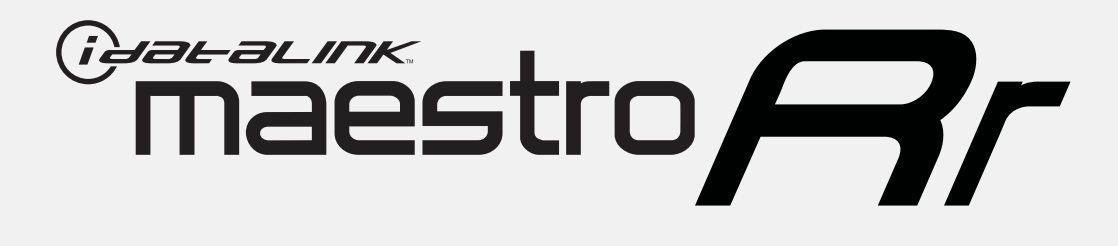

# HOW TO USE THIS INSTALL GUIDE

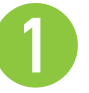

Open the Bookmarks menu and find your vehicle OR scroll down until you find the install guide for your vehicle.

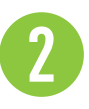

Print only the pages for your vehicle using the advanced options in the Print menu.

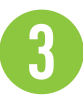

Install your Maestro RR according to the guide for your vehicle.

# WARNING

Pressing the printer icon or "quick printing" this document will print all of the guides in this compilation.

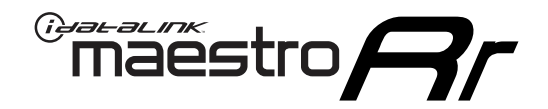

# **INSTALL GUIDE**

### 2011-2014 CHRYSLER 200

#### **RETAINS STEERING WHEEL CONTROLS, AND MORE!**

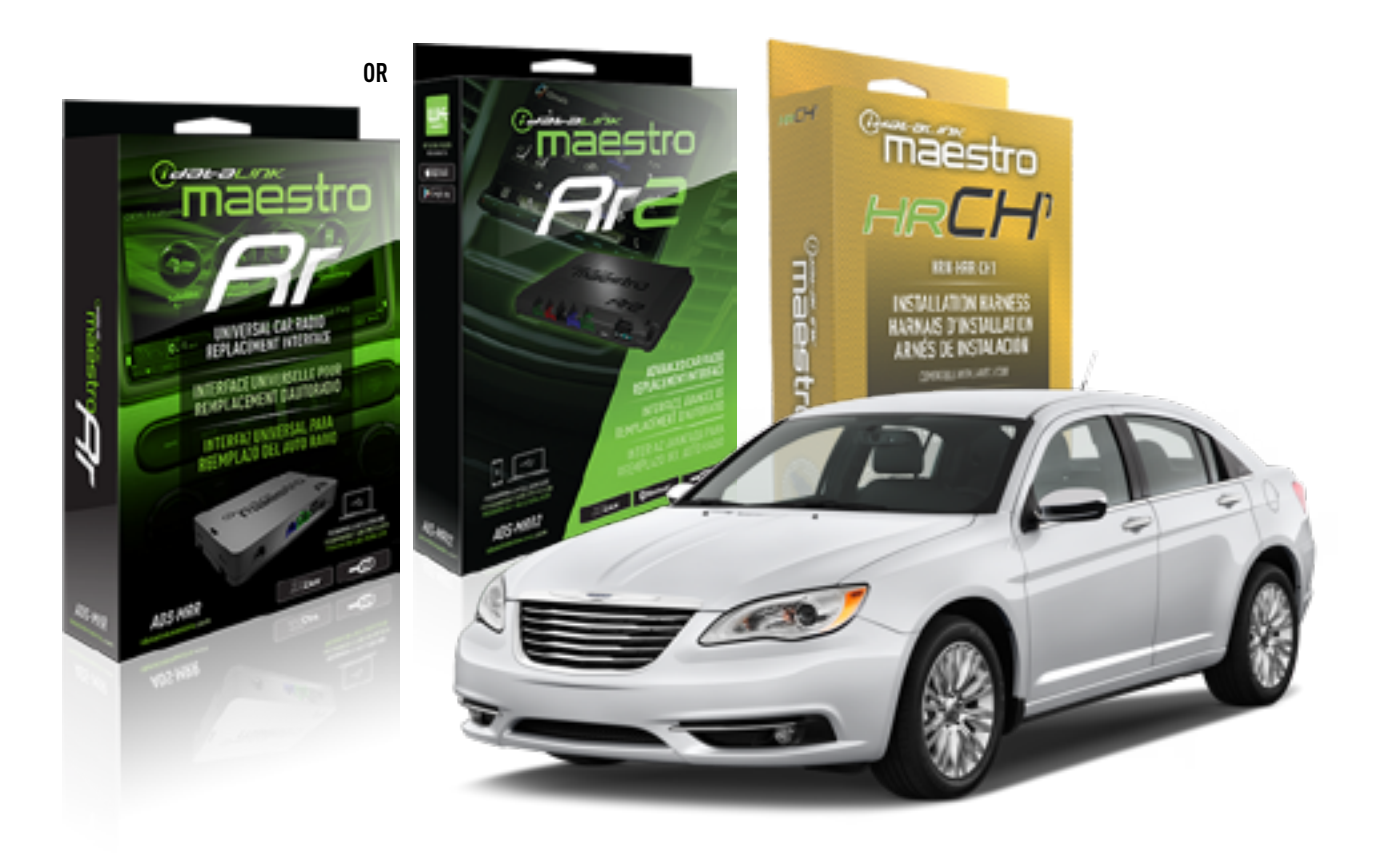

#### **PRODUCTS REQUIRED**

iDatalink Maestro RR or RR2 Radio Replacement Interface iDatalink Maestro HRR-CH1 Installation Harness

**PROGRAMMED FIRMWARE** ADS-RR(SR)-CHR01-DS

ADDITIONAL RESOURCES Maestro RR2 Programmable Outputs Guide

#### **OPTIONAL ACCESSORIES**

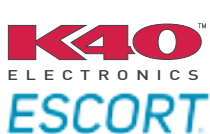

Click here for: Radar Installation Guides

NOTICE: Automotive Data Solutions Inc. (ADS) recommends having this installation performed by a certified technician. Logos and trademarks used here in are the properties of their respective owners.

## **WELCOME**

<sup>®</sup>maestro

Congratulations on the purchase of your iDatalink Maestro RR Radio replacement solution. You are now a few simple steps away from enjoying your new car radio with enhanced features.

Before starting your installation, please ensure that your iDatalink Maestro module is programmed with the correct firmware for your vehicle and that you carefully review the install guide.

Please note that Maestro RR will only retain functionalities that were originally available in the vehicle.

#### **TABLE OF CONTENTS**

| Installation Instructions  | 3 |
|----------------------------|---|
| Wiring Diagram             | 4 |
| Radio Wire Reference Chart | 5 |
| Module Diagnostics         | 6 |
| Troubleshooting Table      | 7 |

## **NEED HELP?**

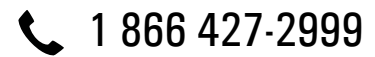

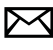

maestro.support@idatalink.com

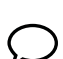

maestro.idatalink.com/support www.12voltdata.com/forum

Automotive Data Solutions Inc. © 2022

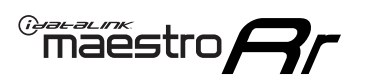

# **INSTALLATION INSTRUCTIONS** P1/1

#### STEP 1

Remove the factory radio

If using head unit adapter (sold separately), connect HRR-CH1 harness to adapter and skip to step 2.

- Unbox the aftermarket radio and locate its main harness.
- Cut and remove the black 20 pin connector from the HRR-CH1 T-harness and connect the wires, shown in the wiring diagram, from aftermarket radio main harness to the HRR-CH1 T-harness and match the wire functions.

**Note**: only connect purple/white wire to radio reverse input or module damage will occur.

### STEP 2

• Access the main 22 pin factory radio connector **(2.1)** and determine if you have a factory amplifier.

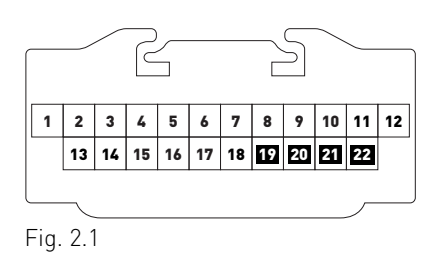

### If you don't have wires in PIN 19, 20, 21 and 22, you have a factory amplifier:

- Plug the female 4-pin GREEN connector to the male GREEN connector of your HRR-CH1 T-harness.
- Plug the female 4-pin WHITE connector to the male WHITE connector of your HRR-CH1 T-harness.

### If you have wires in PIN 19, 20, 21 and 22, you don't have a factory amplifier:

- Plug the female 4-pin GREEN connector to the male WHITE connector of your HRR-CH1 T-harness.
- Plug the female 4-pin WHITE connector to the male GREEN connector of your HRR-CH1 T-harness.
- Connect HRR-CH1 2-pin red connector to the 2-pin white connector.
- Connect the factory radio harness to the HRR-CH1 T-harness.

#### **STEP 3**

- Connect HRR-CH1 2-pin black connector to black connector of OBDII extension harness.
- Plug the OBDII connector into the OBDII of the vehicle.

#### STEP 4

- Plug the harnesses into the aftermarket radio.
- Plug the Data cable to the data port of the aftermarket radio.

**Note:** On Pioneer radio, ensure that there is nothing plugged into the W/R port.

**Note**: Refer to radio wire chart for radio's reverse light wire color.

If no camera is installed/desired, do not connect the radio's reverse wire. If installing an aftermarket camera, do NOT connect power for the camera to the Maestro's purple/white wire or module damage will occur.

### **STEP 5**

• Connect all the harnesses to the Maestro RR module then test your installation.

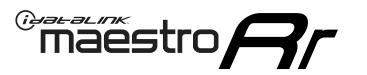

# WIRING DIAGRAM

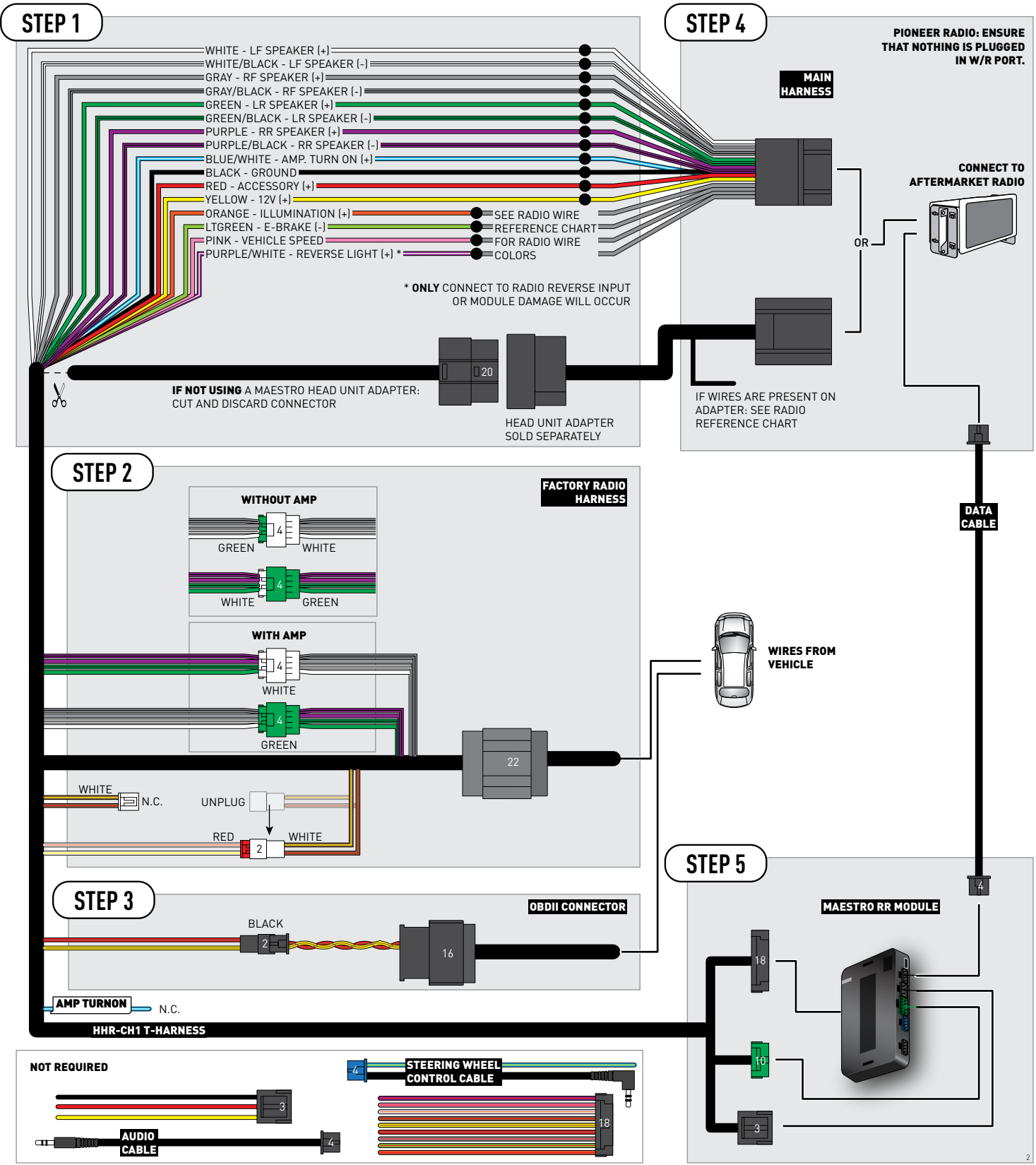

# **RADIO WIRE REFERENCE CHART**

| CH1 T-harness<br>Wire Description | Polarity         | Wire Color on Maestro<br>T-Harness | Wire Color on Alpine<br>cable | Wire Color on Kenwood<br>cable | Wire Color on Pioneer<br>cable | Wire Color on Sony<br>cable |
|-----------------------------------|------------------|------------------------------------|-------------------------------|--------------------------------|--------------------------------|-----------------------------|
| Illumination                      | [+]              | Orange                             | N/A                           | Orange/White                   | Orange/White                   | Orange                      |
| Reverse Light*                    | (+) Purple/White |                                    | Orange/White                  | Purple/White                   | Purple/White                   | Purple/White                |
| E-Brake                           | (-)              | Lt Green                           | Yellow/Blue                   | Lt Green                       | Lt Green                       | Lt Green                    |
| VSS (vehicle speed sensor)        | (DATA)           | Pink                               | Green/White                   | Pink                           | Pink                           | N/A                         |

#### Head unit adapter wiring (optional accessory, sold separately)

| ACC-HU-ALP1<br>Wire Description | Polarity | Wire Color on Adapter | Alpine Radio |
|---------------------------------|----------|-----------------------|--------------|
| VSS (vehicle speed sensor)      | (DATA)   | Green/White           | Green/White  |

|                         | ACC-HU-KEN1<br>Wire Description | Polarity | Wire Color on Adapter | Kenwood Radio                   |
|-------------------------|---------------------------------|----------|-----------------------|---------------------------------|
| САМ                     |                                 | (+)      | Green/Red             | Refer to camera/radio<br>manual |
|                         | CAM                             | [-]      | Green/White           | Refer to camera/radio<br>manual |
| Steering Wheel Controls |                                 | (DATA)   | Blue/Yellow           | n/a                             |

| ACC-HU-KEN2<br>Wire Description |                | Polarity | Wire Color on Adapter | Kenwood Radio |
|---------------------------------|----------------|----------|-----------------------|---------------|
| E-Brake                         |                | [-]      | LtGreen               | LtGreen       |
|                                 | Reverse Light* | (+)      | Purple/White          | Purple/White  |
| Steering Wheel Controls         |                | (DATA)   | Blue/Yellow           | n/a           |

\* Reverse light wire: Only connect to radio or module damage will occur.

# **MODULE DIAGNOSTICS**

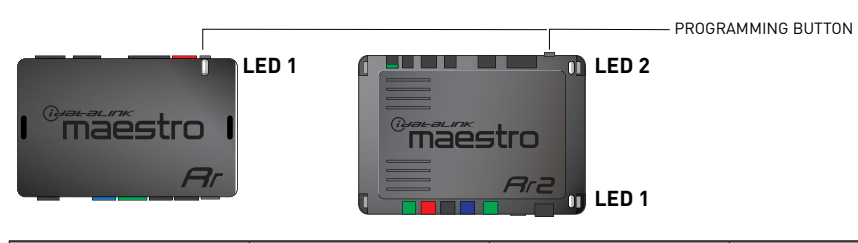

| LED 1<br>Module/Firmware<br>status | LED 2 (RR2)<br>Bluetooth activity | LED STATUS               | DIAGNOSTIC                                                                                                    |
|------------------------------------|-----------------------------------|--------------------------|----------------------------------------------------------------------------------------------------|
| • or •                             |                                   | RED or GREEN<br>flashing | LED flashes 1 or more times, either red or green, <b>when a steering wheel button is pressed</b> : normal operation. |
| •                                  |                                   | 1 RED flash              | Module has no firmware.<br>Flash module using Weblink Desktop and log in. Do <u>NOT</u> use DEMO MODE.               |
| •                                  |                                   | 2 RED flashes            | Problem detected. Consult troubleshooting table.                                                                     |
| •                                  |                                   | 1 GREEN flash            | After radio boots up : Normal operation.                                                                             |
|                                    | •                                 | 3 GREEN flashes          | Bluetooth is activated.<br>Turns off after one minute: Normal operation.                                             |
| •                                  | ٠                                 | OFF                      | Normal operation (inactive).                                                                                         |

| VIDEO HELP   | Installation, product information, vehicle specific videos.                  |
|--------------|------------------------------------------------------------------------------|
| VERIFY FLASH | Last flash information, steering control configuration, vehicle information. |
| WEBLINK      | Software to program module.                                                  |

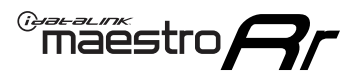

### **TROUBLESHOOTING TABLE**

| PROBLEM                                                                     | SOLUTION                                                                                                    |
|-----------------------------------------------------------------------------|----------------------------------------------------------------------------------------------------|
| Gauges do not work, radio shows OBD2 Error 1 or Error 2.                    | Ensure OBDII connector is securely attached to the OBD2 connector of the vehicle.<br>If you hardwired connections at the OBDII, check connections at the OBDII connector. Make sure the <b>RED/BROWN</b> wire is on <b>PIN 6</b> and the <b>YELLOW/</b><br><b>BROWN</b> wire is connected to <b>PIN 14</b> of the OBDII connector. Do not use T-Taps. Soldering or military splicing methods are recommended.<br>If anything else is connected to the OBD2 or CAN wires of vehicle (programmer, throttle controller, insurance tracker, etc.) try unplugging it to see if gauges work. If gauges work without it installed, call tech support for options.<br>Reset the RR. |
| When making a phone call you cannot hear the callers but they can hear you. | Switch the 4-pin green and white connectors in the t-harness.                                                                                                    |
| The radio doesn't turn on. LED on the Maestro is not flashing.              | Ensure the white and red 2-pin connectors are connected as shown in the diagram. Test for power at the large 3 pin connector of the harness. With it plugged in and vehicle turned on, we should have power on the red and yellow wires.                                                                                                    |
| The light on the Maestro is flashing <b>RED ONCE</b> .                      | There is no firmware on the module; flash the RR module.                                                                                                    |
| The light on the Maestro is blinking RED TWICE and the radio IS turning on. | Ensure the 4-pin data cable is connected between the radio and the RR, and<br>that it is plugged into the black port on the Maestro RR. The red and blue<br>ports on the RR should be empty.<br>Make sure the correct radio model and serial number were entered during<br>the flash. Verify the radio's serial number entered during the flash matches<br>what is listed on the radio screen. This can be found in the settings of the<br>radio, listed as Device Id, Device Number, or Serial Number.                                                                                                    |
| The light on the Maestro is blinking RED TWICE but radio is NOT turning on. | If installing a floating screen type radio and it is not turning on, ensure the screen is secured and any trim pieces on the radio have been installed fully. Not installing these fully will prevent radio from powering up and show a 2x red error.                                                                                                    |
| No sound.                                                                   | Ensure blue/white wire from harness is connected to radio's amp turn on output. This is usually blue/white but varies by radio manufacturer. Verify speaker wire connections and 4 pin connectors (green and white).                                                                                                    |

#### MAESTRO RR RESET PROCEDURE:

Turn the key to the OFF position, then disconnect all connectors from the module.

Press and hold the module's programming button and connect all the connectors back to the module. Wait, the module's LED will flash RED rapidly (this may take up to 10 seconds).

Release the programming button. Wait, the LED will turn solid GREEN for 2 seconds to show the reset was successful.

#### TECHNICAL ASSISTANCE

Phone: 1-866-427-2999

Email: maestro.support@idatalink.com

Web: maestro.idatalink.com/support add www.12voltdata.com/forum/

IMPORTANT: To ensure proper operation, the aftermarket radio needs to have the latest firmware from the manufacturer. Please visit the radio manufacturer's website and look for any updates pertaining to your radio.

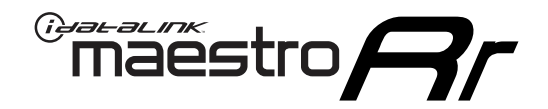

# **INSTALL GUIDE**

### 2008-2010 CHRYSLER 300

#### **RETAINS STEERING WHEEL CONTROLS, AND MORE!**

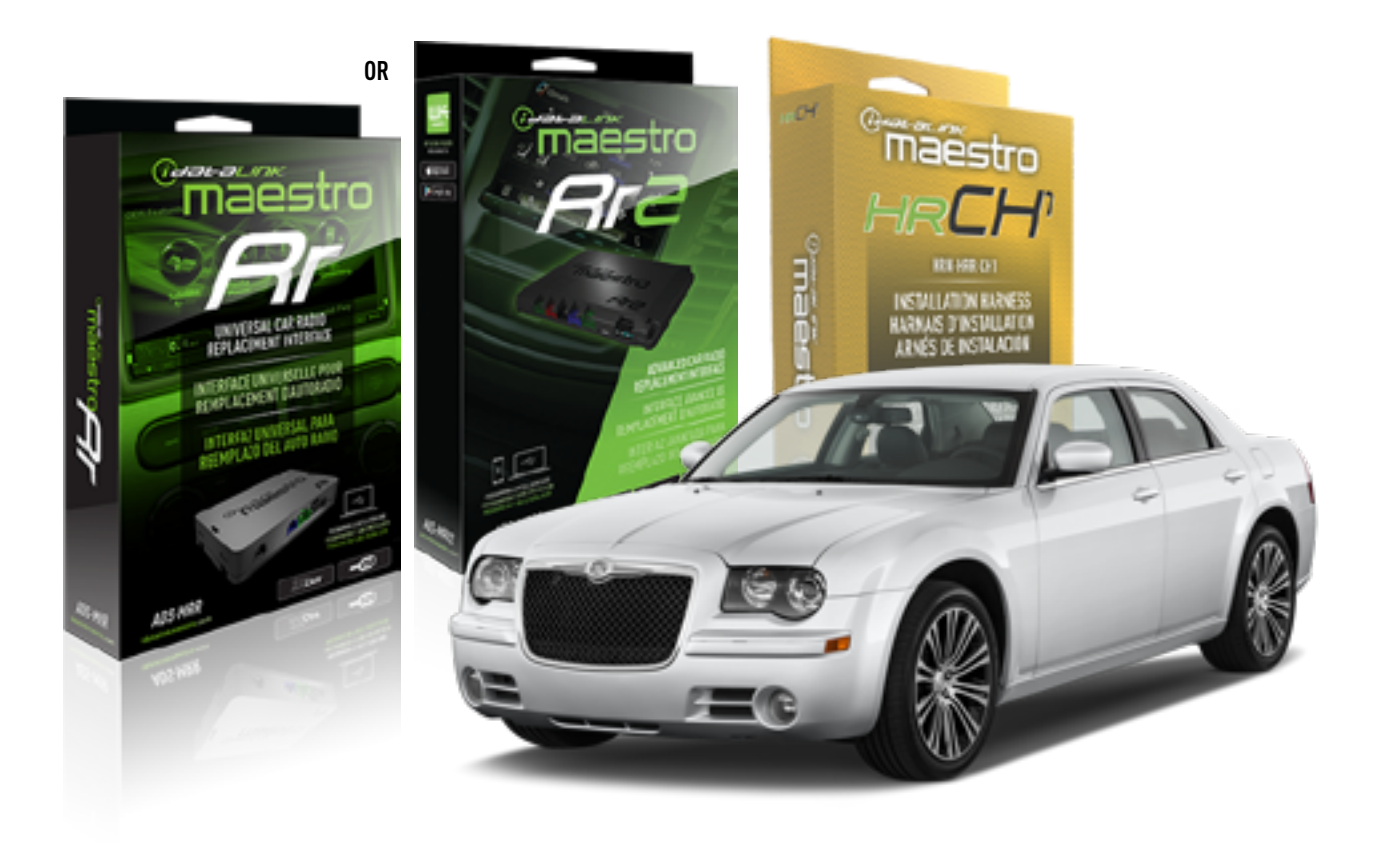

#### **PRODUCTS REQUIRED**

iDatalink Maestro RR or RR2 Radio Replacement Interface iDatalink Maestro HRR-CH1 Installation Harness

PROGRAMMED FIRMWARE ADS-RR(SR)-CHR01-DS

ADDITIONAL RESOURCES Maestro RR2 Programmable Outputs Guide

#### **OPTIONAL ACCESSORIES**

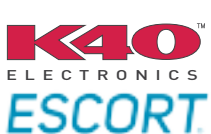

Click here for: Radar Installation Guides

NOTICE: Automotive Data Solutions Inc. (ADS) recommends having this installation performed by a certified technician. Logos and trademarks used here in are the properties of their respective owners.

## WELCOME

<sup>®</sup>maestro

Congratulations on the purchase of your iDatalink Maestro RR Radio replacement solution. You are now a few simple steps away from enjoying your new car radio with enhanced features.

Before starting your installation, please ensure that your iDatalink Maestro module is programmed with the correct firmware for your vehicle and that you carefully review the install guide.

Please note that Maestro RR will only retain functionalities that were originally available in the vehicle.

#### **TABLE OF CONTENTS**

| Installation Instructions  | 3 |
|----------------------------|---|
| Wiring Diagram             | 4 |
| Radio Wire Reference Chart | 5 |
| Module Diagnostics         | 6 |
| Troubleshooting Table      | 7 |

## **NEED HELP?**

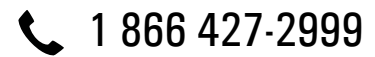

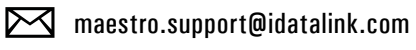

 $\frown$ 

maestro.idatalink.com/support www.12voltdata.com/forum

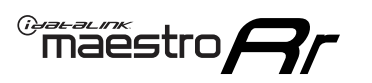

# **INSTALLATION INSTRUCTIONS** P1/1

#### **STEP 1**

Remove the factory radio

If using head unit adapter (sold separately), connect HRR-CH1 harness to adapter and skip to step 2.

- Unbox the aftermarket radio and locate its main harness.
- Cut and remove the black 20 pin connector from the HRR-CH1 T-harness and connect the wires, shown in the wiring diagram, from aftermarket radio main harness to the HRR-CH1 T-harness and match the wire functions.

**Note**: only connect purple/white wire to radio reverse input or module damage will occur.

### STEP 2

• Access the main 22 pin factory radio connector **(2.1)** and determine if you have a factory amplifier.

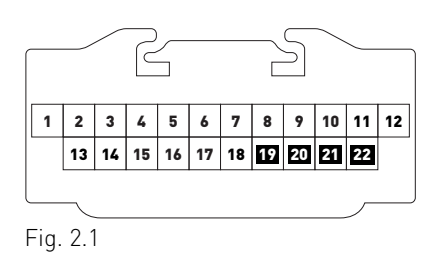

### If you don't have wires in PIN 19, 20, 21 and 22, you have a factory amplifier:

- Plug the female 4-pin GREEN connector to the male GREEN connector of your HRR-CH1 T-harness.
- Plug the female 4-pin WHITE connector to the male WHITE connector of your HRR-CH1 T-harness.

### If you have wires in PIN 19, 20, 21 and 22, you don't have a factory amplifier:

- Plug the female 4-pin GREEN connector to the male WHITE connector of your HRR-CH1 T-harness.
- Plug the female 4-pin WHITE connector to the male GREEN connector of your HRR-CH1 T-harness.
- Connect HRR-CH1 2-pin red connector to the 2-pin white connector.
- Connect the factory radio harness to the HRR-CH1 T-harness.

#### **STEP 3**

- Connect HRR-CH1 2-pin black connector to black connector of OBDII extension harness.
- Plug the OBDII connector into the OBDII of the vehicle.

#### STEP 4

- Plug the harnesses into the aftermarket radio.
- Plug the Data cable to the data port of the aftermarket radio.

**Note:** On Pioneer radio, ensure that there is nothing plugged into the W/R port.

**Note**: Refer to radio wire chart for radio's reverse light wire color.

If no camera is installed/desired, do not connect the radio's reverse wire. If installing an aftermarket camera, do NOT connect power for the camera to the Maestro's purple/white wire or module damage will occur.

### **STEP 5**

• Connect all the harnesses to the Maestro RR module then test your installation.

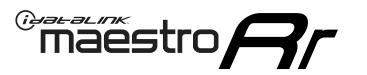

# WIRING DIAGRAM

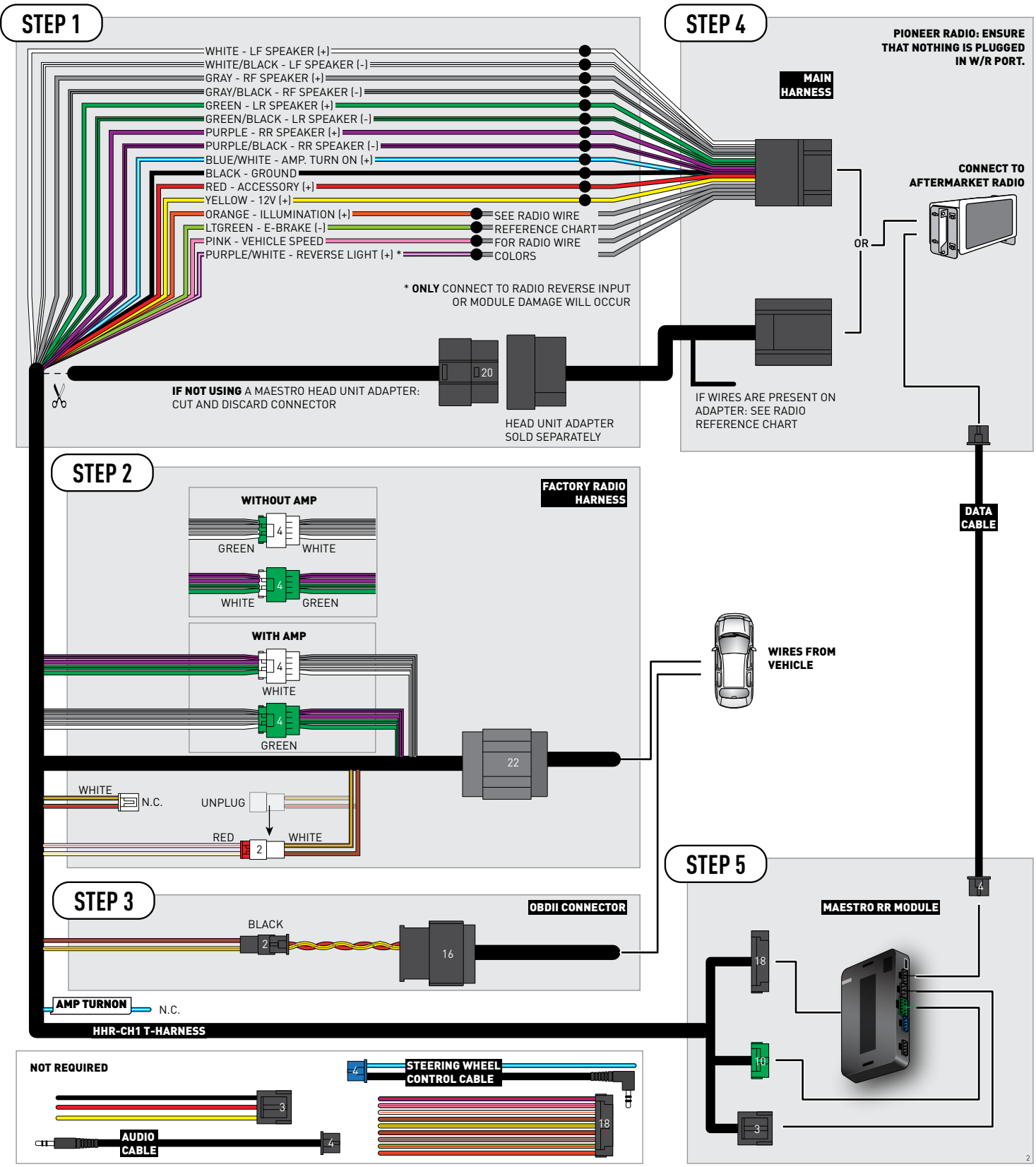

# **RADIO WIRE REFERENCE CHART**

| CH1 T-harness<br>Wire Description | Polarity         | Wire Color on Maestro<br>T-Harness | Wire Color on Alpine<br>cable | Wire Color on Kenwood<br>cable | Wire Color on Pioneer<br>cable | Wire Color on Sony<br>cable |
|-----------------------------------|------------------|------------------------------------|-------------------------------|--------------------------------|--------------------------------|-----------------------------|
| Illumination                      | [+]              | Orange                             | N/A                           | Orange/White                   | Orange/White                   | Orange                      |
| Reverse Light*                    | (+) Purple/White |                                    | Orange/White                  | Purple/White                   | Purple/White                   | Purple/White                |
| E-Brake                           | (-)              | Lt Green                           | Yellow/Blue                   | Lt Green                       | Lt Green                       | Lt Green                    |
| VSS (vehicle speed sensor)        | (DATA)           | Pink                               | Green/White                   | Pink                           | Pink                           | N/A                         |

#### Head unit adapter wiring (optional accessory, sold separately)

| ACC-HU-ALP1<br>Wire Description | Polarity | Wire Color on Adapter | Alpine Radio |
|---------------------------------|----------|-----------------------|--------------|
| VSS (vehicle speed sensor)      | (DATA)   | Green/White           | Green/White  |

|                         | ACC-HU-KEN1<br>Wire Description | Polarity | Wire Color on Adapter | Kenwood Radio                   |
|-------------------------|---------------------------------|----------|-----------------------|---------------------------------|
| САМ                     |                                 | (+)      | Green/Red             | Refer to camera/radio<br>manual |
|                         | CAM                             | [-]      | Green/White           | Refer to camera/radio<br>manual |
| Steering Wheel Controls |                                 | (DATA)   | Blue/Yellow           | n/a                             |

| ACC-HU-KEN2<br>Wire Description | Polarity | Wire Color on Adapter | Kenwood Radio |
|---------------------------------|----------|-----------------------|---------------|
| E-Brake                         | [-]      | LtGreen               | LtGreen       |
| Reverse Light*                  | (+)      | Purple/White          | Purple/White  |
| Steering Wheel Controls         | (DATA)   | Blue/Yellow           | n/a           |

\* Reverse light wire: Only connect to radio or module damage will occur.

# **MODULE DIAGNOSTICS**

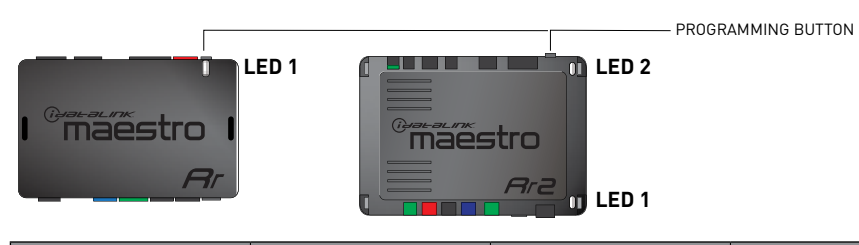

| LED 1<br>Module/Firmware<br>status | LED 2 (RR2)<br>Bluetooth activity | LED STATUS               | DIAGNOSTIC                                                                                                    |
|------------------------------------|-----------------------------------|--------------------------|----------------------------------------------------------------------------------------------------|
| • or •                             |                                   | RED or GREEN<br>flashing | LED flashes 1 or more times, either red or green, <b>when a steering wheel button is pressed</b> : normal operation. |
| •                                  |                                   | 1 RED flash              | Module has no firmware.<br>Flash module using Weblink Desktop and log in. Do <u>NOT</u> use DEMO MODE.               |
| •                                  |                                   | 2 RED flashes            | Problem detected. Consult troubleshooting table.                                                                     |
| •                                  |                                   | 1 GREEN flash            | After radio boots up : Normal operation.                                                                             |
|                                    | •                                 | 3 GREEN flashes          | Bluetooth is activated.<br>Turns off after one minute: Normal operation.                                             |
| •                                  | ٠                                 | OFF                      | Normal operation (inactive).                                                                                         |

| VIDEO HELP   | Installation, product information, vehicle specific videos.                  |
|--------------|------------------------------------------------------------------------------|
| VERIFY FLASH | Last flash information, steering control configuration, vehicle information. |
| WEBLINK      | Software to program module.                                                  |

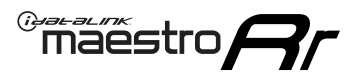

## **TROUBLESHOOTING TABLE**

| PROBLEM                                                                     | SOLUTION                                                                                                    |
|-----------------------------------------------------------------------------|----------------------------------------------------------------------------------------------------|
| Gauges do not work, radio shows OBD2 Error 1 or Error 2.                    | Ensure OBDII connector is securely attached to the OBD2 connector of the vehicle.<br>If you hardwired connections at the OBDII, check connections at the OBDII connector. Make sure the <b>RED/BROWN</b> wire is on <b>PIN 6</b> and the <b>YELLOW/</b><br><b>BROWN</b> wire is connected to <b>PIN 14</b> of the OBDII connector. Do not use T-Taps. Soldering or military splicing methods are recommended.<br>If anything else is connected to the OBD2 or CAN wires of vehicle (programmer, throttle controller, insurance tracker, etc.) try unplugging it to see if gauges work. If gauges work without it installed, call tech support for options.<br>Reset the RR. |
| When making a phone call you cannot hear the callers but they can hear you. | Switch the 4-pin green and white connectors in the t-harness.                                                                                                    |
| The radio doesn't turn on. LED on the Maestro is not flashing.              | Ensure the white and red 2-pin connectors are connected as shown in the diagram. Test for power at the large 3 pin connector of the harness. With it plugged in and vehicle turned on, we should have power on the red and yellow wires.                                                                                                    |
| The light on the Maestro is flashing <b>RED ONCE</b> .                      | There is no firmware on the module; flash the RR module.                                                                                                    |
| The light on the Maestro is blinking RED TWICE and the radio IS turning on. | Ensure the 4-pin data cable is connected between the radio and the RR, and<br>that it is plugged into the black port on the Maestro RR. The red and blue<br>ports on the RR should be empty.<br>Make sure the correct radio model and serial number were entered during<br>the flash. Verify the radio's serial number entered during the flash matches<br>what is listed on the radio screen. This can be found in the settings of the<br>radio, listed as Device Id, Device Number, or Serial Number.                                                                                                    |
| The light on the Maestro is blinking RED TWICE but radio is NOT turning on. | If installing a floating screen type radio and it is not turning on, ensure the screen is secured and any trim pieces on the radio have been installed fully. Not installing these fully will prevent radio from powering up and show a 2x red error.                                                                                                    |
| No sound.                                                                   | Ensure blue/white wire from harness is connected to radio's amp turn on output. This is usually blue/white but varies by radio manufacturer. Verify speaker wire connections and 4 pin connectors (green and white).                                                                                                    |

#### MAESTRO RR RESET PROCEDURE:

Turn the key to the OFF position, then disconnect all connectors from the module.

Press and hold the module's programming button and connect all the connectors back to the module. Wait, the module's LED will flash RED rapidly (this may take up to 10 seconds).

Release the programming button. Wait, the LED will turn solid GREEN for 2 seconds to show the reset was successful.

#### TECHNICAL ASSISTANCE

Phone: 1-866-427-2999

Email: maestro.support@idatalink.com

Web: maestro.idatalink.com/support add www.12voltdata.com/forum/

IMPORTANT: To ensure proper operation, the aftermarket radio needs to have the latest firmware from the manufacturer. Please visit the radio manufacturer's website and look for any updates pertaining to your radio.

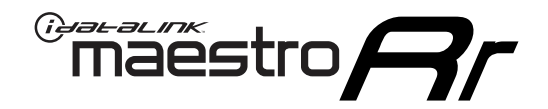

# **INSTALL GUIDE**

2008-2009 CHRYSLER ASPEN

#### **RETAINS STEERING WHEEL CONTROLS, AND MORE!**

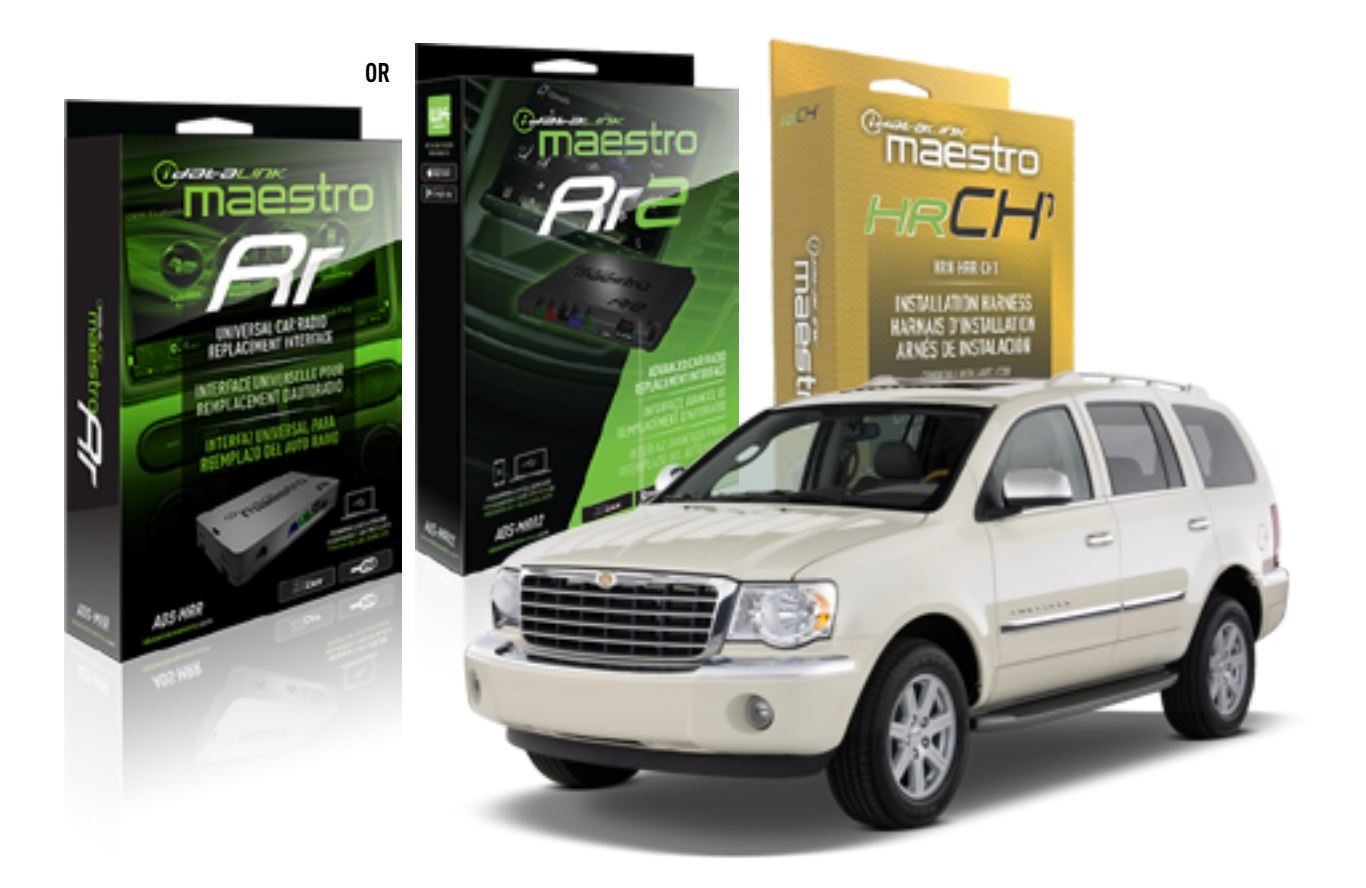

#### **PRODUCTS REQUIRED**

iDatalink Maestro RR or RR2 Radio Replacement Interface iDatalink Maestro HRR-CH1 Installation Harness

PROGRAMMED FIRMWARE ADS-RR(SR)-CHR01-DS

ADDITIONAL RESOURCES Maestro RR2 Programmable Outputs Guide

#### **OPTIONAL ACCESSORIES**

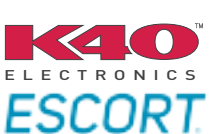

Click here for: Radar Installation Guides

NOTICE: Automotive Data Solutions Inc. (ADS) recommends having this installation performed by a certified technician. Logos and trademarks used here in are the properties of their respective owners.

### **WELCOME**

<sup>®</sup>maestro

Congratulations on the purchase of your iDatalink Maestro RR Radio replacement solution. You are now a few simple steps away from enjoying your new car radio with enhanced features.

Before starting your installation, please ensure that your iDatalink Maestro module is programmed with the correct firmware for your vehicle and that you carefully review the install guide.

Please note that Maestro RR will only retain functionalities that were originally available in the vehicle.

#### **TABLE OF CONTENTS**

| Installation Instructions  | 3 |
|----------------------------|---|
| Wiring Diagram             | 4 |
| Radio Wire Reference Chart | 5 |
| Module Diagnostics         | 6 |
| Troubleshooting Table      | 7 |

## **NEED HELP?**

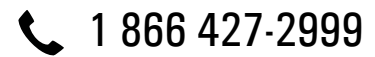

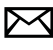

maestro.support@idatalink.com

maestro.idatalink.com/support www.12voltdata.com/forum

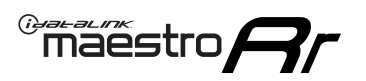

# **INSTALLATION INSTRUCTIONS** P1/1

#### **STEP 1**

Remove the factory radio

If using head unit adapter (sold separately), connect HRR-CH1 harness to adapter and skip to step 2.

- Unbox the aftermarket radio and locate its main harness.
- Cut and remove the black 20 pin connector from the HRR-CH1 T-harness and connect the wires, shown in the wiring diagram, from aftermarket radio main harness to the HRR-CH1 T-harness and match the wire functions.

**Note**: only connect purple/white wire to radio reverse input or module damage will occur.

### STEP 2

• Access the main 22 pin factory radio connector **(2.1)** and determine if you have a factory amplifier.

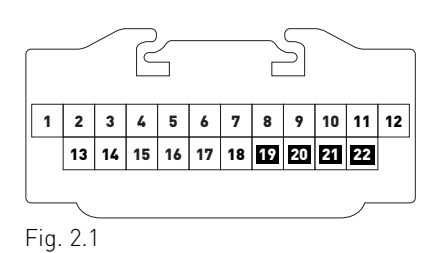

### If you don't have wires in PIN 19, 20, 21 and 22, you have a factory amplifier:

- Plug the female 4-pin GREEN connector to the male GREEN connector of your HRR-CH1 T-harness.
- Plug the female 4-pin WHITE connector to the male WHITE connector of your HRR-CH1 T-harness.

### If you have wires in PIN 19, 20, 21 and 22, you don't have a factory amplifier:

- Plug the female 4-pin GREEN connector to the male WHITE connector of your HRR-CH1 T-harness.
- Plug the female 4-pin WHITE connector to the male GREEN connector of your HRR-CH1 T-harness.
- Connect HRR-CH1 2-pin red connector to the 2-pin white connector.
- Connect the factory radio harness to the HRR-CH1 T-harness.

#### **STEP 3**

- Connect HRR-CH1 2-pin black connector to black connector of OBDII extension harness.
- Plug the OBDII connector into the OBDII of the vehicle.

#### STEP 4

- Plug the harnesses into the aftermarket radio.
- Plug the Data cable to the data port of the aftermarket radio.

**Note:** On Pioneer radio, ensure that there is nothing plugged into the W/R port.

**Note**: Refer to radio wire chart for radio's reverse light wire color.

If no camera is installed/desired, do not connect the radio's reverse wire. If installing an aftermarket camera, do NOT connect power for the camera to the Maestro's purple/white wire or module damage will occur.

### **STEP 5**

• Connect all the harnesses to the Maestro RR module then test your installation.

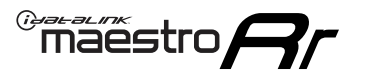

## WIRING DIAGRAM

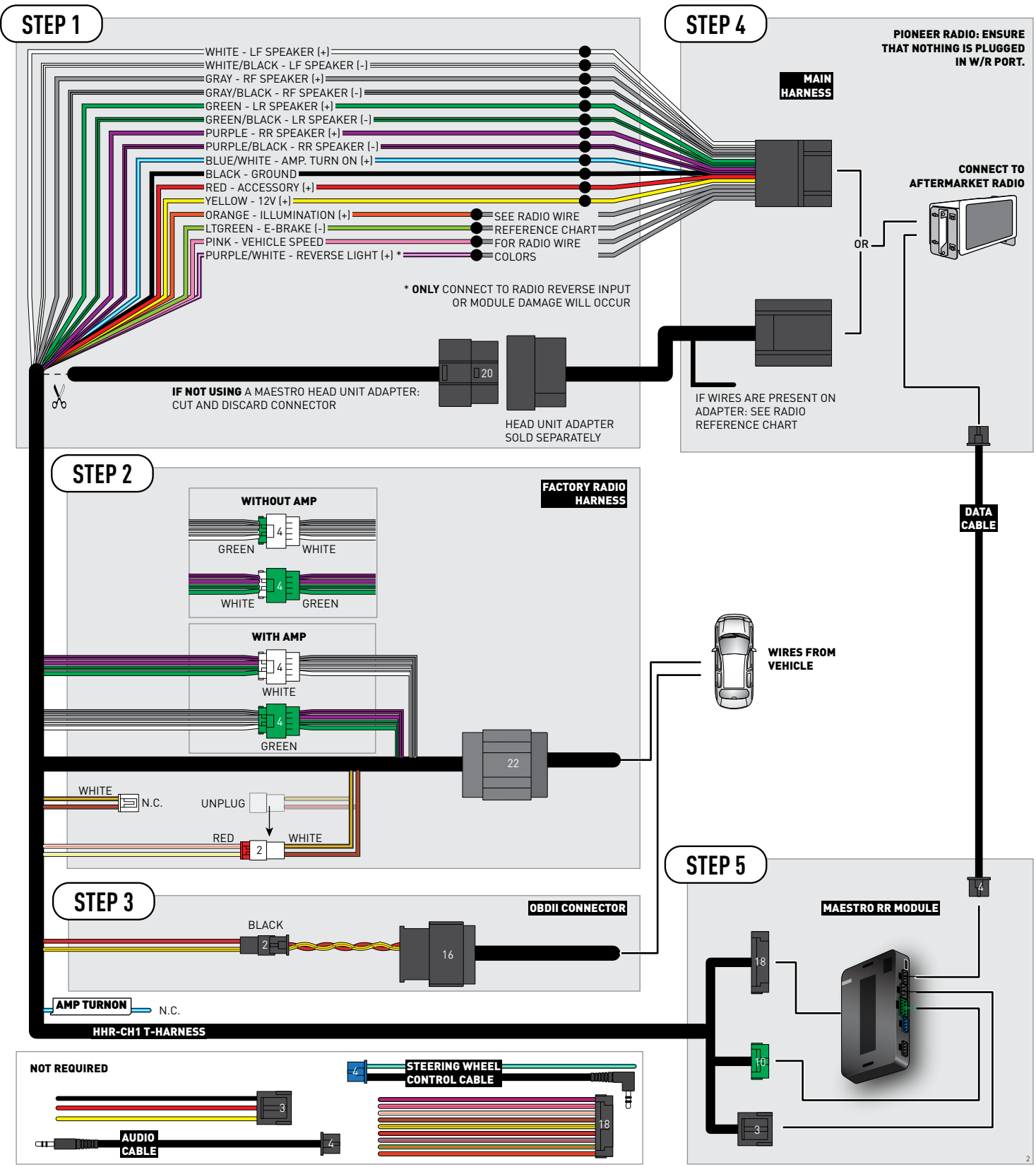

# **RADIO WIRE REFERENCE CHART**

| CH1 T-harness<br>Wire Description | Polarity | Wire Color on Maestro<br>T-Harness | Wire Color on Alpine<br>cable | Wire Color on Kenwood<br>cable | Wire Color on Pioneer<br>cable | Wire Color on Sony<br>cable |
|-----------------------------------|----------|------------------------------------|-------------------------------|--------------------------------|--------------------------------|-----------------------------|
| Illumination                      | [+]      | Orange                             | N/A                           | Orange/White                   | Orange/White                   | Orange                      |
| Reverse Light*                    | (+)      | Purple/White                       | Orange/White                  | Purple/White                   | Purple/White                   | Purple/White                |
| E-Brake                           | (-)      | Lt Green                           | Yellow/Blue                   | Lt Green                       | Lt Green                       | Lt Green                    |
| VSS (vehicle speed sensor)        | (DATA)   | Pink                               | Green/White                   | Pink                           | Pink                           | N/A                         |

#### Head unit adapter wiring (optional accessory, sold separately)

| ACC-HU-ALP1<br>Wire Description | Polarity | Wire Color on Adapter | Alpine Radio |
|---------------------------------|----------|-----------------------|--------------|
| VSS (vehicle speed sensor)      | (DATA)   | Green/White           | Green/White  |

| ACC-HU-KEN1<br>Wire Description | Polarity | Wire Color on Adapter | Kenwood Radio                   |
|---------------------------------|----------|-----------------------|---------------------------------|
| CAM                             | (+)      | Green/Red             | Refer to camera/radio<br>manual |
| CAM                             | [-]      | Green/White           | Refer to camera/radio<br>manual |
| Steering Wheel Controls         | (DATA)   | Blue/Yellow           | n/a                             |

| ACC-HU-KEN2<br>Wire Description | Polarity | Wire Color on Adapter | Kenwood Radio |
|---------------------------------|----------|-----------------------|---------------|
| E-Brake                         | [-]      | LtGreen               | LtGreen       |
| Reverse Light*                  | (+)      | Purple/White          | Purple/White  |
| Steering Wheel Controls         | (DATA)   | Blue/Yellow           | n/a           |

\* Reverse light wire: Only connect to radio or module damage will occur.

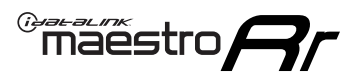

## **MODULE DIAGNOSTICS**

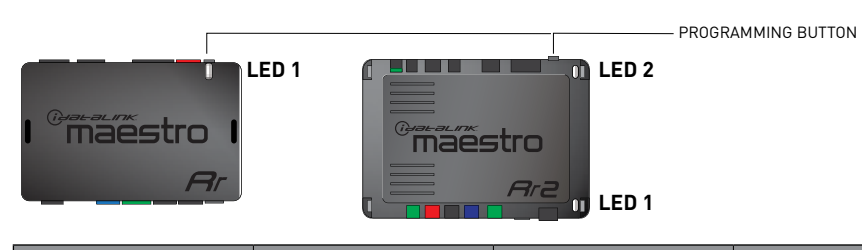

| LED 1<br>Module/Firmware<br>status | LED 2 (RR2)<br>Bluetooth activity | LED STATUS               | DIAGNOSTIC                                                                                                    |
|------------------------------------|-----------------------------------|--------------------------|----------------------------------------------------------------------------------------------------|
| • or •                             |                                   | RED or GREEN<br>flashing | LED flashes 1 or more times, either red or green, <b>when a steering wheel button is pressed</b> : normal operation. |
| •                                  |                                   | 1 RED flash              | Module has no firmware.<br>Flash module using Weblink Desktop and log in. Do <u>NOT</u> use DEMO MODE.               |
| •                                  |                                   | 2 RED flashes            | Problem detected. Consult troubleshooting table.                                                                     |
| •                                  |                                   | 1 GREEN flash            | After radio boots up : Normal operation.                                                                             |
|                                    | •                                 | 3 GREEN flashes          | Bluetooth is activated.<br>Turns off after one minute: Normal operation.                                             |
| •                                  | •                                 | OFF                      | Normal operation (inactive).                                                                                         |

| VIDEO HELP   | Installation, product information, vehicle specific videos.                  |
|--------------|------------------------------------------------------------------------------|
| VERIFY FLASH | Last flash information, steering control configuration, vehicle information. |
| WEBLINK      | Software to program module.                                                  |

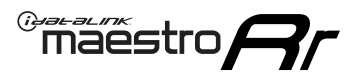

### **TROUBLESHOOTING TABLE**

| PROBLEM                                                                     | SOLUTION                                                                                                    |
|-----------------------------------------------------------------------------|----------------------------------------------------------------------------------------------------|
| Gauges do not work, radio shows OBD2 Error 1 or Error 2.                    | Ensure OBDII connector is securely attached to the OBD2 connector of the vehicle.<br>If you hardwired connections at the OBDII, check connections at the OBDII connector. Make sure the <b>RED/BROWN</b> wire is on <b>PIN 6</b> and the <b>YELLOW/</b><br><b>BROWN</b> wire is connected to <b>PIN 14</b> of the OBDII connector. Do not use T-Taps. Soldering or military splicing methods are recommended.<br>If anything else is connected to the OBD2 or CAN wires of vehicle (programmer, throttle controller, insurance tracker, etc.) try unplugging it to see if gauges work. If gauges work without it installed, call tech support for options.<br>Reset the RR. |
| When making a phone call you cannot hear the callers but they can hear you. | Switch the 4-pin green and white connectors in the t-harness.                                                                                                    |
| The radio doesn't turn on. LED on the Maestro is not flashing.              | Ensure the white and red 2-pin connectors are connected as shown in the diagram. Test for power at the large 3 pin connector of the harness. With it plugged in and vehicle turned on, we should have power on the red and yellow wires.                                                                                                    |
| The light on the Maestro is flashing <b>RED ONCE</b> .                      | There is no firmware on the module; flash the RR module.                                                                                                    |
| The light on the Maestro is blinking RED TWICE and the radio IS turning on. | Ensure the 4-pin data cable is connected between the radio and the RR, and<br>that it is plugged into the black port on the Maestro RR. The red and blue<br>ports on the RR should be empty.<br>Make sure the correct radio model and serial number were entered during<br>the flash. Verify the radio's serial number entered during the flash matches<br>what is listed on the radio screen. This can be found in the settings of the<br>radio, listed as Device Id, Device Number, or Serial Number.                                                                                                    |
| The light on the Maestro is blinking RED TWICE but radio is NOT turning on. | If installing a floating screen type radio and it is not turning on, ensure the screen is secured and any trim pieces on the radio have been installed fully. Not installing these fully will prevent radio from powering up and show a 2x red error.                                                                                                    |
| No sound.                                                                   | Ensure blue/white wire from harness is connected to radio's amp turn on output. This is usually blue/white but varies by radio manufacturer. Verify speaker wire connections and 4 pin connectors (green and white).                                                                                                    |

#### MAESTRO RR RESET PROCEDURE:

Turn the key to the OFF position, then disconnect all connectors from the module.

Press and hold the module's programming button and connect all the connectors back to the module. Wait, the module's LED will flash RED rapidly (this may take up to 10 seconds).

Release the programming button. Wait, the LED will turn solid GREEN for 2 seconds to show the reset was successful.

#### TECHNICAL ASSISTANCE

Phone: 1-866-427-2999

Email: maestro.support@idatalink.com

Web: maestro.idatalink.com/support add www.12voltdata.com/forum/

IMPORTANT: To ensure proper operation, the aftermarket radio needs to have the latest firmware from the manufacturer. Please visit the radio manufacturer's website and look for any updates pertaining to your radio.

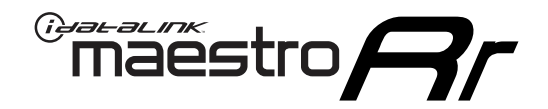

# **INSTALL GUIDE**

### 2007-2010 CHRYSLER SEBRING

#### **RETAINS STEERING WHEEL CONTROLS, AND MORE!**

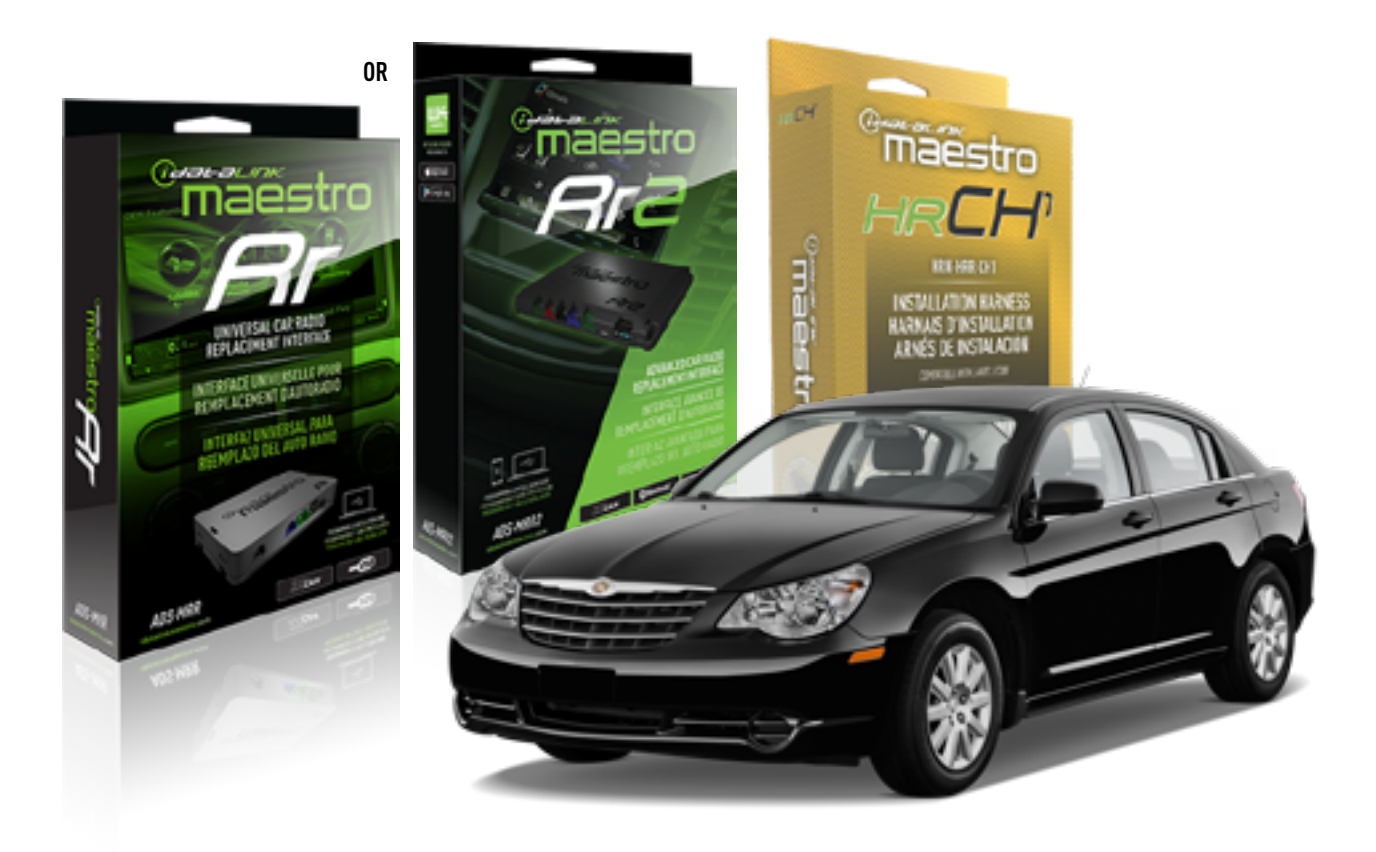

#### **PRODUCTS REQUIRED**

iDatalink Maestro RR or RR2 Radio Replacement Interface iDatalink Maestro HRR-CH1 Installation Harness

PROGRAMMED FIRMWARE ADS-RR(SR)-CHR01-DS

ADDITIONAL RESOURCES Maestro RR2 Programmable Outputs Guide

#### **OPTIONAL ACCESSORIES**

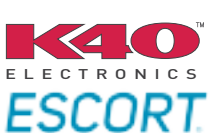

Click here for: Radar Installation Guides

NOTICE: Automotive Data Solutions Inc. (ADS) recommends having this installation performed by a certified technician. Logos and trademarks used here in are the properties of their respective owners.

## **WELCOME**

<sup>®</sup>maestro

Congratulations on the purchase of your iDatalink Maestro RR Radio replacement solution. You are now a few simple steps away from enjoying your new car radio with enhanced features.

Before starting your installation, please ensure that your iDatalink Maestro module is programmed with the correct firmware for your vehicle and that you carefully review the install guide.

Please note that Maestro RR will only retain functionalities that were originally available in the vehicle.

### **TABLE OF CONTENTS**

| Installation Instructions  | 3 |
|----------------------------|---|
| Wiring Diagram             | 4 |
| Radio Wire Reference Chart | 5 |
| Module Diagnostics         | 6 |
| Troubleshooting Table      | 7 |

# **NEED HELP?**

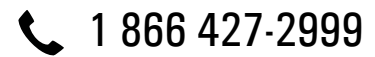

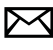

maestro.support@idatalink.com

maestro.idatalink.com/support www.12voltdata.com/forum

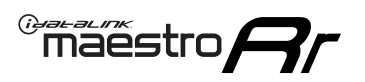

# **INSTALLATION INSTRUCTIONS** P1/1

#### **STEP 1**

Remove the factory radio

If using head unit adapter (sold separately), connect HRR-CH1 harness to adapter and skip to step 2.

- Unbox the aftermarket radio and locate its main harness.
- Cut and remove the black 20 pin connector from the HRR-CH1 T-harness and connect the wires, shown in the wiring diagram, from aftermarket radio main harness to the HRR-CH1 T-harness and match the wire functions.

**Note**: only connect purple/white wire to radio reverse input or module damage will occur.

### STEP 2

• Access the main 22 pin factory radio connector **(2.1)** and determine if you have a factory amplifier.

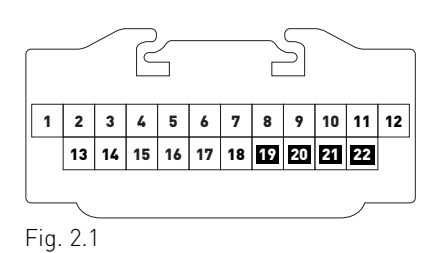

### If you don't have wires in PIN 19, 20, 21 and 22, you have a factory amplifier:

- Plug the female 4-pin GREEN connector to the male GREEN connector of your HRR-CH1 T-harness.
- Plug the female 4-pin WHITE connector to the male WHITE connector of your HRR-CH1 T-harness.

### If you have wires in PIN 19, 20, 21 and 22, you don't have a factory amplifier:

- Plug the female 4-pin GREEN connector to the male WHITE connector of your HRR-CH1 T-harness.
- Plug the female 4-pin WHITE connector to the male GREEN connector of your HRR-CH1 T-harness.
- Connect HRR-CH1 2-pin red connector to the 2-pin white connector.
- Connect the factory radio harness to the HRR-CH1 T-harness.

#### **STEP 3**

- Connect HRR-CH1 2-pin black connector to black connector of OBDII extension harness.
- Plug the OBDII connector into the OBDII of the vehicle.

#### STEP 4

- Plug the harnesses into the aftermarket radio.
- Plug the Data cable to the data port of the aftermarket radio.

**Note:** On Pioneer radio, ensure that there is nothing plugged into the W/R port.

**Note**: Refer to radio wire chart for radio's reverse light wire color.

If no camera is installed/desired, do not connect the radio's reverse wire. If installing an aftermarket camera, do NOT connect power for the camera to the Maestro's purple/white wire or module damage will occur.

### **STEP 5**

• Connect all the harnesses to the Maestro RR module then test your installation.

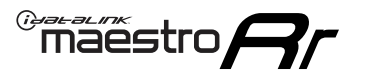

## WIRING DIAGRAM

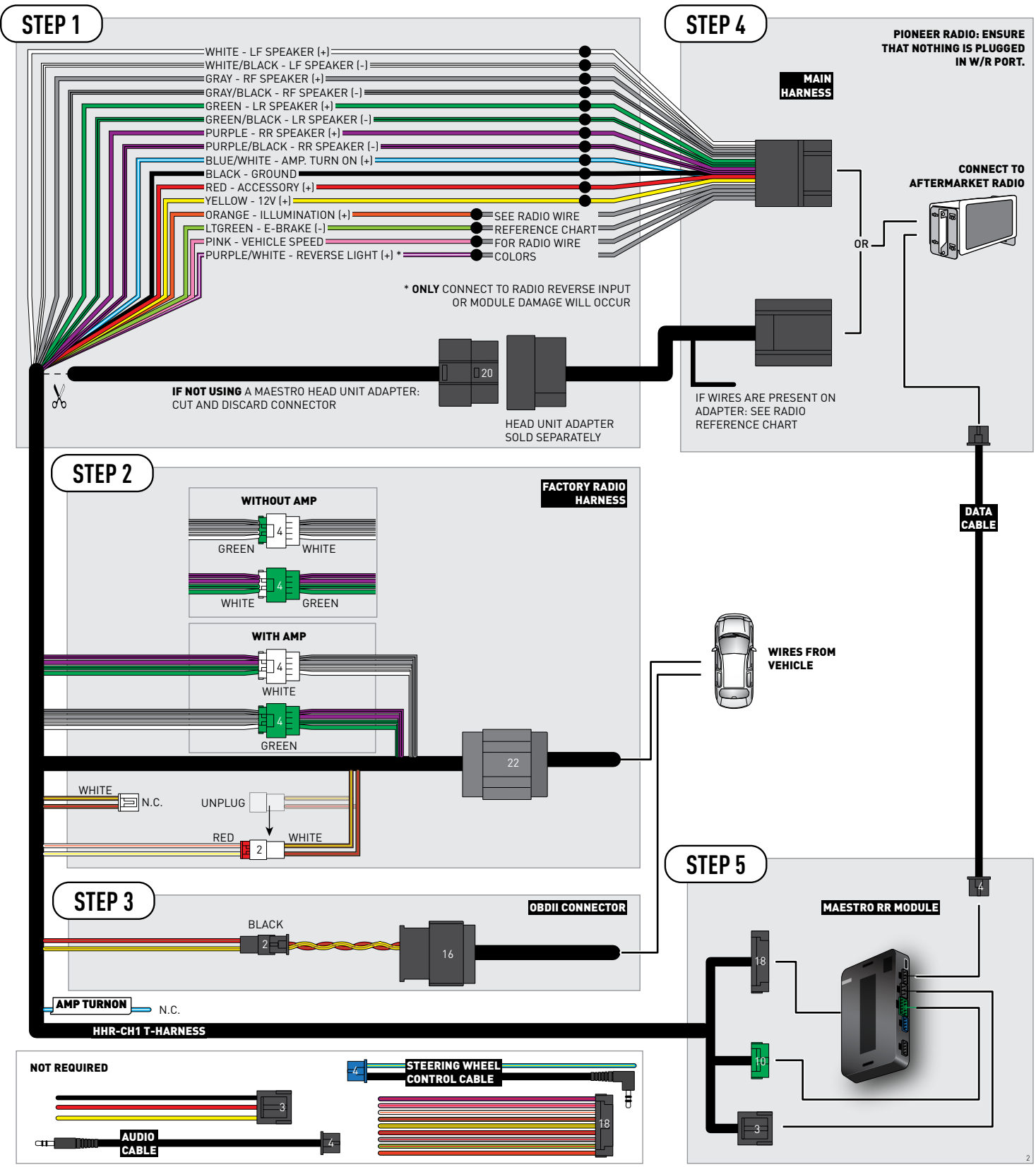

# **RADIO WIRE REFERENCE CHART**

| CH1 T-harness<br>Wire Description | Polarity | Wire Color on Maestro<br>T-Harness | Wire Color on Alpine<br>cable | Wire Color on Kenwood<br>cable | Wire Color on Pioneer<br>cable | Wire Color on Sony<br>cable |
|-----------------------------------|----------|------------------------------------|-------------------------------|--------------------------------|--------------------------------|-----------------------------|
| Illumination                      | [+]      | Orange                             | N/A                           | Orange/White                   | Orange/White                   | Orange                      |
| Reverse Light*                    | (+)      | Purple/White                       | Orange/White                  | Purple/White                   | Purple/White                   | Purple/White                |
| E-Brake                           | (-)      | Lt Green                           | Yellow/Blue                   | Lt Green                       | Lt Green                       | Lt Green                    |
| VSS (vehicle speed sensor)        | (DATA)   | Pink                               | Green/White                   | Pink                           | Pink                           | N/A                         |

#### Head unit adapter wiring (optional accessory, sold separately)

| ACC-HU-ALP1<br>Wire Description | Polarity | Wire Color on Adapter | Alpine Radio |  |
|---------------------------------|----------|-----------------------|--------------|--|
| VSS (vehicle speed sensor)      | (DATA)   | Green/White           | Green/White  |  |

|                                       | ACC-HU-KEN1<br>Wire Description | Polarity | Wire Color on Adapter | Kenwood Radio                   |
|---------------------------------------|---------------------------------|----------|-----------------------|---------------------------------|
| CAM<br>CAM<br>Steering Wheel Controls |                                 | (+)      | Green/Red             | Refer to camera/radio<br>manual |
|                                       |                                 | [-]      | Green/White           | Refer to camera/radio<br>manual |
|                                       |                                 | (DATA)   | Blue/Yellow           | n/a                             |

| ACC-HU-KEN2<br>Wire Description                      |  | Polarity | Wire Color on Adapter | Kenwood Radio |
|------------------------------------------------------|--|----------|-----------------------|---------------|
| E-Brake<br>Reverse Light*<br>Steering Wheel Controls |  | [-]      | LtGreen               | LtGreen       |
|                                                      |  | (+)      | Purple/White          | Purple/White  |
|                                                      |  | (DATA)   | Blue/Yellow           | n/a           |

\* Reverse light wire: Only connect to radio or module damage will occur.

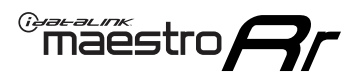

# **MODULE DIAGNOSTICS**

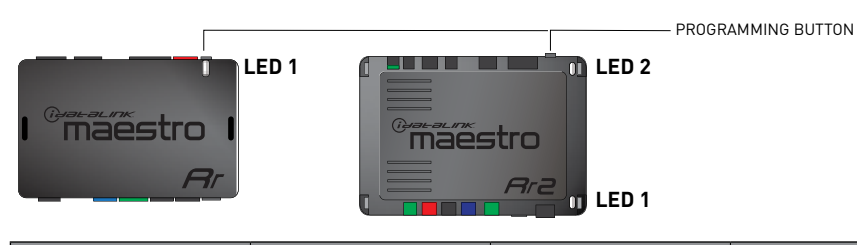

| LED 1<br>Module/Firmware<br>status | LED 2 (RR2)<br>Bluetooth activity | LED STATUS               | DIAGNOSTIC                                                                                                    |
|------------------------------------|-----------------------------------|--------------------------|----------------------------------------------------------------------------------------------------|
| • or •                             |                                   | RED or GREEN<br>flashing | LED flashes 1 or more times, either red or green, <b>when a steering wheel button is pressed</b> : normal operation. |
| • 1 RED fla                        |                                   | 1 RED flash              | Module has no firmware.<br>Flash module using Weblink Desktop and log in. Do <u>NOT</u> use DEMO MODE.               |
| 2 RED flashes                      |                                   | 2 RED flashes            | Problem detected. Consult troubleshooting table.                                                                     |
| •                                  |                                   | 1 GREEN flash            | After radio boots up : Normal operation.                                                                             |
|                                    | •                                 | 3 GREEN flashes          | Bluetooth is activated.<br>Turns off after one minute: Normal operation.                                             |
| •                                  | • • OFF                           |                          | Normal operation (inactive).                                                                                         |

| <u>VIDEO HELP</u> | Installation, product information, vehicle specific videos.                  |
|-------------------|------------------------------------------------------------------------------|
| VERIFY FLASH      | Last flash information, steering control configuration, vehicle information. |
| WEBLINK           | Software to program module.                                                  |

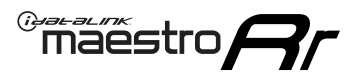

### **TROUBLESHOOTING TABLE**

| PROBLEM                                                                     | SOLUTION                                                                                                    |
|-----------------------------------------------------------------------------|----------------------------------------------------------------------------------------------------|
| Gauges do not work, radio shows OBD2 Error 1 or Error 2.                    | Ensure OBDII connector is securely attached to the OBD2 connector of the vehicle.<br>If you hardwired connections at the OBDII, check connections at the OBDII connector. Make sure the <b>RED/BROWN</b> wire is on <b>PIN 6</b> and the <b>YELLOW/</b><br><b>BROWN</b> wire is connected to <b>PIN 14</b> of the OBDII connector. Do not use T-Taps. Soldering or military splicing methods are recommended.<br>If anything else is connected to the OBD2 or CAN wires of vehicle (programmer, throttle controller, insurance tracker, etc.) try unplugging it to see if gauges work. If gauges work without it installed, call tech support for options.<br>Reset the RR. |
| When making a phone call you cannot hear the callers but they can hear you. | Switch the 4-pin green and white connectors in the t-harness.                                                                                                    |
| The radio doesn't turn on. LED on the Maestro is not flashing.              | Ensure the white and red 2-pin connectors are connected as shown in the diagram. Test for power at the large 3 pin connector of the harness. With it plugged in and vehicle turned on, we should have power on the red and yellow wires.                                                                                                    |
| The light on the Maestro is flashing <b>RED ONCE</b> .                      | There is no firmware on the module; flash the RR module.                                                                                                    |
| The light on the Maestro is blinking RED TWICE and the radio IS turning on. | Ensure the 4-pin data cable is connected between the radio and the RR, and<br>that it is plugged into the black port on the Maestro RR. The red and blue<br>ports on the RR should be empty.<br>Make sure the correct radio model and serial number were entered during<br>the flash. Verify the radio's serial number entered during the flash matches<br>what is listed on the radio screen. This can be found in the settings of the<br>radio, listed as Device Id, Device Number, or Serial Number.                                                                                                    |
| The light on the Maestro is blinking RED TWICE but radio is NOT turning on. | If installing a floating screen type radio and it is not turning on, ensure the screen is secured and any trim pieces on the radio have been installed fully. Not installing these fully will prevent radio from powering up and show a 2x red error.                                                                                                    |
| No sound.                                                                   | Ensure blue/white wire from harness is connected to radio's amp turn on output. This is usually blue/white but varies by radio manufacturer. Verify speaker wire connections and 4 pin connectors (green and white).                                                                                                    |

#### MAESTRO RR RESET PROCEDURE:

Turn the key to the OFF position, then disconnect all connectors from the module.

Press and hold the module's programming button and connect all the connectors back to the module. Wait, the module's LED will flash RED rapidly (this may take up to 10 seconds).

Release the programming button. Wait, the LED will turn solid GREEN for 2 seconds to show the reset was successful.

#### TECHNICAL ASSISTANCE

Phone: 1-866-427-2999

Email: maestro.support@idatalink.com

Web: maestro.idatalink.com/support add www.12voltdata.com/forum/

IMPORTANT: To ensure proper operation, the aftermarket radio needs to have the latest firmware from the manufacturer. Please visit the radio manufacturer's website and look for any updates pertaining to your radio.

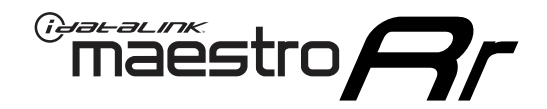

# **INSTALL GUIDE**

### 2008-2011 CHRYSLER TOWN AND COUNTRY

#### **RETAINS STEERING WHEEL CONTROLS, AND MORE!**

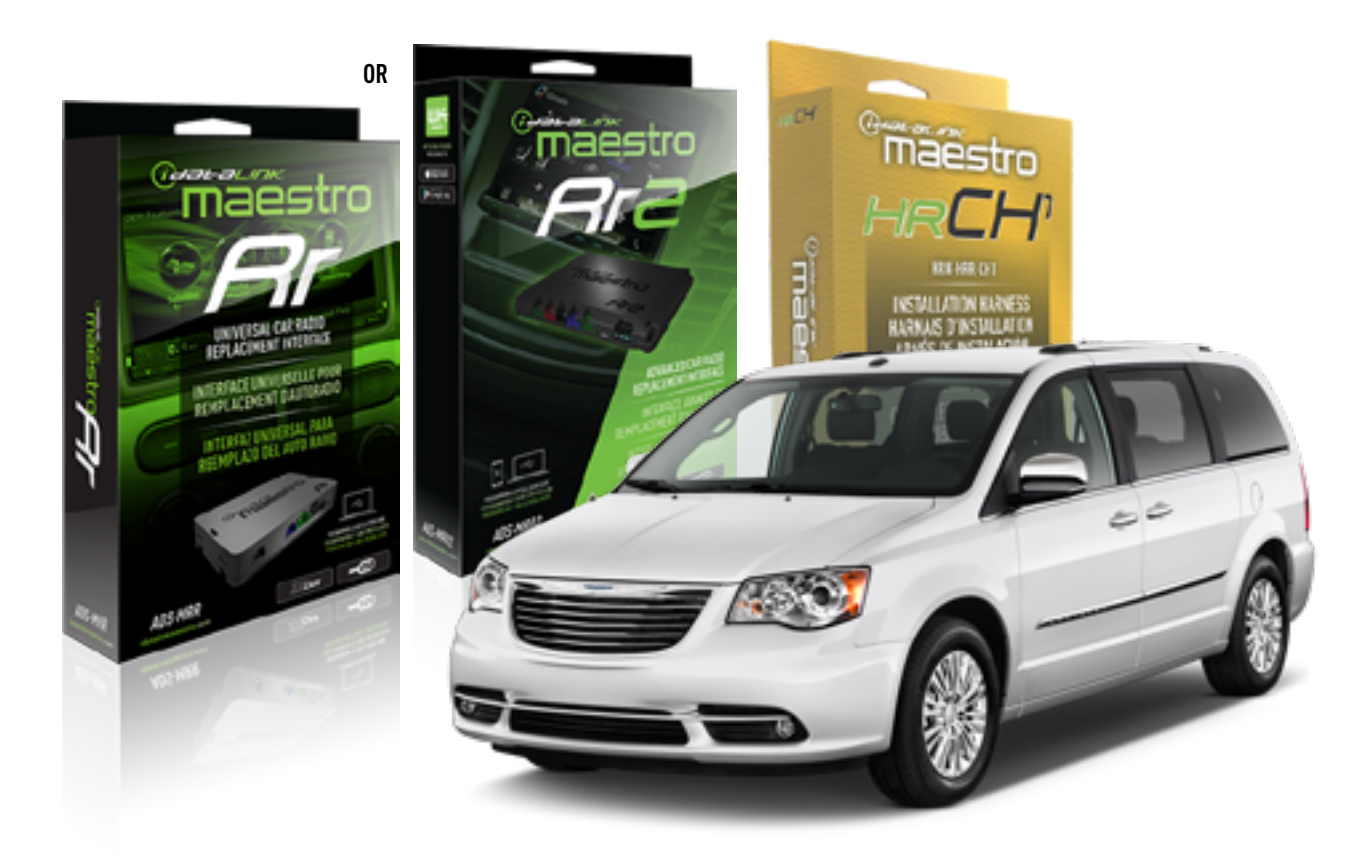

#### **PRODUCTS REQUIRED**

iDatalink Maestro RR or RR2 Radio Replacement Interface iDatalink Maestro HRR-CH1 Installation Harness

PROGRAMMED FIRMWARE ADS-RR(SR)-CHR01-DS

ADDITIONAL RESOURCES Maestro RR2 Programmable Outputs Guide

#### **OPTIONAL ACCESSORIES**

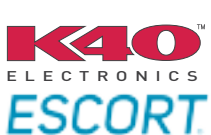

Click here for: Radar Installation Guides

NOTICE: Automotive Data Solutions Inc. (ADS) recommends having this installation performed by a certified technician. Logos and trademarks used here in are the properties of their respective owners.

## **WELCOME**

<sup>®</sup>maestro

Congratulations on the purchase of your iDatalink Maestro RR Radio replacement solution. You are now a few simple steps away from enjoying your new car radio with enhanced features.

Before starting your installation, please ensure that your iDatalink Maestro module is programmed with the correct firmware for your vehicle and that you carefully review the install guide.

Please note that Maestro RR will only retain functionalities that were originally available in the vehicle.

#### **TABLE OF CONTENTS**

| Installation Instructions  | 3 |
|----------------------------|---|
| Wiring Diagram             | 4 |
| Radio Wire Reference Chart | 5 |
| Module Diagnostics         | 6 |
| Troubleshooting Table      | 7 |

## **NEED HELP?**

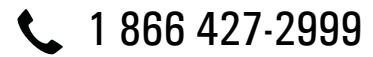

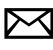

maestro.support@idatalink.com

maestro.idatalink.com/support www.12voltdata.com/forum

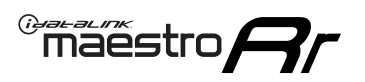

# **INSTALLATION INSTRUCTIONS** P1/1

#### **STEP 1**

Remove the factory radio

If using head unit adapter (sold separately), connect HRR-CH1 harness to adapter and skip to step 2.

- Unbox the aftermarket radio and locate its main harness.
- Cut and remove the black 20 pin connector from the HRR-CH1 T-harness and connect the wires, shown in the wiring diagram, from aftermarket radio main harness to the HRR-CH1 T-harness and match the wire functions.

**Note**: only connect purple/white wire to radio reverse input or module damage will occur.

### STEP 2

• Access the main 22 pin factory radio connector **(2.1)** and determine if you have a factory amplifier.

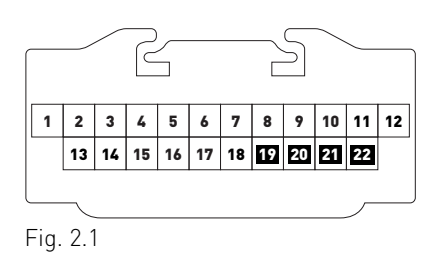

### If you don't have wires in PIN 19, 20, 21 and 22, you have a factory amplifier:

- Plug the female 4-pin GREEN connector to the male GREEN connector of your HRR-CH1 T-harness.
- Plug the female 4-pin WHITE connector to the male WHITE connector of your HRR-CH1 T-harness.

### If you have wires in PIN 19, 20, 21 and 22, you don't have a factory amplifier:

- Plug the female 4-pin GREEN connector to the male WHITE connector of your HRR-CH1 T-harness.
- Plug the female 4-pin WHITE connector to the male GREEN connector of your HRR-CH1 T-harness.
- Connect together the 2-pin white connectors of your HRR-CH1 T-harness.
- Connect the factory radio harness to the HRR-CH1 T-harness.

#### **STEP 3**

- Connect HRR-CH1 2-pin black connector to black connector of OBDII extension harness.
- Plug the OBDII connector into the OBDII of the vehicle.

#### STEP 4

- Plug the harnesses into the aftermarket radio.
- Plug the Data cable to the data port of the aftermarket radio.

**Note:** On Pioneer radio, ensure that there is nothing plugged into the W/R port.

**Note**: Refer to radio wire chart for radio's reverse light wire color.

If no camera is installed/desired, do not connect the radio's reverse wire. If installing an aftermarket camera, do NOT connect power for the camera to the Maestro's purple/white wire or module damage will occur.

### **STEP 5**

• Connect all the harnesses to the Maestro RR module then test your installation.

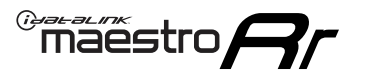

## WIRING DIAGRAM

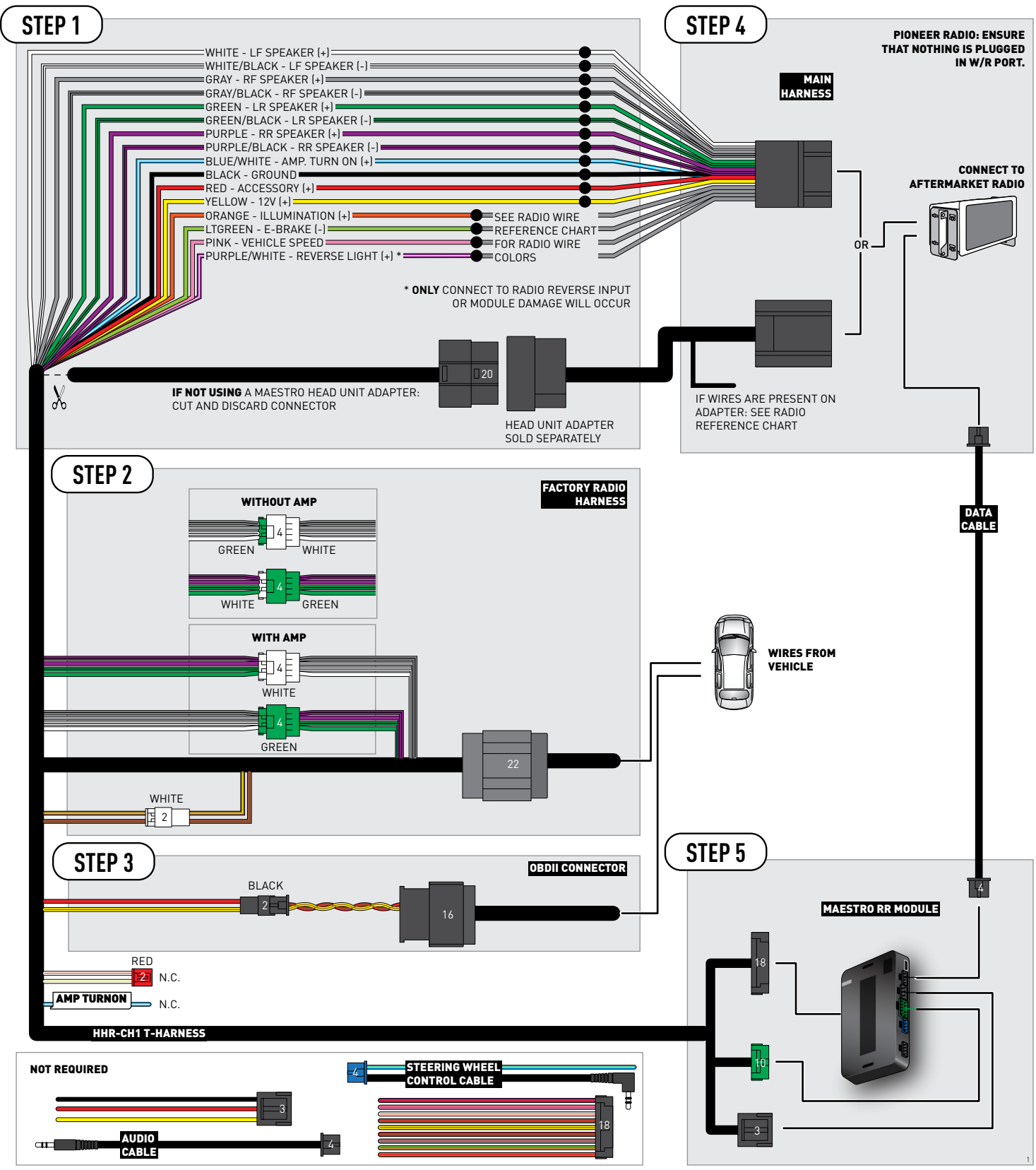

# **RADIO WIRE REFERENCE CHART**

| CH1 T-harness<br>Wire Description | Polarity | Wire Color on Maestro<br>T-Harness | Wire Color on Alpine<br>cable | Wire Color on Kenwood<br>cable | Wire Color on Pioneer<br>cable | Wire Color on Sony<br>cable |
|-----------------------------------|----------|------------------------------------|-------------------------------|--------------------------------|--------------------------------|-----------------------------|
| Illumination                      | [+]      | Orange                             | N/A                           | Orange/White                   | Orange/White                   | Orange                      |
| Reverse Light*                    | (+)      | Purple/White                       | Orange/White                  | Purple/White                   | Purple/White                   | Purple/White                |
| E-Brake                           | (-)      | Lt Green                           | Yellow/Blue                   | Lt Green                       | Lt Green                       | Lt Green                    |
| VSS (vehicle speed sensor)        | (DATA)   | Pink                               | Green/White                   | Pink                           | Pink                           | N/A                         |

#### Head unit adapter wiring (optional accessory, sold separately)

| ACC-HU-ALP1<br>Wire Description | Polarity | Wire Color on Adapter | Alpine Radio |  |
|---------------------------------|----------|-----------------------|--------------|--|
| VSS (vehicle speed sensor)      | (DATA)   | Green/White           | Green/White  |  |

| ACC-HU-KEN1<br>Wire Description       |  | Polarity | Wire Color on Adapter | Kenwood Radio                   |
|---------------------------------------|--|----------|-----------------------|---------------------------------|
| CAM<br>CAM<br>Steering Wheel Controls |  | (+)      | Green/Red             | Refer to camera/radio<br>manual |
|                                       |  | [-]      | Green/White           | Refer to camera/radio<br>manual |
|                                       |  | (DATA)   | Blue/Yellow           | n/a                             |

| ACC-HU-KEN2<br>Wire Description | Polarity | Wire Color on Adapter | Kenwood Radio |
|---------------------------------|----------|-----------------------|---------------|
| E-Brake                         | [-]      | LtGreen               | LtGreen       |
| Reverse Light*                  | (+)      | Purple/White          | Purple/White  |
| Steering Wheel Controls         | (DATA)   | Blue/Yellow           | n/a           |

\* Reverse light wire: Only connect to radio or module damage will occur.

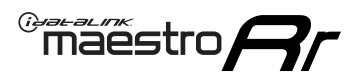

## **MODULE DIAGNOSTICS**

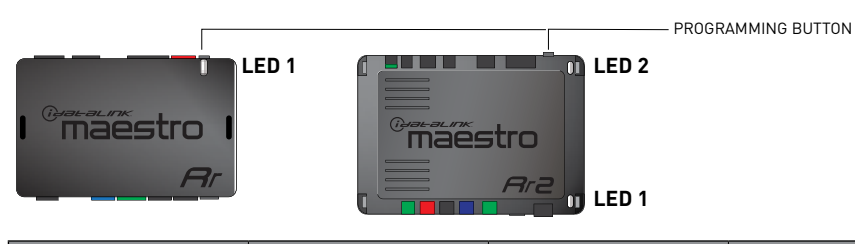

| LED 1<br>Module/Firmware<br>status | LED 2 (RR2)<br>Bluetooth activity | LED STATUS               | DIAGNOSTIC                                                                                                    |
|------------------------------------|-----------------------------------|--------------------------|----------------------------------------------------------------------------------------------------|
| • or •                             |                                   | RED or GREEN<br>flashing | LED flashes 1 or more times, either red or green, <b>when a steering wheel button is pressed</b> : normal operation. |
| •                                  |                                   | 1 RED flash              | Module has no firmware.<br>Flash module using Weblink Desktop and log in. Do <u>NOT</u> use DEMO MODE.               |
| •                                  |                                   | 2 RED flashes            | Problem detected. Consult troubleshooting table.                                                                     |
| •                                  |                                   | 1 GREEN flash            | After radio boots up : Normal operation.                                                                             |
|                                    | •                                 | 3 GREEN flashes          | Bluetooth is activated.<br>Turns off after one minute: Normal operation.                                             |
| •                                  | •                                 | OFF                      | Normal operation (inactive).                                                                                         |

| VIDEO HELP   | Installation, product information, vehicle specific videos.                  |
|--------------|------------------------------------------------------------------------------|
| VERIFY FLASH | Last flash information, steering control configuration, vehicle information. |
| WEBLINK      | Software to program module.                                                  |

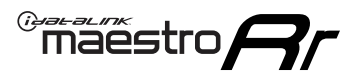

## **TROUBLESHOOTING TABLE**

| PROBLEM                                                                     | SOLUTION                                                                                                    |
|-----------------------------------------------------------------------------|----------------------------------------------------------------------------------------------------|
| Gauges do not work, radio shows OBD2 Error 1 or Error 2.                    | Ensure OBDII connector is securely attached to the OBD2 connector of the vehicle.<br>If you hardwired connections at the OBDII, check connections at the OBDII connector. Make sure the <b>RED/BROWN</b> wire is on <b>PIN 6</b> and the <b>YELLOW/</b><br><b>BROWN</b> wire is connected to <b>PIN 14</b> of the OBDII connector. Do not use T-Taps. Soldering or military splicing methods are recommended.<br>If anything else is connected to the OBD2 or CAN wires of vehicle (programmer, throttle controller, insurance tracker, etc.) try unplugging it to see if gauges work. If gauges work without it installed, call tech support for options.<br>Reset the RR. |
| When making a phone call you cannot hear the callers but they can hear you. | Switch the 4-pin green and white connectors in the t-harness.                                                                                                    |
| The radio doesn't turn on. LED on the Maestro is not flashing.              | Ensure the white and red 2-pin connectors are connected as shown in the diagram. Test for power at the large 3 pin connector of the harness. With it plugged in and vehicle turned on, we should have power on the red and yellow wires.                                                                                                    |
| The light on the Maestro is flashing <b>RED ONCE</b> .                      | There is no firmware on the module; flash the RR module.                                                                                                    |
| The light on the Maestro is blinking RED TWICE and the radio IS turning on. | Ensure the 4-pin data cable is connected between the radio and the RR, and<br>that it is plugged into the black port on the Maestro RR. The red and blue<br>ports on the RR should be empty.<br>Make sure the correct radio model and serial number were entered during<br>the flash. Verify the radio's serial number entered during the flash matches<br>what is listed on the radio screen. This can be found in the settings of the<br>radio, listed as Device Id, Device Number, or Serial Number.                                                                                                    |
| The light on the Maestro is blinking RED TWICE but radio is NOT turning on. | If installing a floating screen type radio and it is not turning on, ensure the screen is secured and any trim pieces on the radio have been installed fully. Not installing these fully will prevent radio from powering up and show a 2x red error.                                                                                                    |
| No sound.                                                                   | Ensure blue/white wire from harness is connected to radio's amp turn on output. This is usually blue/white but varies by radio manufacturer. Verify speaker wire connections and 4 pin connectors (green and white).                                                                                                    |

#### MAESTRO RR RESET PROCEDURE:

Turn the key to the OFF position, then disconnect all connectors from the module.

Press and hold the module's programming button and connect all the connectors back to the module. Wait, the module's LED will flash RED rapidly (this may take up to 10 seconds).

Release the programming button. Wait, the LED will turn solid GREEN for 2 seconds to show the reset was successful.

#### TECHNICAL ASSISTANCE

Phone: 1-866-427-2999

Email: maestro.support@idatalink.com

Web: maestro.idatalink.com/support add www.12voltdata.com/forum/

IMPORTANT: To ensure proper operation, the aftermarket radio needs to have the latest firmware from the manufacturer. Please visit the radio manufacturer's website and look for any updates pertaining to your radio.
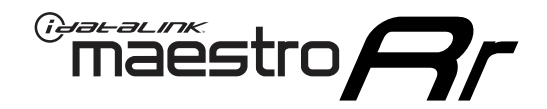

# **INSTALL GUIDE**

## 2012-2016 CHRYSLER TOWN AND COUNTRY

#### **RETAINS STEERING WHEEL CONTROLS, AND MORE!**

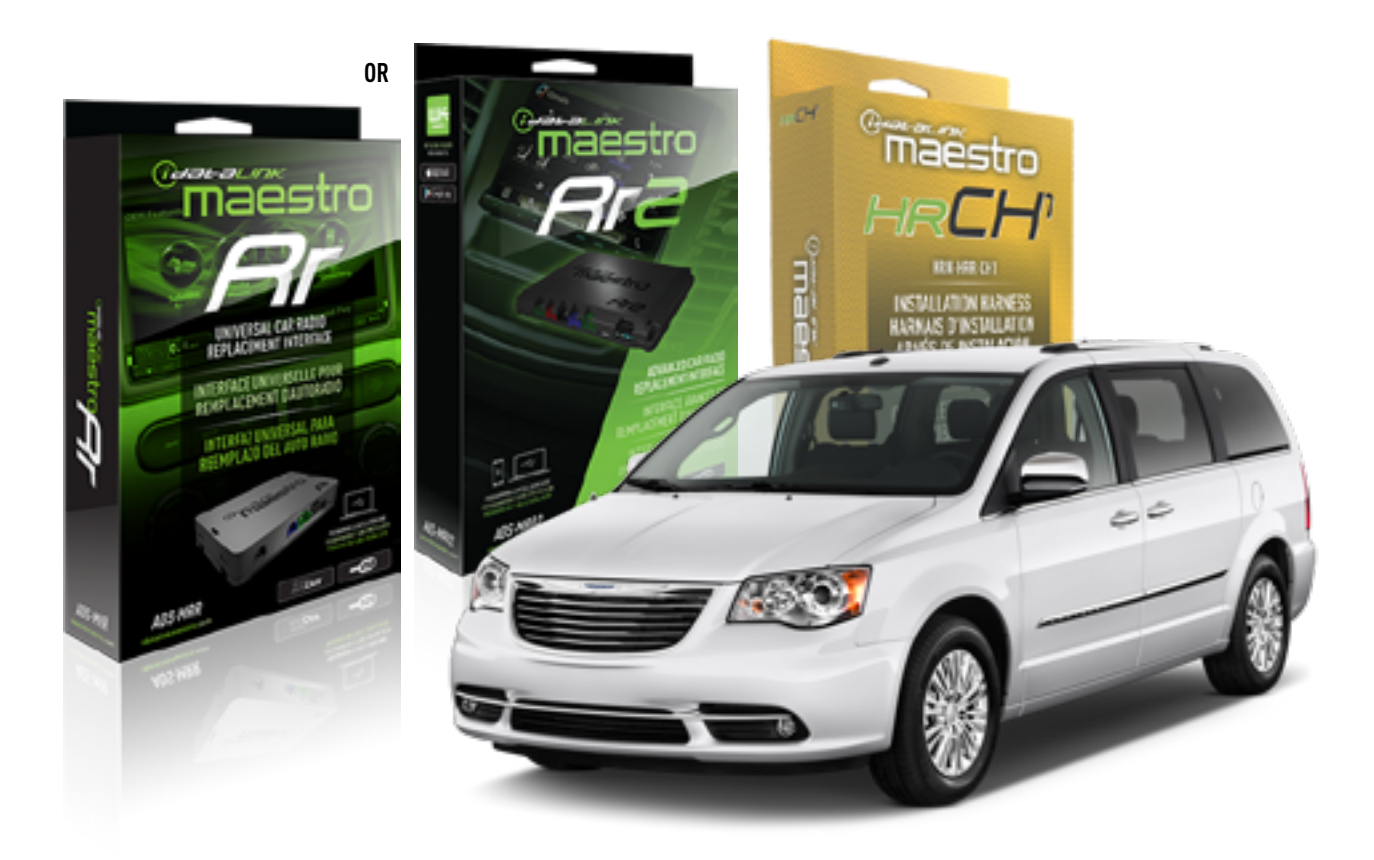

#### **PRODUCTS REQUIRED**

iDatalink Maestro RR or RR2 Radio Replacement Interface iDatalink Maestro HRR-CH1 Installation Harness

PROGRAMMED FIRMWARE ADS-RR(SR)-CHR01-DS

ADDITIONAL RESOURCES Maestro RR2 Programmable Outputs Guide

#### **OPTIONAL ACCESSORIES**

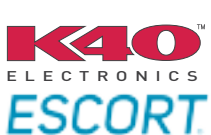

Click here for: Radar Installation Guides

NOTICE: Automotive Data Solutions Inc. (ADS) recommends having this installation performed by a certified technician. Logos and trademarks used here in are the properties of their respective owners.

## WELCOME

<sup>®</sup>maestro

Congratulations on the purchase of your iDatalink Maestro RR Radio replacement solution. You are now a few simple steps away from enjoying your new car radio with enhanced features.

Before starting your installation, please ensure that your iDatalink Maestro module is programmed with the correct firmware for your vehicle and that you carefully review the install guide.

Please note that Maestro RR will only retain functionalities that were originally available in the vehicle.

### **TABLE OF CONTENTS**

| Installation Instructions  | 3 |
|----------------------------|---|
| Wiring Diagram             | 4 |
| Radio Wire Reference Chart | 5 |
| Module Diagnostics         | 6 |
| Troubleshooting Table      | 7 |

## **NEED HELP?**

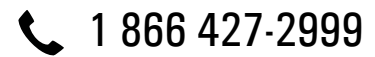

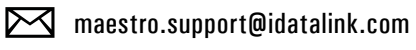

 $\bigcirc$ 

maestro.idatalink.com/support www.12voltdata.com/forum

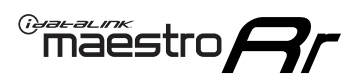

## **INSTALLATION INSTRUCTIONS** P1/1

#### **STEP 1**

Remove the factory radio

If using head unit adapter (sold separately), connect HRR-CH1 harness to adapter and skip to step 2.

- Unbox the aftermarket radio and locate its main harness.
- Cut and remove the black 20 pin connector from the HRR-CH1 T-harness and connect the wires, shown in the wiring diagram, from aftermarket radio main harness to the HRR-CH1 T-harness and match the wire functions.

**Note**: only connect purple/white wire to radio reverse input or module damage will occur.

### STEP 2

• Access the main 22 pin factory radio connector **(2.1)** and determine if you have a factory amplifier.

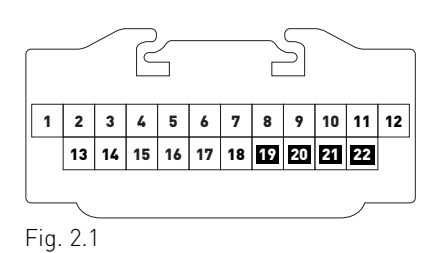

## If you don't have wires in PIN 19, 20, 21 and 22, you have a factory amplifier:

- Plug the female 4-pin GREEN connector to the male GREEN connector of your HRR-CH1 T-harness.
- Plug the female 4-pin WHITE connector to the male WHITE connector of your HRR-CH1 T-harness.

## If you have wires in PIN 19, 20, 21 and 22, you don't have a factory amplifier:

- Plug the female 4-pin GREEN connector to the male WHITE connector of your HRR-CH1 T-harness.
- Plug the female 4-pin WHITE connector to the male GREEN connector of your HRR-CH1 T-harness.
- Connect together the 2-pin white connectors of your HRR-CH1 T-harness.
- Connect the factory radio harness to the HRR-CH1 T-harness.

#### **STEP 3**

- Connect HRR-CH1 2-pin black connector to black connector of OBDII extension harness.
- Plug the OBDII connector into the OBDII of the vehicle.

#### STEP 4

- Plug the harnesses into the aftermarket radio.
- Plug the Data cable to the data port of the aftermarket radio.

**Note:** On Pioneer radio, ensure that there is nothing plugged into the W/R port.

**Note**: Refer to radio wire chart for radio's reverse light wire color.

If no camera is installed/desired, do not connect the radio's reverse wire. If installing an aftermarket camera, do NOT connect power for the camera to the Maestro's purple/white wire or module damage will occur.

### **STEP 5**

• Connect all the harnesses to the Maestro RR module then test your installation.

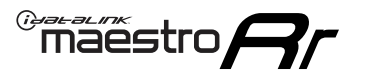

## WIRING DIAGRAM

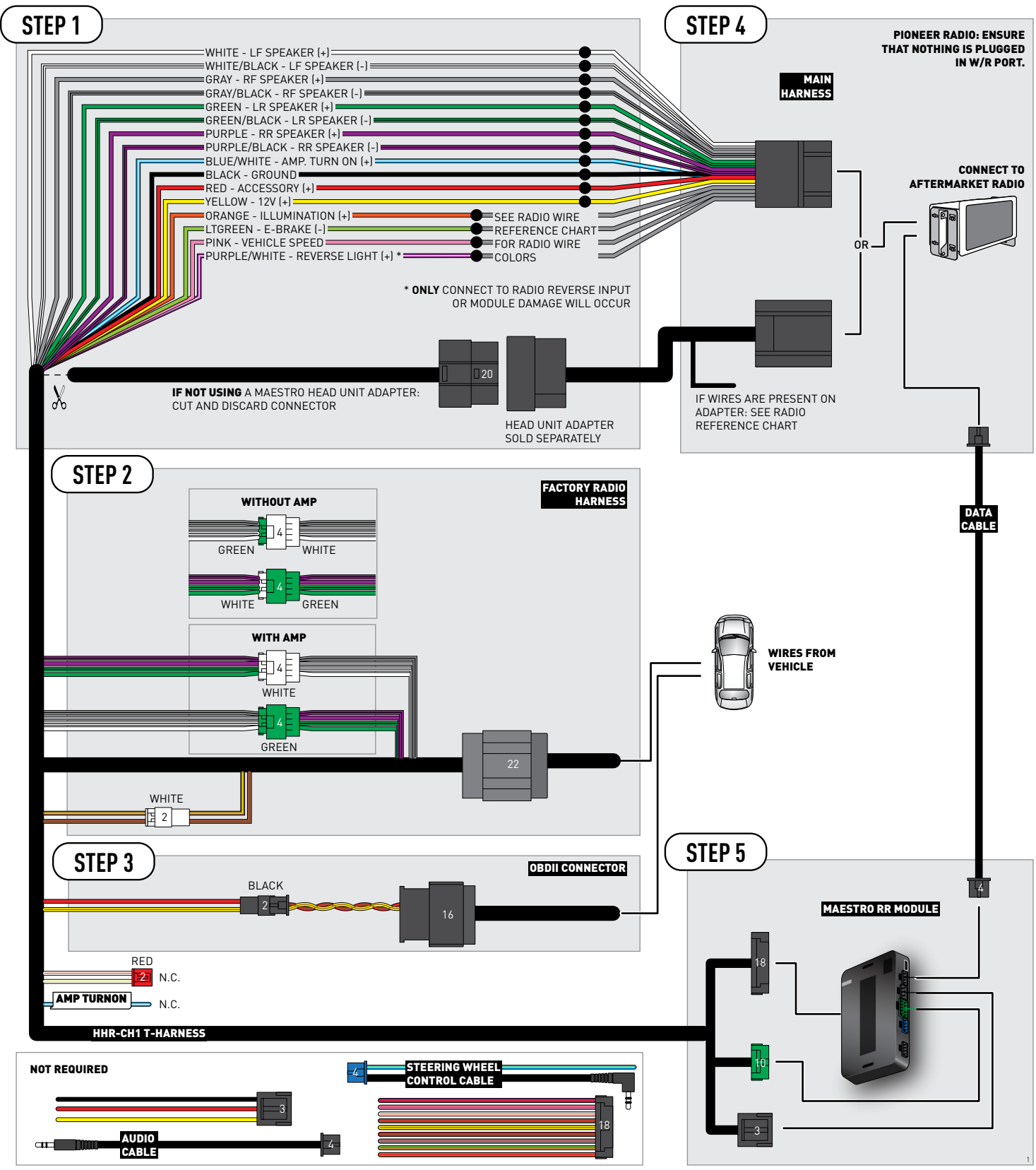

## **RADIO WIRE REFERENCE CHART**

| CH1 T-harness<br>Wire Description | Polarity         | Wire Color on Maestro<br>T-Harness | Wire Color on Alpine<br>cable | Wire Color on Kenwood<br>cable | Wire Color on Pioneer<br>cable | Wire Color on Sony<br>cable |
|-----------------------------------|------------------|------------------------------------|-------------------------------|--------------------------------|--------------------------------|-----------------------------|
| Illumination                      | (+)              | Orange                             | N/A                           | Orange/White                   | Orange/White                   | Orange                      |
| Reverse Light*                    | (+) Purple/White |                                    | Orange/White                  | Purple/White                   | Purple/White                   | Purple/White                |
| E-Brake                           | (-)              | Lt Green                           | Yellow/Blue                   | Lt Green                       | Lt Green                       | Lt Green                    |
| VSS (vehicle speed sensor)        | (DATA)           | Pink                               | Green/White                   | Pink                           | Pink                           | N/A                         |

#### Head unit adapter wiring (optional accessory, sold separately)

| ACC-HU-ALP1<br>Wire Description | Polarity | Wire Color on Adapter | Alpine Radio |
|---------------------------------|----------|-----------------------|--------------|
| VSS (vehicle speed sensor)      | (DATA)   | Green/White           | Green/White  |

| ACC-HU-KEN1<br>Wire Description       |  | Polarity | Wire Color on Adapter | Kenwood Radio                   |
|---------------------------------------|--|----------|-----------------------|---------------------------------|
| CAM<br>CAM<br>Steering Wheel Controls |  | (+)      | Green/Red             | Refer to camera/radio<br>manual |
|                                       |  | [-]      | Green/White           | Refer to camera/radio<br>manual |
|                                       |  | (DATA)   | Blue/Yellow           | n/a                             |

| ACC-HU-KEN2<br>Wire Description | Polarity | Wire Color on Adapter | Kenwood Radio |
|---------------------------------|----------|-----------------------|---------------|
| E-Brake                         | [-]      | LtGreen               | LtGreen       |
| Reverse Light*                  | (+)      | Purple/White          | Purple/White  |
| Steering Wheel Controls         | (DATA)   | Blue/Yellow           | n/a           |

\* Reverse light wire: Only connect to radio or module damage will occur.

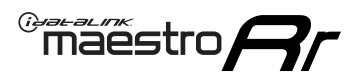

## **MODULE DIAGNOSTICS**

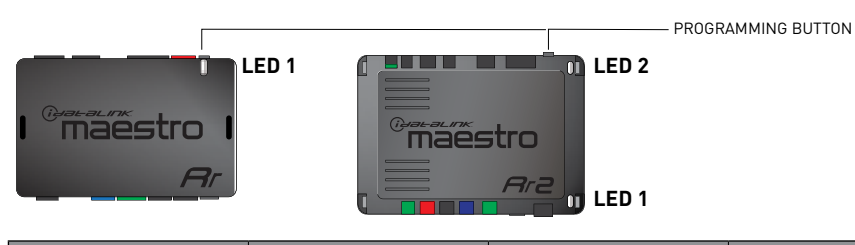

| LED 1<br>Module/Firmware<br>status | LED 2 (RR2)<br>Bluetooth activity | LED STATUS               | DIAGNOSTIC                                                                                                    |  |
|------------------------------------|-----------------------------------|--------------------------|----------------------------------------------------------------------------------------------------|--|
| • or •                             |                                   | RED or GREEN<br>flashing | LED flashes 1 or more times, either red or green, <b>when a steering wheel button is pressed</b> : normal operation. |  |
| • 1 RED flash                      |                                   | 1 RED flash              | Module has no firmware.<br>Flash module using Weblink Desktop and log in. Do <u>NOT</u> use DEMO MODE.               |  |
| • 2 RED flashes                    |                                   | 2 RED flashes            | Problem detected. Consult troubleshooting table.                                                                     |  |
| •                                  |                                   | 1 GREEN flash            | After radio boots up : Normal operation.                                                                             |  |
|                                    | •                                 | 3 GREEN flashes          | Bluetooth is activated.<br>Turns off after one minute: Normal operation.                                             |  |
| •                                  | ٠                                 | OFF                      | Normal operation (inactive).                                                                                         |  |

| VIDEO HELP   | Installation, product information, vehicle specific videos.                  |
|--------------|------------------------------------------------------------------------------|
| VERIFY FLASH | Last flash information, steering control configuration, vehicle information. |
| WEBLINK      | Software to program module.                                                  |

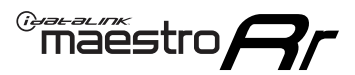

## **TROUBLESHOOTING TABLE**

| PROBLEM                                                                     | SOLUTION                                                                                                    |
|-----------------------------------------------------------------------------|----------------------------------------------------------------------------------------------------|
| Gauges do not work, radio shows OBD2 Error 1 or Error 2.                    | Ensure OBDII connector is securely attached to the OBD2 connector of the vehicle.<br>If you hardwired connections at the OBDII, check connections at the OBDII connector. Make sure the <b>RED/BROWN</b> wire is on <b>PIN 6</b> and the <b>YELLOW/</b><br><b>BROWN</b> wire is connected to <b>PIN 14</b> of the OBDII connector. Do not use T-Taps. Soldering or military splicing methods are recommended.<br>If anything else is connected to the OBD2 or CAN wires of vehicle (programmer, throttle controller, insurance tracker, etc.) try unplugging it to see if gauges work. If gauges work without it installed, call tech support for options.<br>Reset the RR. |
| When making a phone call you cannot hear the callers but they can hear you. | Switch the 4-pin green and white connectors in the t-harness.                                                                                                    |
| The radio doesn't turn on. LED on the Maestro is not flashing.              | Ensure the white and red 2-pin connectors are connected as shown in the diagram. Test for power at the large 3 pin connector of the harness. With it plugged in and vehicle turned on, we should have power on the red and yellow wires.                                                                                                    |
| The light on the Maestro is flashing <b>RED ONCE</b> .                      | There is no firmware on the module; flash the RR module.                                                                                                    |
| The light on the Maestro is blinking RED TWICE and the radio IS turning on. | Ensure the 4-pin data cable is connected between the radio and the RR, and<br>that it is plugged into the black port on the Maestro RR. The red and blue<br>ports on the RR should be empty.<br>Make sure the correct radio model and serial number were entered during<br>the flash. Verify the radio's serial number entered during the flash matches<br>what is listed on the radio screen. This can be found in the settings of the<br>radio, listed as Device Id, Device Number, or Serial Number.                                                                                                    |
| The light on the Maestro is blinking RED TWICE but radio is NOT turning on. | If installing a floating screen type radio and it is not turning on, ensure the screen is secured and any trim pieces on the radio have been installed fully. Not installing these fully will prevent radio from powering up and show a 2x red error.                                                                                                    |
| No sound.                                                                   | Ensure blue/white wire from harness is connected to radio's amp turn on output. This is usually blue/white but varies by radio manufacturer. Verify speaker wire connections and 4 pin connectors (green and white).                                                                                                    |

#### MAESTRO RR RESET PROCEDURE:

Turn the key to the OFF position, then disconnect all connectors from the module.

Press and hold the module's programming button and connect all the connectors back to the module. Wait, the module's LED will flash RED rapidly (this may take up to 10 seconds).

Release the programming button. Wait, the LED will turn solid GREEN for 2 seconds to show the reset was successful.

#### TECHNICAL ASSISTANCE

Phone: 1-866-427-2999

Email: maestro.support@idatalink.com

Web: maestro.idatalink.com/support add www.12voltdata.com/forum/

IMPORTANT: To ensure proper operation, the aftermarket radio needs to have the latest firmware from the manufacturer. Please visit the radio manufacturer's website and look for any updates pertaining to your radio.

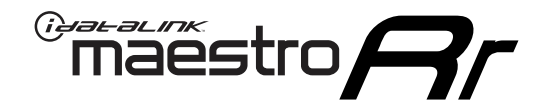

# **INSTALL GUIDE**

2008-2014 DODGE AVENGER

#### **RETAINS STEERING WHEEL CONTROLS, AND MORE!**

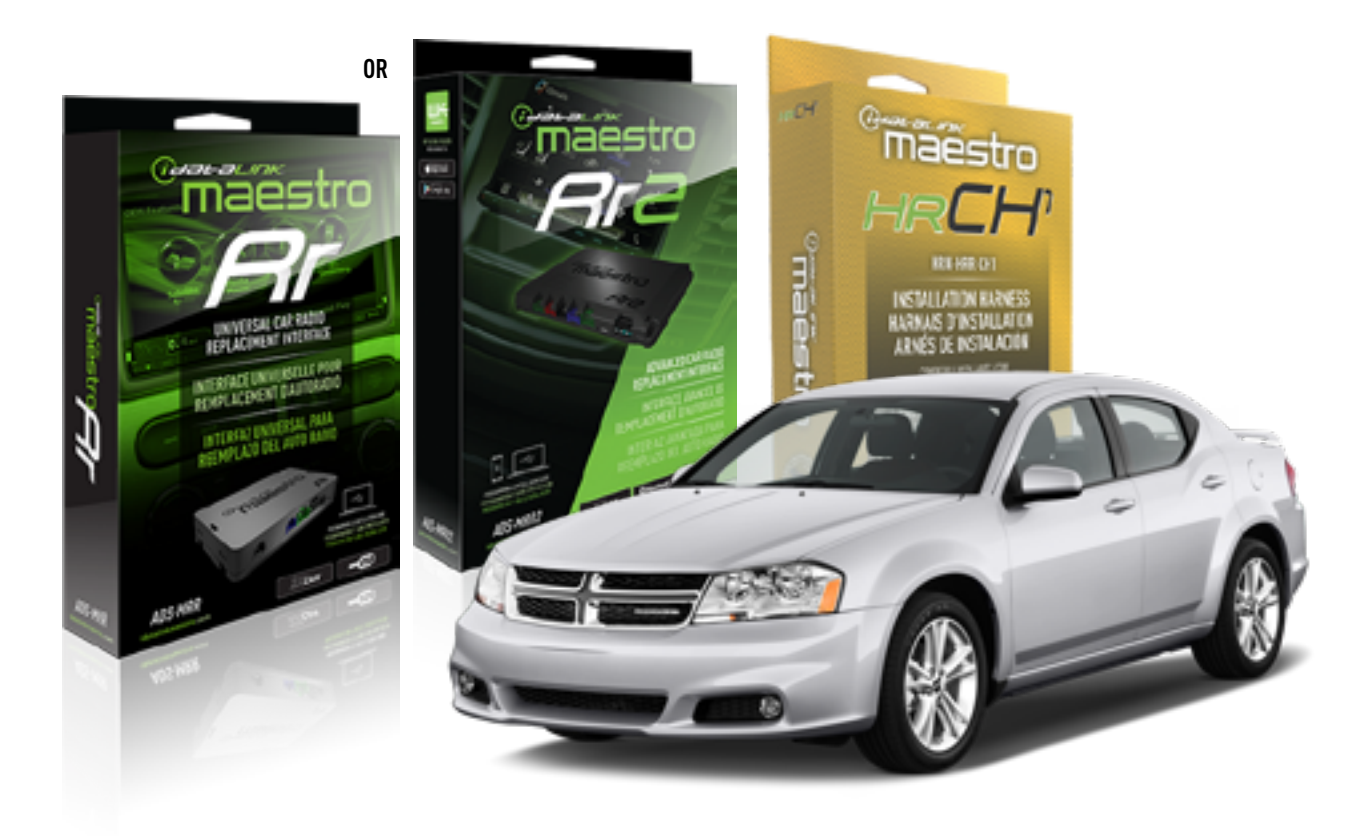

#### **PRODUCTS REQUIRED**

iDatalink Maestro RR or RR2 Radio Replacement Interface iDatalink Maestro HRR-CH1 Installation Harness

**PROGRAMMED FIRMWARE** ADS-RR(SR)-CHR01-DS

ADDITIONAL RESOURCES Maestro RR2 Programmable Outputs Guide

#### **OPTIONAL ACCESSORIES**

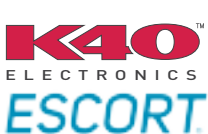

Click here for: Radar Installation Guides

NOTICE: Automotive Data Solutions Inc. (ADS) recommends having this installation performed by a certified technician. Logos and trademarks used here in are the properties of their respective owners.

## **WELCOME**

<sup>®</sup>maestro

Congratulations on the purchase of your iDatalink Maestro RR Radio replacement solution. You are now a few simple steps away from enjoying your new car radio with enhanced features.

Before starting your installation, please ensure that your iDatalink Maestro module is programmed with the correct firmware for your vehicle and that you carefully review the install guide.

Please note that Maestro RR will only retain functionalities that were originally available in the vehicle.

### **TABLE OF CONTENTS**

| Installation Instructions  | 3 |
|----------------------------|---|
| Wiring Diagram             | 4 |
| Radio Wire Reference Chart | 5 |
| Module Diagnostics         | 6 |
| Troubleshooting Table      | 7 |

## **NEED HELP?**

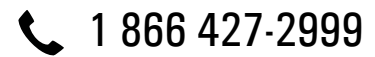

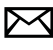

maestro.support@idatalink.com

maestro.idatalink.com/support www.12voltdata.com/forum

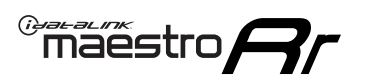

## **INSTALLATION INSTRUCTIONS** P1/1

#### **STEP 1**

Remove the factory radio

If using head unit adapter (sold separately), connect HRR-CH1 harness to adapter and skip to step 2.

- Unbox the aftermarket radio and locate its main harness.
- Cut and remove the black 20 pin connector from the HRR-CH1 T-harness and connect the wires, shown in the wiring diagram, from aftermarket radio main harness to the HRR-CH1 T-harness and match the wire functions.

**Note**: only connect purple/white wire to radio reverse input or module damage will occur.

### STEP 2

• Access the main 22 pin factory radio connector **(2.1)** and determine if you have a factory amplifier.

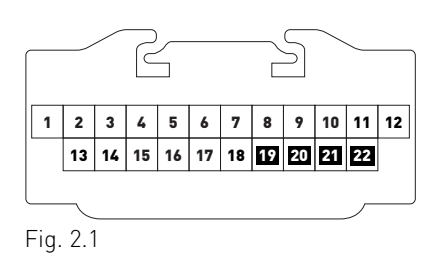

## If you don't have wires in PIN 19, 20, 21 and 22, you have a factory amplifier:

- Plug the female 4-pin GREEN connector to the male GREEN connector of your HRR-CH1 T-harness.
- Plug the female 4-pin WHITE connector to the male WHITE connector of your HRR-CH1 T-harness.

## If you have wires in PIN 19, 20, 21 and 22, you don't have a factory amplifier:

- Plug the female 4-pin GREEN connector to the male WHITE connector of your HRR-CH1 T-harness.
- Plug the female 4-pin WHITE connector to the male GREEN connector of your HRR-CH1 T-harness.
- Connect HRR-CH1 2-pin red connector to the 2-pin white connector.
- Connect the factory radio harness to the HRR-CH1 T-harness.

#### **STEP 3**

- Connect HRR-CH1 2-pin black connector to black connector of OBDII extension harness.
- Plug the OBDII connector into the OBDII of the vehicle.

#### STEP 4

- Plug the harnesses into the aftermarket radio.
- Plug the Data cable to the data port of the aftermarket radio.

**Note:** On Pioneer radio, ensure that there is nothing plugged into the W/R port.

**Note**: Refer to radio wire chart for radio's reverse light wire color.

If no camera is installed/desired, do not connect the radio's reverse wire. If installing an aftermarket camera, do NOT connect power for the camera to the Maestro's purple/white wire or module damage will occur.

### **STEP 5**

• Connect all the harnesses to the Maestro RR module then test your installation.

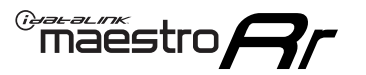

## WIRING DIAGRAM

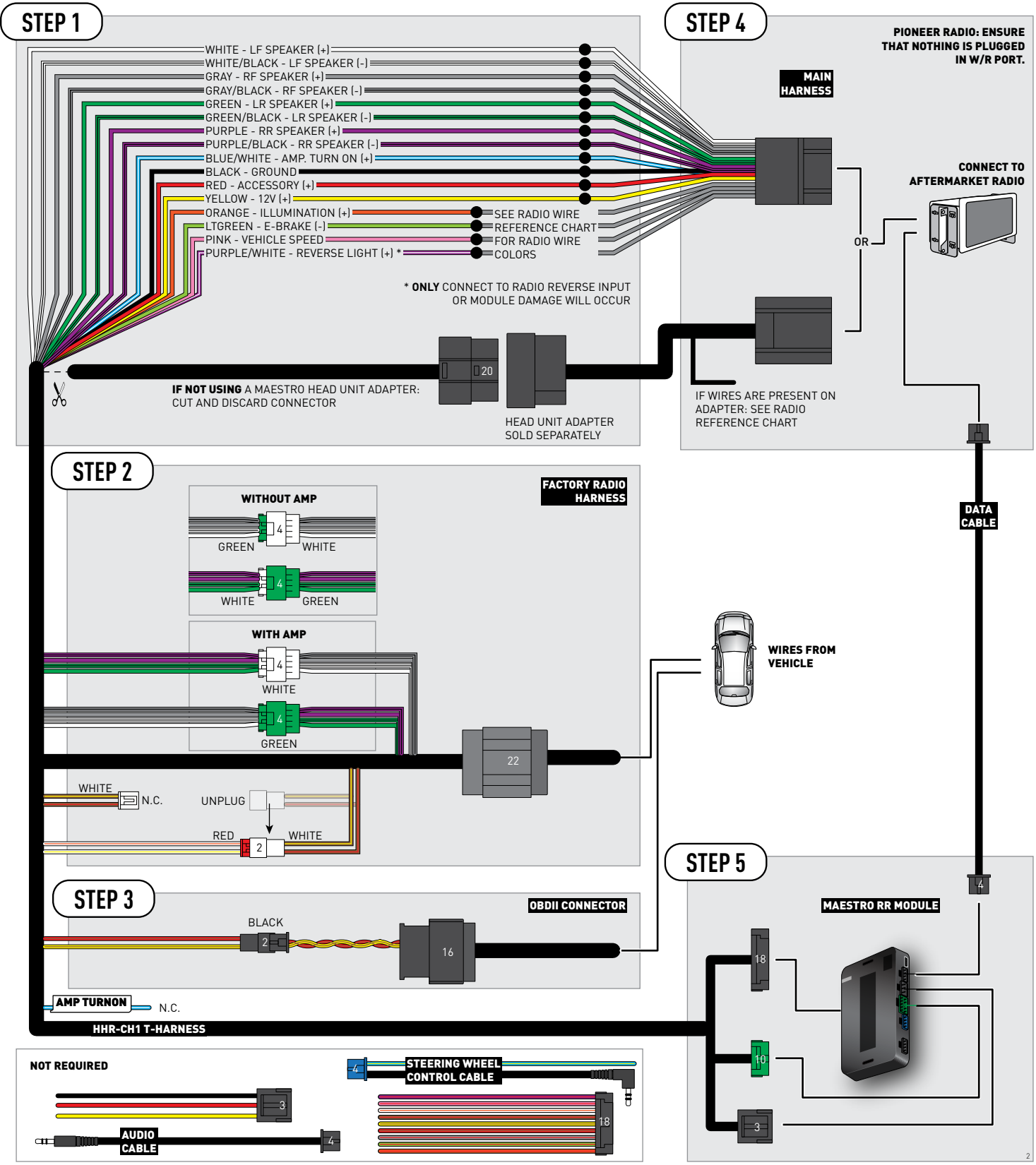

## **RADIO WIRE REFERENCE CHART**

| CH1 T-harness<br>Wire Description | ness<br>ption Polarity Wire Color on Maestro<br>T-Harness |          | Wire Color on Alpine<br>cable | Wire Color on Kenwood<br>cable | Wire Color on Pioneer<br>cable | Wire Color on Sony<br>cable |
|-----------------------------------|-----------------------------------------------------------|----------|-------------------------------|--------------------------------|--------------------------------|-----------------------------|
| Illumination                      | [+]                                                       | Orange   | N/A                           | Orange/White                   | Orange/White                   | Orange                      |
| Reverse Light*                    | ht* (+) Purple/White                                      |          | Orange/White                  | Purple/White                   | Purple/White                   | Purple/White                |
| E-Brake                           | (-)                                                       | Lt Green | Yellow/Blue                   | Lt Green                       | Lt Green                       | Lt Green                    |
| VSS (vehicle speed sensor)        | (DATA)                                                    | Pink     | Green/White                   | Pink                           | Pink                           | N/A                         |

#### Head unit adapter wiring (optional accessory, sold separately)

| ACC-HU-ALP1<br>Wire Description | Polarity | Wire Color on Adapter | Alpine Radio |
|---------------------------------|----------|-----------------------|--------------|
| VSS (vehicle speed sensor)      | (DATA)   | Green/White           | Green/White  |

| ACC-HU-KEN1<br>Wire Description       |  | Polarity | Wire Color on Adapter | Kenwood Radio                   |
|---------------------------------------|--|----------|-----------------------|---------------------------------|
| CAM<br>CAM<br>Steering Wheel Controls |  | (+)      | Green/Red             | Refer to camera/radio<br>manual |
|                                       |  | [-]      | Green/White           | Refer to camera/radio<br>manual |
|                                       |  | (DATA)   | Blue/Yellow           | n/a                             |

| ACC-HU-KEN2<br>Wire Description | Polarity | Wire Color on Adapter | Kenwood Radio |
|---------------------------------|----------|-----------------------|---------------|
| E-Brake                         | [-]      | LtGreen               | LtGreen       |
| Reverse Light*                  | (+)      | Purple/White          | Purple/White  |
| Steering Wheel Controls         | (DATA)   | Blue/Yellow           | n/a           |

\* Reverse light wire: Only connect to radio or module damage will occur.

## **MODULE DIAGNOSTICS**

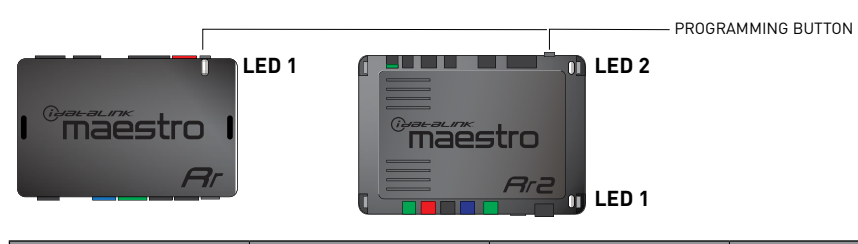

| LED 1<br>Module/Firmware<br>status | LED 2 (RR2)<br>Bluetooth activity | LED STATUS               | DIAGNOSTIC                                                                                                    |
|------------------------------------|-----------------------------------|--------------------------|----------------------------------------------------------------------------------------------------|
| • or •                             |                                   | RED or GREEN<br>flashing | LED flashes 1 or more times, either red or green, <b>when a steering wheel button is pressed</b> : normal operation. |
| •                                  |                                   | 1 RED flash              | Module has no firmware.<br>Flash module using Weblink Desktop and log in. Do <u>NOT</u> use DEMO MODE.               |
| •                                  |                                   | 2 RED flashes            | Problem detected. Consult troubleshooting table.                                                                     |
| •                                  |                                   | 1 GREEN flash            | After radio boots up : Normal operation.                                                                             |
|                                    | •                                 | 3 GREEN flashes          | Bluetooth is activated.<br>Turns off after one minute: Normal operation.                                             |
| •                                  | ٠                                 | OFF                      | Normal operation (inactive).                                                                                         |

| <u>VIDEO HELP</u> | Installation, product information, vehicle specific videos.                  |
|-------------------|------------------------------------------------------------------------------|
| VERIFY FLASH      | Last flash information, steering control configuration, vehicle information. |
| WEBLINK           | Software to program module.                                                  |

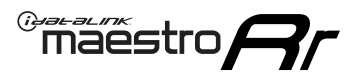

## **TROUBLESHOOTING TABLE**

| PROBLEM                                                                     | SOLUTION                                                                                                    |
|-----------------------------------------------------------------------------|----------------------------------------------------------------------------------------------------|
| Gauges do not work, radio shows OBD2 Error 1 or Error 2.                    | Ensure OBDII connector is securely attached to the OBD2 connector of the vehicle.<br>If you hardwired connections at the OBDII, check connections at the OBDII connector. Make sure the <b>RED/BROWN</b> wire is on <b>PIN 6</b> and the <b>YELLOW/</b><br><b>BROWN</b> wire is connected to <b>PIN 14</b> of the OBDII connector. Do not use T-Taps. Soldering or military splicing methods are recommended.<br>If anything else is connected to the OBD2 or CAN wires of vehicle (programmer, throttle controller, insurance tracker, etc.) try unplugging it to see if gauges work. If gauges work without it installed, call tech support for options.<br>Reset the RR. |
| When making a phone call you cannot hear the callers but they can hear you. | Switch the 4-pin green and white connectors in the t-harness.                                                                                                    |
| The radio doesn't turn on. LED on the Maestro is not flashing.              | Ensure the white and red 2-pin connectors are connected as shown in the diagram. Test for power at the large 3 pin connector of the harness. With it plugged in and vehicle turned on, we should have power on the red and yellow wires.                                                                                                    |
| The light on the Maestro is flashing <b>RED ONCE</b> .                      | There is no firmware on the module; flash the RR module.                                                                                                    |
| The light on the Maestro is blinking RED TWICE and the radio IS turning on. | Ensure the 4-pin data cable is connected between the radio and the RR, and<br>that it is plugged into the black port on the Maestro RR. The red and blue<br>ports on the RR should be empty.<br>Make sure the correct radio model and serial number were entered during<br>the flash. Verify the radio's serial number entered during the flash matches<br>what is listed on the radio screen. This can be found in the settings of the<br>radio, listed as Device Id, Device Number, or Serial Number.                                                                                                    |
| The light on the Maestro is blinking RED TWICE but radio is NOT turning on. | If installing a floating screen type radio and it is not turning on, ensure the screen is secured and any trim pieces on the radio have been installed fully. Not installing these fully will prevent radio from powering up and show a 2x red error.                                                                                                    |
| No sound.                                                                   | Ensure blue/white wire from harness is connected to radio's amp turn on output. This is usually blue/white but varies by radio manufacturer. Verify speaker wire connections and 4 pin connectors (green and white).                                                                                                    |

#### MAESTRO RR RESET PROCEDURE:

Turn the key to the OFF position, then disconnect all connectors from the module.

Press and hold the module's programming button and connect all the connectors back to the module. Wait, the module's LED will flash RED rapidly (this may take up to 10 seconds).

Release the programming button. Wait, the LED will turn solid GREEN for 2 seconds to show the reset was successful.

#### TECHNICAL ASSISTANCE

Phone: 1-866-427-2999

Email: maestro.support@idatalink.com

Web: maestro.idatalink.com/support add www.12voltdata.com/forum/

IMPORTANT: To ensure proper operation, the aftermarket radio needs to have the latest firmware from the manufacturer. Please visit the radio manufacturer's website and look for any updates pertaining to your radio.

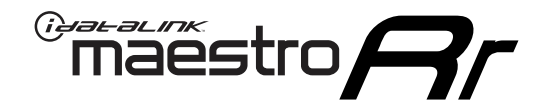

# **INSTALL GUIDE**

## 2009-2012 DODGE CALIBER

#### **RETAINS STEERING WHEEL CONTROLS, AND MORE!**

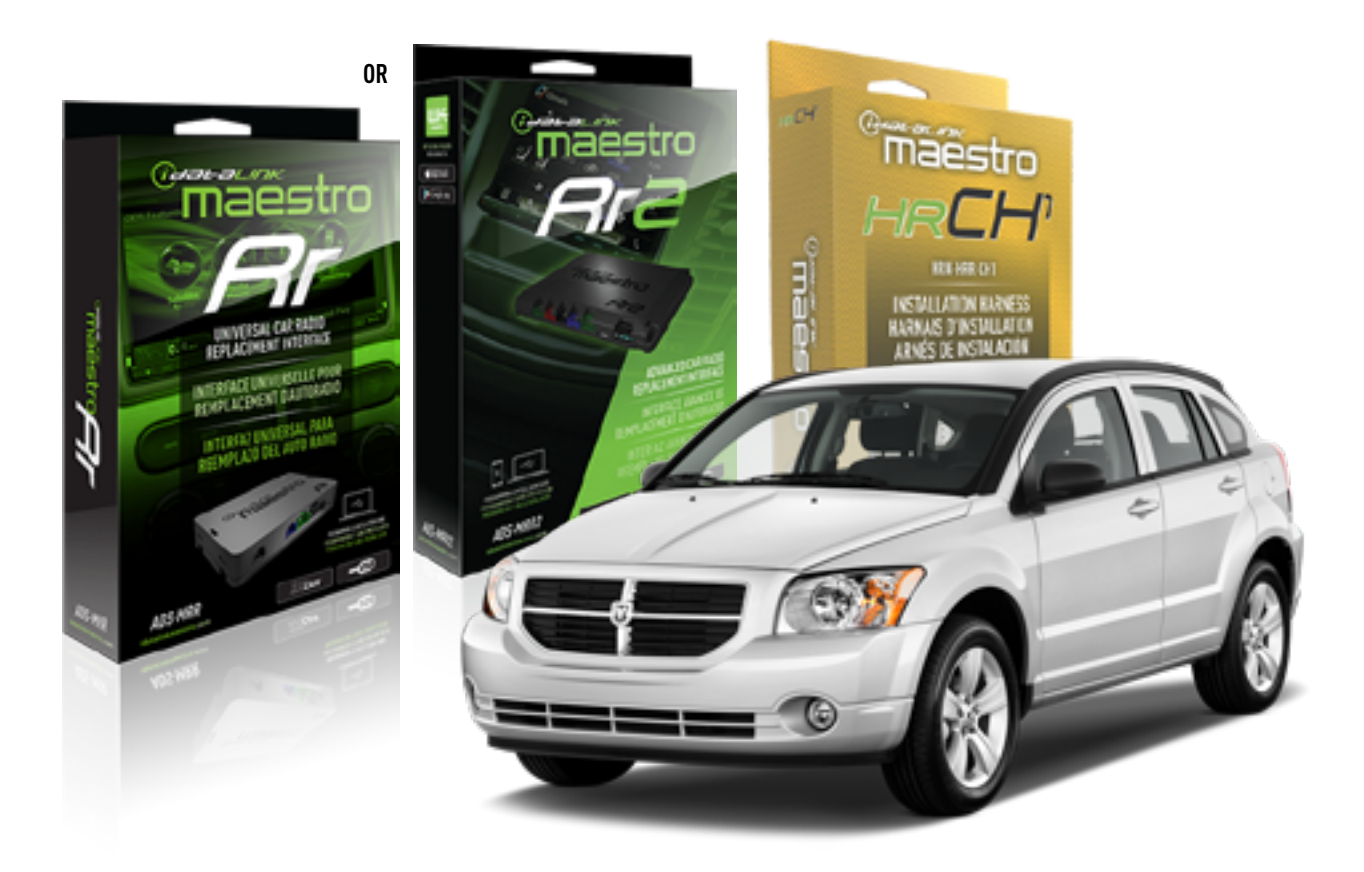

#### **PRODUCTS REQUIRED**

iDatalink Maestro RR or RR2 Radio Replacement Interface iDatalink Maestro HRR-CH1 Installation Harness

PROGRAMMED FIRMWARE ADS-RR(SR)-CHR01-DS

ADDITIONAL RESOURCES Maestro RR2 Programmable Outputs Guide

#### **OPTIONAL ACCESSORIES**

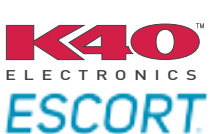

Click here for: Radar Installation Guides

NOTICE: Automotive Data Solutions Inc. (ADS) recommends having this installation performed by a certified technician. Logos and trademarks used here in are the properties of their respective owners.

## **WELCOME**

<sup>®</sup>maestro

Congratulations on the purchase of your iDatalink Maestro RR Radio replacement solution. You are now a few simple steps away from enjoying your new car radio with enhanced features.

Before starting your installation, please ensure that your iDatalink Maestro module is programmed with the correct firmware for your vehicle and that you carefully review the install guide.

Please note that Maestro RR will only retain functionalities that were originally available in the vehicle.

### **TABLE OF CONTENTS**

| Installation Instructions  | 3 |
|----------------------------|---|
| Wiring Diagram             | 4 |
| Radio Wire Reference Chart | 5 |
| Module Diagnostics         | 6 |
| Troubleshooting Table      | 7 |

## **NEED HELP?**

1 866 427-2999

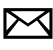

maestro.support@idatalink.com

maestro.idatalink.com/support www.12voltdata.com/forum

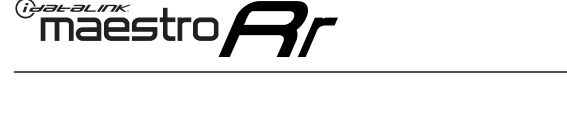

## INSTALLATION INSTRUCTIONS P1/1

#### **STEP 1**

Remove the factory radio

If using head unit adapter (sold separately), connect HRR-CH1 harness to adapter and skip to step 2.

- Unbox the aftermarket radio and locate its main harness.
- Cut and remove the black 20 pin connector from the HRR-CH1 T-harness and connect the wires, shown in the wiring diagram, from aftermarket radio main harness to the HRR-CH1 T-harness and match the wire functions.

**Note**: only connect purple/white wire to radio reverse input or module damage will occur.

### STEP 2

• Access the main 22 pin factory radio connector **(2.1)** and determine if you have a factory amplifier.

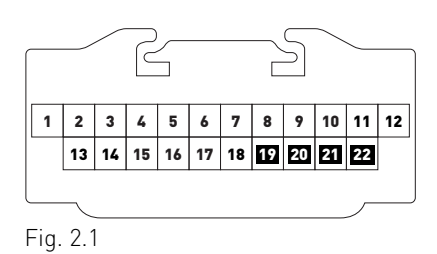

## If you don't have wires in PIN 19, 20, 21 and 22, you have a factory amplifier:

- Plug the female 4-pin GREEN connector to the male GREEN connector of your HRR-CH1 T-harness.
- Plug the female 4-pin WHITE connector to the male WHITE connector of your HRR-CH1 T-harness.

## If you have wires in PIN 19, 20, 21 and 22, you don't have a factory amplifier:

- Plug the female 4-pin GREEN connector to the male WHITE connector of your HRR-CH1 T-harness.
- Plug the female 4-pin WHITE connector to the male GREEN connector of your HRR-CH1 T-harness.
- Connect HRR-CH1 2-pin red connector to the 2-pin white connector.
- Connect the factory radio harness to the HRR-CH1 T-harness.

#### **STEP 3**

- Connect HRR-CH1 2-pin black connector to black connector of OBDII extension harness.
- Plug the OBDII connector into the OBDII of the vehicle.

#### **STEP 4**

- Plug the harnesses into the aftermarket radio.
- Plug the Data cable to the data port of the aftermarket radio.

**Note:** On Pioneer radio, ensure that there is nothing plugged into the W/R port.

**Note**: Refer to radio wire chart for radio's reverse light wire color.

If no camera is installed/desired, do not connect the radio's reverse wire. If installing an aftermarket camera, do NOT connect power for the camera to the Maestro's purple/white wire or module damage will occur.

### **STEP 5**

• Connect all the harnesses to the Maestro RR module then test your installation.

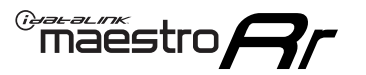

## WIRING DIAGRAM

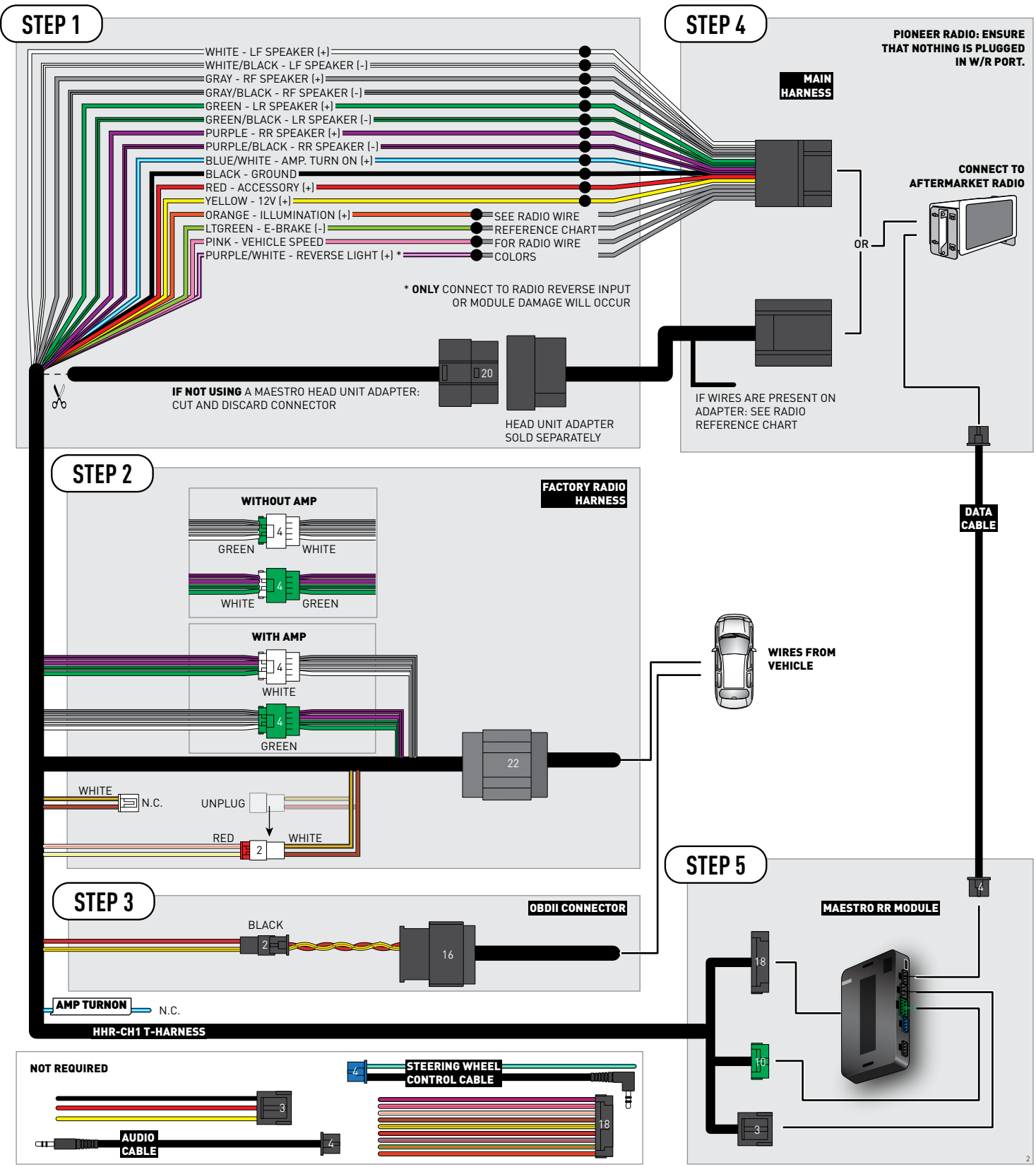

## **RADIO WIRE REFERENCE CHART**

| CH1 T-harness<br>Wire Description | Polarity | Wire Color on Maestro<br>T-Harness | Wire Color on Alpine<br>cable | Wire Color on Kenwood<br>cable | Wire Color on Pioneer<br>cable | Wire Color on Sony<br>cable |
|-----------------------------------|----------|------------------------------------|-------------------------------|--------------------------------|--------------------------------|-----------------------------|
| Illumination                      | [+]      | Orange                             | N/A                           | Orange/White                   | Orange/White                   | Orange                      |
| Reverse Light*                    | (+)      | Purple/White                       | Orange/White                  | Purple/White                   | Purple/White                   | Purple/White                |
| E-Brake                           | (-)      | Lt Green                           | Yellow/Blue                   | Lt Green                       | Lt Green                       | Lt Green                    |
| VSS (vehicle speed sensor)        | (DATA)   | Pink                               | Green/White                   | Pink                           | Pink                           | N/A                         |

#### Head unit adapter wiring (optional accessory, sold separately)

| ACC-HU-ALP1<br>Wire Description | Polarity | Wire Color on Adapter | Alpine Radio |
|---------------------------------|----------|-----------------------|--------------|
| VSS (vehicle speed sensor)      | (DATA)   | Green/White           | Green/White  |

| ACC-HU-KEN1<br>Wire Description | Polarity | Wire Color on Adapter | Kenwood Radio                   |
|---------------------------------|----------|-----------------------|---------------------------------|
| CAM                             | (+)      | Green/Red             | Refer to camera/radio<br>manual |
| CAM                             | [-]      | Green/White           | Refer to camera/radio<br>manual |
| Steering Wheel Controls         | (DATA)   | Blue/Yellow           | n/a                             |

| ACC-HU-KEN2<br>Wire Description | Polarity | Wire Color on Adapter | Kenwood Radio |
|---------------------------------|----------|-----------------------|---------------|
| E-Brake                         | [-]      | LtGreen               | LtGreen       |
| Reverse Light*                  | (+)      | Purple/White          | Purple/White  |
| Steering Wheel Controls         | (DATA)   | Blue/Yellow           | n/a           |

\* Reverse light wire: Only connect to radio or module damage will occur.

## **MODULE DIAGNOSTICS**

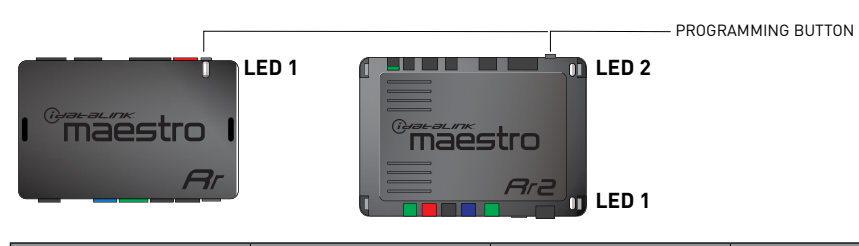

| LED 1<br>Module/Firmware<br>status | LED 2 (RR2)<br>Bluetooth activity | LED STATUS               | DIAGNOSTIC                                                                                                    |
|------------------------------------|-----------------------------------|--------------------------|----------------------------------------------------------------------------------------------------|
| • or •                             |                                   | RED or GREEN<br>flashing | LED flashes 1 or more times, either red or green, <b>when a steering wheel button is pressed</b> : normal operation. |
| •                                  |                                   | 1 RED flash              | Module has no firmware.<br>Flash module using Weblink Desktop and log in. Do <u>NOT</u> use DEMO MODE.               |
| •                                  |                                   | 2 RED flashes            | Problem detected. Consult troubleshooting table.                                                                     |
| •                                  |                                   | 1 GREEN flash            | After radio boots up : Normal operation.                                                                             |
|                                    | •                                 | 3 GREEN flashes          | Bluetooth is activated.<br>Turns off after one minute: Normal operation.                                             |
| •                                  | ٠                                 | OFF                      | Normal operation (inactive).                                                                                         |

| VIDEO HELP   | Installation, product information, vehicle specific videos.                  |
|--------------|------------------------------------------------------------------------------|
| VERIFY FLASH | Last flash information, steering control configuration, vehicle information. |
| WEBLINK      | Software to program module.                                                  |

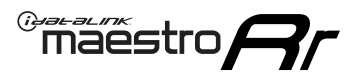

## **TROUBLESHOOTING TABLE**

| PROBLEM                                                                     | SOLUTION                                                                                                    |
|-----------------------------------------------------------------------------|----------------------------------------------------------------------------------------------------|
| Gauges do not work, radio shows OBD2 Error 1 or Error 2.                    | Ensure OBDII connector is securely attached to the OBD2 connector of the vehicle.<br>If you hardwired connections at the OBDII, check connections at the OBDII connector. Make sure the <b>RED/BROWN</b> wire is on <b>PIN 6</b> and the <b>YELLOW/</b><br><b>BROWN</b> wire is connected to <b>PIN 14</b> of the OBDII connector. Do not use T-Taps. Soldering or military splicing methods are recommended.<br>If anything else is connected to the OBD2 or CAN wires of vehicle (programmer, throttle controller, insurance tracker, etc.) try unplugging it to see if gauges work. If gauges work without it installed, call tech support for options.<br>Reset the RR. |
| When making a phone call you cannot hear the callers but they can hear you. | Switch the 4-pin green and white connectors in the t-harness.                                                                                                    |
| The radio doesn't turn on. LED on the Maestro is not flashing.              | Ensure the white and red 2-pin connectors are connected as shown in the diagram. Test for power at the large 3 pin connector of the harness. With it plugged in and vehicle turned on, we should have power on the red and yellow wires.                                                                                                    |
| The light on the Maestro is flashing <b>RED ONCE</b> .                      | There is no firmware on the module; flash the RR module.                                                                                                    |
| The light on the Maestro is blinking RED TWICE and the radio IS turning on. | Ensure the 4-pin data cable is connected between the radio and the RR, and<br>that it is plugged into the black port on the Maestro RR. The red and blue<br>ports on the RR should be empty.<br>Make sure the correct radio model and serial number were entered during<br>the flash. Verify the radio's serial number entered during the flash matches<br>what is listed on the radio screen. This can be found in the settings of the<br>radio, listed as Device Id, Device Number, or Serial Number.                                                                                                    |
| The light on the Maestro is blinking RED TWICE but radio is NOT turning on. | If installing a floating screen type radio and it is not turning on, ensure the screen is secured and any trim pieces on the radio have been installed fully. Not installing these fully will prevent radio from powering up and show a 2x red error.                                                                                                    |
| No sound.                                                                   | Ensure blue/white wire from harness is connected to radio's amp turn on output. This is usually blue/white but varies by radio manufacturer. Verify speaker wire connections and 4 pin connectors (green and white).                                                                                                    |

#### MAESTRO RR RESET PROCEDURE:

Turn the key to the OFF position, then disconnect all connectors from the module.

Press and hold the module's programming button and connect all the connectors back to the module. Wait, the module's LED will flash RED rapidly (this may take up to 10 seconds).

Release the programming button. Wait, the LED will turn solid GREEN for 2 seconds to show the reset was successful.

#### TECHNICAL ASSISTANCE

Phone: 1-866-427-2999

Email: maestro.support@idatalink.com

Web: maestro.idatalink.com/support add www.12voltdata.com/forum/

IMPORTANT: To ensure proper operation, the aftermarket radio needs to have the latest firmware from the manufacturer. Please visit the radio manufacturer's website and look for any updates pertaining to your radio.

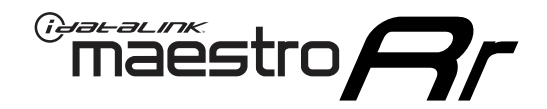

# **INSTALL GUIDE**

## 2008-2014 DODGE CHALLENGER

#### **RETAINS STEERING WHEEL CONTROLS, AND MORE!**

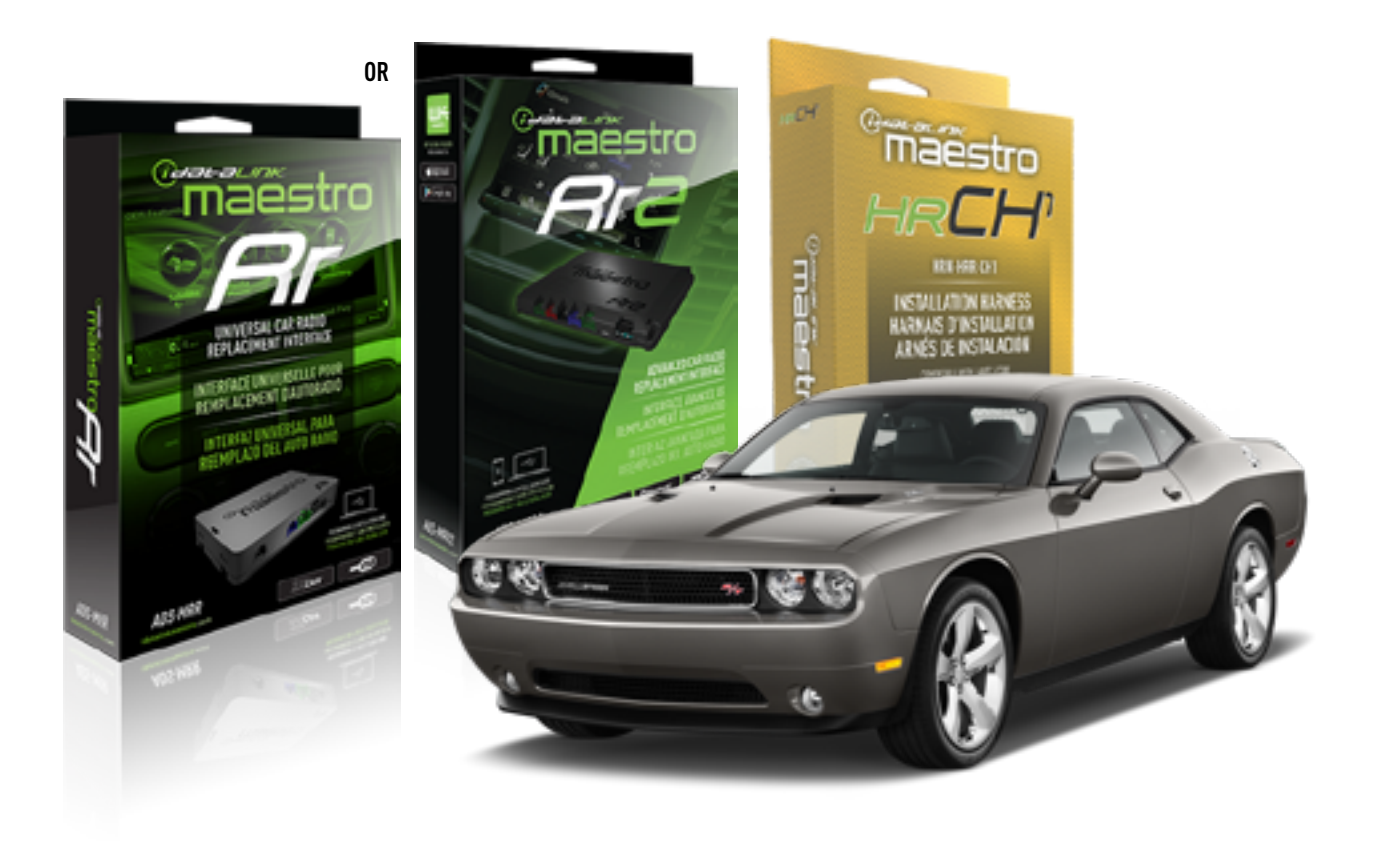

#### **PRODUCTS REQUIRED**

iDatalink Maestro RR or RR2 Radio Replacement Interface iDatalink Maestro HRR-CH1 Installation Harness

**PROGRAMMED FIRMWARE** ADS-RR(SR)-CHR01-DS

ADDITIONAL RESOURCES Maestro RR2 Programmable Outputs Guide

#### **OPTIONAL ACCESSORIES**

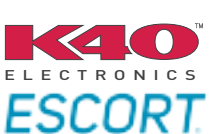

Click here for: Radar Installation Guides

NOTICE: Automotive Data Solutions Inc. (ADS) recommends having this installation performed by a certified technician. Logos and trademarks used here in are the properties of their respective owners.

## WELCOME

<sup>®</sup>maestro

Congratulations on the purchase of your iDatalink Maestro RR Radio replacement solution. You are now a few simple steps away from enjoying your new car radio with enhanced features.

Before starting your installation, please ensure that your iDatalink Maestro module is programmed with the correct firmware for your vehicle and that you carefully review the install guide.

Please note that Maestro RR will only retain functionalities that were originally available in the vehicle.

### **TABLE OF CONTENTS**

| Installation Instructions  | 3 |
|----------------------------|---|
| Wiring Diagram             | 4 |
| Radio Wire Reference Chart | 5 |
| Module Diagnostics         | 6 |
| Troubleshooting Table      | 7 |

## **NEED HELP?**

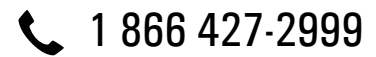

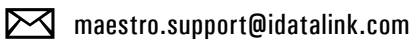

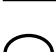

-----

maestro.idatalink.com/support www.12voltdata.com/forum

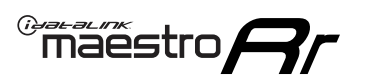

## **INSTALLATION INSTRUCTIONS** P1/1

#### **STEP 1**

Remove the factory radio

If using head unit adapter (sold separately), connect HRR-CH1 harness to adapter and skip to step 2.

- Unbox the aftermarket radio and locate its main harness.
- Cut and remove the black 20 pin connector from the HRR-CH1 T-harness and connect the wires, shown in the wiring diagram, from aftermarket radio main harness to the HRR-CH1 T-harness and match the wire functions.

**Note**: only connect purple/white wire to radio reverse input or module damage will occur.

### STEP 2

• Access the main 22 pin factory radio connector **(2.1)** and determine if you have a factory amplifier.

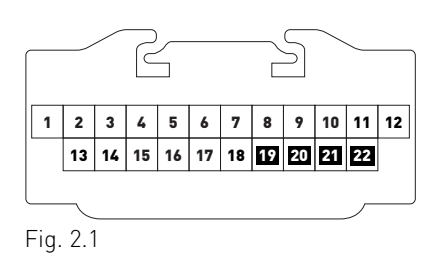

## If you don't have wires in PIN 19, 20, 21 and 22, you have a factory amplifier:

- Plug the female 4-pin GREEN connector to the male GREEN connector of your HRR-CH1 T-harness.
- Plug the female 4-pin WHITE connector to the male WHITE connector of your HRR-CH1 T-harness.

## If you have wires in PIN 19, 20, 21 and 22, you don't have a factory amplifier:

- Plug the female 4-pin GREEN connector to the male WHITE connector of your HRR-CH1 T-harness.
- Plug the female 4-pin WHITE connector to the male GREEN connector of your HRR-CH1 T-harness.
- Connect HRR-CH1 2-pin red connector to the 2-pin white connector.
- Connect the factory radio harness to the HRR-CH1 T-harness.

#### **STEP 3**

- Connect HRR-CH1 2-pin black connector to black connector of OBDII extension harness.
- Plug the OBDII connector into the OBDII of the vehicle.

#### **STEP 4**

- Plug the harnesses into the aftermarket radio.
- Plug the Data cable to the data port of the aftermarket radio.

**Note:** On Pioneer radio, ensure that there is nothing plugged into the W/R port.

**Note**: Refer to radio wire chart for radio's reverse light wire color.

If no camera is installed/desired, do not connect the radio's reverse wire. If installing an aftermarket camera, do NOT connect power for the camera to the Maestro's purple/white wire or module damage will occur.

### **STEP 5**

• Connect all the harnesses to the Maestro RR module then test your installation.

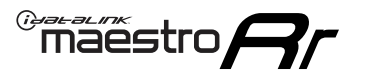

## WIRING DIAGRAM

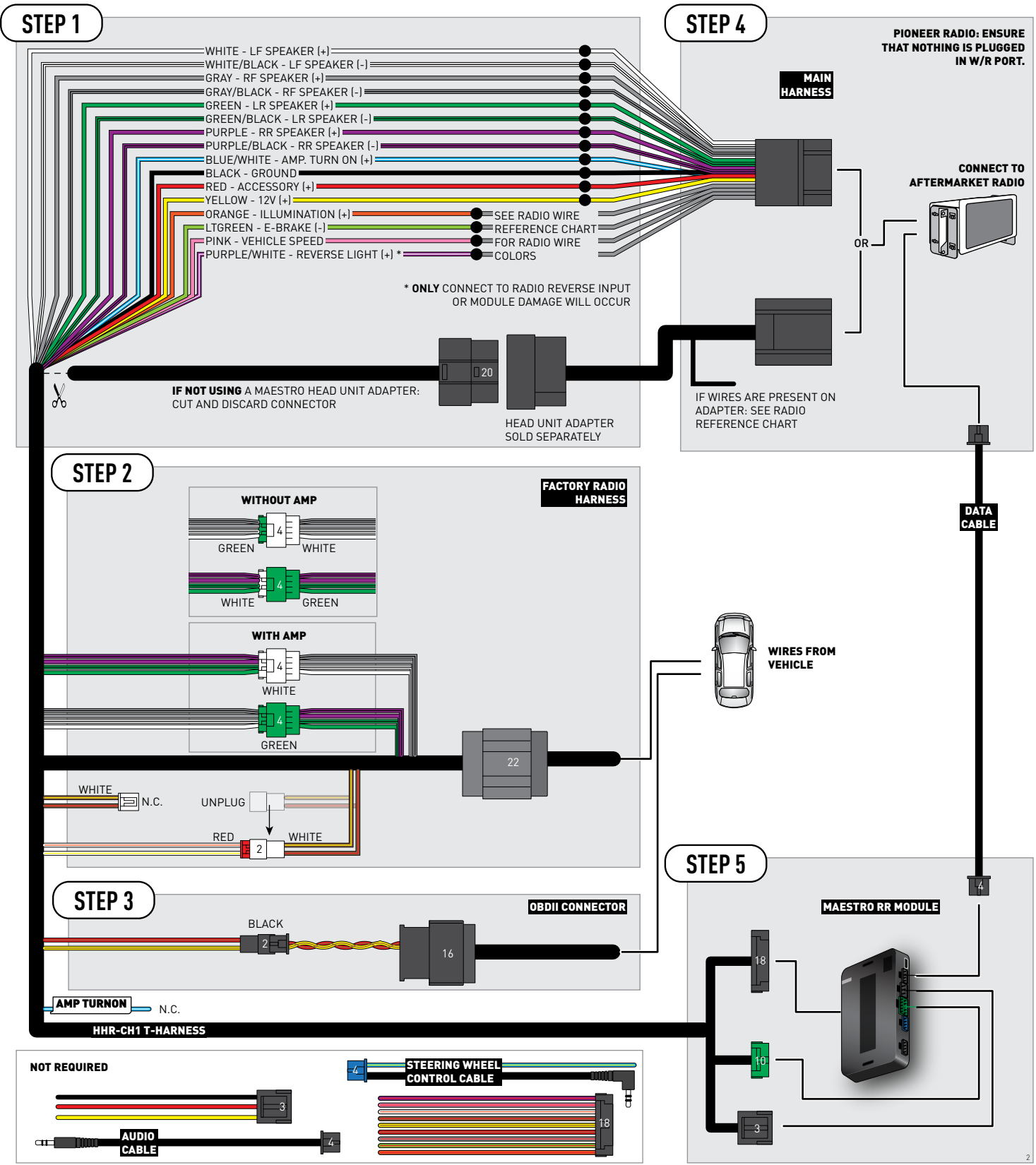

## **RADIO WIRE REFERENCE CHART**

| CH1 T-harness<br>Wire Description | Polarity | Wire Color on Maestro<br>T-Harness | Wire Color on Alpine<br>cable | Wire Color on Kenwood<br>cable | Wire Color on Pioneer<br>cable | Wire Color on Sony<br>cable |
|-----------------------------------|----------|------------------------------------|-------------------------------|--------------------------------|--------------------------------|-----------------------------|
| Illumination                      | [+]      | Orange                             | N/A                           | Orange/White                   | Orange/White                   | Orange                      |
| Reverse Light*                    | (+)      | Purple/White                       | Orange/White                  | Purple/White                   | Purple/White                   | Purple/White                |
| E-Brake                           | (-)      | Lt Green                           | Yellow/Blue                   | Lt Green                       | Lt Green                       | Lt Green                    |
| VSS (vehicle speed sensor)        | (DATA)   | Pink                               | Green/White                   | Pink                           | Pink                           | N/A                         |

#### Head unit adapter wiring (optional accessory, sold separately)

| ACC-HU-ALP1<br>Wire Description | Polarity | Wire Color on Adapter | Alpine Radio |
|---------------------------------|----------|-----------------------|--------------|
| VSS (vehicle speed sensor)      | (DATA)   | Green/White           | Green/White  |

| ACC-HU-KEN1<br>Wire Description |     | Polarity | Wire Color on Adapter | Kenwood Radio                   |
|---------------------------------|-----|----------|-----------------------|---------------------------------|
| САМ                             |     | (+)      | Green/Red             | Refer to camera/radio<br>manual |
|                                 | CAM | [-]      | Green/White           | Refer to camera/radio<br>manual |
| Steering Wheel Controls         |     | (DATA)   | Blue/Yellow           | n/a                             |

| ACC-HU-KEN2<br>Wire Description | Polarity | Wire Color on Adapter | Kenwood Radio |
|---------------------------------|----------|-----------------------|---------------|
| E-Brake                         | [-]      | LtGreen               | LtGreen       |
| Reverse Light*                  | (+)      | Purple/White          | Purple/White  |
| Steering Wheel Controls         | (DATA)   | Blue/Yellow           | n/a           |

\* Reverse light wire: Only connect to radio or module damage will occur.

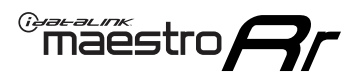

## **MODULE DIAGNOSTICS**

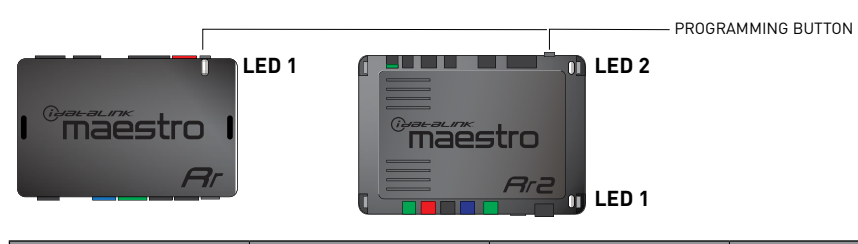

| LED 1<br>Module/Firmware<br>status | LED 2 (RR2)<br>Bluetooth activity | LED STATUS               | DIAGNOSTIC                                                                                                    |
|------------------------------------|-----------------------------------|--------------------------|----------------------------------------------------------------------------------------------------|
| • or •                             |                                   | RED or GREEN<br>flashing | LED flashes 1 or more times, either red or green, <b>when a steering wheel button is pressed</b> : normal operation. |
| •                                  |                                   | 1 RED flash              | Module has no firmware.<br>Flash module using Weblink Desktop and log in. Do <u>NOT</u> use DEMO MODE.               |
| •                                  |                                   | 2 RED flashes            | Problem detected. Consult troubleshooting table.                                                                     |
| •                                  |                                   | 1 GREEN flash            | After radio boots up : Normal operation.                                                                             |
|                                    | •                                 | 3 GREEN flashes          | Bluetooth is activated.<br>Turns off after one minute: Normal operation.                                             |
| •                                  | ٠                                 | OFF                      | Normal operation (inactive).                                                                                         |

| <u>VIDEO HELP</u> | Installation, product information, vehicle specific videos.                  |
|-------------------|------------------------------------------------------------------------------|
| VERIFY FLASH      | Last flash information, steering control configuration, vehicle information. |
| WEBLINK           | Software to program module.                                                  |

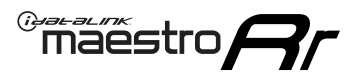

## **TROUBLESHOOTING TABLE**

| PROBLEM                                                                     | SOLUTION                                                                                                    |
|-----------------------------------------------------------------------------|----------------------------------------------------------------------------------------------------|
| Gauges do not work, radio shows OBD2 Error 1 or Error 2.                    | Ensure OBDII connector is securely attached to the OBD2 connector of the vehicle.<br>If you hardwired connections at the OBDII, check connections at the OBDII connector. Make sure the <b>RED/BROWN</b> wire is on <b>PIN 6</b> and the <b>YELLOW/</b><br><b>BROWN</b> wire is connected to <b>PIN 14</b> of the OBDII connector. Do not use T-Taps. Soldering or military splicing methods are recommended.<br>If anything else is connected to the OBD2 or CAN wires of vehicle (programmer, throttle controller, insurance tracker, etc.) try unplugging it to see if gauges work. If gauges work without it installed, call tech support for options.<br>Reset the RR. |
| When making a phone call you cannot hear the callers but they can hear you. | Switch the 4-pin green and white connectors in the t-harness.                                                                                                    |
| The radio doesn't turn on. LED on the Maestro is not flashing.              | Ensure the white and red 2-pin connectors are connected as shown in the diagram. Test for power at the large 3 pin connector of the harness. With it plugged in and vehicle turned on, we should have power on the red and yellow wires.                                                                                                    |
| The light on the Maestro is flashing <b>RED ONCE</b> .                      | There is no firmware on the module; flash the RR module.                                                                                                    |
| The light on the Maestro is blinking RED TWICE and the radio IS turning on. | Ensure the 4-pin data cable is connected between the radio and the RR, and<br>that it is plugged into the black port on the Maestro RR. The red and blue<br>ports on the RR should be empty.<br>Make sure the correct radio model and serial number were entered during<br>the flash. Verify the radio's serial number entered during the flash matches<br>what is listed on the radio screen. This can be found in the settings of the<br>radio, listed as Device Id, Device Number, or Serial Number.                                                                                                    |
| The light on the Maestro is blinking RED TWICE but radio is NOT turning on. | If installing a floating screen type radio and it is not turning on, ensure the screen is secured and any trim pieces on the radio have been installed fully. Not installing these fully will prevent radio from powering up and show a 2x red error.                                                                                                    |
| No sound.                                                                   | Ensure blue/white wire from harness is connected to radio's amp turn on output. This is usually blue/white but varies by radio manufacturer. Verify speaker wire connections and 4 pin connectors (green and white).                                                                                                    |

#### MAESTRO RR RESET PROCEDURE:

Turn the key to the OFF position, then disconnect all connectors from the module.

Press and hold the module's programming button and connect all the connectors back to the module. Wait, the module's LED will flash RED rapidly (this may take up to 10 seconds).

Release the programming button. Wait, the LED will turn solid GREEN for 2 seconds to show the reset was successful.

#### TECHNICAL ASSISTANCE

Phone: 1-866-427-2999

Email: maestro.support@idatalink.com

Web: maestro.idatalink.com/support add www.12voltdata.com/forum/

IMPORTANT: To ensure proper operation, the aftermarket radio needs to have the latest firmware from the manufacturer. Please visit the radio manufacturer's website and look for any updates pertaining to your radio.

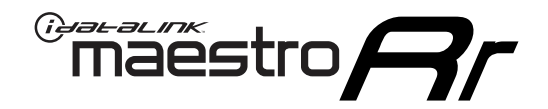

# **INSTALL GUIDE**

## 2008-2010 DODGE CHARGER

#### **RETAINS STEERING WHEEL CONTROLS, AND MORE!**

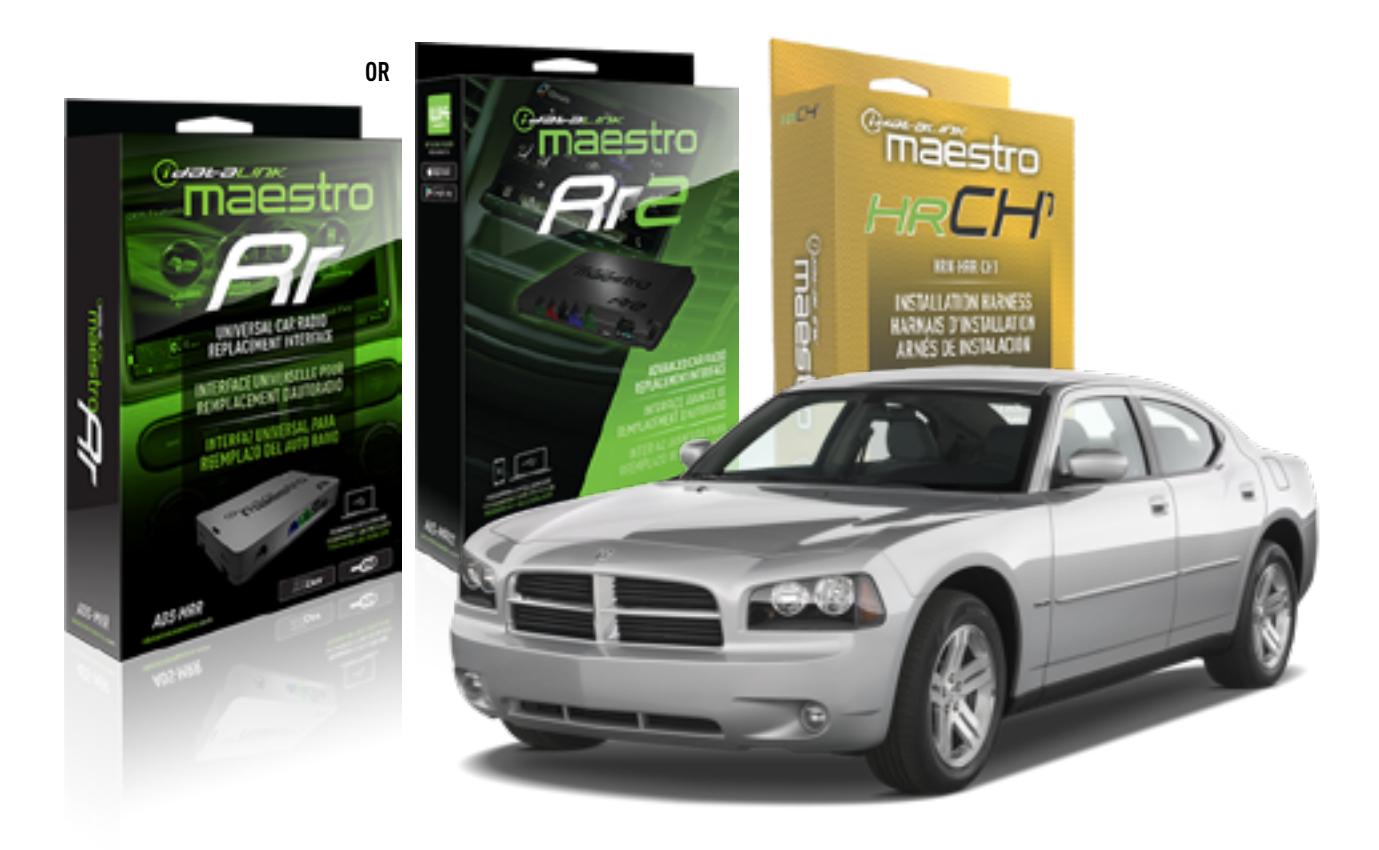

#### **PRODUCTS REQUIRED**

iDatalink Maestro RR or RR2 Radio Replacement Interface iDatalink Maestro HRR-CH1 Installation Harness

PROGRAMMED FIRMWARE ADS-RR(SR)-CHR01-DS

ADDITIONAL RESOURCES Maestro RR2 Programmable Outputs Guide

#### **OPTIONAL ACCESSORIES**

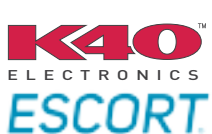

Click here for: Radar Installation Guides

NOTICE: Automotive Data Solutions Inc. (ADS) recommends having this installation performed by a certified technician. Logos and trademarks used here in are the properties of their respective owners.

## **WELCOME**

<sup>®</sup>maestro

Congratulations on the purchase of your iDatalink Maestro RR Radio replacement solution. You are now a few simple steps away from enjoying your new car radio with enhanced features.

Before starting your installation, please ensure that your iDatalink Maestro module is programmed with the correct firmware for your vehicle and that you carefully review the install guide.

Please note that Maestro RR will only retain functionalities that were originally available in the vehicle.

### **TABLE OF CONTENTS**

| Installation Instructions  | 3 |
|----------------------------|---|
| Wiring Diagram             | 4 |
| Radio Wire Reference Chart | 5 |
| Module Diagnostics         | 6 |
| Troubleshooting Table      | 7 |

## **NEED HELP?**

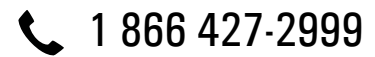

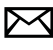

maestro.support@idatalink.com

maestro.idatalink.com/support www.12voltdata.com/forum

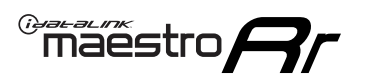

## **INSTALLATION INSTRUCTIONS** P1/1

#### **STEP 1**

Remove the factory radio

If using head unit adapter (sold separately), connect HRR-CH1 harness to adapter and skip to step 2.

- Unbox the aftermarket radio and locate its main harness.
- Cut and remove the black 20 pin connector from the HRR-CH1 T-harness and connect the wires, shown in the wiring diagram, from aftermarket radio main harness to the HRR-CH1 T-harness and match the wire functions.

**Note**: only connect purple/white wire to radio reverse input or module damage will occur.

### STEP 2

• Access the main 22 pin factory radio connector **(2.1)** and determine if you have a factory amplifier.

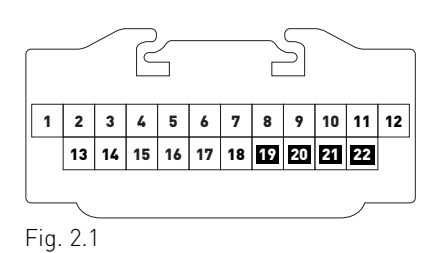

## If you don't have wires in PIN 19, 20, 21 and 22, you have a factory amplifier:

- Plug the female 4-pin GREEN connector to the male GREEN connector of your HRR-CH1 T-harness.
- Plug the female 4-pin WHITE connector to the male WHITE connector of your HRR-CH1 T-harness.

## If you have wires in PIN 19, 20, 21 and 22, you don't have a factory amplifier:

- Plug the female 4-pin GREEN connector to the male WHITE connector of your HRR-CH1 T-harness.
- Plug the female 4-pin WHITE connector to the male GREEN connector of your HRR-CH1 T-harness.
- Connect HRR-CH1 2-pin red connector to the 2-pin white connector.
- Connect the factory radio harness to the HRR-CH1 T-harness.

#### **STEP 3**

- Connect HRR-CH1 2-pin black connector to black connector of OBDII extension harness.
- Plug the OBDII connector into the OBDII of the vehicle.

#### **STEP 4**

- Plug the harnesses into the aftermarket radio.
- Plug the Data cable to the data port of the aftermarket radio.

**Note:** On Pioneer radio, ensure that there is nothing plugged into the W/R port.

**Note**: Refer to radio wire chart for radio's reverse light wire color.

If no camera is installed/desired, do not connect the radio's reverse wire. If installing an aftermarket camera, do NOT connect power for the camera to the Maestro's purple/white wire or module damage will occur.

### **STEP 5**

• Connect all the harnesses to the Maestro RR module then test your installation.

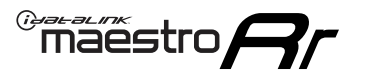

## WIRING DIAGRAM

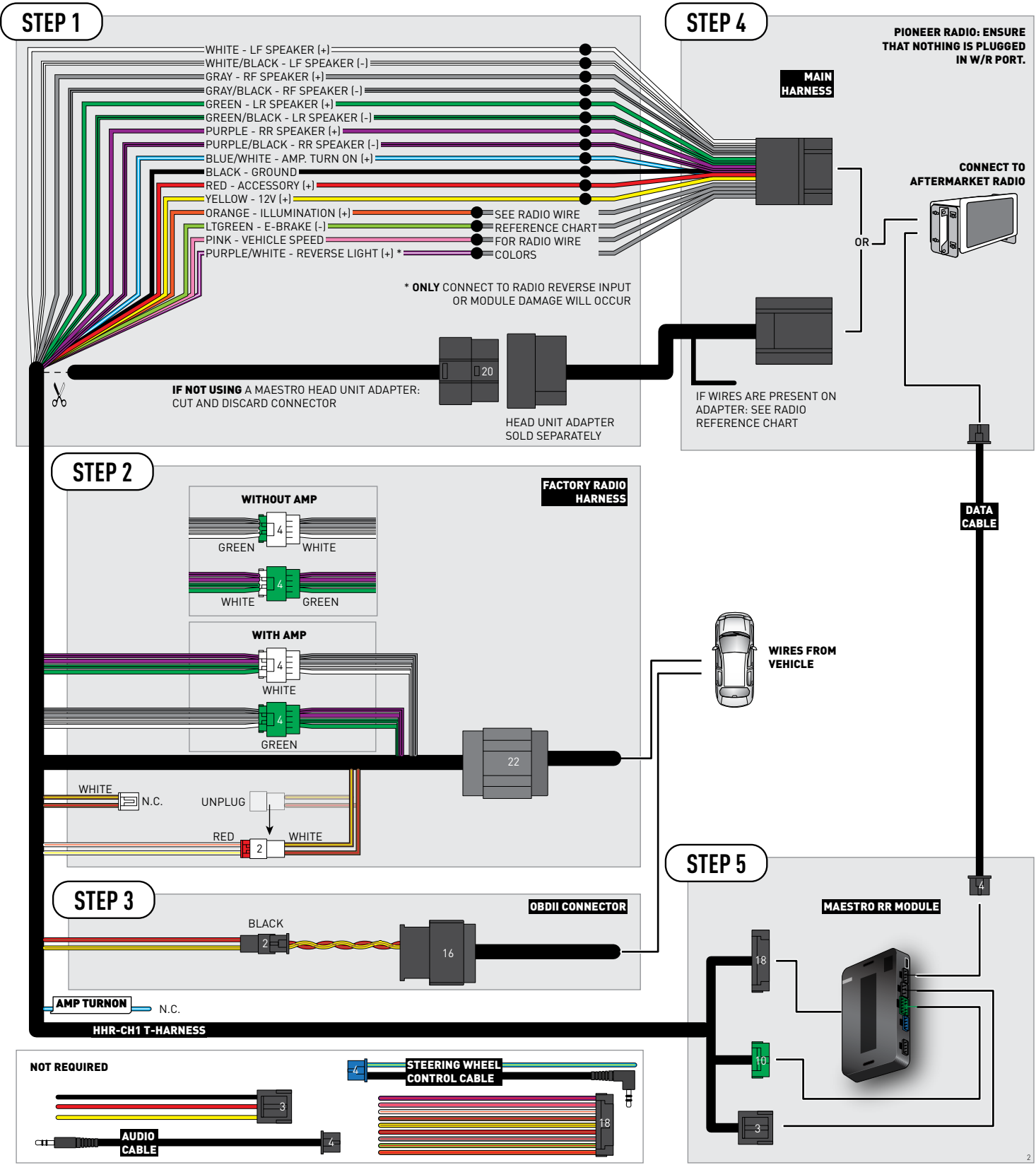

## **RADIO WIRE REFERENCE CHART**

| CH1 T-harness<br>Wire Description | Polarity         | Wire Color on Maestro<br>T-Harness | Wire Color on Alpine<br>cable | Wire Color on Kenwood<br>cable | Wire Color on Pioneer<br>cable | Wire Color on Sony<br>cable |
|-----------------------------------|------------------|------------------------------------|-------------------------------|--------------------------------|--------------------------------|-----------------------------|
| Illumination                      | [+]              | Orange                             | N/A                           | Orange/White                   | Orange/White                   | Orange                      |
| Reverse Light*                    | (+) Purple/White |                                    | Orange/White                  | Purple/White                   | Purple/White                   | Purple/White                |
| E-Brake                           | (-)              | Lt Green                           | Yellow/Blue                   | Lt Green                       | Lt Green                       | Lt Green                    |
| VSS (vehicle speed sensor)        | (DATA)           | Pink                               | Green/White                   | Pink                           | Pink                           | N/A                         |

#### Head unit adapter wiring (optional accessory, sold separately)

| ACC-HU-ALP1<br>Wire Description | Polarity | Wire Color on Adapter | Alpine Radio |  |
|---------------------------------|----------|-----------------------|--------------|--|
| VSS (vehicle speed sensor)      | (DATA)   | Green/White           | Green/White  |  |

| ACC-HU-KEN1<br>Wire Description       |  | Polarity | Wire Color on Adapter | Kenwood Radio                   |
|---------------------------------------|--|----------|-----------------------|---------------------------------|
| CAM<br>CAM<br>Steering Wheel Controls |  | (+)      | Green/Red             | Refer to camera/radio<br>manual |
|                                       |  | [-]      | Green/White           | Refer to camera/radio<br>manual |
|                                       |  | (DATA)   | Blue/Yellow           | n/a                             |

| ACC-HU-KEN2<br>Wire Description | Polarity | Wire Color on Adapter | Kenwood Radio |
|---------------------------------|----------|-----------------------|---------------|
| E-Brake                         | [-]      | LtGreen               | LtGreen       |
| Reverse Light*                  | (+)      | Purple/White          | Purple/White  |
| Steering Wheel Controls         | (DATA)   | Blue/Yellow           | n/a           |

\* Reverse light wire: Only connect to radio or module damage will occur.

## **MODULE DIAGNOSTICS**

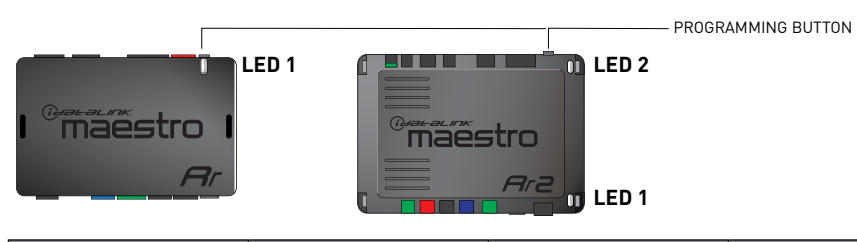

| LED 1<br>Module/Firmware<br>status | LED 2 (RR2)<br>Bluetooth activity | LED STATUS               | DIAGNOSTIC                                                                                                    |
|------------------------------------|-----------------------------------|--------------------------|----------------------------------------------------------------------------------------------------|
| • or •                             |                                   | RED or GREEN<br>flashing | LED flashes 1 or more times, either red or green, <b>when a steering wheel button is pressed</b> : normal operation. |
| •                                  |                                   | 1 RED flash              | Module has no firmware.<br>Flash module using Weblink Desktop and log in. Do <u>NOT</u> use DEMO MODE.               |
| •                                  |                                   | 2 RED flashes            | Problem detected. Consult troubleshooting table.                                                                     |
| •                                  |                                   | 1 GREEN flash            | After radio boots up : Normal operation.                                                                             |
|                                    | •                                 | 3 GREEN flashes          | Bluetooth is activated.<br>Turns off after one minute: Normal operation.                                             |
| ٠                                  | ٠                                 | OFF                      | Normal operation (inactive).                                                                                         |

| <u>VIDEO HELP</u> | Installation, product information, vehicle specific videos.                  |
|-------------------|------------------------------------------------------------------------------|
| VERIFY FLASH      | Last flash information, steering control configuration, vehicle information. |
| WEBLINK           | Software to program module.                                                  |

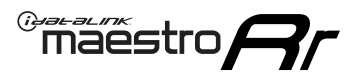

## **TROUBLESHOOTING TABLE**

| PROBLEM                                                                     | SOLUTION                                                                                                    |
|-----------------------------------------------------------------------------|----------------------------------------------------------------------------------------------------|
| Gauges do not work, radio shows OBD2 Error 1 or Error 2.                    | Ensure OBDII connector is securely attached to the OBD2 connector of the vehicle.<br>If you hardwired connections at the OBDII, check connections at the OBDII connector. Make sure the <b>RED/BROWN</b> wire is on <b>PIN 6</b> and the <b>YELLOW/</b><br><b>BROWN</b> wire is connected to <b>PIN 14</b> of the OBDII connector. Do not use T-Taps. Soldering or military splicing methods are recommended.<br>If anything else is connected to the OBD2 or CAN wires of vehicle (programmer, throttle controller, insurance tracker, etc.) try unplugging it to see if gauges work. If gauges work without it installed, call tech support for options.<br>Reset the RR. |
| When making a phone call you cannot hear the callers but they can hear you. | Switch the 4-pin green and white connectors in the t-harness.                                                                                                    |
| The radio doesn't turn on. LED on the Maestro is not flashing.              | Ensure the white and red 2-pin connectors are connected as shown in the diagram. Test for power at the large 3 pin connector of the harness. With it plugged in and vehicle turned on, we should have power on the red and yellow wires.                                                                                                    |
| The light on the Maestro is flashing <b>RED ONCE</b> .                      | There is no firmware on the module; flash the RR module.                                                                                                    |
| The light on the Maestro is blinking RED TWICE and the radio IS turning on. | Ensure the 4-pin data cable is connected between the radio and the RR, and<br>that it is plugged into the black port on the Maestro RR. The red and blue<br>ports on the RR should be empty.<br>Make sure the correct radio model and serial number were entered during<br>the flash. Verify the radio's serial number entered during the flash matches<br>what is listed on the radio screen. This can be found in the settings of the<br>radio, listed as Device Id, Device Number, or Serial Number.                                                                                                    |
| The light on the Maestro is blinking RED TWICE but radio is NOT turning on. | If installing a floating screen type radio and it is not turning on, ensure the screen is secured and any trim pieces on the radio have been installed fully. Not installing these fully will prevent radio from powering up and show a 2x red error.                                                                                                    |
| No sound.                                                                   | Ensure blue/white wire from harness is connected to radio's amp turn on output. This is usually blue/white but varies by radio manufacturer. Verify speaker wire connections and 4 pin connectors (green and white).                                                                                                    |

#### MAESTRO RR RESET PROCEDURE:

Turn the key to the OFF position, then disconnect all connectors from the module.

Press and hold the module's programming button and connect all the connectors back to the module. Wait, the module's LED will flash RED rapidly (this may take up to 10 seconds).

Release the programming button. Wait, the LED will turn solid GREEN for 2 seconds to show the reset was successful.

#### TECHNICAL ASSISTANCE

Phone: 1-866-427-2999

Email: maestro.support@idatalink.com

Web: maestro.idatalink.com/support add www.12voltdata.com/forum/

IMPORTANT: To ensure proper operation, the aftermarket radio needs to have the latest firmware from the manufacturer. Please visit the radio manufacturer's website and look for any updates pertaining to your radio.

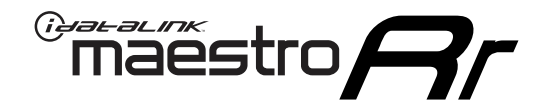

# **INSTALL GUIDE**

2008-2010 DODGE DAKOTA

#### **RETAINS STEERING WHEEL CONTROLS, AND MORE!**

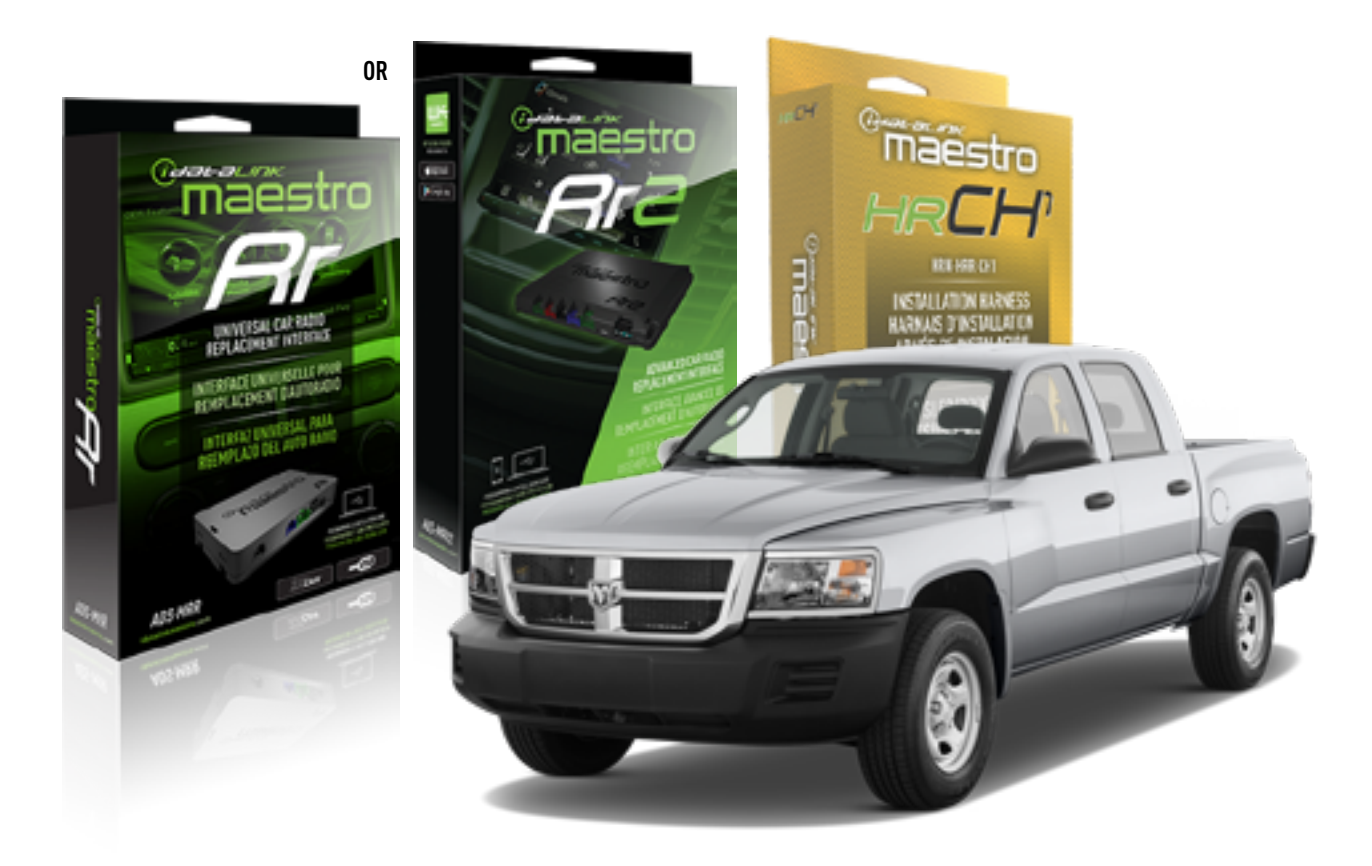

#### **PRODUCTS REQUIRED**

iDatalink Maestro RR or RR2 Radio Replacement Interface iDatalink Maestro HRR-CH1 Installation Harness

PROGRAMMED FIRMWARE ADS-RR(SR)-CHR01-DS

ADDITIONAL RESOURCES Maestro RR2 Programmable Outputs Guide

#### **OPTIONAL ACCESSORIES**

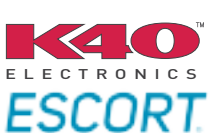

Click here for: Radar Installation Guides

NOTICE: Automotive Data Solutions Inc. (ADS) recommends having this installation performed by a certified technician. Logos and trademarks used here in are the properties of their respective owners.
# **WELCOME**

<sup>®</sup>maestro

Congratulations on the purchase of your iDatalink Maestro RR Radio replacement solution. You are now a few simple steps away from enjoying your new car radio with enhanced features.

Before starting your installation, please ensure that your iDatalink Maestro module is programmed with the correct firmware for your vehicle and that you carefully review the install guide.

Please note that Maestro RR will only retain functionalities that were originally available in the vehicle.

#### **TABLE OF CONTENTS**

| Installation Instructions  | 3 |
|----------------------------|---|
| Wiring Diagram             | 4 |
| Radio Wire Reference Chart | 5 |
| Module Diagnostics         | 6 |
| Troubleshooting Table      | 7 |

# **NEED HELP?**

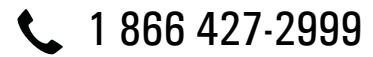

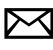

maestro.support@idatalink.com

maestro.idatalink.com/support www.12voltdata.com/forum

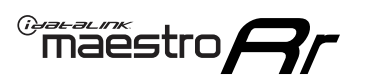

# **INSTALLATION INSTRUCTIONS** P1/1

#### **STEP 1**

Remove the factory radio

If using head unit adapter (sold separately), connect HRR-CH1 harness to adapter and skip to step 2.

- Unbox the aftermarket radio and locate its main harness.
- Cut and remove the black 20 pin connector from the HRR-CH1 T-harness and connect the wires, shown in the wiring diagram, from aftermarket radio main harness to the HRR-CH1 T-harness and match the wire functions.

**Note**: only connect purple/white wire to radio reverse input or module damage will occur.

### STEP 2

• Access the main 22 pin factory radio connector **(2.1)** and determine if you have a factory amplifier.

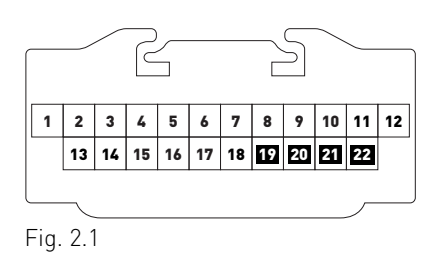

### If you don't have wires in PIN 19, 20, 21 and 22, you have a factory amplifier:

- Plug the female 4-pin GREEN connector to the male GREEN connector of your HRR-CH1 T-harness.
- Plug the female 4-pin WHITE connector to the male WHITE connector of your HRR-CH1 T-harness.

### If you have wires in PIN 19, 20, 21 and 22, you don't have a factory amplifier:

- Plug the female 4-pin GREEN connector to the male WHITE connector of your HRR-CH1 T-harness.
- Plug the female 4-pin WHITE connector to the male GREEN connector of your HRR-CH1 T-harness.
- Connect HRR-CH1 2-pin red connector to the 2-pin white connector.
- Connect the factory radio harness to the HRR-CH1 T-harness.

#### **STEP 3**

- Connect HRR-CH1 2-pin black connector to black connector of OBDII extension harness.
- Plug the OBDII connector into the OBDII of the vehicle.

#### STEP 4

- Plug the harnesses into the aftermarket radio.
- Plug the Data cable to the data port of the aftermarket radio.

**Note:** On Pioneer radio, ensure that there is nothing plugged into the W/R port.

**Note**: Refer to radio wire chart for radio's reverse light wire color.

If no camera is installed/desired, do not connect the radio's reverse wire. If installing an aftermarket camera, do NOT connect power for the camera to the Maestro's purple/white wire or module damage will occur.

### **STEP 5**

• Connect all the harnesses to the Maestro RR module then test your installation.

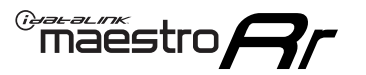

# WIRING DIAGRAM

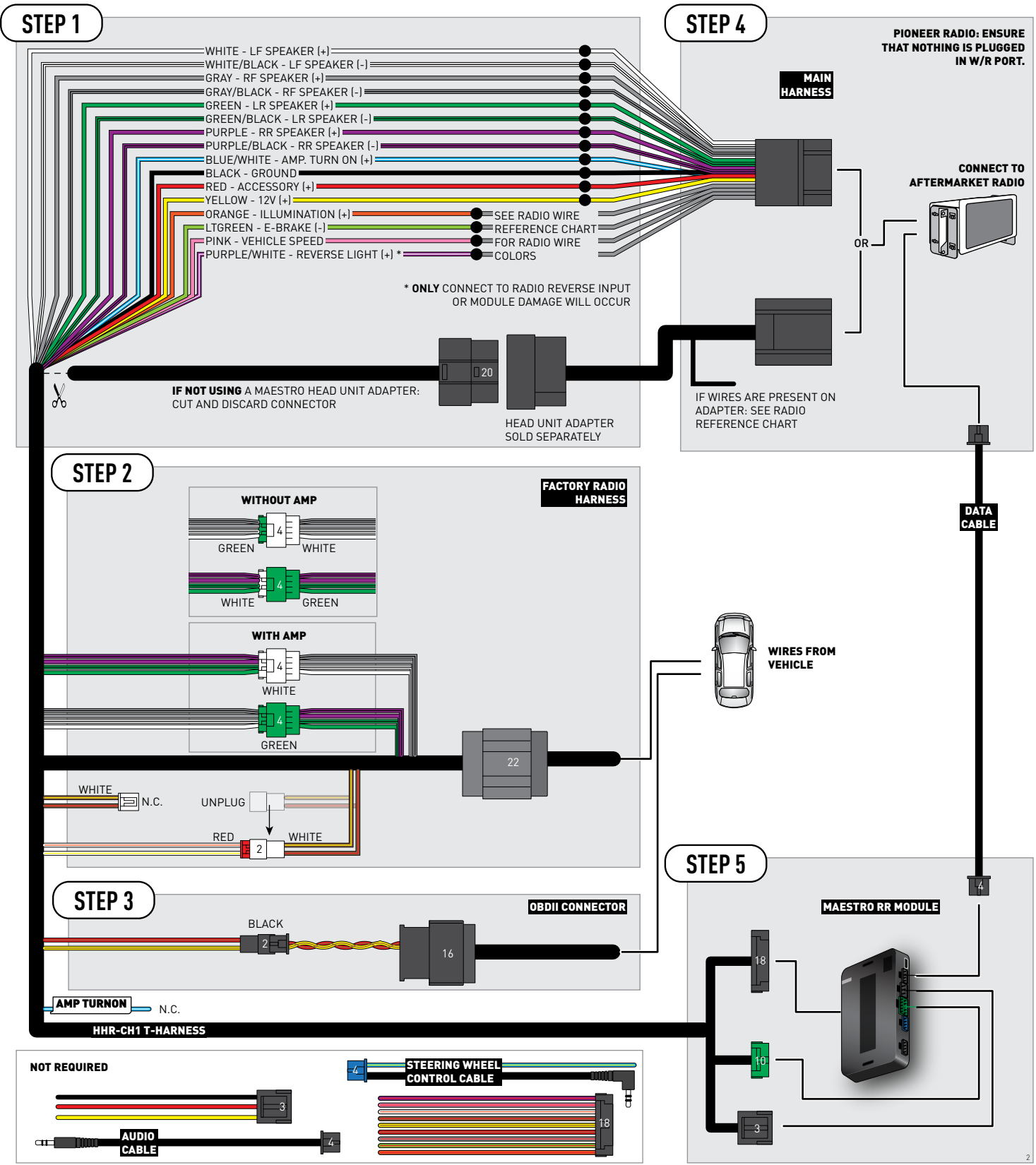

# **RADIO WIRE REFERENCE CHART**

| CH1 T-harness<br>Wire Description | Polarity | Wire Color on Maestro<br>T-Harness | Wire Color on Alpine<br>cable | Wire Color on Kenwood<br>cable | Wire Color on Pioneer<br>cable | Wire Color on Sony<br>cable |
|-----------------------------------|----------|------------------------------------|-------------------------------|--------------------------------|--------------------------------|-----------------------------|
| Illumination                      | [+]      | Orange                             | N/A                           | Orange/White                   | Orange/White                   | Orange                      |
| Reverse Light*                    | (+)      | Purple/White                       | Orange/White                  | Purple/White                   | Purple/White                   | Purple/White                |
| E-Brake                           | (-)      | Lt Green                           | Yellow/Blue                   | Lt Green                       | Lt Green                       | Lt Green                    |
| VSS (vehicle speed sensor)        | (DATA)   | Pink                               | Green/White                   | Pink                           | Pink                           | N/A                         |

#### Head unit adapter wiring (optional accessory, sold separately)

| ACC-HU-ALP1<br>Wire Description | Polarity | Wire Color on Adapter | Alpine Radio |
|---------------------------------|----------|-----------------------|--------------|
| VSS (vehicle speed sensor)      | (DATA)   | Green/White           | Green/White  |

| ACC-HU-KEN1<br>Wire Description |     | Polarity | Wire Color on Adapter | Kenwood Radio                   |
|---------------------------------|-----|----------|-----------------------|---------------------------------|
| CAM                             |     | (+)      | Green/Red             | Refer to camera/radio<br>manual |
|                                 | CAM | [-]      | Green/White           | Refer to camera/radio<br>manual |
| Steering Wheel Controls         |     | (DATA)   | Blue/Yellow           | n/a                             |

| ACC-HU-KEN2<br>Wire Description |                | Polarity | Wire Color on Adapter | Kenwood Radio |
|---------------------------------|----------------|----------|-----------------------|---------------|
| E-Brake                         |                | [-]      | LtGreen               | LtGreen       |
|                                 | Reverse Light* | (+)      | Purple/White          | Purple/White  |
| Steering Wheel Controls         |                | (DATA)   | Blue/Yellow           | n/a           |

\* Reverse light wire: Only connect to radio or module damage will occur.

# **MODULE DIAGNOSTICS**

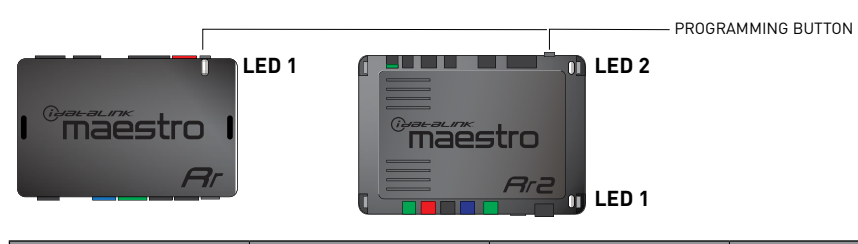

| LED 1<br>Module/Firmware<br>status | LED 2 (RR2)<br>Bluetooth activity | LED STATUS               | DIAGNOSTIC                                                                                                    |  |
|------------------------------------|-----------------------------------|--------------------------|----------------------------------------------------------------------------------------------------|--|
| • or •                             |                                   | RED or GREEN<br>flashing | LED flashes 1 or more times, either red or green, <b>when a steering wheel button is pressed</b> : normal operation. |  |
| •                                  |                                   | 1 RED flash              | Module has no firmware.<br>Flash module using Weblink Desktop and log in. Do <u>NOT</u> use DEMO MODE.               |  |
| •                                  |                                   | 2 RED flashes            | Problem detected. Consult troubleshooting table.                                                                     |  |
| •                                  |                                   | 1 GREEN flash            | After radio boots up : Normal operation.                                                                             |  |
|                                    | •                                 | 3 GREEN flashes          | Bluetooth is activated.<br>Turns off after one minute: Normal operation.                                             |  |
| •                                  | • 0FF                             |                          | Normal operation (inactive).                                                                                         |  |

| <u>VIDEO HELP</u> | Installation, product information, vehicle specific videos.                  |
|-------------------|------------------------------------------------------------------------------|
| VERIFY FLASH      | Last flash information, steering control configuration, vehicle information. |
| WEBLINK           | Software to program module.                                                  |

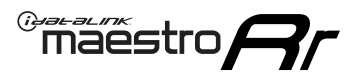

### **TROUBLESHOOTING TABLE**

| PROBLEM                                                                     | SOLUTION                                                                                                    |
|-----------------------------------------------------------------------------|----------------------------------------------------------------------------------------------------|
| Gauges do not work, radio shows OBD2 Error 1 or Error 2.                    | Ensure OBDII connector is securely attached to the OBD2 connector of the vehicle.<br>If you hardwired connections at the OBDII, check connections at the OBDII connector. Make sure the <b>RED/BROWN</b> wire is on <b>PIN 6</b> and the <b>YELLOW/</b><br><b>BROWN</b> wire is connected to <b>PIN 14</b> of the OBDII connector. Do not use T-Taps. Soldering or military splicing methods are recommended.<br>If anything else is connected to the OBD2 or CAN wires of vehicle (programmer, throttle controller, insurance tracker, etc.) try unplugging it to see if gauges work. If gauges work without it installed, call tech support for options.<br>Reset the RR. |
| When making a phone call you cannot hear the callers but they can hear you. | Switch the 4-pin green and white connectors in the t-harness.                                                                                                    |
| The radio doesn't turn on. LED on the Maestro is not flashing.              | Ensure the white and red 2-pin connectors are connected as shown in the diagram. Test for power at the large 3 pin connector of the harness. With it plugged in and vehicle turned on, we should have power on the red and yellow wires.                                                                                                    |
| The light on the Maestro is flashing <b>RED ONCE</b> .                      | There is no firmware on the module; flash the RR module.                                                                                                    |
| The light on the Maestro is blinking RED TWICE and the radio IS turning on. | Ensure the 4-pin data cable is connected between the radio and the RR, and<br>that it is plugged into the black port on the Maestro RR. The red and blue<br>ports on the RR should be empty.<br>Make sure the correct radio model and serial number were entered during<br>the flash. Verify the radio's serial number entered during the flash matches<br>what is listed on the radio screen. This can be found in the settings of the<br>radio, listed as Device Id, Device Number, or Serial Number.                                                                                                    |
| The light on the Maestro is blinking RED TWICE but radio is NOT turning on. | If installing a floating screen type radio and it is not turning on, ensure the screen is secured and any trim pieces on the radio have been installed fully. Not installing these fully will prevent radio from powering up and show a 2x red error.                                                                                                    |
| No sound.                                                                   | Ensure blue/white wire from harness is connected to radio's amp turn on output. This is usually blue/white but varies by radio manufacturer. Verify speaker wire connections and 4 pin connectors (green and white).                                                                                                    |

#### MAESTRO RR RESET PROCEDURE:

Turn the key to the OFF position, then disconnect all connectors from the module.

Press and hold the module's programming button and connect all the connectors back to the module. Wait, the module's LED will flash RED rapidly (this may take up to 10 seconds).

Release the programming button. Wait, the LED will turn solid GREEN for 2 seconds to show the reset was successful.

#### TECHNICAL ASSISTANCE

Phone: 1-866-427-2999

Email: maestro.support@idatalink.com

Web: maestro.idatalink.com/support add www.12voltdata.com/forum/

IMPORTANT: To ensure proper operation, the aftermarket radio needs to have the latest firmware from the manufacturer. Please visit the radio manufacturer's website and look for any updates pertaining to your radio.

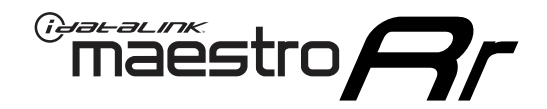

# **INSTALL GUIDE** 2011 DODGE DAKOTA

#### **RETAINS STEERING WHEEL CONTROLS, AND MORE!**

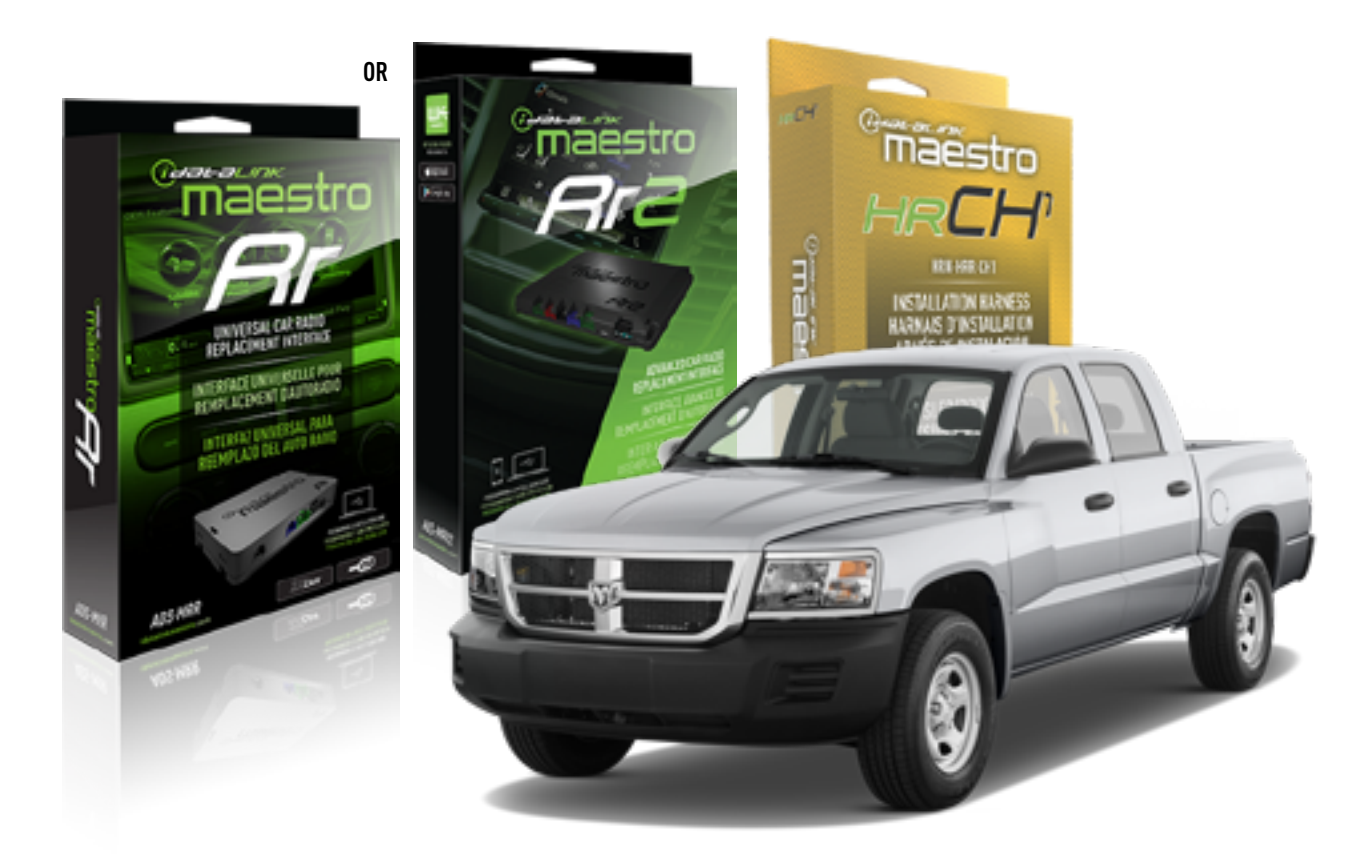

#### **PRODUCTS REQUIRED**

iDatalink Maestro RR or RR2 Radio Replacement Interface iDatalink Maestro HRR-CH1 Installation Harness

PROGRAMMED FIRMWARE ADS-RR(SR)-CHR01-DS

ADDITIONAL RESOURCES Maestro RR2 Programmable Outputs Guide

#### **OPTIONAL ACCESSORIES**

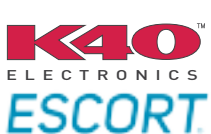

Click here for: Radar Installation Guides

NOTICE: Automotive Data Solutions Inc. (ADS) recommends having this installation performed by a certified technician. Logos and trademarks used here in are the properties of their respective owners.

## WELCOME

<sup>®</sup>maestro

Congratulations on the purchase of your iDatalink Maestro RR Radio replacement solution. You are now a few simple steps away from enjoying your new car radio with enhanced features.

Before starting your installation, please ensure that your iDatalink Maestro module is programmed with the correct firmware for your vehicle and that you carefully review the install guide.

Please note that Maestro RR will only retain functionalities that were originally available in the vehicle.

### **TABLE OF CONTENTS**

| Installation Instructions  | 3 |
|----------------------------|---|
| Wiring Diagram             | 4 |
| Radio Wire Reference Chart | 5 |
| Module Diagnostics         | 6 |
| Troubleshooting Table      | 7 |

# **NEED HELP?**

📞 1 866 427-2999

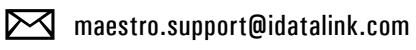

 $\bigcirc$ 

maestro.idatalink.com/support www.12voltdata.com/forum

# **INSTALLATION INSTRUCTIONS** P1/1

#### **STEP 1**

Remove the factory radio

maestro **A** 

If using head unit adapter (sold separately), connect HRR-CH1 harness to adapter and skip to step 2.

- Unbox the aftermarket radio and locate its main harness.
- Cut and remove the black 20 pin connector from the HRR-CH1 T-harness and connect the wires, shown in the wiring diagram, from aftermarket radio main harness to the HRR-CH1 T-harness and match the wire functions.

**Note**: only connect purple/white wire to radio reverse input or module damage will occur.

### STEP 2

• Access the main 22 pin factory radio connector **(2.1)** and determine if you have a factory amplifier.

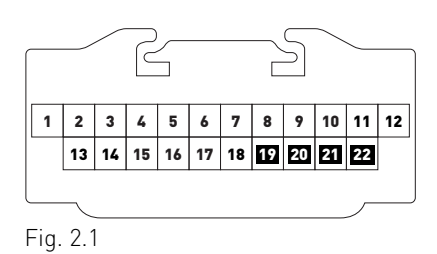

### If you don't have wires in PIN 19, 20, 21 and 22, you have a factory amplifier:

- Plug the female 4-pin GREEN connector to the male GREEN connector of your HRR-CH1 T-harness.
- Plug the female 4-pin WHITE connector to the male WHITE connector of your HRR-CH1 T-harness.

### If you have wires in PIN 19, 20, 21 and 22, you don't have a factory amplifier:

- Plug the female 4-pin GREEN connector to the male WHITE connector of your HRR-CH1 T-harness.
- Plug the female 4-pin WHITE connector to the male GREEN connector of your HRR-CH1 T-harness.
- Connect together the 2-pin white connectors of your HRR-CH1 T-harness.
- Connect the factory radio harness to the HRR-CH1 T-harness.

#### **STEP 3**

- Connect HRR-CH1 2-pin black connector to black connector of OBDII extension harness.
- Plug the OBDII connector into the OBDII of the vehicle.

#### STEP 4

- Plug the harnesses into the aftermarket radio.
- Plug the Data cable to the data port of the aftermarket radio.

**Note:** On Pioneer radio, ensure that there is nothing plugged into the W/R port.

**Note**: Refer to radio wire chart for radio's reverse light wire color.

If no camera is installed/desired, do not connect the radio's reverse wire. If installing an aftermarket camera, do NOT connect power for the camera to the Maestro's purple/white wire or module damage will occur.

### **STEP 5**

• Connect all the harnesses to the Maestro RR module then test your installation.

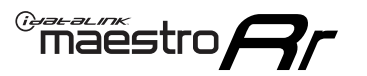

# WIRING DIAGRAM

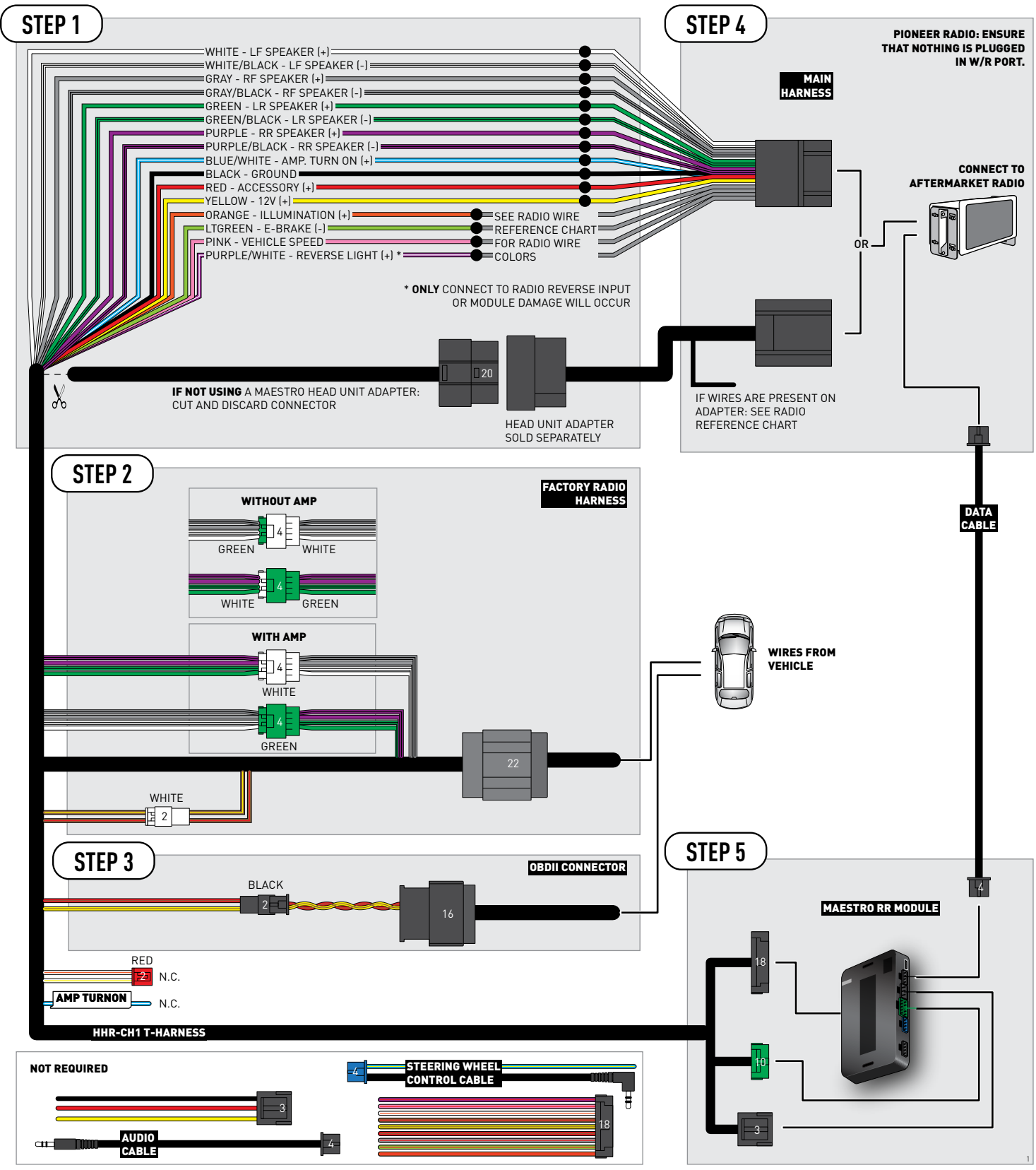

# **RADIO WIRE REFERENCE CHART**

| CH1 T-harness<br>Wire Description | Polarity         | Wire Color on Maestro<br>T-Harness | Wire Color on Alpine<br>cable | Wire Color on Kenwood<br>cable | Wire Color on Pioneer<br>cable | Wire Color on Sony<br>cable |
|-----------------------------------|------------------|------------------------------------|-------------------------------|--------------------------------|--------------------------------|-----------------------------|
| Illumination                      | [+]              | Orange                             | N/A                           | Orange/White                   | Orange/White                   | Orange                      |
| Reverse Light*                    | (+) Purple/White |                                    | Orange/White                  | Purple/White                   | Purple/White                   | Purple/White                |
| E-Brake                           | (-)              | Lt Green                           | Yellow/Blue                   | Lt Green                       | Lt Green                       | Lt Green                    |
| VSS (vehicle speed sensor)        | (DATA)           | Pink                               | Green/White                   | Pink                           | Pink                           | N/A                         |

#### Head unit adapter wiring (optional accessory, sold separately)

| ACC-HU-ALP1<br>Wire Description | Polarity | Wire Color on Adapter | Alpine Radio |
|---------------------------------|----------|-----------------------|--------------|
| VSS (vehicle speed sensor)      | (DATA)   | Green/White           | Green/White  |

| ACC-HU-KEN1<br>Wire Description |     | Polarity | Wire Color on Adapter | Kenwood Radio                   |
|---------------------------------|-----|----------|-----------------------|---------------------------------|
| CAM                             |     | (+)      | Green/Red             | Refer to camera/radio<br>manual |
|                                 | CAM | [-]      | Green/White           | Refer to camera/radio<br>manual |
| Steering Wheel Controls         |     | (DATA)   | Blue/Yellow           | n/a                             |

| ACC-HU-KEN2<br>Wire Description | Polarity | Wire Color on Adapter | Kenwood Radio |
|---------------------------------|----------|-----------------------|---------------|
| E-Brake                         | [-]      | LtGreen               | LtGreen       |
| Reverse Light*                  | (+)      | Purple/White          | Purple/White  |
| Steering Wheel Controls         | (DATA)   | Blue/Yellow           | n/a           |

\* Reverse light wire: Only connect to radio or module damage will occur.

# **MODULE DIAGNOSTICS**

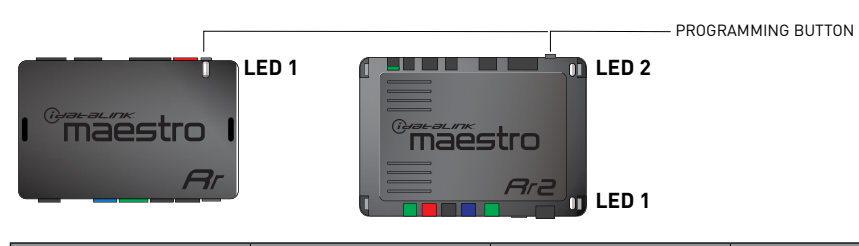

| LED 1<br>Module/Firmware<br>status | LED 2 (RR2)<br>Bluetooth activity | LED STATUS               | DIAGNOSTIC                                                                                                    |
|------------------------------------|-----------------------------------|--------------------------|----------------------------------------------------------------------------------------------------|
| • or •                             |                                   | RED or GREEN<br>flashing | LED flashes 1 or more times, either red or green, <b>when a steering wheel button is pressed</b> : normal operation. |
| •                                  |                                   | 1 RED flash              | Module has no firmware.<br>Flash module using Weblink Desktop and log in. Do <u>NOT</u> use DEMO MODE.               |
| •                                  |                                   | 2 RED flashes            | Problem detected. Consult troubleshooting table.                                                                     |
| •                                  |                                   | 1 GREEN flash            | After radio boots up : Normal operation.                                                                             |
|                                    | •                                 | 3 GREEN flashes          | Bluetooth is activated.<br>Turns off after one minute: Normal operation.                                             |
| •                                  | ٠                                 | OFF                      | Normal operation (inactive).                                                                                         |

| VIDEO HELP   | Installation, product information, vehicle specific videos.                  |
|--------------|------------------------------------------------------------------------------|
| VERIFY FLASH | Last flash information, steering control configuration, vehicle information. |
| WEBLINK      | Software to program module.                                                  |

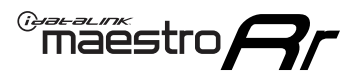

### **TROUBLESHOOTING TABLE**

| PROBLEM                                                                     | SOLUTION                                                                                                    |
|-----------------------------------------------------------------------------|----------------------------------------------------------------------------------------------------|
| Gauges do not work, radio shows OBD2 Error 1 or Error 2.                    | Ensure OBDII connector is securely attached to the OBD2 connector of the vehicle.<br>If you hardwired connections at the OBDII, check connections at the OBDII connector. Make sure the <b>RED/BROWN</b> wire is on <b>PIN 6</b> and the <b>YELLOW/</b><br><b>BROWN</b> wire is connected to <b>PIN 14</b> of the OBDII connector. Do not use T-Taps. Soldering or military splicing methods are recommended.<br>If anything else is connected to the OBD2 or CAN wires of vehicle (programmer, throttle controller, insurance tracker, etc.) try unplugging it to see if gauges work. If gauges work without it installed, call tech support for options.<br>Reset the RR. |
| When making a phone call you cannot hear the callers but they can hear you. | Switch the 4-pin green and white connectors in the t-harness.                                                                                                    |
| The radio doesn't turn on. LED on the Maestro is not flashing.              | Ensure the white and red 2-pin connectors are connected as shown in the diagram. Test for power at the large 3 pin connector of the harness. With it plugged in and vehicle turned on, we should have power on the red and yellow wires.                                                                                                    |
| The light on the Maestro is flashing <b>RED ONCE</b> .                      | There is no firmware on the module; flash the RR module.                                                                                                    |
| The light on the Maestro is blinking RED TWICE and the radio IS turning on. | Ensure the 4-pin data cable is connected between the radio and the RR, and<br>that it is plugged into the black port on the Maestro RR. The red and blue<br>ports on the RR should be empty.<br>Make sure the correct radio model and serial number were entered during<br>the flash. Verify the radio's serial number entered during the flash matches<br>what is listed on the radio screen. This can be found in the settings of the<br>radio, listed as Device Id, Device Number, or Serial Number.                                                                                                    |
| The light on the Maestro is blinking RED TWICE but radio is NOT turning on. | If installing a floating screen type radio and it is not turning on, ensure the screen is secured and any trim pieces on the radio have been installed fully. Not installing these fully will prevent radio from powering up and show a 2x red error.                                                                                                    |
| No sound.                                                                   | Ensure blue/white wire from harness is connected to radio's amp turn on output. This is usually blue/white but varies by radio manufacturer. Verify speaker wire connections and 4 pin connectors (green and white).                                                                                                    |

#### MAESTRO RR RESET PROCEDURE:

Turn the key to the OFF position, then disconnect all connectors from the module.

Press and hold the module's programming button and connect all the connectors back to the module. Wait, the module's LED will flash RED rapidly (this may take up to 10 seconds).

Release the programming button. Wait, the LED will turn solid GREEN for 2 seconds to show the reset was successful.

#### TECHNICAL ASSISTANCE

Phone: 1-866-427-2999

Email: maestro.support@idatalink.com

Web: maestro.idatalink.com/support add www.12voltdata.com/forum/

IMPORTANT: To ensure proper operation, the aftermarket radio needs to have the latest firmware from the manufacturer. Please visit the radio manufacturer's website and look for any updates pertaining to your radio.

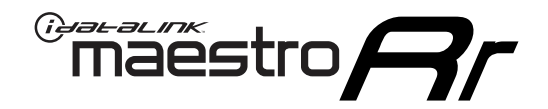

# **INSTALL GUIDE**

### 2008-2009 DODGE DURANGO

#### **RETAINS STEERING WHEEL CONTROLS, AND MORE!**

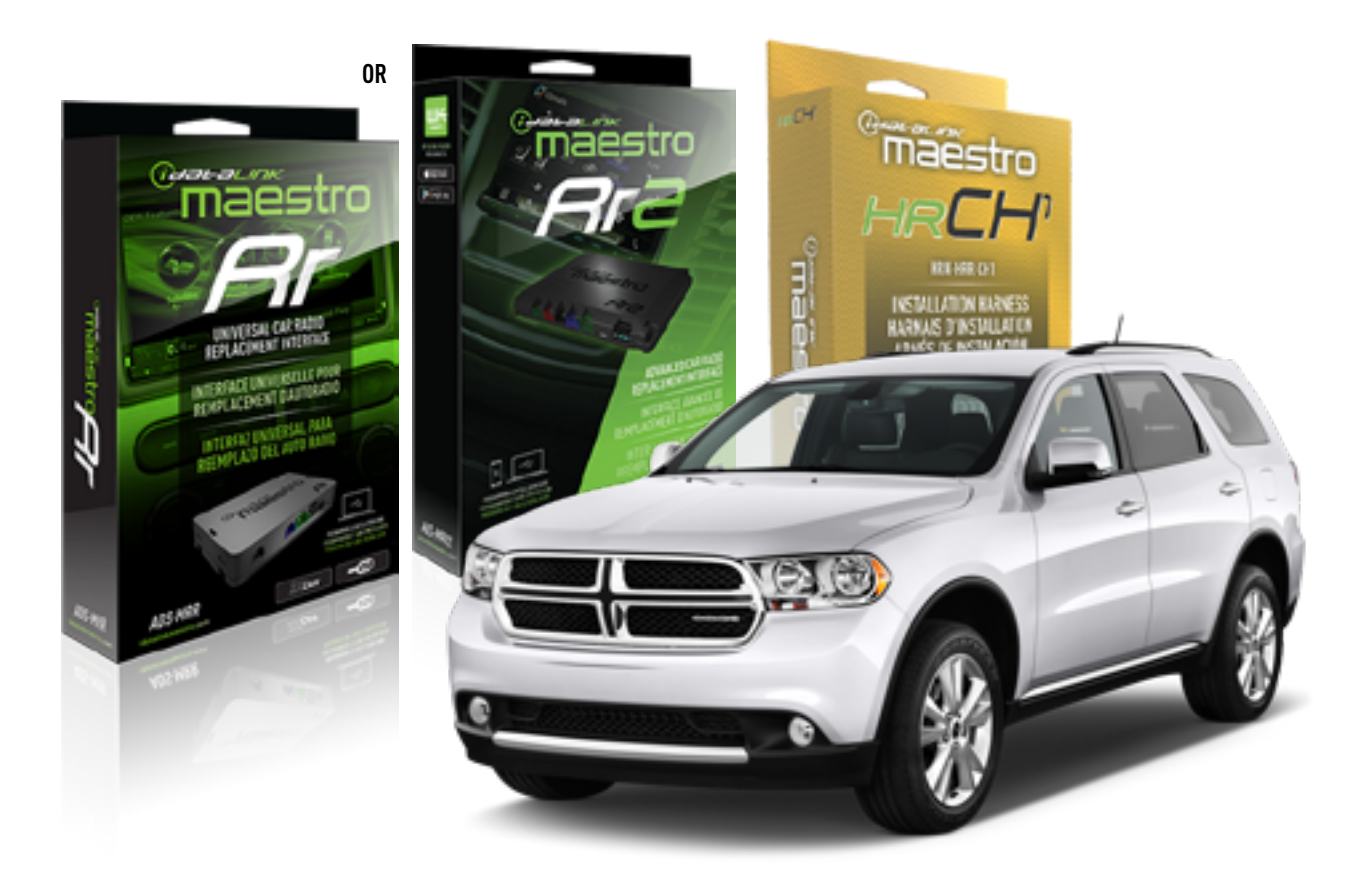

#### **PRODUCTS REQUIRED**

iDatalink Maestro RR or RR2 Radio Replacement Interface iDatalink Maestro HRR-CH1 Installation Harness

PROGRAMMED FIRMWARE ADS-RR(SR)-CHR01-DS

ADDITIONAL RESOURCES Maestro RR2 Programmable Outputs Guide

#### **OPTIONAL ACCESSORIES**

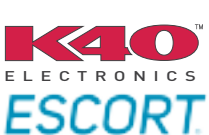

Click here for: Radar Installation Guides

NOTICE: Automotive Data Solutions Inc. (ADS) recommends having this installation performed by a certified technician. Logos and trademarks used here in are the properties of their respective owners.

### **WELCOME**

<sup>®</sup>maestro

Congratulations on the purchase of your iDatalink Maestro RR Radio replacement solution. You are now a few simple steps away from enjoying your new car radio with enhanced features.

Before starting your installation, please ensure that your iDatalink Maestro module is programmed with the correct firmware for your vehicle and that you carefully review the install guide.

Please note that Maestro RR will only retain functionalities that were originally available in the vehicle.

#### **TABLE OF CONTENTS**

| Installation Instructions  | 3 |
|----------------------------|---|
| Wiring Diagram             | 4 |
| Radio Wire Reference Chart | 5 |
| Module Diagnostics         | 6 |
| Troubleshooting Table      | 7 |

# **NEED HELP?**

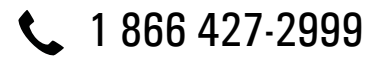

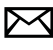

maestro.support@idatalink.com

maestro.idatalink.com/support www.12voltdata.com/forum

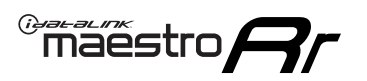

# **INSTALLATION INSTRUCTIONS** P1/1

#### **STEP 1**

Remove the factory radio

If using head unit adapter (sold separately), connect HRR-CH1 harness to adapter and skip to step 2.

- Unbox the aftermarket radio and locate its main harness.
- Cut and remove the black 20 pin connector from the HRR-CH1 T-harness and connect the wires, shown in the wiring diagram, from aftermarket radio main harness to the HRR-CH1 T-harness and match the wire functions.

**Note**: only connect purple/white wire to radio reverse input or module damage will occur.

### STEP 2

• Access the main 22 pin factory radio connector **(2.1)** and determine if you have a factory amplifier.

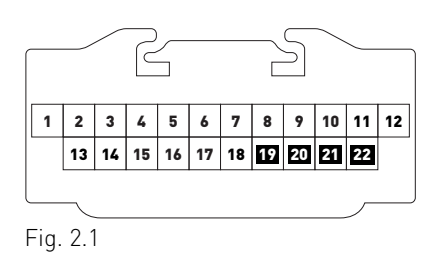

### If you don't have wires in PIN 19, 20, 21 and 22, you have a factory amplifier:

- Plug the female 4-pin GREEN connector to the male GREEN connector of your HRR-CH1 T-harness.
- Plug the female 4-pin WHITE connector to the male WHITE connector of your HRR-CH1 T-harness.

### If you have wires in PIN 19, 20, 21 and 22, you don't have a factory amplifier:

- Plug the female 4-pin GREEN connector to the male WHITE connector of your HRR-CH1 T-harness.
- Plug the female 4-pin WHITE connector to the male GREEN connector of your HRR-CH1 T-harness.
- Connect HRR-CH1 2-pin red connector to the 2-pin white connector.
- Connect the factory radio harness to the HRR-CH1 T-harness.

#### **STEP 3**

- Connect HRR-CH1 2-pin black connector to black connector of OBDII extension harness.
- Plug the OBDII connector into the OBDII of the vehicle.

#### STEP 4

- Plug the harnesses into the aftermarket radio.
- Plug the Data cable to the data port of the aftermarket radio.

**Note:** On Pioneer radio, ensure that there is nothing plugged into the W/R port.

**Note**: Refer to radio wire chart for radio's reverse light wire color.

If no camera is installed/desired, do not connect the radio's reverse wire. If installing an aftermarket camera, do NOT connect power for the camera to the Maestro's purple/white wire or module damage will occur.

### **STEP 5**

• Connect all the harnesses to the Maestro RR module then test your installation.

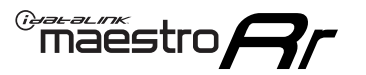

# WIRING DIAGRAM

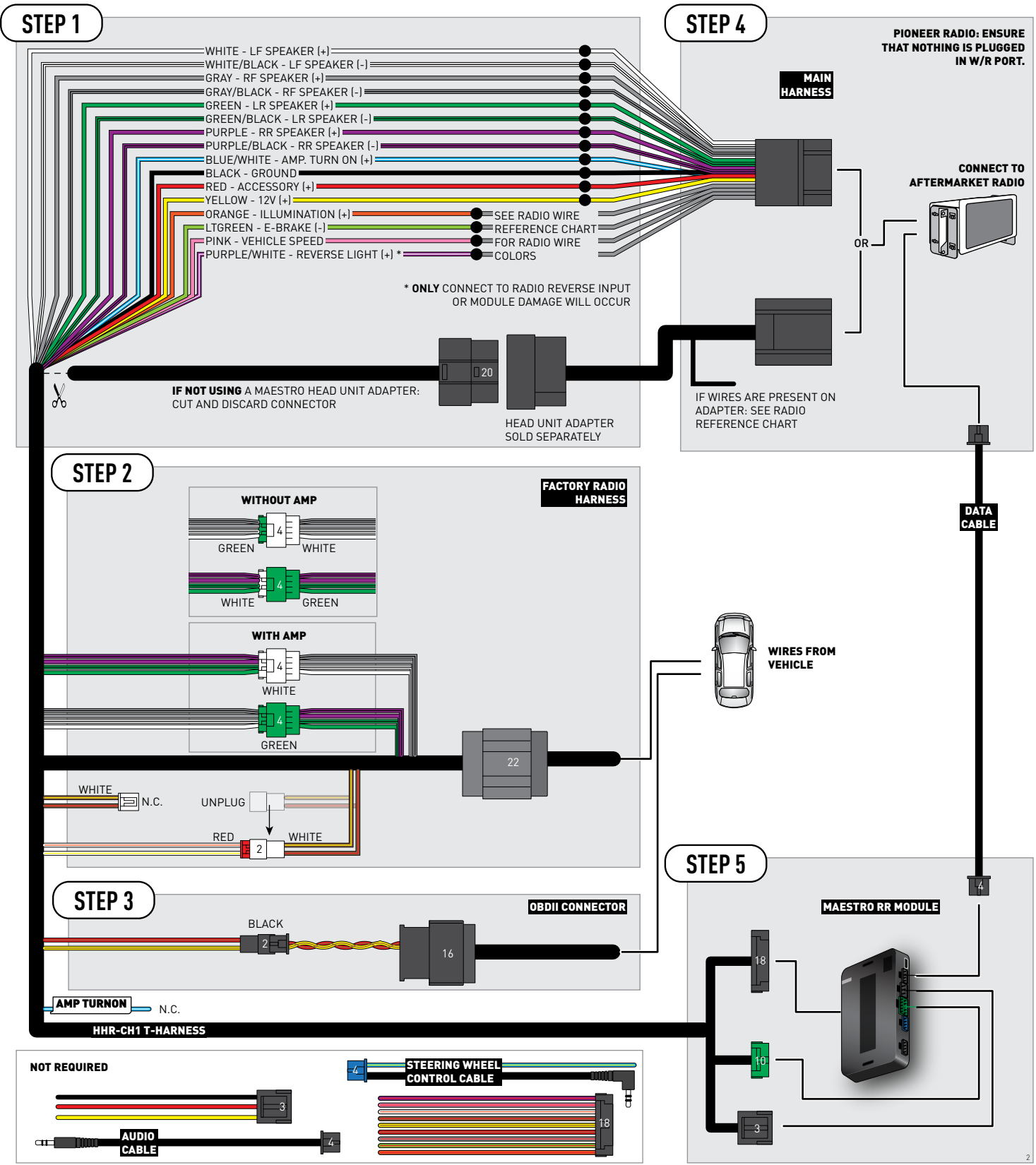

# **RADIO WIRE REFERENCE CHART**

| CH1 T-harness<br>Wire Description | Polarity | Wire Color on Maestro<br>T-Harness | Wire Color on Alpine<br>cable | Wire Color on Kenwood<br>cable | Wire Color on Pioneer<br>cable | Wire Color on Sony<br>cable |
|-----------------------------------|----------|------------------------------------|-------------------------------|--------------------------------|--------------------------------|-----------------------------|
| Illumination                      | [+]      | Orange                             | N/A                           | Orange/White                   | Orange/White                   | Orange                      |
| Reverse Light*                    | (+)      | Purple/White                       | Orange/White                  | Purple/White                   | Purple/White                   | Purple/White                |
| E-Brake                           | (-)      | Lt Green                           | Yellow/Blue                   | Lt Green                       | Lt Green                       | Lt Green                    |
| VSS (vehicle speed sensor)        | (DATA)   | Pink                               | Green/White                   | Pink                           | Pink                           | N/A                         |

#### Head unit adapter wiring (optional accessory, sold separately)

| ACC-HU-ALP1<br>Wire Description | Polarity | Wire Color on Adapter | Alpine Radio |
|---------------------------------|----------|-----------------------|--------------|
| VSS (vehicle speed sensor)      | (DATA)   | Green/White           | Green/White  |

| ACC-HU-KEN1<br>Wire Description | Polarity | Wire Color on Adapter | Kenwood Radio                   |
|---------------------------------|----------|-----------------------|---------------------------------|
| CAM                             | (+)      | Green/Red             | Refer to camera/radio<br>manual |
| CAM                             | [-]      | Green/White           | Refer to camera/radio<br>manual |
| Steering Wheel Controls         | (DATA)   | Blue/Yellow           | n/a                             |

| ACC-HU-KEN2<br>Wire Description | Polarity | Wire Color on Adapter | Kenwood Radio |
|---------------------------------|----------|-----------------------|---------------|
| E-Brake                         | [-]      | LtGreen               | LtGreen       |
| Reverse Light*                  | (+)      | Purple/White          | Purple/White  |
| Steering Wheel Controls         | (DATA)   | Blue/Yellow           | n/a           |

\* Reverse light wire: Only connect to radio or module damage will occur.

# **MODULE DIAGNOSTICS**

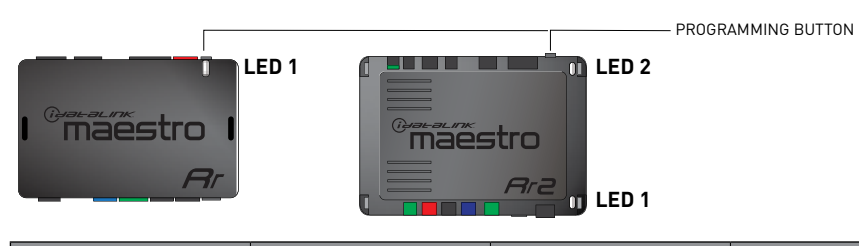

| LED 1<br>Module/Firmware<br>status | LED 2 (RR2)<br>Bluetooth activity | LED STATUS               | DIAGNOSTIC                                                                                                    |
|------------------------------------|-----------------------------------|--------------------------|----------------------------------------------------------------------------------------------------|
| • or •                             |                                   | RED or GREEN<br>flashing | LED flashes 1 or more times, either red or green, <b>when a steering wheel button is pressed</b> : normal operation. |
| •                                  |                                   | 1 RED flash              | Module has no firmware.<br>Flash module using Weblink Desktop and log in. Do <u>NOT</u> use DEMO MODE.               |
| •                                  |                                   | 2 RED flashes            | Problem detected. Consult troubleshooting table.                                                                     |
| •                                  |                                   | 1 GREEN flash            | After radio boots up : Normal operation.                                                                             |
|                                    | •                                 | 3 GREEN flashes          | Bluetooth is activated.<br>Turns off after one minute: Normal operation.                                             |
| •                                  | ٠                                 | OFF                      | Normal operation (inactive).                                                                                         |

| VIDEO HELP   | Installation, product information, vehicle specific videos.                  |
|--------------|------------------------------------------------------------------------------|
| VERIFY FLASH | Last flash information, steering control configuration, vehicle information. |
| WEBLINK      | Software to program module.                                                  |

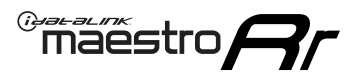

### **TROUBLESHOOTING TABLE**

| PROBLEM                                                                     | SOLUTION                                                                                                    |
|-----------------------------------------------------------------------------|----------------------------------------------------------------------------------------------------|
| Gauges do not work, radio shows OBD2 Error 1 or Error 2.                    | Ensure OBDII connector is securely attached to the OBD2 connector of the vehicle.<br>If you hardwired connections at the OBDII, check connections at the OBDII connector. Make sure the <b>RED/BROWN</b> wire is on <b>PIN 6</b> and the <b>YELLOW/</b><br><b>BROWN</b> wire is connected to <b>PIN 14</b> of the OBDII connector. Do not use T-Taps. Soldering or military splicing methods are recommended.<br>If anything else is connected to the OBD2 or CAN wires of vehicle (programmer, throttle controller, insurance tracker, etc.) try unplugging it to see if gauges work. If gauges work without it installed, call tech support for options.<br>Reset the RR. |
| When making a phone call you cannot hear the callers but they can hear you. | Switch the 4-pin green and white connectors in the t-harness.                                                                                                    |
| The radio doesn't turn on. LED on the Maestro is not flashing.              | Ensure the white and red 2-pin connectors are connected as shown in the diagram. Test for power at the large 3 pin connector of the harness. With it plugged in and vehicle turned on, we should have power on the red and yellow wires.                                                                                                    |
| The light on the Maestro is flashing <b>RED ONCE</b> .                      | There is no firmware on the module; flash the RR module.                                                                                                    |
| The light on the Maestro is blinking RED TWICE and the radio IS turning on. | Ensure the 4-pin data cable is connected between the radio and the RR, and<br>that it is plugged into the black port on the Maestro RR. The red and blue<br>ports on the RR should be empty.<br>Make sure the correct radio model and serial number were entered during<br>the flash. Verify the radio's serial number entered during the flash matches<br>what is listed on the radio screen. This can be found in the settings of the<br>radio, listed as Device Id, Device Number, or Serial Number.                                                                                                    |
| The light on the Maestro is blinking RED TWICE but radio is NOT turning on. | If installing a floating screen type radio and it is not turning on, ensure the screen is secured and any trim pieces on the radio have been installed fully. Not installing these fully will prevent radio from powering up and show a 2x red error.                                                                                                    |
| No sound.                                                                   | Ensure blue/white wire from harness is connected to radio's amp turn on output. This is usually blue/white but varies by radio manufacturer. Verify speaker wire connections and 4 pin connectors (green and white).                                                                                                    |

#### MAESTRO RR RESET PROCEDURE:

Turn the key to the OFF position, then disconnect all connectors from the module.

Press and hold the module's programming button and connect all the connectors back to the module. Wait, the module's LED will flash RED rapidly (this may take up to 10 seconds).

Release the programming button. Wait, the LED will turn solid GREEN for 2 seconds to show the reset was successful.

#### TECHNICAL ASSISTANCE

Phone: 1-866-427-2999

Email: maestro.support@idatalink.com

Web: maestro.idatalink.com/support add www.12voltdata.com/forum/

IMPORTANT: To ensure proper operation, the aftermarket radio needs to have the latest firmware from the manufacturer. Please visit the radio manufacturer's website and look for any updates pertaining to your radio.

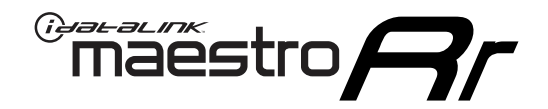

# **INSTALL GUIDE**

### 2011-2013 DODGE DURANGO

#### **RETAINS STEERING WHEEL CONTROLS, AND MORE!**

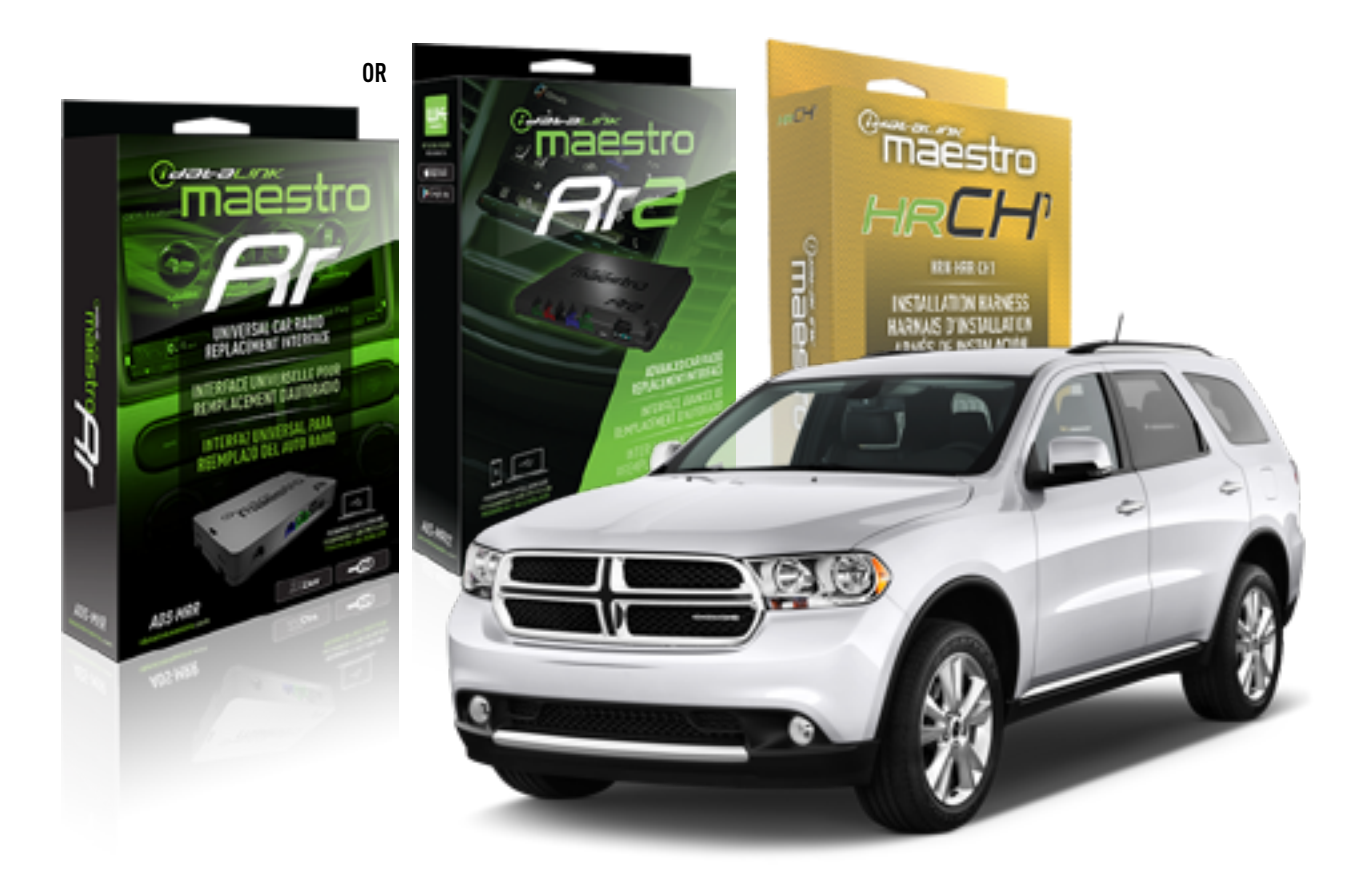

#### **PRODUCTS REQUIRED**

iDatalink Maestro RR or RR2 Radio Replacement Interface iDatalink Maestro HRR-CH1 Installation Harness

PROGRAMMED FIRMWARE ADS-RR(SR)-CHR01-DS

ADDITIONAL RESOURCES Maestro RR2 Programmable Outputs Guide

#### **OPTIONAL ACCESSORIES**

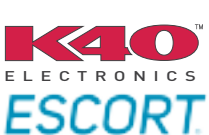

Click here for: Radar Installation Guides

NOTICE: Automotive Data Solutions Inc. (ADS) recommends having this installation performed by a certified technician. Logos and trademarks used here in are the properties of their respective owners.

### **WELCOME**

<sup>®</sup>maestro

Congratulations on the purchase of your iDatalink Maestro RR Radio replacement solution. You are now a few simple steps away from enjoying your new car radio with enhanced features.

Before starting your installation, please ensure that your iDatalink Maestro module is programmed with the correct firmware for your vehicle and that you carefully review the install guide.

Please note that Maestro RR will only retain functionalities that were originally available in the vehicle.

#### **TABLE OF CONTENTS**

| Installation Instructions  | 3 |
|----------------------------|---|
| Wiring Diagram             | 4 |
| Radio Wire Reference Chart | 5 |
| Module Diagnostics         | 6 |
| Troubleshooting Table      | 7 |

# **NEED HELP?**

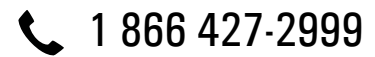

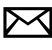

maestro.support@idatalink.com

maestro.idatalink.com/support www.12voltdata.com/forum

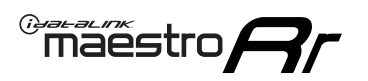

# **INSTALLATION INSTRUCTIONS** P1/1

#### **STEP 1**

Remove the factory radio

If using head unit adapter (sold separately), connect HRR-CH1 harness to adapter and skip to step 2.

- Unbox the aftermarket radio and locate its main harness.
- Cut and remove the black 20 pin connector from the HRR-CH1 T-harness and connect the wires, shown in the wiring diagram, from aftermarket radio main harness to the HRR-CH1 T-harness and match the wire functions.

**Note**: only connect purple/white wire to radio reverse input or module damage will occur.

### STEP 2

• Access the main 22 pin factory radio connector **(2.1)** and determine if you have a factory amplifier.

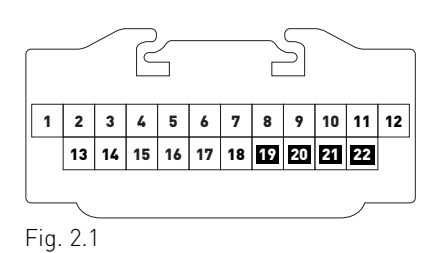

### If you don't have wires in PIN 19, 20, 21 and 22, you have a factory amplifier:

- Plug the female 4-pin GREEN connector to the male GREEN connector of your HRR-CH1 T-harness.
- Plug the female 4-pin WHITE connector to the male WHITE connector of your HRR-CH1 T-harness.

### If you have wires in PIN 19, 20, 21 and 22, you don't have a factory amplifier:

- Plug the female 4-pin GREEN connector to the male WHITE connector of your HRR-CH1 T-harness.
- Plug the female 4-pin WHITE connector to the male GREEN connector of your HRR-CH1 T-harness.
- Connect together the 2-pin white connectors of your HRR-CH1 T-harness.
- Connect the factory radio harness to the HRR-CH1 T-harness.

#### **STEP 3**

- Connect HRR-CH1 2-pin black connector to black connector of OBDII extension harness.
- Plug the OBDII connector into the OBDII of the vehicle.

#### STEP 4

- Plug the harnesses into the aftermarket radio.
- Plug the Data cable to the data port of the aftermarket radio.

**Note:** On Pioneer radio, ensure that there is nothing plugged into the W/R port.

**Note**: Refer to radio wire chart for radio's reverse light wire color.

If no camera is installed/desired, do not connect the radio's reverse wire. If installing an aftermarket camera, do NOT connect power for the camera to the Maestro's purple/white wire or module damage will occur.

### **STEP 5**

• Connect all the harnesses to the Maestro RR module then test your installation.

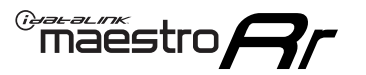

# WIRING DIAGRAM

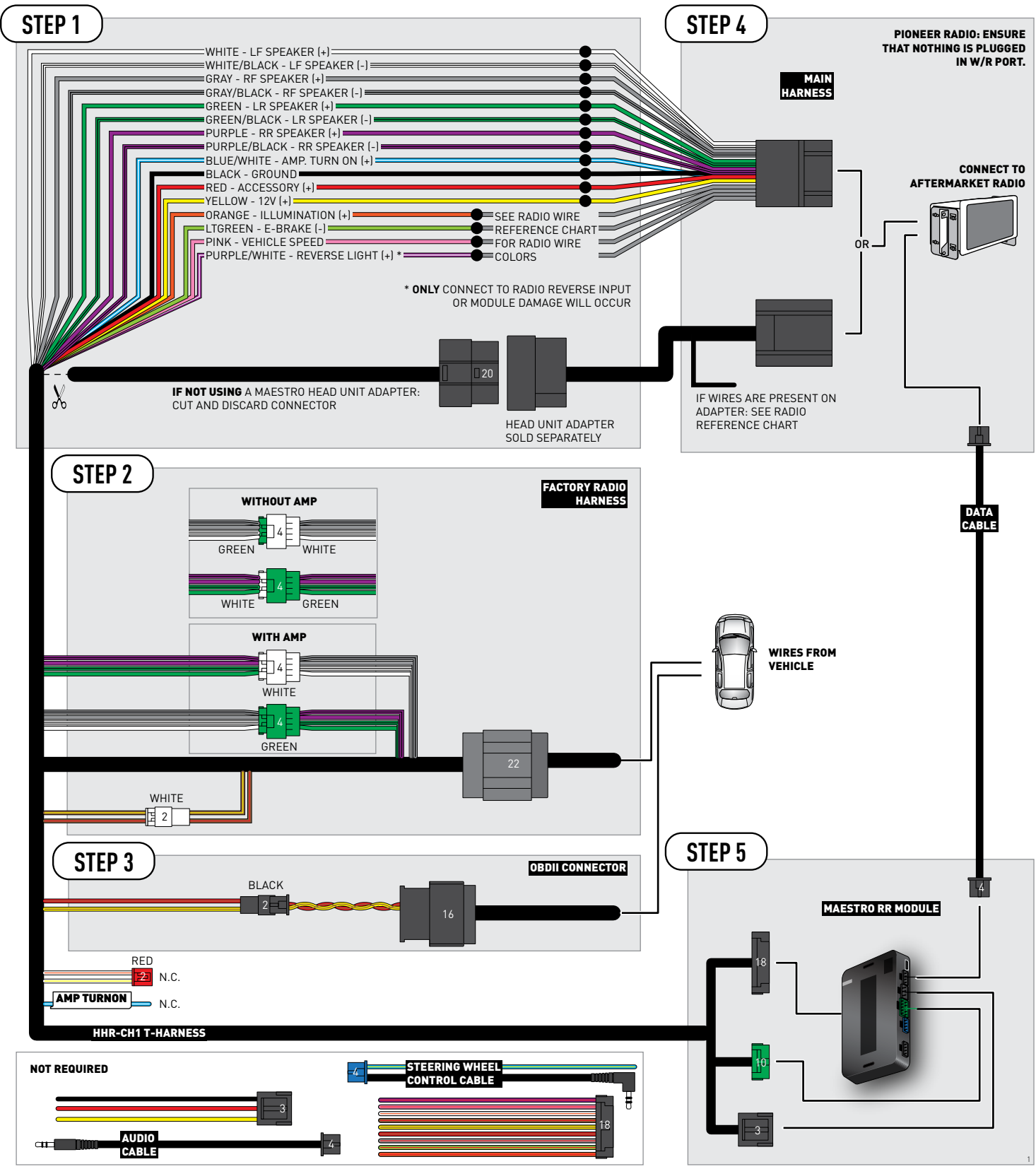

# **RADIO WIRE REFERENCE CHART**

| CH1 T-harness<br>Wire Description | Polarity         | Wire Color on Maestro<br>T-Harness | Wire Color on Alpine<br>cable | Wire Color on Kenwood<br>cable | Wire Color on Pioneer<br>cable | Wire Color on Sony<br>cable |
|-----------------------------------|------------------|------------------------------------|-------------------------------|--------------------------------|--------------------------------|-----------------------------|
| Illumination                      | [+]              | Orange                             | N/A                           | Orange/White                   | Orange/White                   | Orange                      |
| Reverse Light*                    | (+) Purple/White |                                    | Orange/White                  | Purple/White                   | Purple/White                   | Purple/White                |
| E-Brake                           | (-)              | Lt Green                           | Yellow/Blue                   | Lt Green                       | Lt Green                       | Lt Green                    |
| VSS (vehicle speed sensor)        | (DATA)           | Pink                               | Green/White                   | Pink                           | Pink                           | N/A                         |

#### Head unit adapter wiring (optional accessory, sold separately)

| ACC-HU-ALP1<br>Wire Description | Polarity | Wire Color on Adapter | Alpine Radio |  |
|---------------------------------|----------|-----------------------|--------------|--|
| VSS (vehicle speed sensor)      | (DATA)   | Green/White           | Green/White  |  |

| ACC-HU-KEN1<br>Wire Description |                         | Polarity | Wire Color on Adapter | Kenwood Radio                   |
|---------------------------------|-------------------------|----------|-----------------------|---------------------------------|
| САМ                             |                         | (+)      | Green/Red             | Refer to camera/radio<br>manual |
|                                 |                         | [-]      | Green/White           | Refer to camera/radio<br>manual |
|                                 | Steering Wheel Controls | (DATA)   | Blue/Yellow           | n/a                             |

| ACC-HU-KEN2<br>Wire Description                      |  | Polarity | Wire Color on Adapter | Kenwood Radio |
|------------------------------------------------------|--|----------|-----------------------|---------------|
| E-Brake<br>Reverse Light*<br>Steering Wheel Controls |  | [-]      | LtGreen               | LtGreen       |
|                                                      |  | (+)      | Purple/White          | Purple/White  |
|                                                      |  | (DATA)   | Blue/Yellow           | n/a           |

\* Reverse light wire: Only connect to radio or module damage will occur.

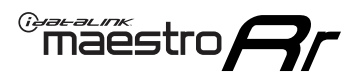

# **MODULE DIAGNOSTICS**

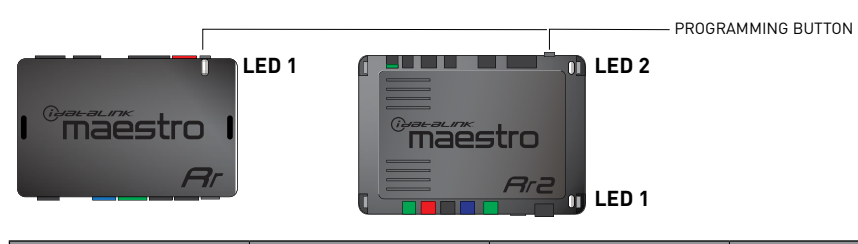

| LED 1<br>Module/Firmware<br>status | LED 2 (RR2)<br>Bluetooth activity | LED STATUS               | DIAGNOSTIC                                                                                                    |  |
|------------------------------------|-----------------------------------|--------------------------|----------------------------------------------------------------------------------------------------|--|
| • or •                             |                                   | RED or GREEN<br>flashing | LED flashes 1 or more times, either red or green, <b>when a steering wheel button is pressed</b> : normal operation. |  |
| •                                  | • 1 RED flash                     |                          | Module has no firmware.<br>Flash module using Weblink Desktop and log in. Do <u>NOT</u> use DEMO MODE.               |  |
| •                                  | 2 RED flashes                     |                          | Problem detected. Consult troubleshooting table.                                                                     |  |
| •                                  |                                   | 1 GREEN flash            | After radio boots up : Normal operation.                                                                             |  |
|                                    | •                                 | 3 GREEN flashes          | Bluetooth is activated.<br>Turns off after one minute: Normal operation.                                             |  |
| •                                  | ٠                                 | OFF                      | Normal operation (inactive).                                                                                         |  |

| <u>VIDEO HELP</u> | Installation, product information, vehicle specific videos.                  |
|-------------------|------------------------------------------------------------------------------|
| VERIFY FLASH      | Last flash information, steering control configuration, vehicle information. |
| WEBLINK           | Software to program module.                                                  |

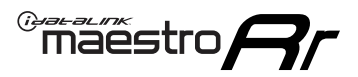

### **TROUBLESHOOTING TABLE**

| PROBLEM                                                                     | SOLUTION                                                                                                    |
|-----------------------------------------------------------------------------|----------------------------------------------------------------------------------------------------|
| Gauges do not work, radio shows OBD2 Error 1 or Error 2.                    | Ensure OBDII connector is securely attached to the OBD2 connector of the vehicle.<br>If you hardwired connections at the OBDII, check connections at the OBDII connector. Make sure the <b>RED/BROWN</b> wire is on <b>PIN 6</b> and the <b>YELLOW/</b><br><b>BROWN</b> wire is connected to <b>PIN 14</b> of the OBDII connector. Do not use T-Taps. Soldering or military splicing methods are recommended.<br>If anything else is connected to the OBD2 or CAN wires of vehicle (programmer, throttle controller, insurance tracker, etc.) try unplugging it to see if gauges work. If gauges work without it installed, call tech support for options.<br>Reset the RR. |
| When making a phone call you cannot hear the callers but they can hear you. | Switch the 4-pin green and white connectors in the t-harness.                                                                                                    |
| The radio doesn't turn on. LED on the Maestro is not flashing.              | Ensure the white and red 2-pin connectors are connected as shown in the diagram. Test for power at the large 3 pin connector of the harness. With it plugged in and vehicle turned on, we should have power on the red and yellow wires.                                                                                                    |
| The light on the Maestro is flashing <b>RED ONCE</b> .                      | There is no firmware on the module; flash the RR module.                                                                                                    |
| The light on the Maestro is blinking RED TWICE and the radio IS turning on. | Ensure the 4-pin data cable is connected between the radio and the RR, and<br>that it is plugged into the black port on the Maestro RR. The red and blue<br>ports on the RR should be empty.<br>Make sure the correct radio model and serial number were entered during<br>the flash. Verify the radio's serial number entered during the flash matches<br>what is listed on the radio screen. This can be found in the settings of the<br>radio, listed as Device Id, Device Number, or Serial Number.                                                                                                    |
| The light on the Maestro is blinking RED TWICE but radio is NOT turning on. | If installing a floating screen type radio and it is not turning on, ensure the screen is secured and any trim pieces on the radio have been installed fully. Not installing these fully will prevent radio from powering up and show a 2x red error.                                                                                                    |
| No sound.                                                                   | Ensure blue/white wire from harness is connected to radio's amp turn on output. This is usually blue/white but varies by radio manufacturer. Verify speaker wire connections and 4 pin connectors (green and white).                                                                                                    |

#### MAESTRO RR RESET PROCEDURE:

Turn the key to the OFF position, then disconnect all connectors from the module.

Press and hold the module's programming button and connect all the connectors back to the module. Wait, the module's LED will flash RED rapidly (this may take up to 10 seconds).

Release the programming button. Wait, the LED will turn solid GREEN for 2 seconds to show the reset was successful.

#### TECHNICAL ASSISTANCE

Phone: 1-866-427-2999

Email: maestro.support@idatalink.com

Web: maestro.idatalink.com/support add www.12voltdata.com/forum/

IMPORTANT: To ensure proper operation, the aftermarket radio needs to have the latest firmware from the manufacturer. Please visit the radio manufacturer's website and look for any updates pertaining to your radio.

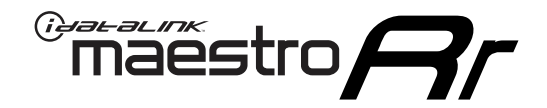

# **INSTALL GUIDE**

### 2008-2011 DODGE GRAND CARAVAN

#### **RETAINS STEERING WHEEL CONTROLS, AND MORE!**

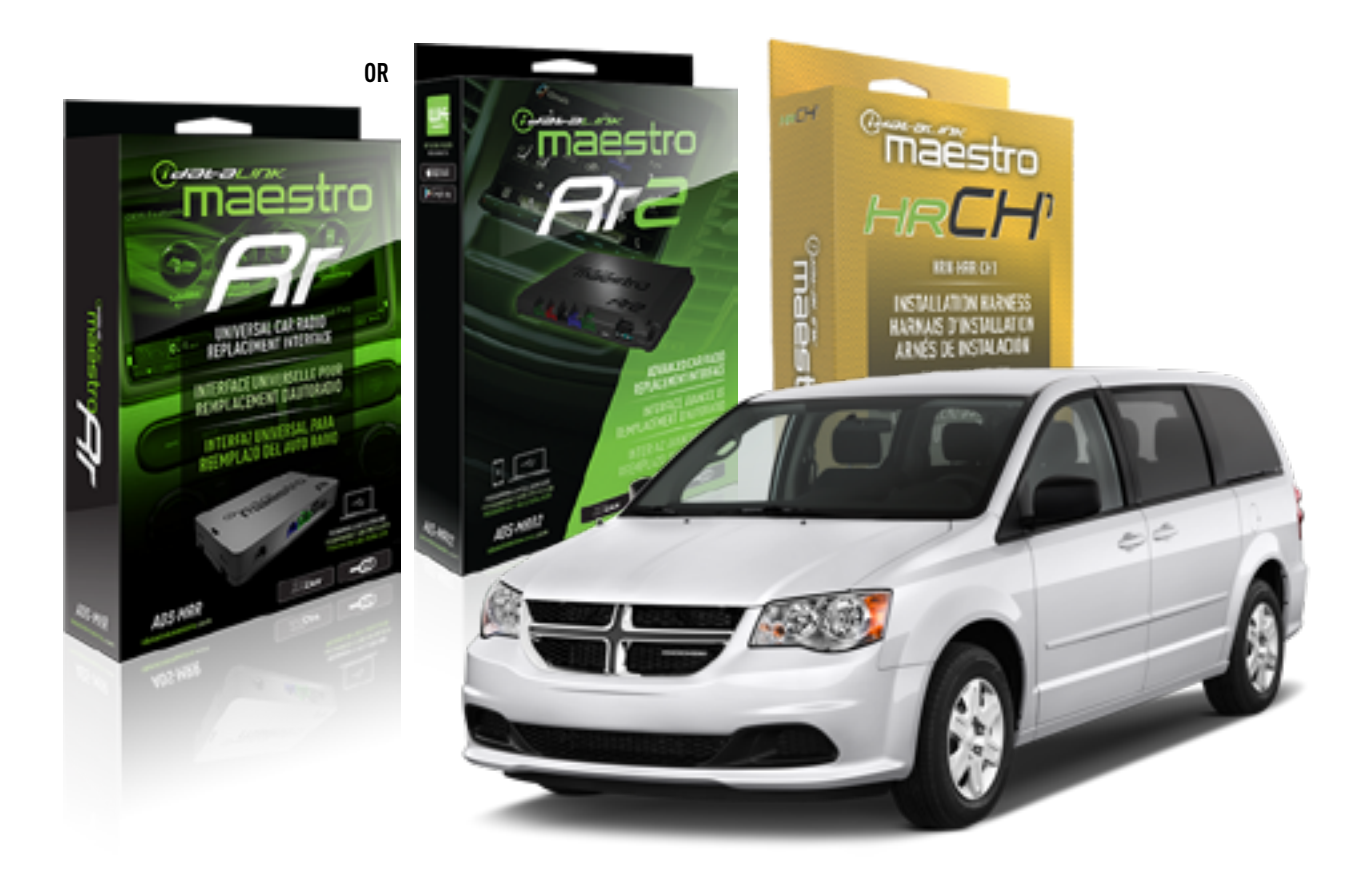

#### **PRODUCTS REQUIRED**

iDatalink Maestro RR or RR2 Radio Replacement Interface iDatalink Maestro HRR-CH1 Installation Harness

PROGRAMMED FIRMWARE ADS-RR(SR)-CHR01-DS

ADDITIONAL RESOURCES Maestro RR2 Programmable Outputs Guide

#### **OPTIONAL ACCESSORIES**

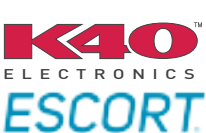

Click here for: Radar Installation Guides

NOTICE: Automotive Data Solutions Inc. (ADS) recommends having this installation performed by a certified technician. Logos and trademarks used here in are the properties of their respective owners.

## **WELCOME**

<sup>®</sup>maestro

Congratulations on the purchase of your iDatalink Maestro RR Radio replacement solution. You are now a few simple steps away from enjoying your new car radio with enhanced features.

Before starting your installation, please ensure that your iDatalink Maestro module is programmed with the correct firmware for your vehicle and that you carefully review the install guide.

Please note that Maestro RR will only retain functionalities that were originally available in the vehicle.

#### **TABLE OF CONTENTS**

| Installation Instructions  | 3 |
|----------------------------|---|
| Wiring Diagram             | 4 |
| Radio Wire Reference Chart | 5 |
| Module Diagnostics         | 6 |
| Troubleshooting Table      | 7 |

# **NEED HELP?**

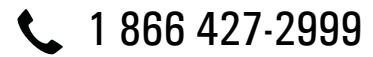

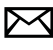

maestro.support@idatalink.com

maestro.idatalink.com/support www.12voltdata.com/forum

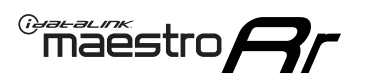

# **INSTALLATION INSTRUCTIONS** P1/1

#### **STEP 1**

Remove the factory radio

If using head unit adapter (sold separately), connect HRR-CH1 harness to adapter and skip to step 2.

- Unbox the aftermarket radio and locate its main harness.
- Cut and remove the black 20 pin connector from the HRR-CH1 T-harness and connect the wires, shown in the wiring diagram, from aftermarket radio main harness to the HRR-CH1 T-harness and match the wire functions.

**Note**: only connect purple/white wire to radio reverse input or module damage will occur.

### STEP 2

• Access the main 22 pin factory radio connector **(2.1)** and determine if you have a factory amplifier.

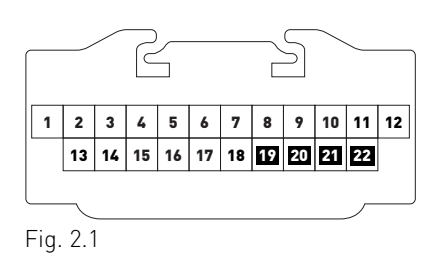

### If you don't have wires in PIN 19, 20, 21 and 22, you have a factory amplifier:

- Plug the female 4-pin GREEN connector to the male GREEN connector of your HRR-CH1 T-harness.
- Plug the female 4-pin WHITE connector to the male WHITE connector of your HRR-CH1 T-harness.

### If you have wires in PIN 19, 20, 21 and 22, you don't have a factory amplifier:

- Plug the female 4-pin GREEN connector to the male WHITE connector of your HRR-CH1 T-harness.
- Plug the female 4-pin WHITE connector to the male GREEN connector of your HRR-CH1 T-harness.
- Connect together the 2-pin white connectors of your HRR-CH1 T-harness.
- Connect the factory radio harness to the HRR-CH1 T-harness.

#### **STEP 3**

- Connect HRR-CH1 2-pin black connector to black connector of OBDII extension harness.
- Plug the OBDII connector into the OBDII of the vehicle.

#### STEP 4

- Plug the harnesses into the aftermarket radio.
- Plug the Data cable to the data port of the aftermarket radio.

**Note:** On Pioneer radio, ensure that there is nothing plugged into the W/R port.

**Note**: Refer to radio wire chart for radio's reverse light wire color.

If no camera is installed/desired, do not connect the radio's reverse wire. If installing an aftermarket camera, do NOT connect power for the camera to the Maestro's purple/white wire or module damage will occur.

### **STEP 5**

• Connect all the harnesses to the Maestro RR module then test your installation.

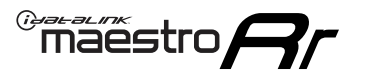

# WIRING DIAGRAM

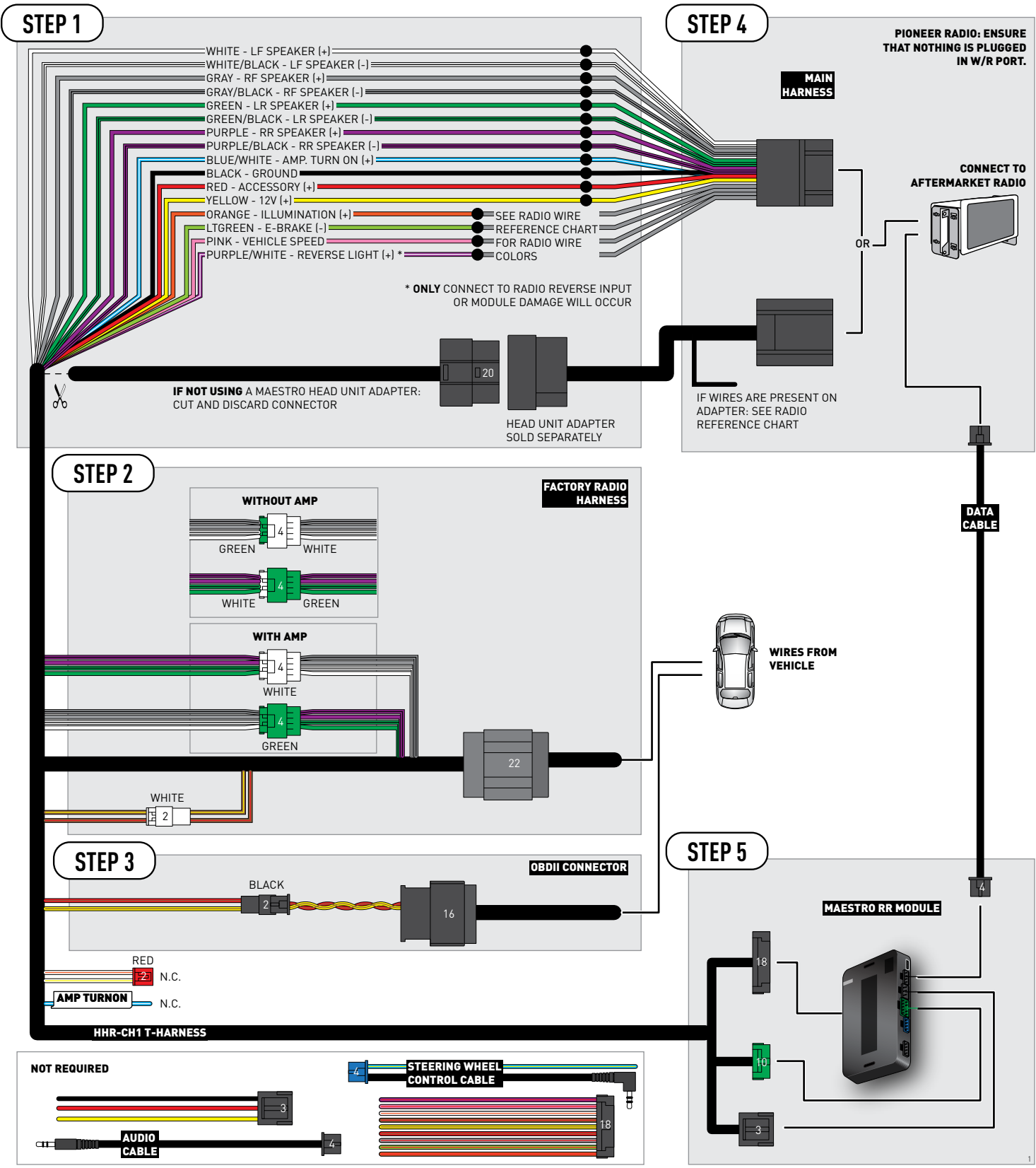

# **RADIO WIRE REFERENCE CHART**

| CH1 T-harness<br>Wire Description | Polarity         | Wire Color on Maestro<br>T-Harness | Wire Color on Alpine<br>cable | Wire Color on Kenwood<br>cable | Wire Color on Pioneer<br>cable | Wire Color on Sony<br>cable |
|-----------------------------------|------------------|------------------------------------|-------------------------------|--------------------------------|--------------------------------|-----------------------------|
| Illumination                      | [+]              | Orange                             | N/A                           | Orange/White                   | Orange/White                   | Orange                      |
| Reverse Light*                    | (+) Purple/White |                                    | Orange/White                  | Purple/White                   | Purple/White                   | Purple/White                |
| E-Brake                           | (-)              | Lt Green                           | Yellow/Blue                   | Lt Green                       | Lt Green                       | Lt Green                    |
| VSS (vehicle speed sensor)        | (DATA)           | Pink                               | Green/White                   | Pink                           | Pink                           | N/A                         |

#### Head unit adapter wiring (optional accessory, sold separately)

| ACC-HU-ALP1<br>Wire Description | Polarity | Wire Color on Adapter | Alpine Radio |  |
|---------------------------------|----------|-----------------------|--------------|--|
| VSS (vehicle speed sensor)      | (DATA)   | Green/White           | Green/White  |  |

| ACC-HU-KEN1<br>Wire Description |                         | Polarity | Wire Color on Adapter | Kenwood Radio                   |
|---------------------------------|-------------------------|----------|-----------------------|---------------------------------|
| САМ                             |                         | (+)      | Green/Red             | Refer to camera/radio<br>manual |
|                                 |                         | [-]      | Green/White           | Refer to camera/radio<br>manual |
|                                 | Steering Wheel Controls | (DATA)   | Blue/Yellow           | n/a                             |

| ACC-HU-KEN2<br>Wire Description | Polarity | Wire Color on Adapter | Kenwood Radio |
|---------------------------------|----------|-----------------------|---------------|
| E-Brake                         | [-]      | LtGreen               | LtGreen       |
| Reverse Light*                  | (+)      | Purple/White          | Purple/White  |
| Steering Wheel Controls         | (DATA)   | Blue/Yellow           | n/a           |

\* Reverse light wire: Only connect to radio or module damage will occur.

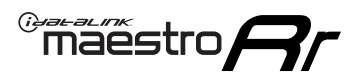

# **MODULE DIAGNOSTICS**

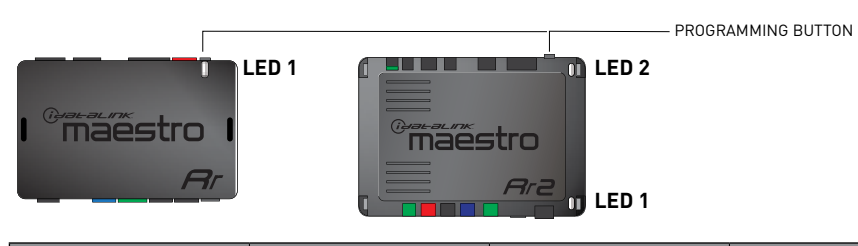

| LED 1<br>Module/Firmware<br>status | LED 2 (RR2)<br>Bluetooth activity | LED STATUS               | DIAGNOSTIC                                                                                                    |
|------------------------------------|-----------------------------------|--------------------------|----------------------------------------------------------------------------------------------------|
| • or •                             |                                   | RED or GREEN<br>flashing | LED flashes 1 or more times, either red or green, <b>when a steering wheel button is pressed</b> : normal operation. |
| •                                  |                                   | 1 RED flash              | Module has no firmware.<br>Flash module using Weblink Desktop and log in. Do <u>NOT</u> use DEMO MODE.               |
| •                                  |                                   | 2 RED flashes            | Problem detected. Consult troubleshooting table.                                                                     |
| •                                  |                                   | 1 GREEN flash            | After radio boots up : Normal operation.                                                                             |
|                                    | •                                 | 3 GREEN flashes          | Bluetooth is activated.<br>Turns off after one minute: Normal operation.                                             |
| •                                  | ٠                                 | OFF                      | Normal operation (inactive).                                                                                         |

| VIDEO HELP   | Installation, product information, vehicle specific videos.                  |
|--------------|------------------------------------------------------------------------------|
| VERIFY FLASH | Last flash information, steering control configuration, vehicle information. |
| WEBLINK      | Software to program module.                                                  |

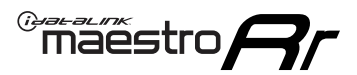

### **TROUBLESHOOTING TABLE**

| PROBLEM                                                                     | SOLUTION                                                                                                    |
|-----------------------------------------------------------------------------|----------------------------------------------------------------------------------------------------|
| Gauges do not work, radio shows OBD2 Error 1 or Error 2.                    | Ensure OBDII connector is securely attached to the OBD2 connector of the vehicle.<br>If you hardwired connections at the OBDII, check connections at the OBDII connector. Make sure the <b>RED/BROWN</b> wire is on <b>PIN 6</b> and the <b>YELLOW/</b><br><b>BROWN</b> wire is connected to <b>PIN 14</b> of the OBDII connector. Do not use T-Taps. Soldering or military splicing methods are recommended.<br>If anything else is connected to the OBD2 or CAN wires of vehicle (programmer, throttle controller, insurance tracker, etc.) try unplugging it to see if gauges work. If gauges work without it installed, call tech support for options.<br>Reset the RR. |
| When making a phone call you cannot hear the callers but they can hear you. | Switch the 4-pin green and white connectors in the t-harness.                                                                                                    |
| The radio doesn't turn on. LED on the Maestro is not flashing.              | Ensure the white and red 2-pin connectors are connected as shown in the diagram. Test for power at the large 3 pin connector of the harness. With it plugged in and vehicle turned on, we should have power on the red and yellow wires.                                                                                                    |
| The light on the Maestro is flashing <b>RED ONCE</b> .                      | There is no firmware on the module; flash the RR module.                                                                                                    |
| The light on the Maestro is blinking RED TWICE and the radio IS turning on. | Ensure the 4-pin data cable is connected between the radio and the RR, and<br>that it is plugged into the black port on the Maestro RR. The red and blue<br>ports on the RR should be empty.<br>Make sure the correct radio model and serial number were entered during<br>the flash. Verify the radio's serial number entered during the flash matches<br>what is listed on the radio screen. This can be found in the settings of the<br>radio, listed as Device Id, Device Number, or Serial Number.                                                                                                    |
| The light on the Maestro is blinking RED TWICE but radio is NOT turning on. | If installing a floating screen type radio and it is not turning on, ensure the screen is secured and any trim pieces on the radio have been installed fully. Not installing these fully will prevent radio from powering up and show a 2x red error.                                                                                                    |
| No sound.                                                                   | Ensure blue/white wire from harness is connected to radio's amp turn on output. This is usually blue/white but varies by radio manufacturer. Verify speaker wire connections and 4 pin connectors (green and white).                                                                                                    |

#### MAESTRO RR RESET PROCEDURE:

Turn the key to the OFF position, then disconnect all connectors from the module.

Press and hold the module's programming button and connect all the connectors back to the module. Wait, the module's LED will flash RED rapidly (this may take up to 10 seconds).

Release the programming button. Wait, the LED will turn solid GREEN for 2 seconds to show the reset was successful.

#### TECHNICAL ASSISTANCE

Phone: 1-866-427-2999

Email: maestro.support@idatalink.com

Web: maestro.idatalink.com/support add www.12voltdata.com/forum/

IMPORTANT: To ensure proper operation, the aftermarket radio needs to have the latest firmware from the manufacturer. Please visit the radio manufacturer's website and look for any updates pertaining to your radio.

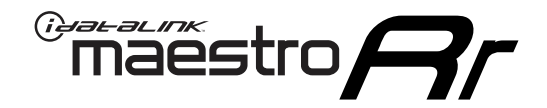

# **INSTALL GUIDE**

### 2012-2019 DODGE GRAND CARAVAN

#### **RETAINS STEERING WHEEL CONTROLS, AND MORE!**

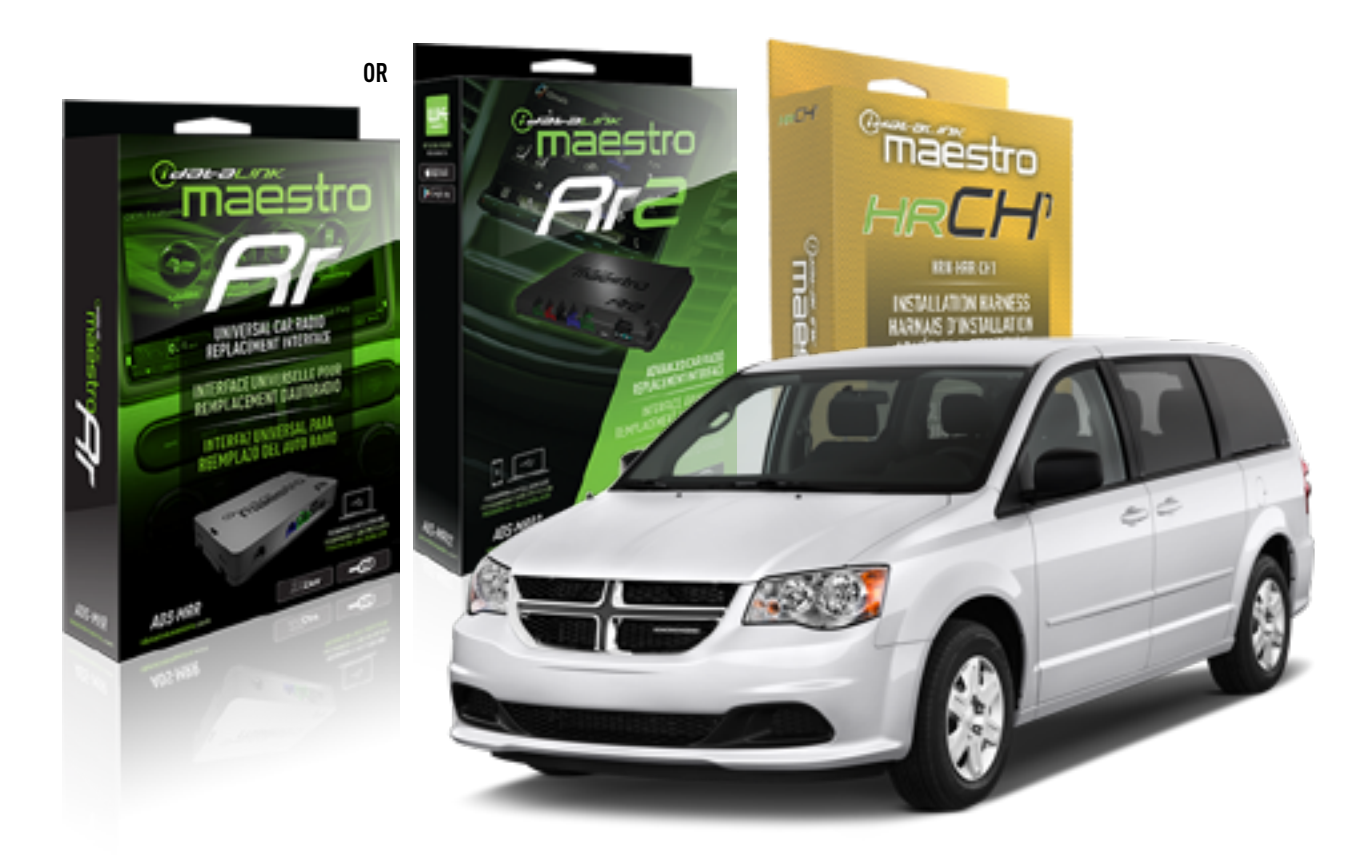

#### **PRODUCTS REQUIRED**

iDatalink Maestro RR or RR2 Radio Replacement Interface iDatalink Maestro HRR-CH1 Installation Harness

PROGRAMMED FIRMWARE ADS-RR(SR)-CHR01-DS

ADDITIONAL RESOURCES Maestro RR2 Programmable Outputs Guide

#### **OPTIONAL ACCESSORIES**

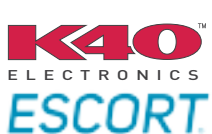

Click here for: Radar Installation Guides

NOTICE: Automotive Data Solutions Inc. (ADS) recommends having this installation performed by a certified technician. Logos and trademarks used here in are the properties of their respective owners.

# **WELCOME**

<sup>®</sup>maestro

Congratulations on the purchase of your iDatalink Maestro RR Radio replacement solution. You are now a few simple steps away from enjoying your new car radio with enhanced features.

Before starting your installation, please ensure that your iDatalink Maestro module is programmed with the correct firmware for your vehicle and that you carefully review the install guide.

Please note that Maestro RR will only retain functionalities that were originally available in the vehicle.

#### **TABLE OF CONTENTS**

| Installation Instructions  | 3 |
|----------------------------|---|
| Wiring Diagram             | 4 |
| Radio Wire Reference Chart | 5 |
| Module Diagnostics         | 6 |
| Troubleshooting Table      | 7 |

# **NEED HELP?**

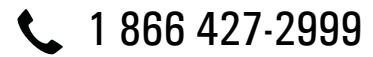

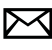

maestro.support@idatalink.com

maestro.idatalink.com/support www.12voltdata.com/forum
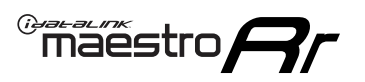

## **INSTALLATION INSTRUCTIONS** P1/1

#### **STEP 1**

Remove the factory radio

If using head unit adapter (sold separately), connect HRR-CH1 harness to adapter and skip to step 2.

- Unbox the aftermarket radio and locate its main harness.
- Cut and remove the black 20 pin connector from the HRR-CH1 T-harness and connect the wires, shown in the wiring diagram, from aftermarket radio main harness to the HRR-CH1 T-harness and match the wire functions.

**Note**: only connect purple/white wire to radio reverse input or module damage will occur.

### STEP 2

• Access the main 22 pin factory radio connector **(2.1)** and determine if you have a factory amplifier.

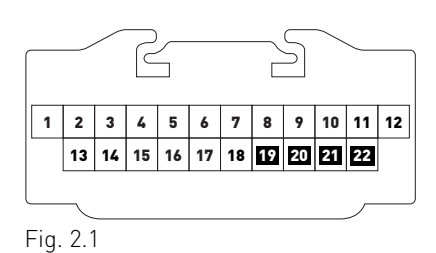

### If you don't have wires in PIN 19, 20, 21 and 22, you have a factory amplifier:

- Plug the female 4-pin GREEN connector to the male GREEN connector of your HRR-CH1 T-harness.
- Plug the female 4-pin WHITE connector to the male WHITE connector of your HRR-CH1 T-harness.

### If you have wires in PIN 19, 20, 21 and 22, you don't have a factory amplifier:

- Plug the female 4-pin GREEN connector to the male WHITE connector of your HRR-CH1 T-harness.
- Plug the female 4-pin WHITE connector to the male GREEN connector of your HRR-CH1 T-harness.
- Connect together the 2-pin white connectors of your HRR-CH1 T-harness.
- Connect the factory radio harness to the HRR-CH1 T-harness.

#### **STEP 3**

- Connect HRR-CH1 2-pin black connector to black connector of OBDII extension harness.
- Plug the OBDII connector into the OBDII of the vehicle.

#### STEP 4

- Plug the harnesses into the aftermarket radio.
- Plug the Data cable to the data port of the aftermarket radio.

**Note:** On Pioneer radio, ensure that there is nothing plugged into the W/R port.

**Note**: Refer to radio wire chart for radio's reverse light wire color.

If no camera is installed/desired, do not connect the radio's reverse wire. If installing an aftermarket camera, do NOT connect power for the camera to the Maestro's purple/white wire or module damage will occur.

### **STEP 5**

• Connect all the harnesses to the Maestro RR module then test your installation.

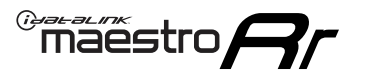

## WIRING DIAGRAM

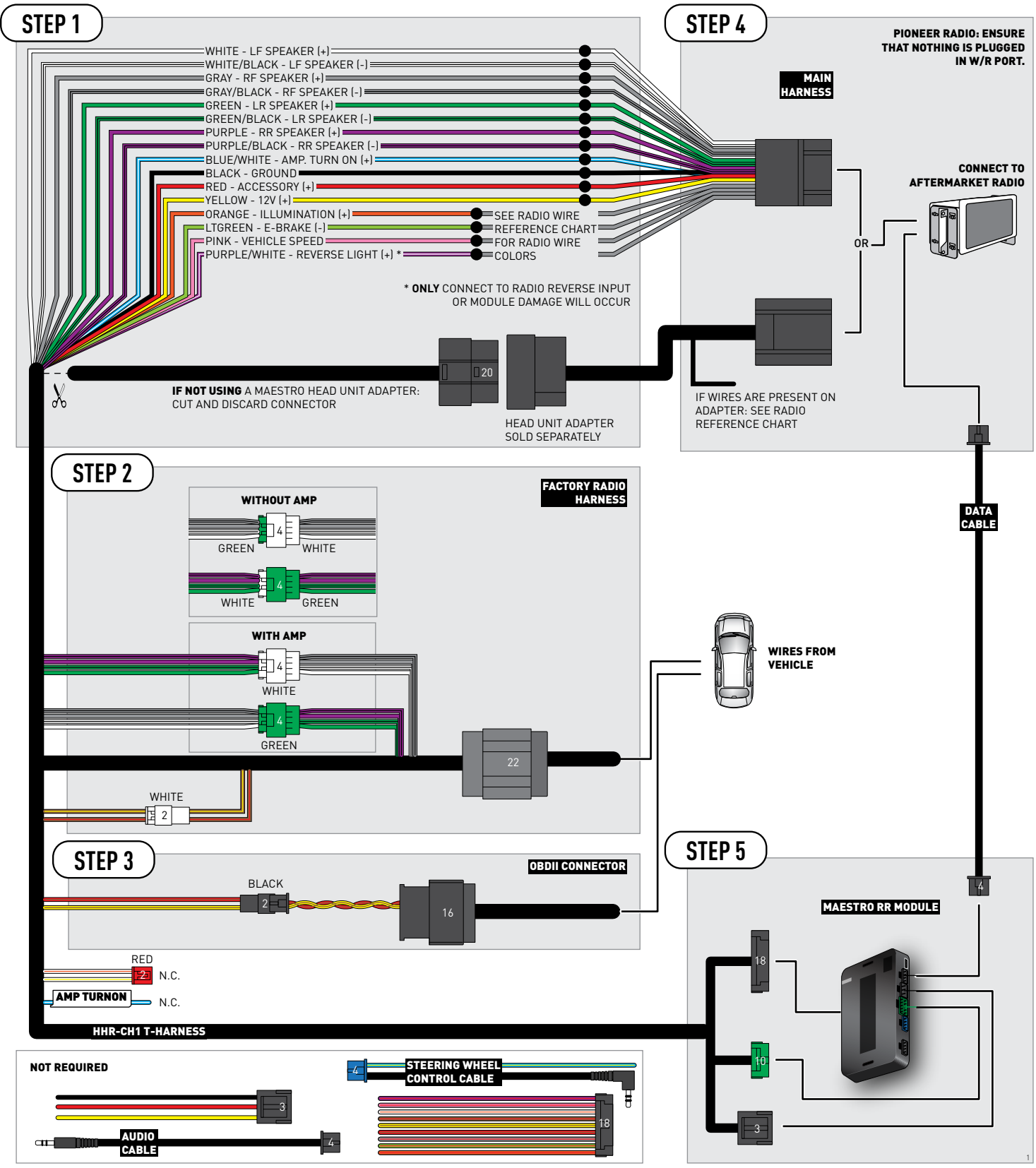

## **RADIO WIRE REFERENCE CHART**

| CH1 T-harness<br>Wire Description | Polarity | Wire Color on Maestro<br>T-Harness | Wire Color on Alpine<br>cable | Wire Color on Kenwood<br>cable | Wire Color on Pioneer<br>cable | Wire Color on Sony<br>cable |
|-----------------------------------|----------|------------------------------------|-------------------------------|--------------------------------|--------------------------------|-----------------------------|
| Illumination                      | [+]      | Orange                             | N/A                           | Orange/White                   | Orange/White                   | Orange                      |
| Reverse Light*                    | (+)      | Purple/White                       | Orange/White                  | Purple/White                   | Purple/White                   | Purple/White                |
| E-Brake                           | (-)      | Lt Green                           | Yellow/Blue                   | Lt Green                       | Lt Green                       | Lt Green                    |
| VSS (vehicle speed sensor)        | (DATA)   | Pink                               | Green/White                   | Pink                           | Pink                           | N/A                         |

#### Head unit adapter wiring (optional accessory, sold separately)

| ACC-HU-ALP1<br>Wire Description | Polarity | Wire Color on Adapter | Alpine Radio |
|---------------------------------|----------|-----------------------|--------------|
| VSS (vehicle speed sensor)      | (DATA)   | Green/White           | Green/White  |

| ACC-HU-KEN1<br>Wire Description |                         | Polarity | Wire Color on Adapter | Kenwood Radio                   |
|---------------------------------|-------------------------|----------|-----------------------|---------------------------------|
|                                 | CAM                     | (+)      | Green/Red             | Refer to camera/radio<br>manual |
|                                 | CAM                     | [-]      | Green/White           | Refer to camera/radio<br>manual |
|                                 | Steering Wheel Controls | (DATA)   | Blue/Yellow           | n/a                             |

| ACC-HU-KEN2<br>Wire Description |                         | Polarity | Wire Color on Adapter | Kenwood Radio |
|---------------------------------|-------------------------|----------|-----------------------|---------------|
|                                 | E-Brake                 | [-]      | LtGreen               | LtGreen       |
|                                 | Reverse Light*          | (+)      | Purple/White          | Purple/White  |
|                                 | Steering Wheel Controls | (DATA)   | Blue/Yellow           | n/a           |

\* Reverse light wire: Only connect to radio or module damage will occur.

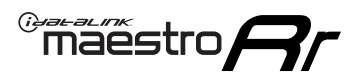

### **MODULE DIAGNOSTICS**

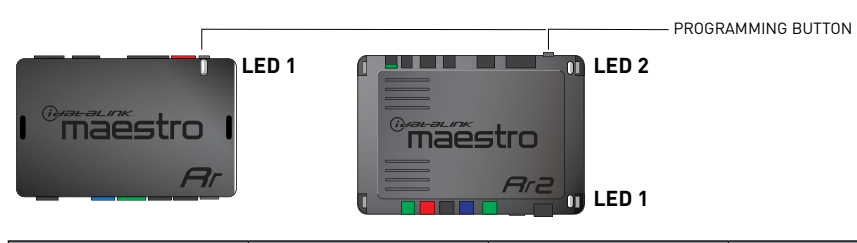

| LED 1<br>Module/Firmware<br>status | LED 2 (RR2)<br>Bluetooth activity | LED STATUS               | DIAGNOSTIC                                                                                                    |
|------------------------------------|-----------------------------------|--------------------------|----------------------------------------------------------------------------------------------------|
| • or •                             |                                   | RED or GREEN<br>flashing | LED flashes 1 or more times, either red or green, <b>when a steering wheel button is pressed</b> : normal operation. |
| •                                  | •                                 |                          | Module has no firmware.<br>Flash module using Weblink Desktop and log in. Do <u>NOT</u> use DEMO MODE.               |
| •                                  |                                   | 2 RED flashes            | Problem detected. Consult troubleshooting table.                                                                     |
| •                                  |                                   | 1 GREEN flash            | After radio boots up : Normal operation.                                                                             |
|                                    | •                                 | 3 GREEN flashes          | Bluetooth is activated.<br>Turns off after one minute: Normal operation.                                             |
| •                                  | ٠                                 | OFF                      | Normal operation (inactive).                                                                                         |

| VIDEO HELP   | Installation, product information, vehicle specific videos.                  |
|--------------|------------------------------------------------------------------------------|
| VERIFY FLASH | Last flash information, steering control configuration, vehicle information. |
| WEBLINK      | Software to program module.                                                  |

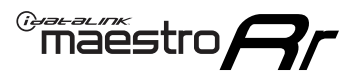

### **TROUBLESHOOTING TABLE**

| PROBLEM                                                                     | SOLUTION                                                                                                    |
|-----------------------------------------------------------------------------|----------------------------------------------------------------------------------------------------|
| Gauges do not work, radio shows OBD2 Error 1 or Error 2.                    | Ensure OBDII connector is securely attached to the OBD2 connector of the vehicle.<br>If you hardwired connections at the OBDII, check connections at the OBDII connector. Make sure the <b>RED/BROWN</b> wire is on <b>PIN 6</b> and the <b>YELLOW/</b><br><b>BROWN</b> wire is connected to <b>PIN 14</b> of the OBDII connector. Do not use T-Taps. Soldering or military splicing methods are recommended.<br>If anything else is connected to the OBD2 or CAN wires of vehicle (programmer, throttle controller, insurance tracker, etc.) try unplugging it to see if gauges work. If gauges work without it installed, call tech support for options.<br>Reset the RR. |
| When making a phone call you cannot hear the callers but they can hear you. | Switch the 4-pin green and white connectors in the t-harness.                                                                                                    |
| The radio doesn't turn on. LED on the Maestro is not flashing.              | Ensure the white and red 2-pin connectors are connected as shown in the diagram. Test for power at the large 3 pin connector of the harness. With it plugged in and vehicle turned on, we should have power on the red and yellow wires.                                                                                                    |
| The light on the Maestro is flashing <b>RED ONCE</b> .                      | There is no firmware on the module; flash the RR module.                                                                                                    |
| The light on the Maestro is blinking RED TWICE and the radio IS turning on. | Ensure the 4-pin data cable is connected between the radio and the RR, and<br>that it is plugged into the black port on the Maestro RR. The red and blue<br>ports on the RR should be empty.<br>Make sure the correct radio model and serial number were entered during<br>the flash. Verify the radio's serial number entered during the flash matches<br>what is listed on the radio screen. This can be found in the settings of the<br>radio, listed as Device Id, Device Number, or Serial Number.                                                                                                    |
| The light on the Maestro is blinking RED TWICE but radio is NOT turning on. | If installing a floating screen type radio and it is not turning on, ensure the screen is secured and any trim pieces on the radio have been installed fully. Not installing these fully will prevent radio from powering up and show a 2x red error.                                                                                                    |
| No sound.                                                                   | Ensure blue/white wire from harness is connected to radio's amp turn on output. This is usually blue/white but varies by radio manufacturer. Verify speaker wire connections and 4 pin connectors (green and white).                                                                                                    |

#### MAESTRO RR RESET PROCEDURE:

Turn the key to the OFF position, then disconnect all connectors from the module.

Press and hold the module's programming button and connect all the connectors back to the module. Wait, the module's LED will flash RED rapidly (this may take up to 10 seconds).

Release the programming button. Wait, the LED will turn solid GREEN for 2 seconds to show the reset was successful.

#### TECHNICAL ASSISTANCE

Phone: 1-866-427-2999

Email: maestro.support@idatalink.com

Web: maestro.idatalink.com/support add www.12voltdata.com/forum/

IMPORTANT: To ensure proper operation, the aftermarket radio needs to have the latest firmware from the manufacturer. Please visit the radio manufacturer's website and look for any updates pertaining to your radio.

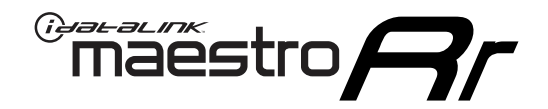

# **INSTALL GUIDE**

### 2009-2010 DODGE JOURNEY

#### **RETAINS STEERING WHEEL CONTROLS, AND MORE!**

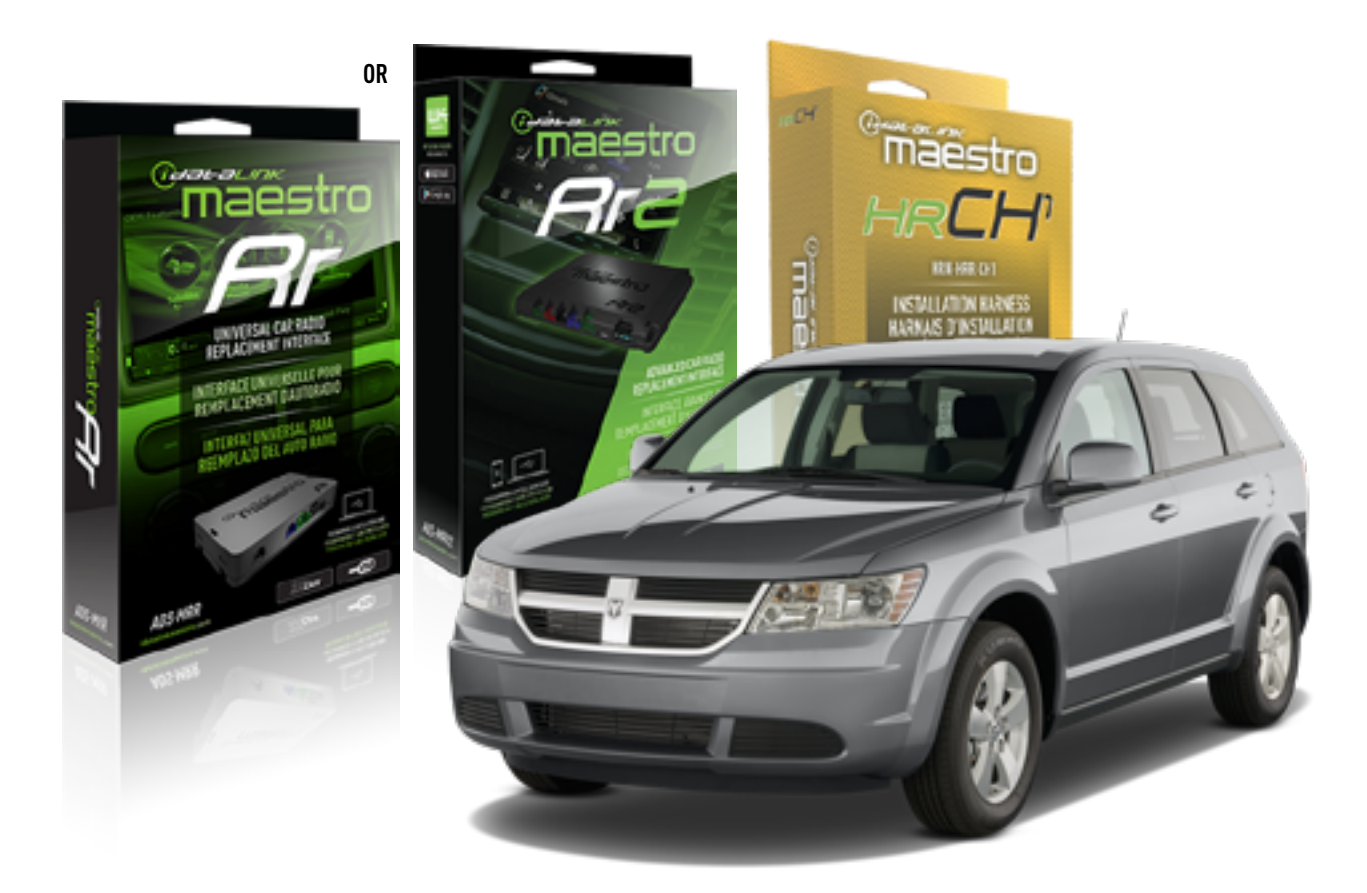

#### **PRODUCTS REQUIRED**

iDatalink Maestro RR or RR2 Radio Replacement Interface iDatalink Maestro HRR-CH1 Installation Harness

PROGRAMMED FIRMWARE ADS-RR(SR)-CHR01-DS

ADDITIONAL RESOURCES Maestro RR2 Programmable Outputs Guide

#### **OPTIONAL ACCESSORIES**

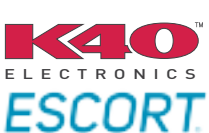

Click here for: Radar Installation Guides

NOTICE: Automotive Data Solutions Inc. (ADS) recommends having this installation performed by a certified technician. Logos and trademarks used here in are the properties of their respective owners.

### **WELCOME**

<sup>®</sup>maestro

Congratulations on the purchase of your iDatalink Maestro RR Radio replacement solution. You are now a few simple steps away from enjoying your new car radio with enhanced features.

Before starting your installation, please ensure that your iDatalink Maestro module is programmed with the correct firmware for your vehicle and that you carefully review the install guide.

Please note that Maestro RR will only retain functionalities that were originally available in the vehicle.

#### **TABLE OF CONTENTS**

| Installation Instructions  | 3 |
|----------------------------|---|
| Wiring Diagram             | 4 |
| Radio Wire Reference Chart | 5 |
| Module Diagnostics         | 6 |
| Troubleshooting Table      | 7 |

## **NEED HELP?**

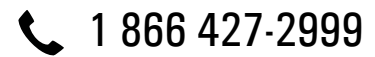

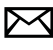

maestro.support@idatalink.com

maestro.idatalink.com/support www.12voltdata.com/forum

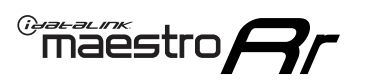

## **INSTALLATION INSTRUCTIONS** P1/1

#### **STEP 1**

Remove the factory radio

If using head unit adapter (sold separately), connect HRR-CH1 harness to adapter and skip to step 2.

- Unbox the aftermarket radio and locate its main harness.
- Cut and remove the black 20 pin connector from the HRR-CH1 T-harness and connect the wires, shown in the wiring diagram, from aftermarket radio main harness to the HRR-CH1 T-harness and match the wire functions.

**Note**: only connect purple/white wire to radio reverse input or module damage will occur.

### STEP 2

• Access the main 22 pin factory radio connector **(2.1)** and determine if you have a factory amplifier.

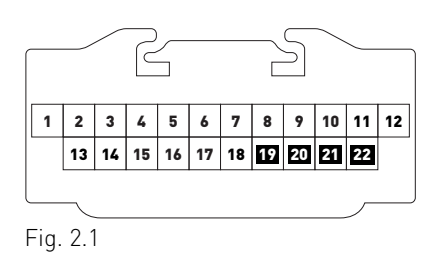

### If you don't have wires in PIN 19, 20, 21 and 22, you have a factory amplifier:

- Plug the female 4-pin GREEN connector to the male GREEN connector of your HRR-CH1 T-harness.
- Plug the female 4-pin WHITE connector to the male WHITE connector of your HRR-CH1 T-harness.

### If you have wires in PIN 19, 20, 21 and 22, you don't have a factory amplifier:

- Plug the female 4-pin GREEN connector to the male WHITE connector of your HRR-CH1 T-harness.
- Plug the female 4-pin WHITE connector to the male GREEN connector of your HRR-CH1 T-harness.
- Connect together the 2-pin white connectors of your HRR-CH1 T-harness.
- Connect the factory radio harness to the HRR-CH1 T-harness.

#### **STEP 3**

- Connect HRR-CH1 2-pin black connector to black connector of OBDII extension harness.
- Plug the OBDII connector into the OBDII of the vehicle.

#### **STEP 4**

- Plug the harnesses into the aftermarket radio.
- Plug the Data cable to the data port of the aftermarket radio.

**Note:** On Pioneer radio, ensure that there is nothing plugged into the W/R port.

**Note**: Refer to radio wire chart for radio's reverse light wire color.

If no camera is installed/desired, do not connect the radio's reverse wire. If installing an aftermarket camera, do NOT connect power for the camera to the Maestro's purple/white wire or module damage will occur.

### **STEP 5**

• Connect all the harnesses to the Maestro RR module then test your installation.

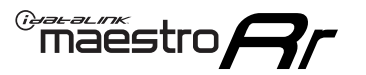

## WIRING DIAGRAM

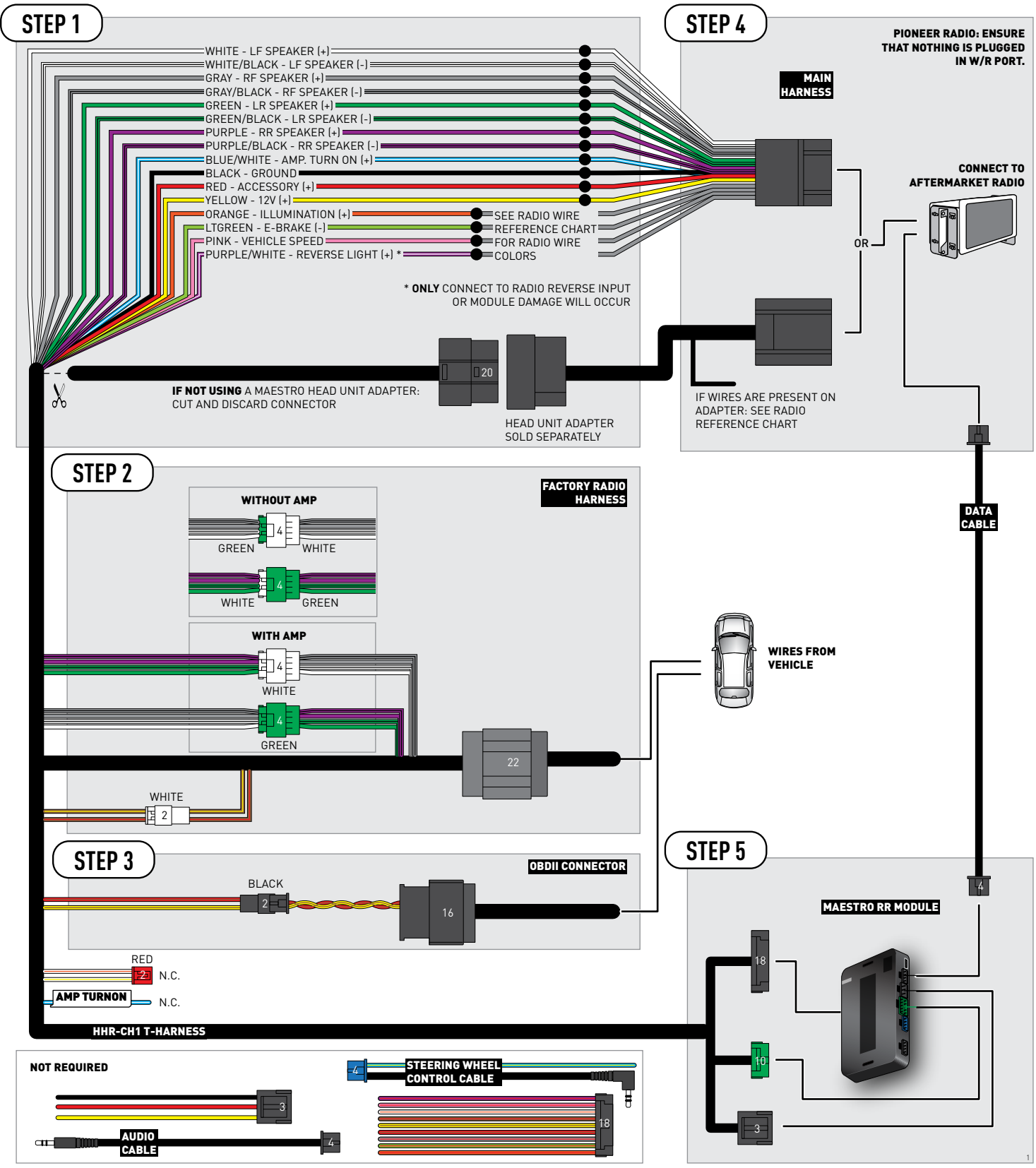

## **RADIO WIRE REFERENCE CHART**

| CH1 T-harness<br>Wire Description | Polarity | Wire Color on Maestro<br>T-Harness | Wire Color on Alpine<br>cable | Wire Color on Kenwood<br>cable | Wire Color on Pioneer<br>cable | Wire Color on Sony<br>cable |
|-----------------------------------|----------|------------------------------------|-------------------------------|--------------------------------|--------------------------------|-----------------------------|
| Illumination                      | [+]      | Orange                             | N/A                           | Orange/White                   | Orange/White                   | Orange                      |
| Reverse Light*                    | (+)      | Purple/White                       | Orange/White                  | Purple/White                   | Purple/White                   | Purple/White                |
| E-Brake                           | (-)      | Lt Green                           | Yellow/Blue                   | Lt Green                       | Lt Green                       | Lt Green                    |
| VSS (vehicle speed sensor)        | (DATA)   | Pink                               | Green/White                   | Pink                           | Pink                           | N/A                         |

#### Head unit adapter wiring (optional accessory, sold separately)

| ACC-HU-ALP1<br>Wire Description | Polarity | Wire Color on Adapter | Alpine Radio |
|---------------------------------|----------|-----------------------|--------------|
| VSS (vehicle speed sensor)      | (DATA)   | Green/White           | Green/White  |

| ACC-HU-KEN1<br>Wire Description |                         | Polarity | Wire Color on Adapter | Kenwood Radio                   |
|---------------------------------|-------------------------|----------|-----------------------|---------------------------------|
|                                 | CAM                     | (+)      | Green/Red             | Refer to camera/radio<br>manual |
|                                 | CAM                     | [-]      | Green/White           | Refer to camera/radio<br>manual |
|                                 | Steering Wheel Controls | (DATA)   | Blue/Yellow           | n/a                             |

| ACC-HU-KEN2<br>Wire Description |                         | Polarity | Wire Color on Adapter | Kenwood Radio |
|---------------------------------|-------------------------|----------|-----------------------|---------------|
|                                 | E-Brake                 | [-]      | LtGreen               | LtGreen       |
|                                 | Reverse Light*          | (+)      | Purple/White          | Purple/White  |
|                                 | Steering Wheel Controls | (DATA)   | Blue/Yellow           | n/a           |

\* Reverse light wire: Only connect to radio or module damage will occur.

## **MODULE DIAGNOSTICS**

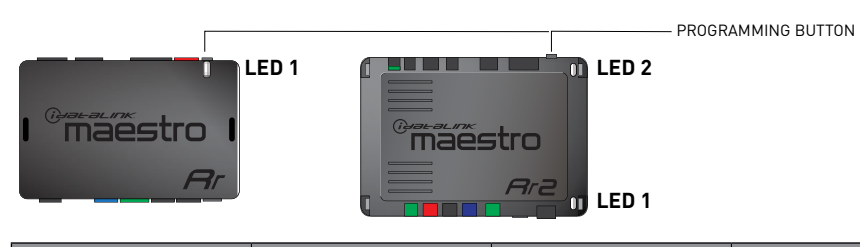

| LED 1<br>Module/Firmware<br>status | LED 2 (RR2)<br>Bluetooth activity | LED STATUS               | DIAGNOSTIC                                                                                                    |
|------------------------------------|-----------------------------------|--------------------------|----------------------------------------------------------------------------------------------------|
| • or •                             |                                   | RED or GREEN<br>flashing | LED flashes 1 or more times, either red or green, <b>when a steering wheel button is pressed</b> : normal operation. |
| •                                  |                                   | 1 RED flash              | Module has no firmware.<br>Flash module using Weblink Desktop and log in. Do <u>NOT</u> use DEMO MODE.               |
| •                                  |                                   | 2 RED flashes            | Problem detected. Consult troubleshooting table.                                                                     |
| •                                  |                                   | 1 GREEN flash            | After radio boots up : Normal operation.                                                                             |
|                                    | •                                 | 3 GREEN flashes          | Bluetooth is activated.<br>Turns off after one minute: Normal operation.                                             |
| •                                  | ٠                                 | OFF                      | Normal operation (inactive).                                                                                         |

| VIDEO HELP   | Installation, product information, vehicle specific videos.                  |
|--------------|------------------------------------------------------------------------------|
| VERIFY FLASH | Last flash information, steering control configuration, vehicle information. |
| WEBLINK      | Software to program module.                                                  |

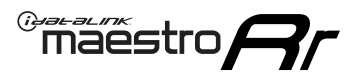

### **TROUBLESHOOTING TABLE**

| PROBLEM                                                                     | SOLUTION                                                                                                    |
|-----------------------------------------------------------------------------|----------------------------------------------------------------------------------------------------|
| Gauges do not work, radio shows OBD2 Error 1 or Error 2.                    | Ensure OBDII connector is securely attached to the OBD2 connector of the vehicle.<br>If you hardwired connections at the OBDII, check connections at the OBDII connector. Make sure the <b>RED/BROWN</b> wire is on <b>PIN 6</b> and the <b>YELLOW/</b><br><b>BROWN</b> wire is connected to <b>PIN 14</b> of the OBDII connector. Do not use T-Taps. Soldering or military splicing methods are recommended.<br>If anything else is connected to the OBD2 or CAN wires of vehicle (programmer, throttle controller, insurance tracker, etc.) try unplugging it to see if gauges work. If gauges work without it installed, call tech support for options.<br>Reset the RR. |
| When making a phone call you cannot hear the callers but they can hear you. | Switch the 4-pin green and white connectors in the t-harness.                                                                                                    |
| The radio doesn't turn on. LED on the Maestro is not flashing.              | Ensure the white and red 2-pin connectors are connected as shown in the diagram. Test for power at the large 3 pin connector of the harness. With it plugged in and vehicle turned on, we should have power on the red and yellow wires.                                                                                                    |
| The light on the Maestro is flashing <b>RED ONCE</b> .                      | There is no firmware on the module; flash the RR module.                                                                                                    |
| The light on the Maestro is blinking RED TWICE and the radio IS turning on. | Ensure the 4-pin data cable is connected between the radio and the RR, and<br>that it is plugged into the black port on the Maestro RR. The red and blue<br>ports on the RR should be empty.<br>Make sure the correct radio model and serial number were entered during<br>the flash. Verify the radio's serial number entered during the flash matches<br>what is listed on the radio screen. This can be found in the settings of the<br>radio, listed as Device Id, Device Number, or Serial Number.                                                                                                    |
| The light on the Maestro is blinking RED TWICE but radio is NOT turning on. | If installing a floating screen type radio and it is not turning on, ensure the screen is secured and any trim pieces on the radio have been installed fully. Not installing these fully will prevent radio from powering up and show a 2x red error.                                                                                                    |
| No sound.                                                                   | Ensure blue/white wire from harness is connected to radio's amp turn on output. This is usually blue/white but varies by radio manufacturer. Verify speaker wire connections and 4 pin connectors (green and white).                                                                                                    |

#### MAESTRO RR RESET PROCEDURE:

Turn the key to the OFF position, then disconnect all connectors from the module.

Press and hold the module's programming button and connect all the connectors back to the module. Wait, the module's LED will flash RED rapidly (this may take up to 10 seconds).

Release the programming button. Wait, the LED will turn solid GREEN for 2 seconds to show the reset was successful.

#### TECHNICAL ASSISTANCE

Phone: 1-866-427-2999

Email: maestro.support@idatalink.com

Web: maestro.idatalink.com/support add www.12voltdata.com/forum/

IMPORTANT: To ensure proper operation, the aftermarket radio needs to have the latest firmware from the manufacturer. Please visit the radio manufacturer's website and look for any updates pertaining to your radio.

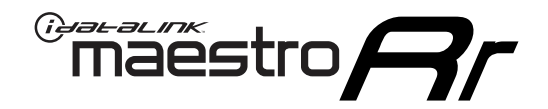

# **INSTALL GUIDE**

2007-2011 DODGE NITRO

#### **RETAINS STEERING WHEEL CONTROLS, AND MORE!**

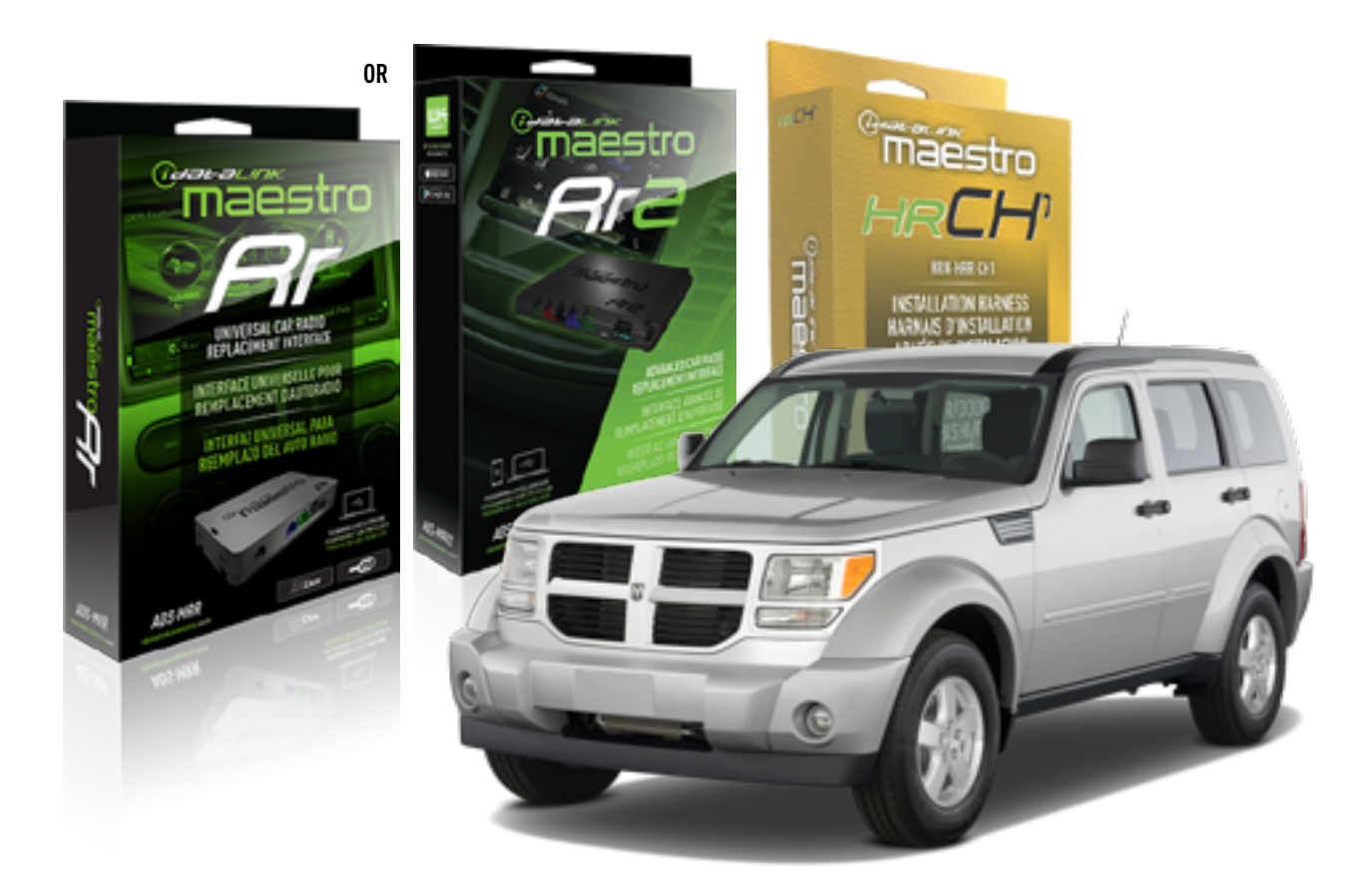

#### **PRODUCTS REQUIRED**

iDatalink Maestro RR or RR2 Radio Replacement Interface iDatalink Maestro HRR-CH1 Installation Harness

PROGRAMMED FIRMWARE ADS-RR(SR)-CHR01-DS

ADDITIONAL RESOURCES Maestro RR2 Programmable Outputs Guide

#### **OPTIONAL ACCESSORIES**

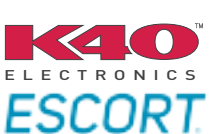

Click here for: Radar Installation Guides

NOTICE: Automotive Data Solutions Inc. (ADS) recommends having this installation performed by a certified technician. Logos and trademarks used here in are the properties of their respective owners.

## **WELCOME**

<sup>®</sup>maestro

Congratulations on the purchase of your iDatalink Maestro RR Radio replacement solution. You are now a few simple steps away from enjoying your new car radio with enhanced features.

Before starting your installation, please ensure that your iDatalink Maestro module is programmed with the correct firmware for your vehicle and that you carefully review the install guide.

Please note that Maestro RR will only retain functionalities that were originally available in the vehicle.

### **TABLE OF CONTENTS**

| Installation Instructions  | 3 |
|----------------------------|---|
| Wiring Diagram             | 4 |
| Radio Wire Reference Chart | 5 |
| Module Diagnostics         | 6 |
| Troubleshooting Table      | 7 |

## **NEED HELP?**

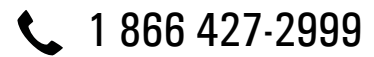

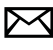

maestro.support@idatalink.com

maestro.idatalink.com/support www.12voltdata.com/forum

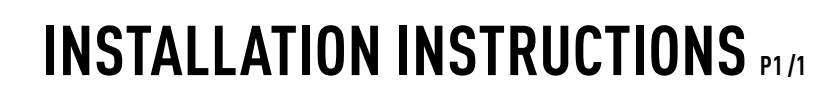

#### **STEP 1**

Remove the factory radio

maestro **A** 

If using head unit adapter (sold separately), connect HRR-CH1 harness to adapter and skip to step 2.

- Unbox the aftermarket radio and locate its main harness.
- Cut and remove the black 20 pin connector from the HRR-CH1 T-harness and connect the wires, shown in the wiring diagram, from aftermarket radio main harness to the HRR-CH1 T-harness and match the wire functions.

**Note**: only connect purple/white wire to radio reverse input or module damage will occur.

### STEP 2

• Access the main 22 pin factory radio connector **(2.1)** and determine if you have a factory amplifier.

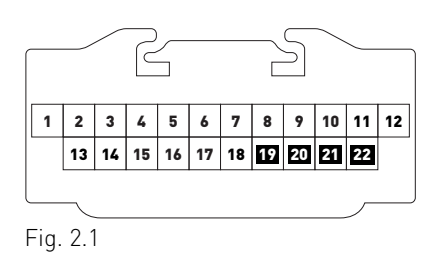

### If you don't have wires in PIN 19, 20, 21 and 22, you have a factory amplifier:

- Plug the female 4-pin GREEN connector to the male GREEN connector of your HRR-CH1 T-harness.
- Plug the female 4-pin WHITE connector to the male WHITE connector of your HRR-CH1 T-harness.

### If you have wires in PIN 19, 20, 21 and 22, you don't have a factory amplifier:

- Plug the female 4-pin GREEN connector to the male WHITE connector of your HRR-CH1 T-harness.
- Plug the female 4-pin WHITE connector to the male GREEN connector of your HRR-CH1 T-harness.
- Connect together the 2-pin white connectors of your HRR-CH1 T-harness.
- Connect the factory radio harness to the HRR-CH1 T-harness.

#### **STEP 3**

- Connect HRR-CH1 2-pin black connector to black connector of OBDII extension harness.
- Plug the OBDII connector into the OBDII of the vehicle.

#### STEP 4

- Plug the harnesses into the aftermarket radio.
- Plug the Data cable to the data port of the aftermarket radio.

**Note:** On Pioneer radio, ensure that there is nothing plugged into the W/R port.

**Note**: Refer to radio wire chart for radio's reverse light wire color.

If no camera is installed/desired, do not connect the radio's reverse wire. If installing an aftermarket camera, do NOT connect power for the camera to the Maestro's purple/white wire or module damage will occur.

### **STEP 5**

• Connect all the harnesses to the Maestro RR module then test your installation.

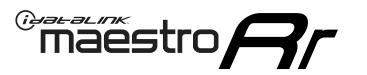

## WIRING DIAGRAM

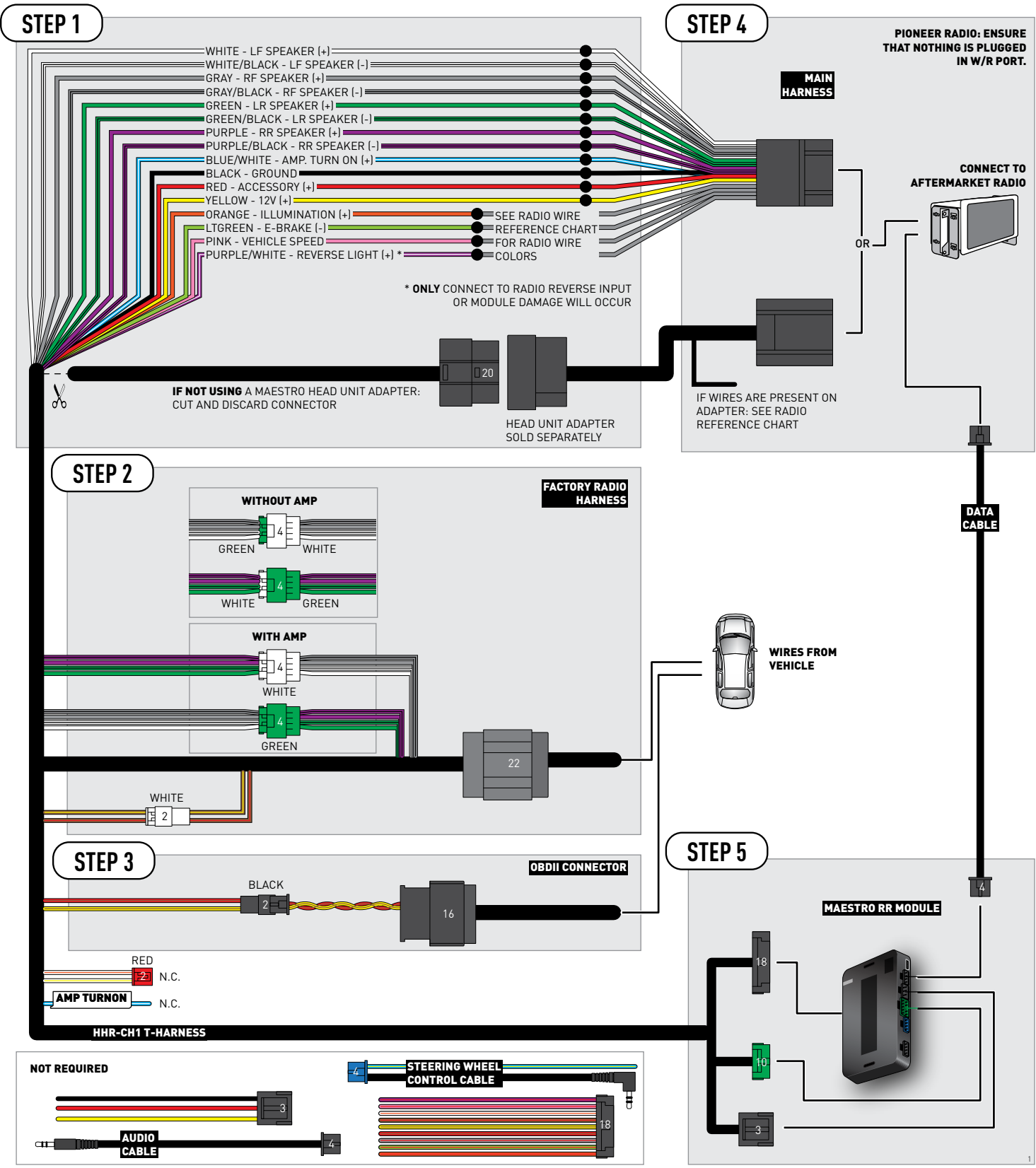

## **RADIO WIRE REFERENCE CHART**

| CH1 T-harness<br>Wire Description | Polarity | Wire Color on Maestro<br>T-Harness | Wire Color on Alpine<br>cable | Wire Color on Kenwood<br>cable | Wire Color on Pioneer<br>cable | Wire Color on Sony<br>cable |
|-----------------------------------|----------|------------------------------------|-------------------------------|--------------------------------|--------------------------------|-----------------------------|
| Illumination                      | (+)      | Orange                             | N/A                           | Orange/White                   | Orange/White                   | Orange                      |
| Reverse Light*                    | (+)      | Purple/White                       | Orange/White                  | Purple/White                   | Purple/White                   | Purple/White                |
| E-Brake                           | (-)      | Lt Green                           | Yellow/Blue                   | Lt Green                       | Lt Green                       | Lt Green                    |
| VSS (vehicle speed sensor)        | (DATA)   | Pink                               | Green/White                   | Pink                           | Pink                           | N/A                         |

#### Head unit adapter wiring (optional accessory, sold separately)

| ACC-HU-ALP1<br>Wire Description | Polarity | Wire Color on Adapter | Alpine Radio |
|---------------------------------|----------|-----------------------|--------------|
| VSS (vehicle speed sensor)      | (DATA)   | Green/White           | Green/White  |

| ACC-HU-KEN1<br>Wire Description | Polarity | Wire Color on Adapter | Kenwood Radio                   |
|---------------------------------|----------|-----------------------|---------------------------------|
| CAM                             | (+)      | Green/Red             | Refer to camera/radio<br>manual |
| CAM                             | [-]      | Green/White           | Refer to camera/radio<br>manual |
| Steering Wheel Controls         | (DATA)   | Blue/Yellow           | n/a                             |

| ACC-HU-KEN2<br>Wire Description | Polarity | Wire Color on Adapter | Kenwood Radio |
|---------------------------------|----------|-----------------------|---------------|
| E-Brake                         | [-]      | LtGreen               | LtGreen       |
| Reverse Light*                  | (+)      | Purple/White          | Purple/White  |
| Steering Wheel Controls         | (DATA)   | Blue/Yellow           | n/a           |

\* Reverse light wire: Only connect to radio or module damage will occur.

## **MODULE DIAGNOSTICS**

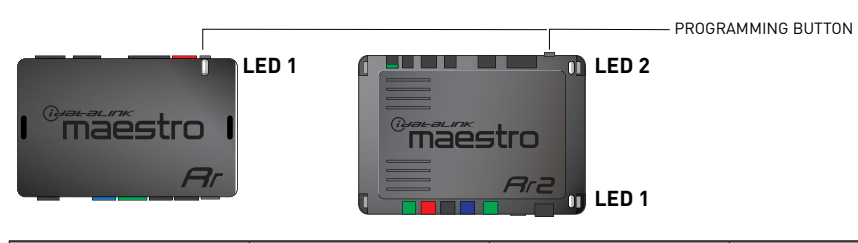

| LED 1<br>Module/Firmware<br>status | LED 2 (RR2)<br>Bluetooth activity | LED STATUS               | DIAGNOSTIC                                                                                                    |
|------------------------------------|-----------------------------------|--------------------------|----------------------------------------------------------------------------------------------------|
| • or •                             |                                   | RED or GREEN<br>flashing | LED flashes 1 or more times, either red or green, <b>when a steering wheel button is pressed</b> : normal operation. |
| •                                  |                                   | 1 RED flash              | Module has no firmware.<br>Flash module using Weblink Desktop and log in. Do <u>NOT</u> use DEMO MODE.               |
| •                                  |                                   | 2 RED flashes            | Problem detected. Consult troubleshooting table.                                                                     |
| •                                  |                                   | 1 GREEN flash            | After radio boots up : Normal operation.                                                                             |
|                                    | •                                 | 3 GREEN flashes          | Bluetooth is activated.<br>Turns off after one minute: Normal operation.                                             |
| ٠                                  | ٠                                 | OFF                      | Normal operation (inactive).                                                                                         |

| VIDEO HELP   | Installation, product information, vehicle specific videos.                  |
|--------------|------------------------------------------------------------------------------|
| VERIFY FLASH | Last flash information, steering control configuration, vehicle information. |
| WEBLINK      | Software to program module.                                                  |

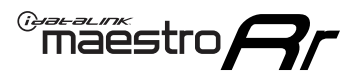

## **TROUBLESHOOTING TABLE**

| PROBLEM                                                                     | SOLUTION                                                                                                    |
|-----------------------------------------------------------------------------|----------------------------------------------------------------------------------------------------|
| Gauges do not work, radio shows OBD2 Error 1 or Error 2.                    | Ensure OBDII connector is securely attached to the OBD2 connector of the vehicle.<br>If you hardwired connections at the OBDII, check connections at the OBDII connector. Make sure the <b>RED/BROWN</b> wire is on <b>PIN 6</b> and the <b>YELLOW/</b><br><b>BROWN</b> wire is connected to <b>PIN 14</b> of the OBDII connector. Do not use T-Taps. Soldering or military splicing methods are recommended.<br>If anything else is connected to the OBD2 or CAN wires of vehicle (programmer, throttle controller, insurance tracker, etc.) try unplugging it to see if gauges work. If gauges work without it installed, call tech support for options.<br>Reset the RR. |
| When making a phone call you cannot hear the callers but they can hear you. | Switch the 4-pin green and white connectors in the t-harness.                                                                                                    |
| The radio doesn't turn on. LED on the Maestro is not flashing.              | Ensure the white and red 2-pin connectors are connected as shown in the diagram. Test for power at the large 3 pin connector of the harness. With it plugged in and vehicle turned on, we should have power on the red and yellow wires.                                                                                                    |
| The light on the Maestro is flashing <b>RED ONCE</b> .                      | There is no firmware on the module; flash the RR module.                                                                                                    |
| The light on the Maestro is blinking RED TWICE and the radio IS turning on. | Ensure the 4-pin data cable is connected between the radio and the RR, and<br>that it is plugged into the black port on the Maestro RR. The red and blue<br>ports on the RR should be empty.<br>Make sure the correct radio model and serial number were entered during<br>the flash. Verify the radio's serial number entered during the flash matches<br>what is listed on the radio screen. This can be found in the settings of the<br>radio, listed as Device Id, Device Number, or Serial Number.                                                                                                    |
| The light on the Maestro is blinking RED TWICE but radio is NOT turning on. | If installing a floating screen type radio and it is not turning on, ensure the screen is secured and any trim pieces on the radio have been installed fully. Not installing these fully will prevent radio from powering up and show a 2x red error.                                                                                                    |
| No sound.                                                                   | Ensure blue/white wire from harness is connected to radio's amp turn on output. This is usually blue/white but varies by radio manufacturer. Verify speaker wire connections and 4 pin connectors (green and white).                                                                                                    |

#### MAESTRO RR RESET PROCEDURE:

Turn the key to the OFF position, then disconnect all connectors from the module.

Press and hold the module's programming button and connect all the connectors back to the module. Wait, the module's LED will flash RED rapidly (this may take up to 10 seconds).

Release the programming button. Wait, the LED will turn solid GREEN for 2 seconds to show the reset was successful.

#### TECHNICAL ASSISTANCE

Phone: 1-866-427-2999

Email: maestro.support@idatalink.com

Web: maestro.idatalink.com/support add www.12voltdata.com/forum/

IMPORTANT: To ensure proper operation, the aftermarket radio needs to have the latest firmware from the manufacturer. Please visit the radio manufacturer's website and look for any updates pertaining to your radio.

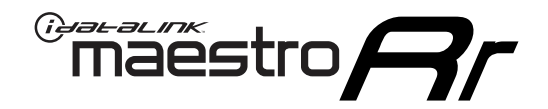

# **INSTALL GUIDE**

### 2010-2015 DODGE RAM CV

#### **RETAINS STEERING WHEEL CONTROLS, AND MORE!**

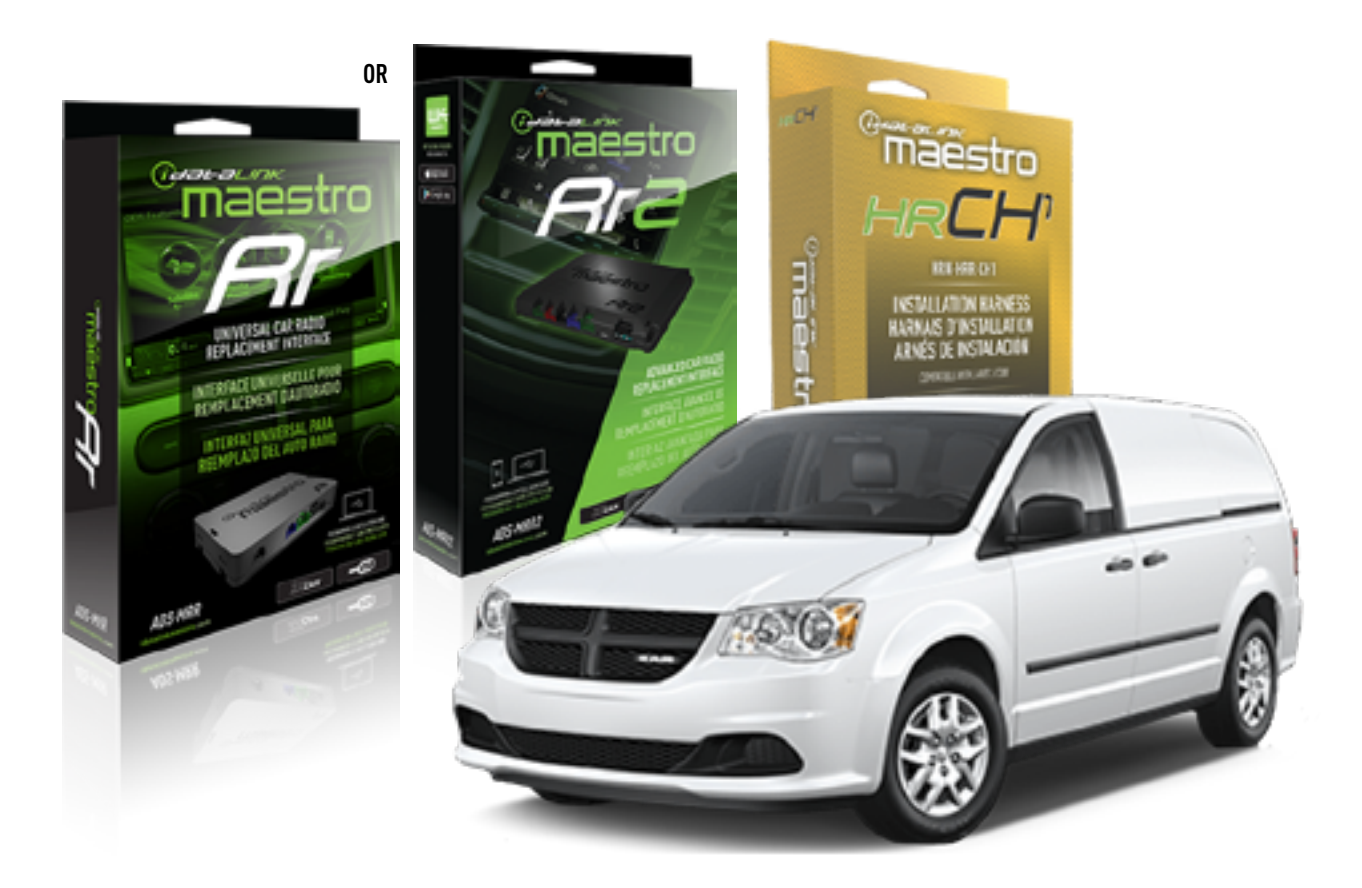

#### **PRODUCTS REQUIRED**

iDatalink Maestro RR or RR2 Radio Replacement Interface iDatalink Maestro HRR-CH1 Installation Harness

PROGRAMMED FIRMWARE ADS-RR(SR)-CHR01-DS

ADDITIONAL RESOURCES Maestro RR2 Programmable Outputs Guide

#### **OPTIONAL ACCESSORIES**

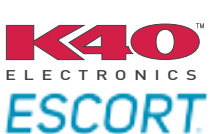

Click here for: Radar Installation Guides

NOTICE: Automotive Data Solutions Inc. (ADS) recommends having this installation performed by a certified technician. Logos and trademarks used here in are the properties of their respective owners.

## **WELCOME**

<sup>®</sup>maestro

Congratulations on the purchase of your iDatalink Maestro RR Radio replacement solution. You are now a few simple steps away from enjoying your new car radio with enhanced features.

Before starting your installation, please ensure that your iDatalink Maestro module is programmed with the correct firmware for your vehicle and that you carefully review the install guide.

Please note that Maestro RR will only retain functionalities that were originally available in the vehicle.

### **TABLE OF CONTENTS**

| Installation Instructions  | 3 |
|----------------------------|---|
| Wiring Diagram             | 4 |
| Radio Wire Reference Chart | 5 |
| Module Diagnostics         | 6 |
| Troubleshooting Table      | 7 |

## **NEED HELP?**

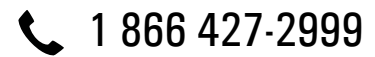

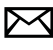

maestro.support@idatalink.com

maestro.idatalink.com/support www.12voltdata.com/forum

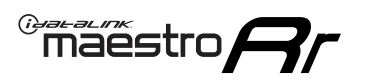

## **INSTALLATION INSTRUCTIONS** P1/1

#### **STEP 1**

Remove the factory radio

If using head unit adapter (sold separately), connect HRR-CH1 harness to adapter and skip to step 2.

- Unbox the aftermarket radio and locate its main harness.
- Cut and remove the black 20 pin connector from the HRR-CH1 T-harness and connect the wires, shown in the wiring diagram, from aftermarket radio main harness to the HRR-CH1 T-harness and match the wire functions.

**Note**: only connect purple/white wire to radio reverse input or module damage will occur.

### STEP 2

• Access the main 22 pin factory radio connector **(2.1)** and determine if you have a factory amplifier.

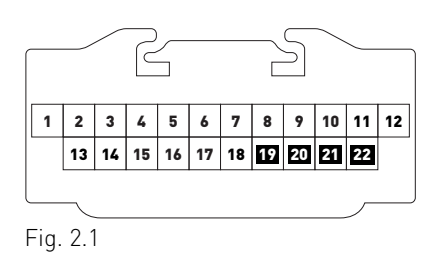

### If you don't have wires in PIN 19, 20, 21 and 22, you have a factory amplifier:

- Plug the female 4-pin GREEN connector to the male GREEN connector of your HRR-CH1 T-harness.
- Plug the female 4-pin WHITE connector to the male WHITE connector of your HRR-CH1 T-harness.

### If you have wires in PIN 19, 20, 21 and 22, you don't have a factory amplifier:

- Plug the female 4-pin GREEN connector to the male WHITE connector of your HRR-CH1 T-harness.
- Plug the female 4-pin WHITE connector to the male GREEN connector of your HRR-CH1 T-harness.
- Connect together the 2-pin white connectors of your HRR-CH1 T-harness.
- Connect the factory radio harness to the HRR-CH1 T-harness.

#### **STEP 3**

- Connect HRR-CH1 2-pin black connector to black connector of OBDII extension harness.
- Plug the OBDII connector into the OBDII of the vehicle.

#### STEP 4

- Plug the harnesses into the aftermarket radio.
- Plug the Data cable to the data port of the aftermarket radio.

**Note:** On Pioneer radio, ensure that there is nothing plugged into the W/R port.

**Note**: Refer to radio wire chart for radio's reverse light wire color.

If no camera is installed/desired, do not connect the radio's reverse wire. If installing an aftermarket camera, do NOT connect power for the camera to the Maestro's purple/white wire or module damage will occur.

### **STEP 5**

• Connect all the harnesses to the Maestro RR module then test your installation.

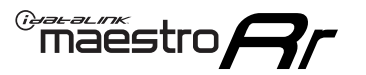

## WIRING DIAGRAM

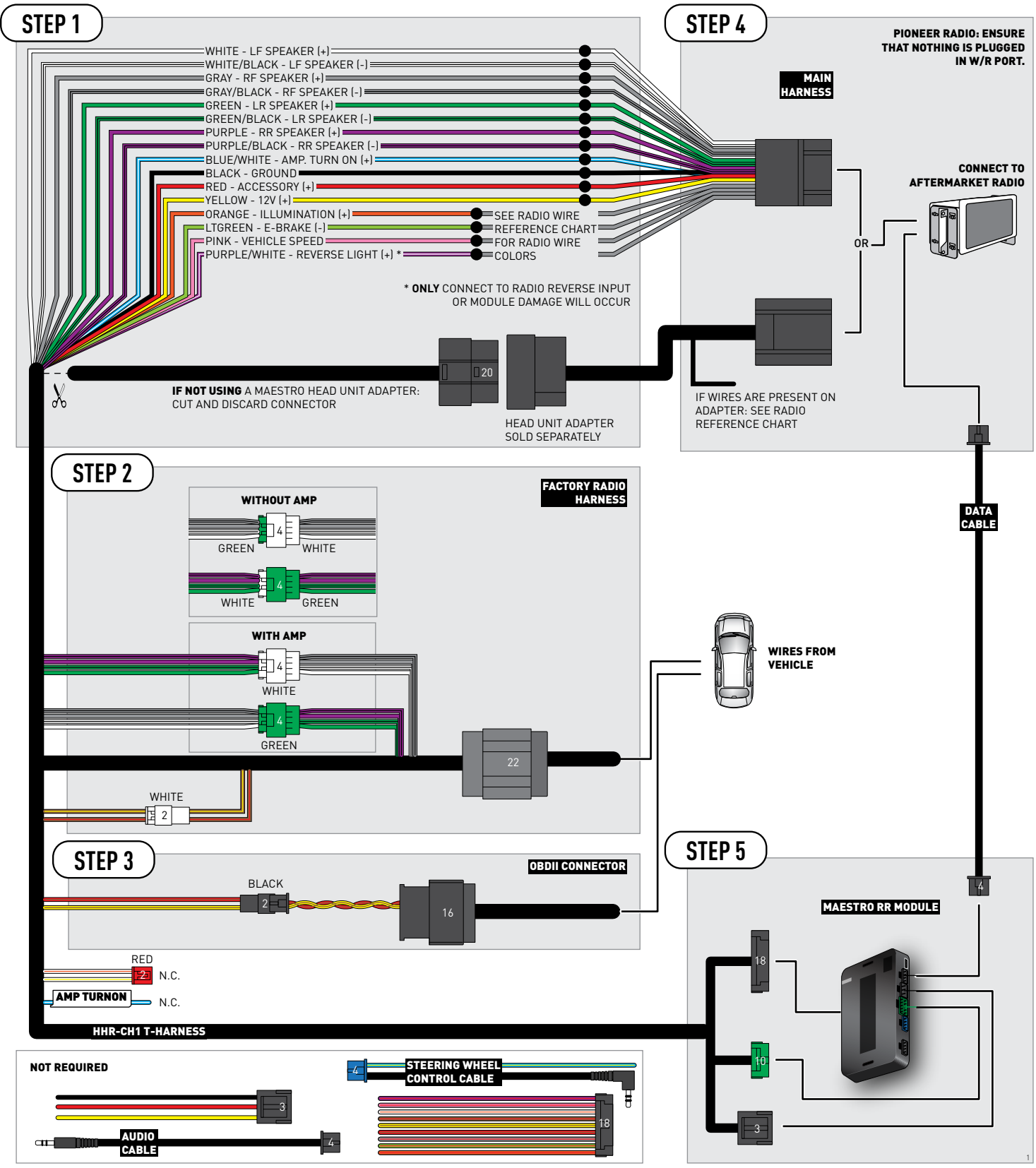

## **RADIO WIRE REFERENCE CHART**

| CH1 T-harness<br>Wire Description | Polarity         | Wire Color on Maestro<br>T-Harness | Wire Color on Alpine<br>cable | Wire Color on Kenwood<br>cable | Wire Color on Pioneer<br>cable | Wire Color on Sony<br>cable |
|-----------------------------------|------------------|------------------------------------|-------------------------------|--------------------------------|--------------------------------|-----------------------------|
| Illumination                      | [+]              | Orange                             | N/A                           | Orange/White                   | Orange/White                   | Orange                      |
| Reverse Light*                    | (+) Purple/White |                                    | Orange/White                  | Purple/White                   | Purple/White                   | Purple/White                |
| E-Brake                           | (-)              | Lt Green                           | Yellow/Blue                   | Lt Green                       | Lt Green                       | Lt Green                    |
| VSS (vehicle speed sensor)        | (DATA)           | Pink                               | Green/White                   | Pink                           | Pink                           | N/A                         |

#### Head unit adapter wiring (optional accessory, sold separately)

| ACC-HU-ALP1<br>Wire Description | Polarity | Wire Color on Adapter | Alpine Radio |
|---------------------------------|----------|-----------------------|--------------|
| VSS (vehicle speed sensor)      | (DATA)   | Green/White           | Green/White  |

| ACC-HU-KEN1<br>Wire Description | Polarity | Wire Color on Adapter | Kenwood Radio                   |
|---------------------------------|----------|-----------------------|---------------------------------|
| CAM                             | (+)      | Green/Red             | Refer to camera/radio<br>manual |
| CAM                             | [-]      | Green/White           | Refer to camera/radio<br>manual |
| Steering Wheel Controls         | (DATA)   | Blue/Yellow           | n/a                             |

| ACC-HU-KEN2<br>Wire Description |                         | Polarity | Wire Color on Adapter | Kenwood Radio |
|---------------------------------|-------------------------|----------|-----------------------|---------------|
|                                 | E-Brake                 | [-]      | LtGreen               | LtGreen       |
|                                 | Reverse Light*          | (+)      | Purple/White          | Purple/White  |
|                                 | Steering Wheel Controls | (DATA)   | Blue/Yellow           | n/a           |

\* Reverse light wire: Only connect to radio or module damage will occur.

## **MODULE DIAGNOSTICS**

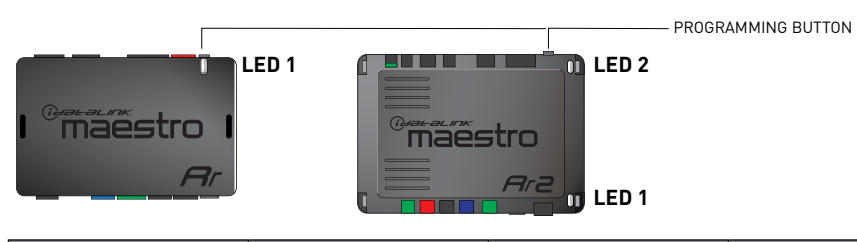

| LED 1<br>Module/Firmware<br>status | LED 2 (RR2)<br>Bluetooth activity | LED STATUS               | DIAGNOSTIC                                                                                                    |
|------------------------------------|-----------------------------------|--------------------------|----------------------------------------------------------------------------------------------------|
| • or •                             |                                   | RED or GREEN<br>flashing | LED flashes 1 or more times, either red or green, <b>when a steering wheel button is pressed</b> : normal operation. |
| •                                  |                                   | 1 RED flash              | Module has no firmware.<br>Flash module using Weblink Desktop and log in. Do <u>NOT</u> use DEMO MODE.               |
| • 2 RED flashes                    |                                   | 2 RED flashes            | Problem detected. Consult troubleshooting table.                                                                     |
| •                                  |                                   | 1 GREEN flash            | After radio boots up : Normal operation.                                                                             |
|                                    | •                                 | 3 GREEN flashes          | Bluetooth is activated.<br>Turns off after one minute: Normal operation.                                             |
| ٠                                  | ٠                                 | OFF                      | Normal operation (inactive).                                                                                         |

| VIDEO HELP   | Installation, product information, vehicle specific videos.                  |
|--------------|------------------------------------------------------------------------------|
| VERIFY FLASH | Last flash information, steering control configuration, vehicle information. |
| WEBLINK      | Software to program module.                                                  |

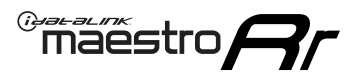

## **TROUBLESHOOTING TABLE**

| PROBLEM                                                                     | SOLUTION                                                                                                    |
|-----------------------------------------------------------------------------|----------------------------------------------------------------------------------------------------|
| Gauges do not work, radio shows OBD2 Error 1 or Error 2.                    | Ensure OBDII connector is securely attached to the OBD2 connector of the vehicle.<br>If you hardwired connections at the OBDII, check connections at the OBDII connector. Make sure the <b>RED/BROWN</b> wire is on <b>PIN 6</b> and the <b>YELLOW/</b><br><b>BROWN</b> wire is connected to <b>PIN 14</b> of the OBDII connector. Do not use T-Taps. Soldering or military splicing methods are recommended.<br>If anything else is connected to the OBD2 or CAN wires of vehicle (programmer, throttle controller, insurance tracker, etc.) try unplugging it to see if gauges work. If gauges work without it installed, call tech support for options.<br>Reset the RR. |
| When making a phone call you cannot hear the callers but they can hear you. | Switch the 4-pin green and white connectors in the t-harness.                                                                                                    |
| The radio doesn't turn on. LED on the Maestro is not flashing.              | Ensure the white and red 2-pin connectors are connected as shown in the diagram. Test for power at the large 3 pin connector of the harness. With it plugged in and vehicle turned on, we should have power on the red and yellow wires.                                                                                                    |
| The light on the Maestro is flashing <b>RED ONCE</b> .                      | There is no firmware on the module; flash the RR module.                                                                                                    |
| The light on the Maestro is blinking RED TWICE and the radio IS turning on. | Ensure the 4-pin data cable is connected between the radio and the RR, and<br>that it is plugged into the black port on the Maestro RR. The red and blue<br>ports on the RR should be empty.<br>Make sure the correct radio model and serial number were entered during<br>the flash. Verify the radio's serial number entered during the flash matches<br>what is listed on the radio screen. This can be found in the settings of the<br>radio, listed as Device Id, Device Number, or Serial Number.                                                                                                    |
| The light on the Maestro is blinking RED TWICE but radio is NOT turning on. | If installing a floating screen type radio and it is not turning on, ensure the screen is secured and any trim pieces on the radio have been installed fully. Not installing these fully will prevent radio from powering up and show a 2x red error.                                                                                                    |
| No sound.                                                                   | Ensure blue/white wire from harness is connected to radio's amp turn on output. This is usually blue/white but varies by radio manufacturer. Verify speaker wire connections and 4 pin connectors (green and white).                                                                                                    |

#### MAESTRO RR RESET PROCEDURE:

Turn the key to the OFF position, then disconnect all connectors from the module.

Press and hold the module's programming button and connect all the connectors back to the module. Wait, the module's LED will flash RED rapidly (this may take up to 10 seconds).

Release the programming button. Wait, the LED will turn solid GREEN for 2 seconds to show the reset was successful.

#### TECHNICAL ASSISTANCE

Phone: 1-866-427-2999

Email: maestro.support@idatalink.com

Web: maestro.idatalink.com/support add www.12voltdata.com/forum/

IMPORTANT: To ensure proper operation, the aftermarket radio needs to have the latest firmware from the manufacturer. Please visit the radio manufacturer's website and look for any updates pertaining to your radio.

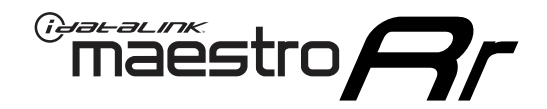

# **INSTALL GUIDE**

### 2008-2010 JEEP COMMANDER

#### **RETAINS STEERING WHEEL CONTROLS, AND MORE!**

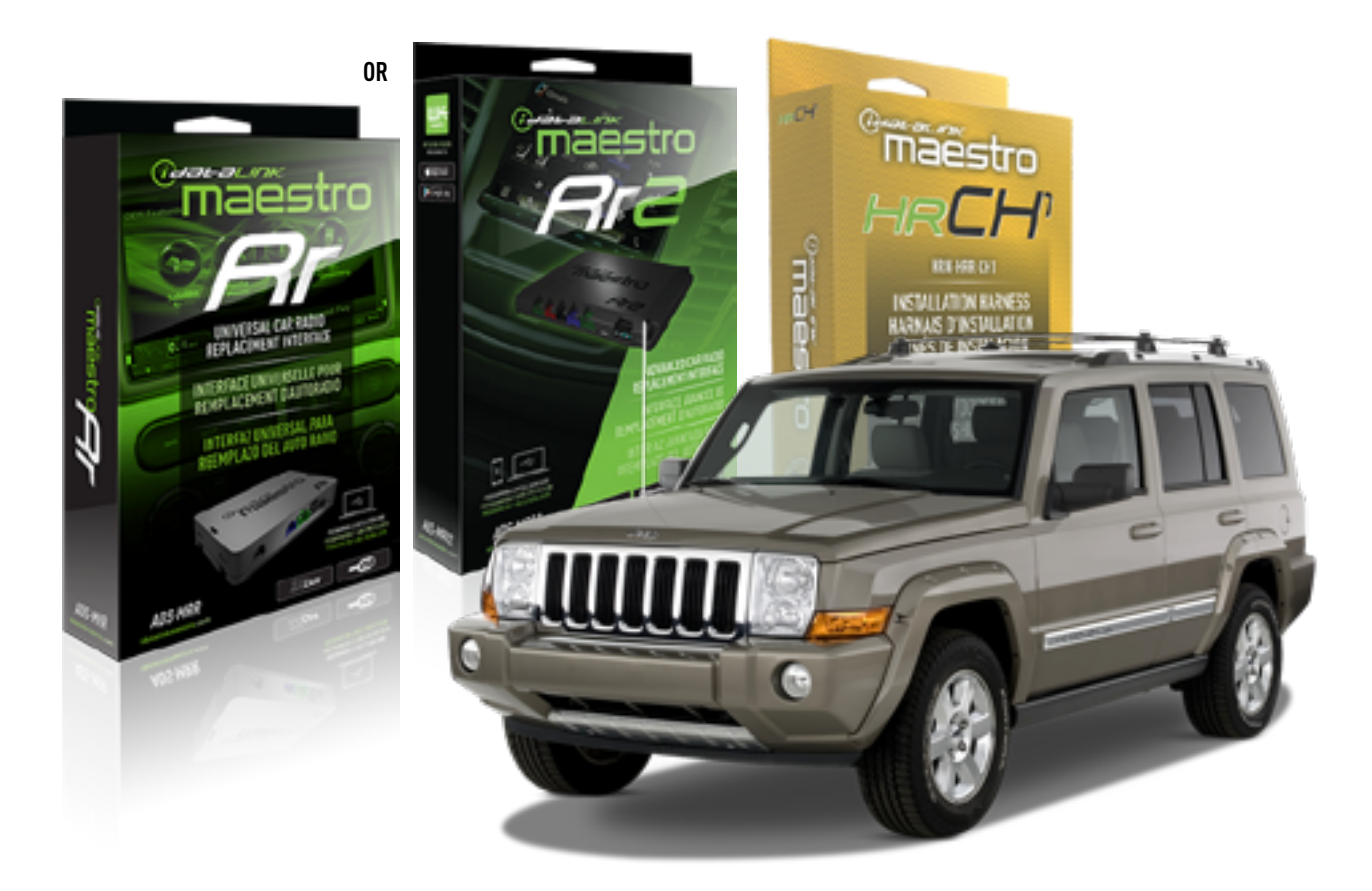

#### **PRODUCTS REQUIRED**

iDatalink Maestro RR or RR2 Radio Replacement Interface iDatalink Maestro HRR-CH1 Installation Harness

PROGRAMMED FIRMWARE ADS-RR(SR)-CHR01-DS

ADDITIONAL RESOURCES Maestro RR2 Programmable Outputs Guide

#### **OPTIONAL ACCESSORIES**

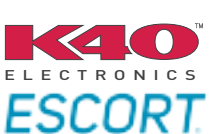

Click here for: Radar Installation Guides

NOTICE: Automotive Data Solutions Inc. (ADS) recommends having this installation performed by a certified technician. Logos and trademarks used here in are the properties of their respective owners.

### **WELCOME**

<sup>®</sup>maestro

Congratulations on the purchase of your iDatalink Maestro RR Radio replacement solution. You are now a few simple steps away from enjoying your new car radio with enhanced features.

Before starting your installation, please ensure that your iDatalink Maestro module is programmed with the correct firmware for your vehicle and that you carefully review the install guide.

Please note that Maestro RR will only retain functionalities that were originally available in the vehicle.

### **TABLE OF CONTENTS**

| Installation Instructions  | 3 |
|----------------------------|---|
| Wiring Diagram             | 4 |
| Radio Wire Reference Chart | 5 |
| Module Diagnostics         | 6 |
| Troubleshooting Table      | 7 |

## **NEED HELP?**

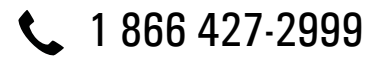

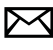

maestro.support@idatalink.com

maestro.idatalink.com/support www.12voltdata.com/forum

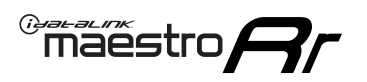

## **INSTALLATION INSTRUCTIONS** P1/1

#### **STEP 1**

Remove the factory radio

If using head unit adapter (sold separately), connect HRR-CH1 harness to adapter and skip to step 2.

- Unbox the aftermarket radio and locate its main harness.
- Cut and remove the black 20 pin connector from the HRR-CH1 T-harness and connect the wires, shown in the wiring diagram, from aftermarket radio main harness to the HRR-CH1 T-harness and match the wire functions.

**Note**: only connect purple/white wire to radio reverse input or module damage will occur.

### STEP 2

• Access the main 22 pin factory radio connector **(2.1)** and determine if you have a factory amplifier.

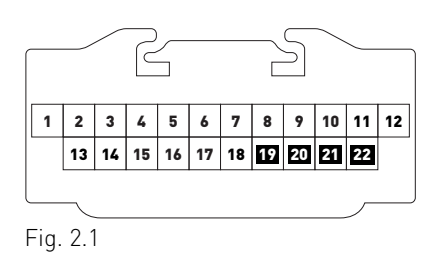

### If you don't have wires in PIN 19, 20, 21 and 22, you have a factory amplifier:

- Plug the female 4-pin GREEN connector to the male GREEN connector of your HRR-CH1 T-harness.
- Plug the female 4-pin WHITE connector to the male WHITE connector of your HRR-CH1 T-harness.

### If you have wires in PIN 19, 20, 21 and 22, you don't have a factory amplifier:

- Plug the female 4-pin GREEN connector to the male WHITE connector of your HRR-CH1 T-harness.
- Plug the female 4-pin WHITE connector to the male GREEN connector of your HRR-CH1 T-harness.
- Connect HRR-CH1 2-pin red connector to the 2-pin white connector.
- Connect the factory radio harness to the HRR-CH1 T-harness.

#### **STEP 3**

- Connect HRR-CH1 2-pin black connector to black connector of OBDII extension harness.
- Plug the OBDII connector into the OBDII of the vehicle.

#### STEP 4

- Plug the harnesses into the aftermarket radio.
- Plug the Data cable to the data port of the aftermarket radio.

**Note:** On Pioneer radio, ensure that there is nothing plugged into the W/R port.

**Note**: Refer to radio wire chart for radio's reverse light wire color.

If no camera is installed/desired, do not connect the radio's reverse wire. If installing an aftermarket camera, do NOT connect power for the camera to the Maestro's purple/white wire or module damage will occur.

### **STEP 5**

• Connect all the harnesses to the Maestro RR module then test your installation.

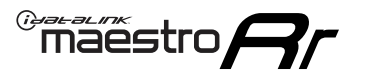

## WIRING DIAGRAM

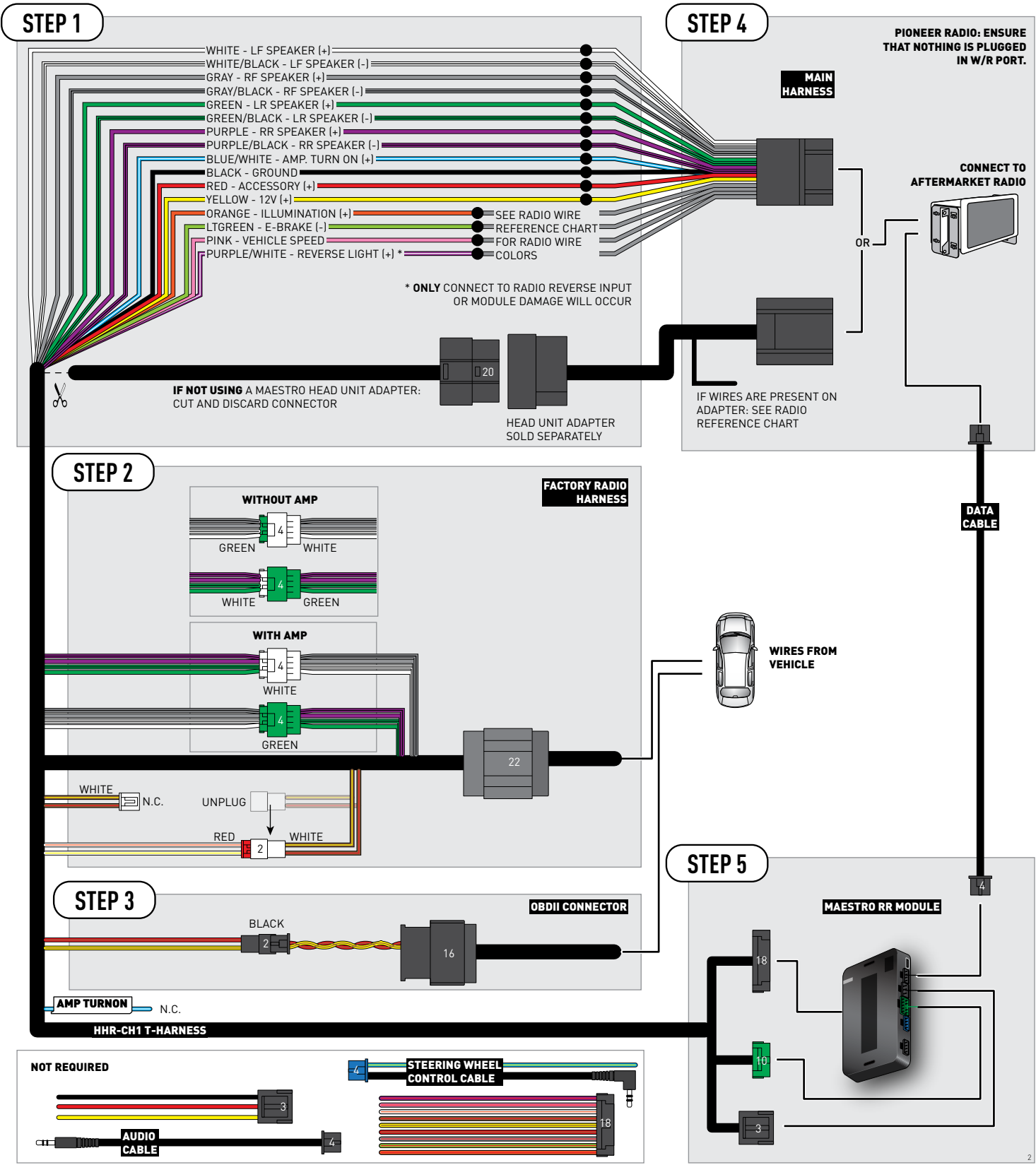

## **RADIO WIRE REFERENCE CHART**

| CH1 T-harness<br>Wire Description | Polarity         | Wire Color on Maestro<br>T-Harness | Wire Color on Alpine<br>cable | Wire Color on Kenwood<br>cable | Wire Color on Pioneer<br>cable | Wire Color on Sony<br>cable |
|-----------------------------------|------------------|------------------------------------|-------------------------------|--------------------------------|--------------------------------|-----------------------------|
| Illumination                      | [+]              | Orange                             | N/A                           | Orange/White                   | Orange/White                   | Orange                      |
| Reverse Light*                    | (+) Purple/White |                                    | Orange/White                  | Purple/White                   | Purple/White                   | Purple/White                |
| E-Brake                           | (-)              | Lt Green                           | Yellow/Blue                   | Lt Green                       | Lt Green                       | Lt Green                    |
| VSS (vehicle speed sensor)        | (DATA)           | Pink                               | Green/White                   | Pink                           | Pink                           | N/A                         |

#### Head unit adapter wiring (optional accessory, sold separately)

| ACC-HU-ALP1<br>Wire Description | Polarity | Wire Color on Adapter | Alpine Radio |
|---------------------------------|----------|-----------------------|--------------|
| VSS (vehicle speed sensor)      | (DATA)   | Green/White           | Green/White  |

| ACC-HU-KEN1<br>Wire Description | Polarity | Wire Color on Adapter | Kenwood Radio                   |
|---------------------------------|----------|-----------------------|---------------------------------|
| CAM                             | (+)      | Green/Red             | Refer to camera/radio<br>manual |
| CAM                             | [-]      | Green/White           | Refer to camera/radio<br>manual |
| Steering Wheel Controls         | (DATA)   | Blue/Yellow           | n/a                             |

| ACC-HU-KEN2<br>Wire Description | Polarity | Wire Color on Adapter | Kenwood Radio |
|---------------------------------|----------|-----------------------|---------------|
| E-Brake                         | [-]      | LtGreen               | LtGreen       |
| Reverse Light*                  | (+)      | Purple/White          | Purple/White  |
| Steering Wheel Controls         | (DATA)   | Blue/Yellow           | n/a           |

\* Reverse light wire: Only connect to radio or module damage will occur.

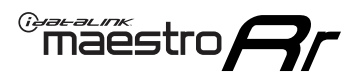

## **MODULE DIAGNOSTICS**

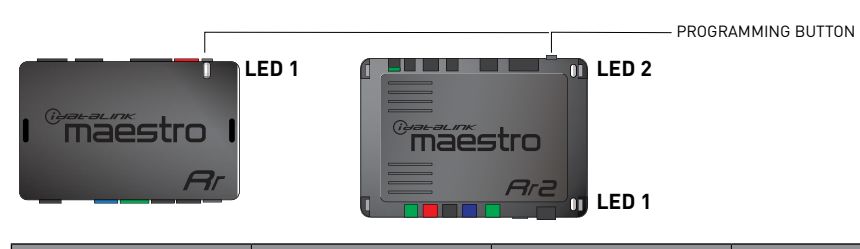

| LED 1<br>Module/Firmware<br>status | LED 2 (RR2)<br>Bluetooth activity | LED STATUS               | DIAGNOSTIC                                                                                                    |
|------------------------------------|-----------------------------------|--------------------------|----------------------------------------------------------------------------------------------------|
| • or •                             |                                   | RED or GREEN<br>flashing | LED flashes 1 or more times, either red or green, <b>when a steering wheel button is pressed</b> : normal operation. |
| •                                  |                                   | 1 RED flash              | Module has no firmware.<br>Flash module using Weblink Desktop and log in. Do <u>NOT</u> use DEMO MODE.               |
| •                                  |                                   | 2 RED flashes            | Problem detected. Consult troubleshooting table.                                                                     |
| •                                  |                                   | 1 GREEN flash            | After radio boots up : Normal operation.                                                                             |
|                                    | •                                 | 3 GREEN flashes          | Bluetooth is activated.<br>Turns off after one minute: Normal operation.                                             |
| •                                  | ٠                                 | OFF                      | Normal operation (inactive).                                                                                         |

| VIDEO HELP   | Installation, product information, vehicle specific videos.                  |
|--------------|------------------------------------------------------------------------------|
| VERIFY FLASH | Last flash information, steering control configuration, vehicle information. |
| WEBLINK      | Software to program module.                                                  |

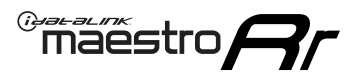

### **TROUBLESHOOTING TABLE**

| PROBLEM                                                                     | SOLUTION                                                                                                    |
|-----------------------------------------------------------------------------|----------------------------------------------------------------------------------------------------|
| Gauges do not work, radio shows OBD2 Error 1 or Error 2.                    | Ensure OBDII connector is securely attached to the OBD2 connector of the vehicle.<br>If you hardwired connections at the OBDII, check connections at the OBDII connector. Make sure the <b>RED/BROWN</b> wire is on <b>PIN 6</b> and the <b>YELLOW/</b><br><b>BROWN</b> wire is connected to <b>PIN 14</b> of the OBDII connector. Do not use T-Taps. Soldering or military splicing methods are recommended.<br>If anything else is connected to the OBD2 or CAN wires of vehicle (programmer, throttle controller, insurance tracker, etc.) try unplugging it to see if gauges work. If gauges work without it installed, call tech support for options.<br>Reset the RR. |
| When making a phone call you cannot hear the callers but they can hear you. | Switch the 4-pin green and white connectors in the t-harness.                                                                                                    |
| The radio doesn't turn on. LED on the Maestro is not flashing.              | Ensure the white and red 2-pin connectors are connected as shown in the diagram. Test for power at the large 3 pin connector of the harness. With it plugged in and vehicle turned on, we should have power on the red and yellow wires.                                                                                                    |
| The light on the Maestro is flashing <b>RED ONCE</b> .                      | There is no firmware on the module; flash the RR module.                                                                                                    |
| The light on the Maestro is blinking RED TWICE and the radio IS turning on. | Ensure the 4-pin data cable is connected between the radio and the RR, and<br>that it is plugged into the black port on the Maestro RR. The red and blue<br>ports on the RR should be empty.<br>Make sure the correct radio model and serial number were entered during<br>the flash. Verify the radio's serial number entered during the flash matches<br>what is listed on the radio screen. This can be found in the settings of the<br>radio, listed as Device Id, Device Number, or Serial Number.                                                                                                    |
| The light on the Maestro is blinking RED TWICE but radio is NOT turning on. | If installing a floating screen type radio and it is not turning on, ensure the screen is secured and any trim pieces on the radio have been installed fully. Not installing these fully will prevent radio from powering up and show a 2x red error.                                                                                                    |
| No sound.                                                                   | Ensure blue/white wire from harness is connected to radio's amp turn on output. This is usually blue/white but varies by radio manufacturer. Verify speaker wire connections and 4 pin connectors (green and white).                                                                                                    |

#### MAESTRO RR RESET PROCEDURE:

Turn the key to the OFF position, then disconnect all connectors from the module.

Press and hold the module's programming button and connect all the connectors back to the module. Wait, the module's LED will flash RED rapidly (this may take up to 10 seconds).

Release the programming button. Wait, the LED will turn solid GREEN for 2 seconds to show the reset was successful.

#### TECHNICAL ASSISTANCE

Phone: 1-866-427-2999

Email: maestro.support@idatalink.com

Web: maestro.idatalink.com/support add www.12voltdata.com/forum/

IMPORTANT: To ensure proper operation, the aftermarket radio needs to have the latest firmware from the manufacturer. Please visit the radio manufacturer's website and look for any updates pertaining to your radio.

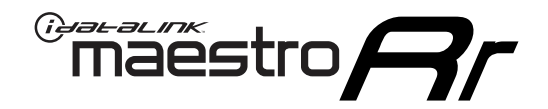

# **INSTALL GUIDE**

### 2009-2016 JEEP COMPASS

#### **RETAINS STEERING WHEEL CONTROLS, AND MORE!**

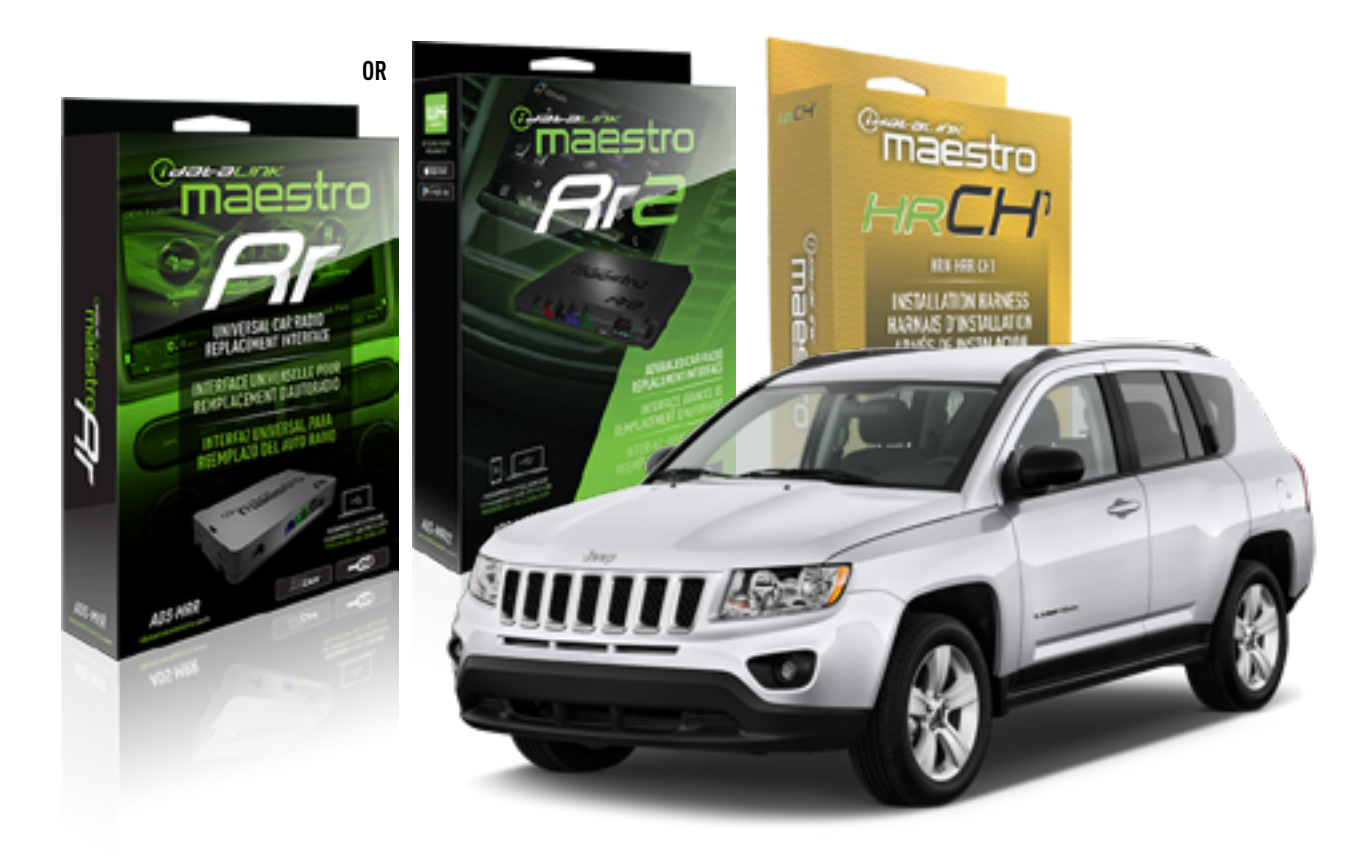

#### **PRODUCTS REQUIRED**

iDatalink Maestro RR or RR2 Radio Replacement Interface iDatalink Maestro HRR-CH1 Installation Harness

PROGRAMMED FIRMWARE ADS-RR(SR)-CHR01-DS

ADDITIONAL RESOURCES Maestro RR2 Programmable Outputs Guide

#### **OPTIONAL ACCESSORIES**

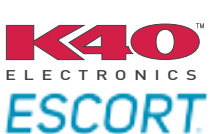

Click here for: Radar Installation Guides

NOTICE: Automotive Data Solutions Inc. (ADS) recommends having this installation performed by a certified technician. Logos and trademarks used here in are the properties of their respective owners.

### **WELCOME**

<sup>®</sup>maestro

Congratulations on the purchase of your iDatalink Maestro RR Radio replacement solution. You are now a few simple steps away from enjoying your new car radio with enhanced features.

Before starting your installation, please ensure that your iDatalink Maestro module is programmed with the correct firmware for your vehicle and that you carefully review the install guide.

Please note that Maestro RR will only retain functionalities that were originally available in the vehicle.

### **TABLE OF CONTENTS**

| Installation Instructions  | 3 |
|----------------------------|---|
| Wiring Diagram             | 4 |
| Radio Wire Reference Chart | 5 |
| Module Diagnostics         | 6 |
| Troubleshooting Table      | 7 |

## **NEED HELP?**

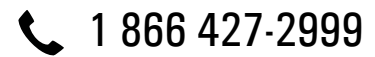

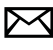

maestro.support@idatalink.com

maestro.idatalink.com/support www.12voltdata.com/forum

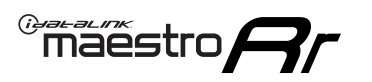

## **INSTALLATION INSTRUCTIONS** P1/1

#### **STEP 1**

Remove the factory radio

If using head unit adapter (sold separately), connect HRR-CH1 harness to adapter and skip to step 2.

- Unbox the aftermarket radio and locate its main harness.
- Cut and remove the black 20 pin connector from the HRR-CH1 T-harness and connect the wires, shown in the wiring diagram, from aftermarket radio main harness to the HRR-CH1 T-harness and match the wire functions.

**Note**: only connect purple/white wire to radio reverse input or module damage will occur.

### STEP 2

• Access the main 22 pin factory radio connector **(2.1)** and determine if you have a factory amplifier.

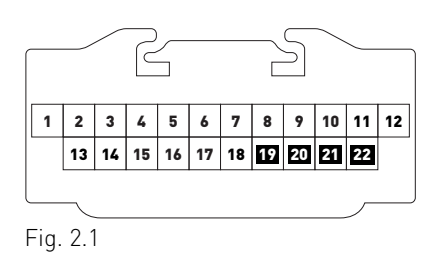

### If you don't have wires in PIN 19, 20, 21 and 22, you have a factory amplifier:

- Plug the female 4-pin GREEN connector to the male GREEN connector of your HRR-CH1 T-harness.
- Plug the female 4-pin WHITE connector to the male WHITE connector of your HRR-CH1 T-harness.

### If you have wires in PIN 19, 20, 21 and 22, you don't have a factory amplifier:

- Plug the female 4-pin GREEN connector to the male WHITE connector of your HRR-CH1 T-harness.
- Plug the female 4-pin WHITE connector to the male GREEN connector of your HRR-CH1 T-harness.
- Connect HRR-CH1 2-pin red connector to the 2-pin white connector.
- Connect the factory radio harness to the HRR-CH1 T-harness.

#### **STEP 3**

- Connect HRR-CH1 2-pin black connector to black connector of OBDII extension harness.
- Plug the OBDII connector into the OBDII of the vehicle.

#### STEP 4

- Plug the harnesses into the aftermarket radio.
- Plug the Data cable to the data port of the aftermarket radio.

**Note:** On Pioneer radio, ensure that there is nothing plugged into the W/R port.

**Note**: Refer to radio wire chart for radio's reverse light wire color.

If no camera is installed/desired, do not connect the radio's reverse wire. If installing an aftermarket camera, do NOT connect power for the camera to the Maestro's purple/white wire or module damage will occur.

### **STEP 5**

• Connect all the harnesses to the Maestro RR module then test your installation.
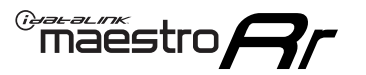

# WIRING DIAGRAM

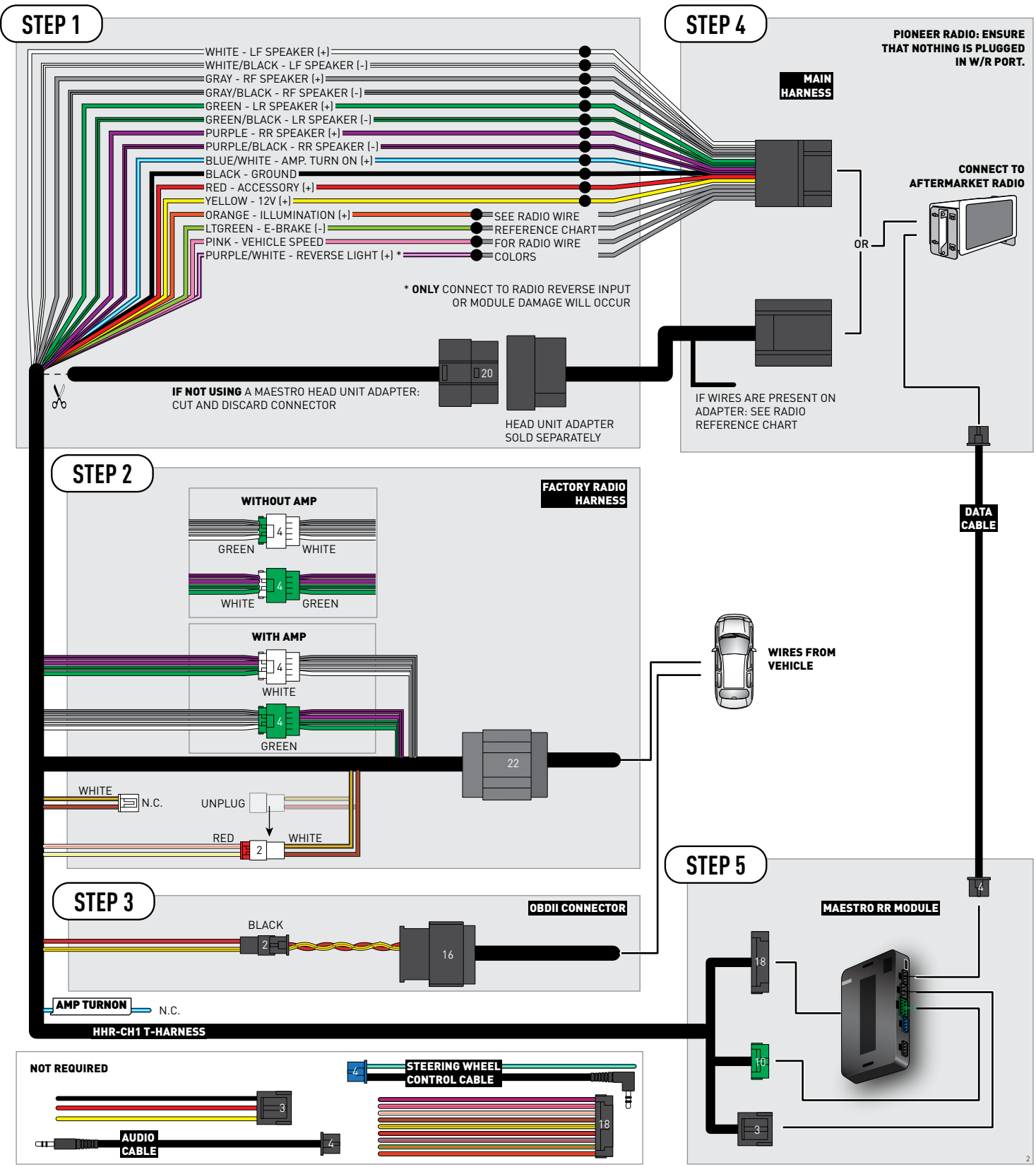

# **RADIO WIRE REFERENCE CHART**

| CH1 T-harness<br>Wire Description | Polarity | Wire Color on Maestro<br>T-Harness | Wire Color on Alpine<br>cable | Wire Color on Kenwood<br>cable | Wire Color on Pioneer<br>cable | Wire Color on Sony<br>cable |
|-----------------------------------|----------|------------------------------------|-------------------------------|--------------------------------|--------------------------------|-----------------------------|
| Illumination                      | [+]      | Orange                             | N/A                           | Orange/White                   | Orange/White                   | Orange                      |
| Reverse Light*                    | (+)      | Purple/White                       | Orange/White                  | Purple/White                   | Purple/White                   | Purple/White                |
| E-Brake                           | (-)      | Lt Green                           | Yellow/Blue                   | Lt Green                       | Lt Green                       | Lt Green                    |
| VSS (vehicle speed sensor)        | (DATA)   | Pink                               | Green/White                   | Pink                           | Pink                           | N/A                         |

### Head unit adapter wiring (optional accessory, sold separately)

| ACC-HU-ALP1<br>Wire Description | Polarity | Wire Color on Adapter | Alpine Radio |
|---------------------------------|----------|-----------------------|--------------|
| VSS (vehicle speed sensor)      | (DATA)   | Green/White           | Green/White  |

| ACC-HU-KEN1<br>Wire Description | Polarity | Wire Color on Adapter | Kenwood Radio                   |
|---------------------------------|----------|-----------------------|---------------------------------|
| CAM                             | (+)      | Green/Red             | Refer to camera/radio<br>manual |
| CAM                             | [-]      | Green/White           | Refer to camera/radio<br>manual |
| Steering Wheel Controls         | (DATA)   | Blue/Yellow           | n/a                             |

| ACC-HU-KEN2<br>Wire Description |                         | Polarity | Wire Color on Adapter | Kenwood Radio |
|---------------------------------|-------------------------|----------|-----------------------|---------------|
|                                 | E-Brake                 | [-]      | LtGreen               | LtGreen       |
|                                 | Reverse Light*          | (+)      | Purple/White          | Purple/White  |
|                                 | Steering Wheel Controls | (DATA)   | Blue/Yellow           | n/a           |

\* Reverse light wire: Only connect to radio or module damage will occur.

# **MODULE DIAGNOSTICS**

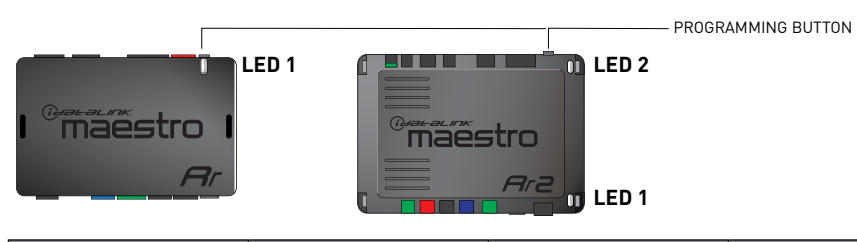

| LED 1<br>Module/Firmware<br>status | LED 2 (RR2)<br>Bluetooth activity | LED STATUS               | DIAGNOSTIC                                                                                                    |
|------------------------------------|-----------------------------------|--------------------------|----------------------------------------------------------------------------------------------------|
| • or •                             |                                   | RED or GREEN<br>flashing | LED flashes 1 or more times, either red or green, <b>when a steering wheel button is pressed</b> : normal operation. |
| •                                  |                                   | 1 RED flash              | Module has no firmware.<br>Flash module using Weblink Desktop and log in. Do <u>NOT</u> use DEMO MODE.               |
| • 2 RED flashes                    |                                   | 2 RED flashes            | Problem detected. Consult troubleshooting table.                                                                     |
| •                                  |                                   | 1 GREEN flash            | After radio boots up : Normal operation.                                                                             |
|                                    | •                                 | 3 GREEN flashes          | Bluetooth is activated.<br>Turns off after one minute: Normal operation.                                             |
| • 0                                |                                   | OFF                      | Normal operation (inactive).                                                                                         |

| <u>VIDEO HELP</u> | Installation, product information, vehicle specific videos.                  |
|-------------------|------------------------------------------------------------------------------|
| VERIFY FLASH      | Last flash information, steering control configuration, vehicle information. |
| WEBLINK           | Software to program module.                                                  |

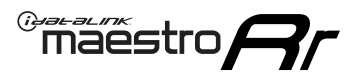

# **TROUBLESHOOTING TABLE**

| PROBLEM                                                                     | SOLUTION                                                                                                    |
|-----------------------------------------------------------------------------|----------------------------------------------------------------------------------------------------|
| Gauges do not work, radio shows OBD2 Error 1 or Error 2.                    | Ensure OBDII connector is securely attached to the OBD2 connector of the vehicle.<br>If you hardwired connections at the OBDII, check connections at the OBDII connector. Make sure the <b>RED/BROWN</b> wire is on <b>PIN 6</b> and the <b>YELLOW/</b><br><b>BROWN</b> wire is connected to <b>PIN 14</b> of the OBDII connector. Do not use T-Taps. Soldering or military splicing methods are recommended.<br>If anything else is connected to the OBD2 or CAN wires of vehicle (programmer, throttle controller, insurance tracker, etc.) try unplugging it to see if gauges work. If gauges work without it installed, call tech support for options.<br>Reset the RR. |
| When making a phone call you cannot hear the callers but they can hear you. | Switch the 4-pin green and white connectors in the t-harness.                                                                                                    |
| The radio doesn't turn on. LED on the Maestro is not flashing.              | Ensure the white and red 2-pin connectors are connected as shown in the diagram. Test for power at the large 3 pin connector of the harness. With it plugged in and vehicle turned on, we should have power on the red and yellow wires.                                                                                                    |
| The light on the Maestro is flashing <b>RED ONCE</b> .                      | There is no firmware on the module; flash the RR module.                                                                                                    |
| The light on the Maestro is blinking RED TWICE and the radio IS turning on. | Ensure the 4-pin data cable is connected between the radio and the RR, and<br>that it is plugged into the black port on the Maestro RR. The red and blue<br>ports on the RR should be empty.<br>Make sure the correct radio model and serial number were entered during<br>the flash. Verify the radio's serial number entered during the flash matches<br>what is listed on the radio screen. This can be found in the settings of the<br>radio, listed as Device Id, Device Number, or Serial Number.                                                                                                    |
| The light on the Maestro is blinking RED TWICE but radio is NOT turning on. | If installing a floating screen type radio and it is not turning on, ensure the screen is secured and any trim pieces on the radio have been installed fully. Not installing these fully will prevent radio from powering up and show a 2x red error.                                                                                                    |
| No sound.                                                                   | Ensure blue/white wire from harness is connected to radio's amp turn on output. This is usually blue/white but varies by radio manufacturer. Verify speaker wire connections and 4 pin connectors (green and white).                                                                                                    |

### MAESTRO RR RESET PROCEDURE:

Turn the key to the OFF position, then disconnect all connectors from the module.

Press and hold the module's programming button and connect all the connectors back to the module. Wait, the module's LED will flash RED rapidly (this may take up to 10 seconds).

Release the programming button. Wait, the LED will turn solid GREEN for 2 seconds to show the reset was successful.

#### TECHNICAL ASSISTANCE

Phone: 1-866-427-2999

Email: maestro.support@idatalink.com

Web: maestro.idatalink.com/support add www.12voltdata.com/forum/

IMPORTANT: To ensure proper operation, the aftermarket radio needs to have the latest firmware from the manufacturer. Please visit the radio manufacturer's website and look for any updates pertaining to your radio.

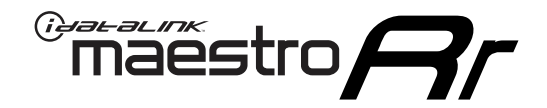

# **INSTALL GUIDE**

### 2008-2010 JEEP GRAND CHEROKEE

### **RETAINS STEERING WHEEL CONTROLS, AND MORE!**

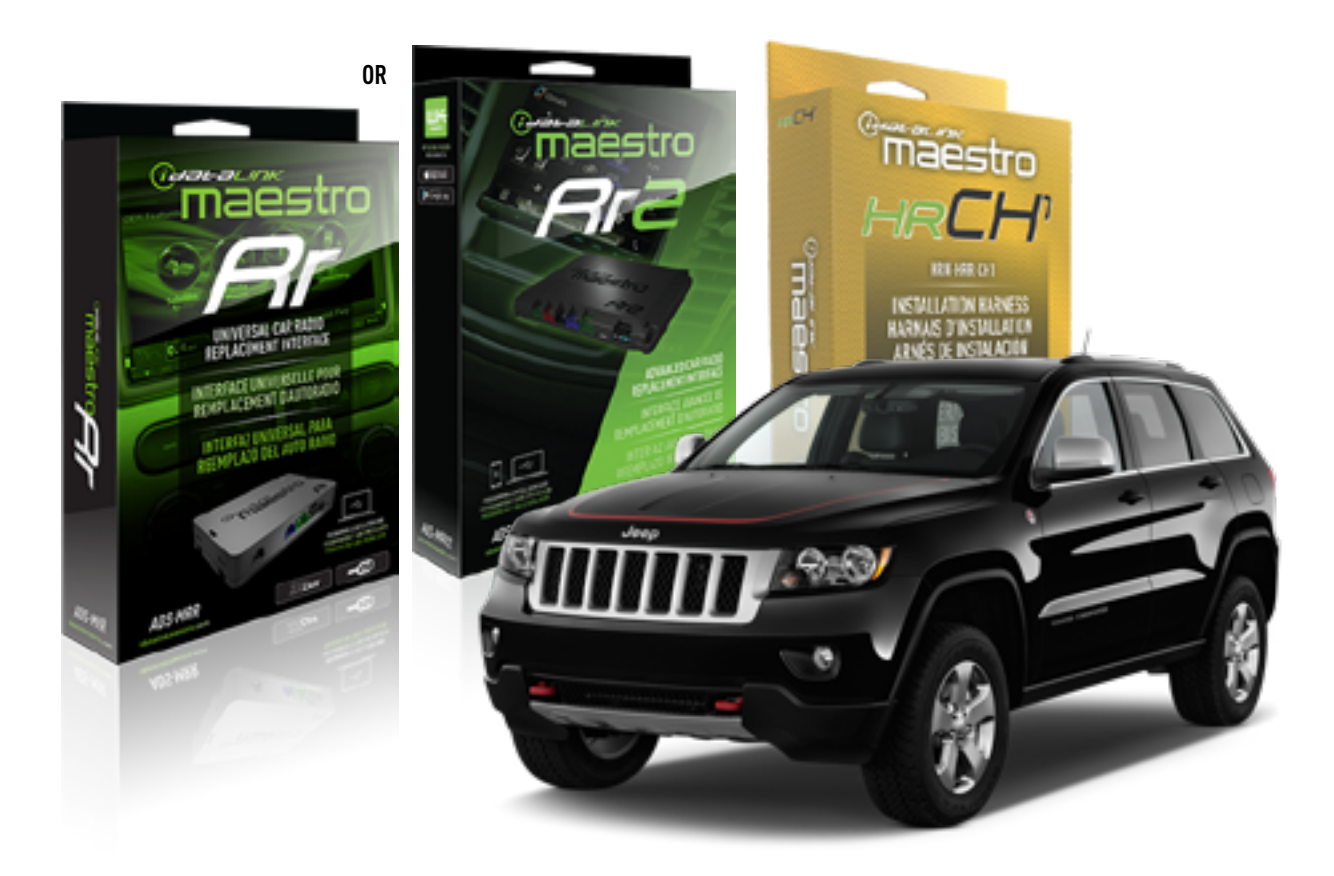

### **PRODUCTS REQUIRED**

iDatalink Maestro RR or RR2 Radio Replacement Interface iDatalink Maestro HRR-CH1 Installation Harness

PROGRAMMED FIRMWARE ADS-RR(SR)-CHR01-DS

ADDITIONAL RESOURCES Maestro RR2 Programmable Outputs Guide

### **OPTIONAL ACCESSORIES**

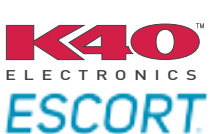

Click here for: Radar Installation Guides

NOTICE: Automotive Data Solutions Inc. (ADS) recommends having this installation performed by a certified technician. Logos and trademarks used here in are the properties of their respective owners.

# **WELCOME**

<sup>®</sup>maestro

Congratulations on the purchase of your iDatalink Maestro RR Radio replacement solution. You are now a few simple steps away from enjoying your new car radio with enhanced features.

Before starting your installation, please ensure that your iDatalink Maestro module is programmed with the correct firmware for your vehicle and that you carefully review the install guide.

Please note that Maestro RR will only retain functionalities that were originally available in the vehicle.

### **TABLE OF CONTENTS**

| Installation Instructions  | 3 |
|----------------------------|---|
| Wiring Diagram             | 4 |
| Radio Wire Reference Chart | 5 |
| Module Diagnostics         | 6 |
| Troubleshooting Table      | 7 |

# **NEED HELP?**

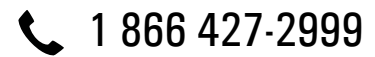

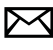

maestro.support@idatalink.com

maestro.idatalink.com/support www.12voltdata.com/forum

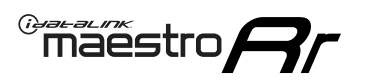

# **INSTALLATION INSTRUCTIONS** P1/1

### **STEP 1**

Remove the factory radio

If using head unit adapter (sold separately), connect HRR-CH1 harness to adapter and skip to step 2.

- Unbox the aftermarket radio and locate its main harness.
- Cut and remove the black 20 pin connector from the HRR-CH1 T-harness and connect the wires, shown in the wiring diagram, from aftermarket radio main harness to the HRR-CH1 T-harness and match the wire functions.

**Note**: only connect purple/white wire to radio reverse input or module damage will occur.

### STEP 2

• Access the main 22 pin factory radio connector **(2.1)** and determine if you have a factory amplifier.

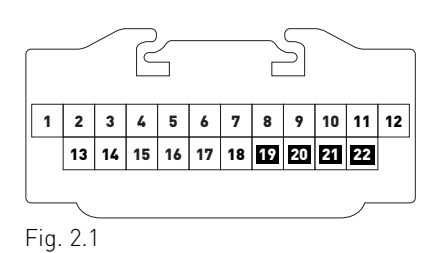

### If you don't have wires in PIN 19, 20, 21 and 22, you have a factory amplifier:

- Plug the female 4-pin GREEN connector to the male GREEN connector of your HRR-CH1 T-harness.
- Plug the female 4-pin WHITE connector to the male WHITE connector of your HRR-CH1 T-harness.

### If you have wires in PIN 19, 20, 21 and 22, you don't have a factory amplifier:

- Plug the female 4-pin GREEN connector to the male WHITE connector of your HRR-CH1 T-harness.
- Plug the female 4-pin WHITE connector to the male GREEN connector of your HRR-CH1 T-harness.
- Connect HRR-CH1 2-pin red connector to the 2-pin white connector.
- Connect the factory radio harness to the HRR-CH1 T-harness.

### **STEP 3**

- Connect HRR-CH1 2-pin black connector to black connector of OBDII extension harness.
- Plug the OBDII connector into the OBDII of the vehicle.

### STEP 4

- Plug the harnesses into the aftermarket radio.
- Plug the Data cable to the data port of the aftermarket radio.

**Note:** On Pioneer radio, ensure that there is nothing plugged into the W/R port.

**Note**: Refer to radio wire chart for radio's reverse light wire color.

If no camera is installed/desired, do not connect the radio's reverse wire. If installing an aftermarket camera, do NOT connect power for the camera to the Maestro's purple/white wire or module damage will occur.

### **STEP 5**

• Connect all the harnesses to the Maestro RR module then test your installation.

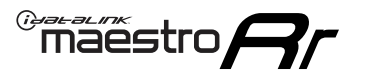

# WIRING DIAGRAM

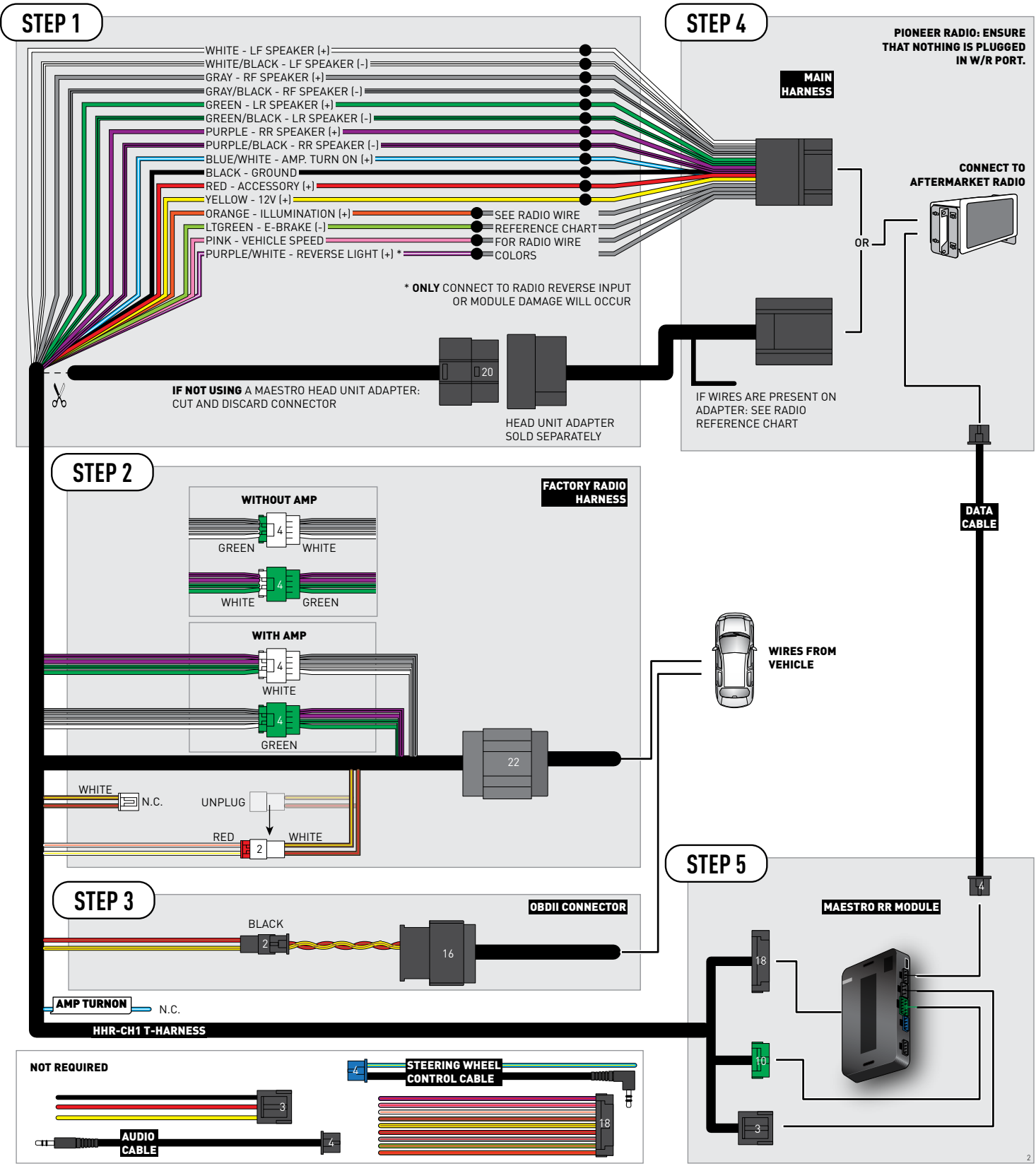

# **RADIO WIRE REFERENCE CHART**

| CH1 T-harness<br>Wire Description | Polarity | Wire Color on Maestro<br>T-Harness | Wire Color on Alpine<br>cable | Wire Color on Kenwood<br>cable | Wire Color on Pioneer<br>cable | Wire Color on Sony<br>cable |
|-----------------------------------|----------|------------------------------------|-------------------------------|--------------------------------|--------------------------------|-----------------------------|
| Illumination                      | (+)      | Orange                             | N/A                           | Orange/White                   | Orange/White                   | Orange                      |
| Reverse Light*                    | (+)      | Purple/White                       | Orange/White                  | Purple/White                   | Purple/White                   | Purple/White                |
| E-Brake                           | (-)      | Lt Green                           | Yellow/Blue                   | Lt Green                       | Lt Green                       | Lt Green                    |
| VSS (vehicle speed sensor)        | (DATA)   | Pink                               | Green/White                   | Pink                           | Pink                           | N/A                         |

### Head unit adapter wiring (optional accessory, sold separately)

| ACC-HU-ALP1<br>Wire Description | Polarity | Wire Color on Adapter | Alpine Radio |
|---------------------------------|----------|-----------------------|--------------|
| VSS (vehicle speed sensor)      | (DATA)   | Green/White           | Green/White  |

| ACC-HU-KEN1<br>Wire Description | Polarity | Wire Color on Adapter | Kenwood Radio                   |
|---------------------------------|----------|-----------------------|---------------------------------|
| CAM                             | (+)      | Green/Red             | Refer to camera/radio<br>manual |
| CAM                             | [-]      | Green/White           | Refer to camera/radio<br>manual |
| Steering Wheel Controls         | (DATA)   | Blue/Yellow           | n/a                             |

| ACC-HU-KEN2<br>Wire Description | Polarity | Wire Color on Adapter | Kenwood Radio |
|---------------------------------|----------|-----------------------|---------------|
| E-Brake                         | [-]      | LtGreen               | LtGreen       |
| Reverse Light*                  | (+)      | Purple/White          | Purple/White  |
| Steering Wheel Controls         | (DATA)   | Blue/Yellow           | n/a           |

\* Reverse light wire: Only connect to radio or module damage will occur.

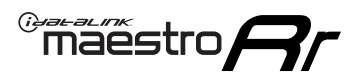

# **MODULE DIAGNOSTICS**

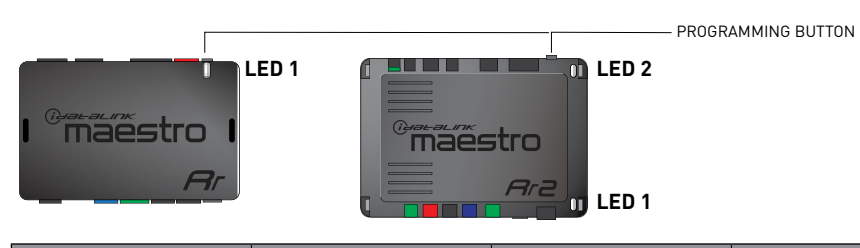

| LED 1<br>Module/Firmware<br>status | LED 2 (RR2)<br>Bluetooth activity | LED STATUS               | DIAGNOSTIC                                                                                                    |
|------------------------------------|-----------------------------------|--------------------------|----------------------------------------------------------------------------------------------------|
| • or •                             |                                   | RED or GREEN<br>flashing | LED flashes 1 or more times, either red or green, <b>when a steering wheel button is pressed</b> : normal operation. |
| •                                  |                                   | 1 RED flash              | Module has no firmware.<br>Flash module using Weblink Desktop and log in. Do <u>NOT</u> use DEMO MODE.               |
| •                                  |                                   | 2 RED flashes            | Problem detected. Consult troubleshooting table.                                                                     |
| •                                  |                                   | 1 GREEN flash            | After radio boots up : Normal operation.                                                                             |
|                                    | •                                 | 3 GREEN flashes          | Bluetooth is activated.<br>Turns off after one minute: Normal operation.                                             |
| •                                  | ٠                                 | OFF                      | Normal operation (inactive).                                                                                         |

| VIDEO HELP   | Installation, product information, vehicle specific videos.                  |
|--------------|------------------------------------------------------------------------------|
| VERIFY FLASH | Last flash information, steering control configuration, vehicle information. |
| WEBLINK      | Software to program module.                                                  |

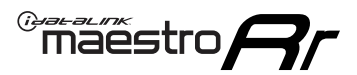

# **TROUBLESHOOTING TABLE**

| PROBLEM                                                                     | SOLUTION                                                                                                    |
|-----------------------------------------------------------------------------|----------------------------------------------------------------------------------------------------|
| Gauges do not work, radio shows OBD2 Error 1 or Error 2.                    | Ensure OBDII connector is securely attached to the OBD2 connector of the vehicle.<br>If you hardwired connections at the OBDII, check connections at the OBDII connector. Make sure the <b>RED/BROWN</b> wire is on <b>PIN 6</b> and the <b>YELLOW/BROWN</b> wire is connected to <b>PIN 14</b> of the OBDII connector. Do not use T-Taps. Soldering or military splicing methods are recommended.<br>If anything else is connected to the OBD2 or CAN wires of vehicle (programmer, throttle controller, insurance tracker, etc.) try unplugging it to see if gauges work. If gauges work without it installed, call tech support for options.<br>Reset the RR. |
| When making a phone call you cannot hear the callers but they can hear you. | Switch the 4-pin green and white connectors in the t-harness.                                                                                                    |
| The radio doesn't turn on. LED on the Maestro is not flashing.              | Ensure the white and red 2-pin connectors are connected as shown in the diagram. Test for power at the large 3 pin connector of the harness. With it plugged in and vehicle turned on, we should have power on the red and yellow wires.                                                                                                    |
| The light on the Maestro is flashing <b>RED ONCE</b> .                      | There is no firmware on the module; flash the RR module.                                                                                                    |
| The light on the Maestro is blinking RED TWICE and the radio IS turning on. | Ensure the 4-pin data cable is connected between the radio and the RR, and<br>that it is plugged into the black port on the Maestro RR. The red and blue<br>ports on the RR should be empty.<br>Make sure the correct radio model and serial number were entered during<br>the flash. Verify the radio's serial number entered during the flash matches<br>what is listed on the radio screen. This can be found in the settings of the<br>radio, listed as Device Id, Device Number, or Serial Number.                                                                                                    |
| The light on the Maestro is blinking RED TWICE but radio is NOT turning on. | If installing a floating screen type radio and it is not turning on, ensure the screen is secured and any trim pieces on the radio have been installed fully. Not installing these fully will prevent radio from powering up and show a 2x red error.                                                                                                    |
| No sound.                                                                   | Ensure blue/white wire from harness is connected to radio's amp turn on output. This is usually blue/white but varies by radio manufacturer. Verify speaker wire connections and 4 pin connectors (green and white).                                                                                                    |

### MAESTRO RR RESET PROCEDURE:

Turn the key to the OFF position, then disconnect all connectors from the module.

Press and hold the module's programming button and connect all the connectors back to the module. Wait, the module's LED will flash RED rapidly (this may take up to 10 seconds).

Release the programming button. Wait, the LED will turn solid GREEN for 2 seconds to show the reset was successful.

#### TECHNICAL ASSISTANCE

Phone: 1-866-427-2999

Email: maestro.support@idatalink.com

Web: maestro.idatalink.com/support add www.12voltdata.com/forum/

IMPORTANT: To ensure proper operation, the aftermarket radio needs to have the latest firmware from the manufacturer. Please visit the radio manufacturer's website and look for any updates pertaining to your radio.

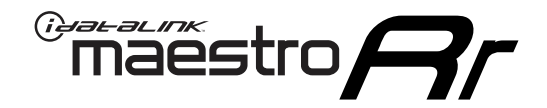

# **INSTALL GUIDE** 2011-2013 JEEP GRAND CHEROKEE

### **RETAINS STEERING WHEEL CONTROLS, AND MORE!**

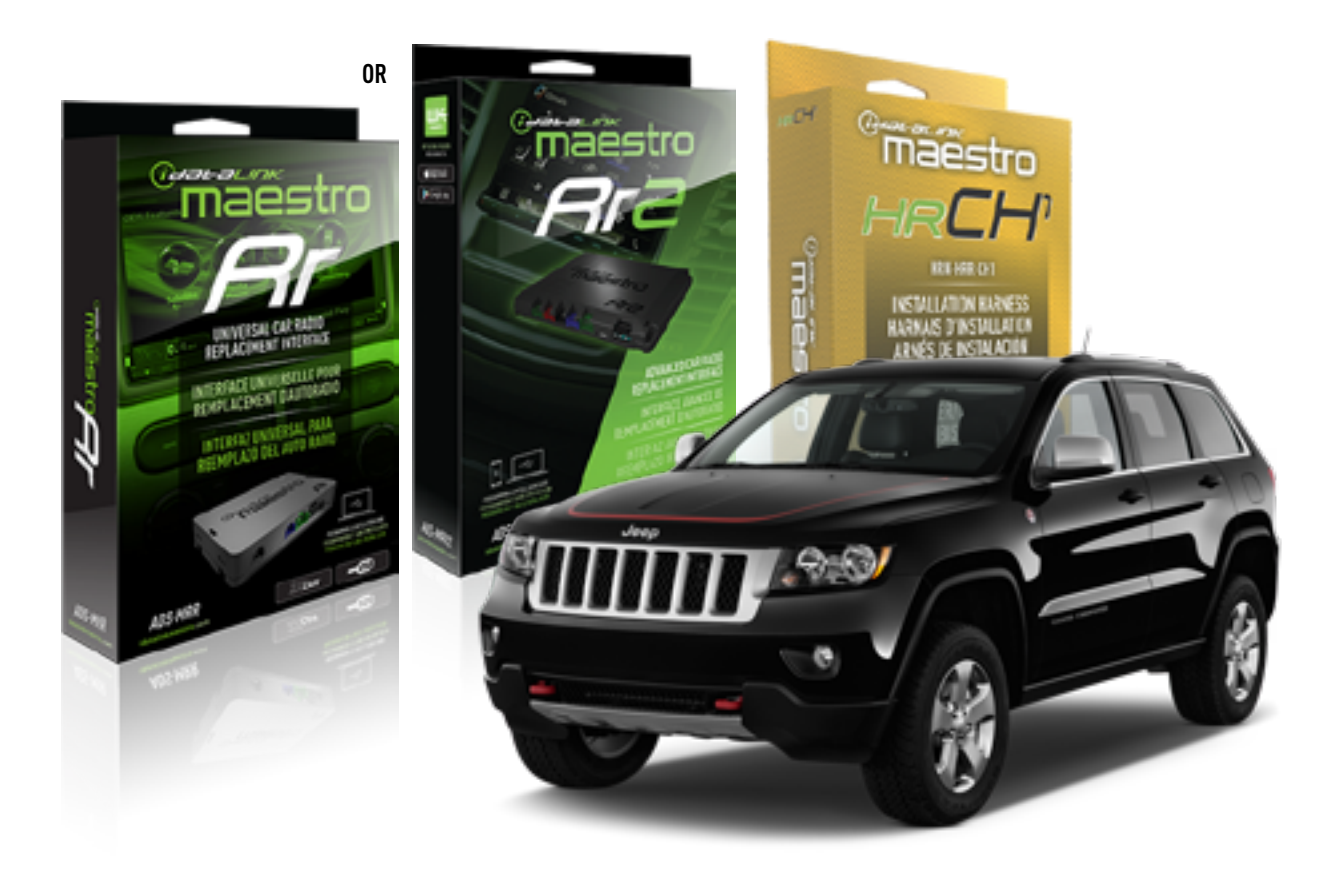

### **PRODUCTS REQUIRED**

iDatalink Maestro RR or RR2 Radio Replacement Interface iDatalink Maestro HRR-CH1 Installation Harness

PROGRAMMED FIRMWARE ADS-RR(SR)-CHR01-DS

ADDITIONAL RESOURCES Maestro RR2 Programmable Outputs Guide

### **OPTIONAL ACCESSORIES**

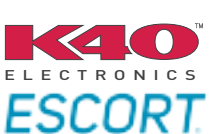

Click here for: Radar Installation Guides

NOTICE: Automotive Data Solutions Inc. (ADS) recommends having this installation performed by a certified technician. Logos and trademarks used here in are the properties of their respective owners.

# **WELCOME**

<sup>®</sup>maestro

Congratulations on the purchase of your iDatalink Maestro RR Radio replacement solution. You are now a few simple steps away from enjoying your new car radio with enhanced features.

Before starting your installation, please ensure that your iDatalink Maestro module is programmed with the correct firmware for your vehicle and that you carefully review the install guide.

Please note that Maestro RR will only retain functionalities that were originally available in the vehicle.

### **TABLE OF CONTENTS**

| Installation Instructions  | 3 |
|----------------------------|---|
| Wiring Diagram             | 4 |
| Radio Wire Reference Chart | 5 |
| Module Diagnostics         | 6 |
| Troubleshooting Table      | 7 |

# **NEED HELP?**

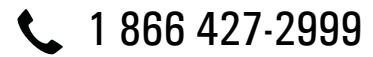

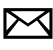

maestro.support@idatalink.com

maestro.idatalink.com/support www.12voltdata.com/forum

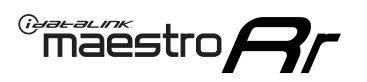

# **INSTALLATION INSTRUCTIONS** P1/1

### **STEP 1**

Remove the factory radio

If using head unit adapter (sold separately), connect HRR-CH1 harness to adapter and skip to step 2.

- Unbox the aftermarket radio and locate its main harness.
- Cut and remove the black 20 pin connector from the HRR-CH1 T-harness and connect the wires, shown in the wiring diagram, from aftermarket radio main harness to the HRR-CH1 T-harness and match the wire functions.

**Note**: only connect purple/white wire to radio reverse input or module damage will occur.

### STEP 2

• Access the main 22 pin factory radio connector **(2.1)** and determine if you have a factory amplifier.

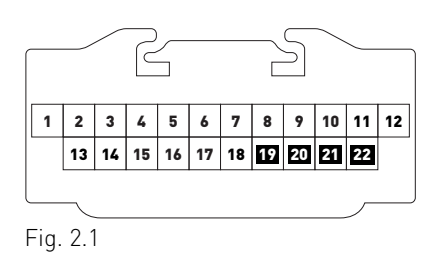

### If you don't have wires in PIN 19, 20, 21 and 22, you have a factory amplifier:

- Plug the female 4-pin GREEN connector to the male GREEN connector of your HRR-CH1 T-harness.
- Plug the female 4-pin WHITE connector to the male WHITE connector of your HRR-CH1 T-harness.

### If you have wires in PIN 19, 20, 21 and 22, you don't have a factory amplifier:

- Plug the female 4-pin GREEN connector to the male WHITE connector of your HRR-CH1 T-harness.
- Plug the female 4-pin WHITE connector to the male GREEN connector of your HRR-CH1 T-harness.
- Connect together the 2-pin white connectors of your HRR-CH1 T-harness.
- Connect the factory radio harness to the HRR-CH1 T-harness.

### **STEP 3**

- Connect HRR-CH1 2-pin black connector to black connector of OBDII extension harness.
- Plug the OBDII connector into the OBDII of the vehicle.

### **STEP 4**

- Plug the harnesses into the aftermarket radio.
- Plug the Data cable to the data port of the aftermarket radio.

**Note:** On Pioneer radio, ensure that there is nothing plugged into the W/R port.

**Note**: Refer to radio wire chart for radio's reverse light wire color.

If no camera is installed/desired, do not connect the radio's reverse wire. If installing an aftermarket camera, do NOT connect power for the camera to the Maestro's purple/white wire or module damage will occur.

### **STEP 5**

• Connect all the harnesses to the Maestro RR module then test your installation.

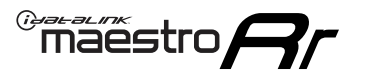

# WIRING DIAGRAM

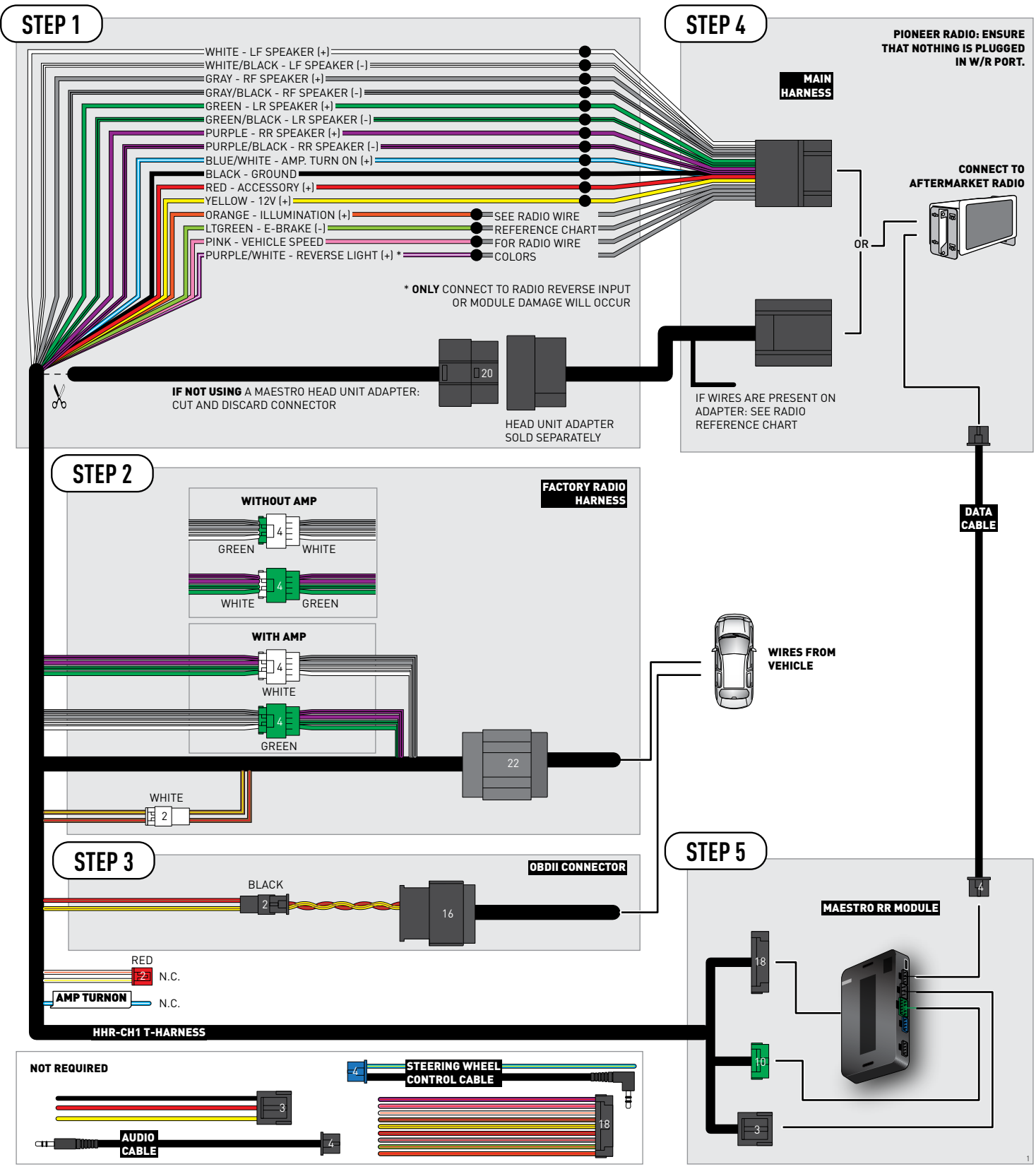

# **RADIO WIRE REFERENCE CHART**

| CH1 T-harness<br>Wire Description | Polarity | Wire Color on Maestro<br>T-Harness | Wire Color on Alpine<br>cable | Wire Color on Kenwood<br>cable | Wire Color on Pioneer<br>cable | Wire Color on Sony<br>cable |
|-----------------------------------|----------|------------------------------------|-------------------------------|--------------------------------|--------------------------------|-----------------------------|
| Illumination                      | [+]      | Orange                             | N/A                           | Orange/White                   | Orange/White                   | Orange                      |
| Reverse Light*                    | (+)      | Purple/White                       | Orange/White                  | Purple/White                   | Purple/White                   | Purple/White                |
| E-Brake                           | (-)      | Lt Green                           | Yellow/Blue                   | Lt Green                       | Lt Green                       | Lt Green                    |
| VSS (vehicle speed sensor)        | (DATA)   | Pink                               | Green/White                   | Pink                           | Pink                           | N/A                         |

### Head unit adapter wiring (optional accessory, sold separately)

| ACC-HU-ALP1<br>Wire Description | Polarity | Wire Color on Adapter | Alpine Radio |
|---------------------------------|----------|-----------------------|--------------|
| VSS (vehicle speed sensor)      | (DATA)   | Green/White           | Green/White  |

| ACC-HU-KEN1<br>Wire Description | Polarity | Wire Color on Adapter | Kenwood Radio                   |
|---------------------------------|----------|-----------------------|---------------------------------|
| CAM                             | (+)      | Green/Red             | Refer to camera/radio<br>manual |
| CAM                             | [-]      | Green/White           | Refer to camera/radio<br>manual |
| Steering Wheel Controls         | (DATA)   | Blue/Yellow           | n/a                             |

| ACC-HU-KEN2<br>Wire Description | Polarity | Wire Color on Adapter | Kenwood Radio |
|---------------------------------|----------|-----------------------|---------------|
| E-Brake                         | [-]      | LtGreen               | LtGreen       |
| Reverse Light*                  | (+)      | Purple/White          | Purple/White  |
| Steering Wheel Controls         | (DATA)   | Blue/Yellow           | n/a           |

\* Reverse light wire: Only connect to radio or module damage will occur.

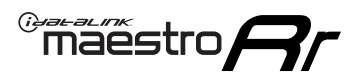

# **MODULE DIAGNOSTICS**

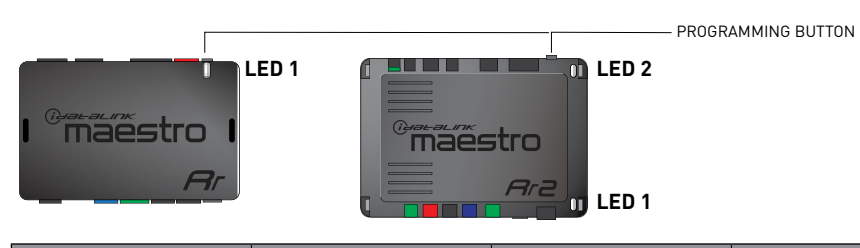

| LED 1<br>Module/Firmware<br>status | LED 2 (RR2)<br>Bluetooth activity | LED STATUS               | DIAGNOSTIC                                                                                                    |
|------------------------------------|-----------------------------------|--------------------------|----------------------------------------------------------------------------------------------------|
| • or •                             |                                   | RED or GREEN<br>flashing | LED flashes 1 or more times, either red or green, <b>when a steering wheel button is pressed</b> : normal operation. |
| •                                  |                                   | 1 RED flash              | Module has no firmware.<br>Flash module using Weblink Desktop and log in. Do <u>NOT</u> use DEMO MODE.               |
| •                                  |                                   | 2 RED flashes            | Problem detected. Consult troubleshooting table.                                                                     |
| •                                  |                                   | 1 GREEN flash            | After radio boots up : Normal operation.                                                                             |
|                                    | •                                 | 3 GREEN flashes          | Bluetooth is activated.<br>Turns off after one minute: Normal operation.                                             |
| •                                  | ٠                                 | OFF                      | Normal operation (inactive).                                                                                         |

| <u>VIDEO HELP</u> | Installation, product information, vehicle specific videos.                  |
|-------------------|------------------------------------------------------------------------------|
| VERIFY FLASH      | Last flash information, steering control configuration, vehicle information. |
| WEBLINK           | Software to program module.                                                  |

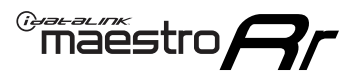

# **TROUBLESHOOTING TABLE**

| PROBLEM                                                                     | SOLUTION                                                                                                    |
|-----------------------------------------------------------------------------|----------------------------------------------------------------------------------------------------|
| Gauges do not work, radio shows OBD2 Error 1 or Error 2.                    | Ensure OBDII connector is securely attached to the OBD2 connector of the vehicle.<br>If you hardwired connections at the OBDII, check connections at the OBDII connector. Make sure the <b>RED/BROWN</b> wire is on <b>PIN 6</b> and the <b>YELLOW/</b><br><b>BROWN</b> wire is connected to <b>PIN 14</b> of the OBDII connector. Do not use T-Taps. Soldering or military splicing methods are recommended.<br>If anything else is connected to the OBD2 or CAN wires of vehicle (programmer, throttle controller, insurance tracker, etc.) try unplugging it to see if gauges work. If gauges work without it installed, call tech support for options.<br>Reset the RR. |
| When making a phone call you cannot hear the callers but they can hear you. | Switch the 4-pin green and white connectors in the t-harness.                                                                                                    |
| The radio doesn't turn on. LED on the Maestro is not flashing.              | Ensure the white and red 2-pin connectors are connected as shown in the diagram. Test for power at the large 3 pin connector of the harness. With it plugged in and vehicle turned on, we should have power on the red and yellow wires.                                                                                                    |
| The light on the Maestro is flashing <b>RED ONCE</b> .                      | There is no firmware on the module; flash the RR module.                                                                                                    |
| The light on the Maestro is blinking RED TWICE and the radio IS turning on. | Ensure the 4-pin data cable is connected between the radio and the RR, and<br>that it is plugged into the black port on the Maestro RR. The red and blue<br>ports on the RR should be empty.<br>Make sure the correct radio model and serial number were entered during<br>the flash. Verify the radio's serial number entered during the flash matches<br>what is listed on the radio screen. This can be found in the settings of the<br>radio, listed as Device Id, Device Number, or Serial Number.                                                                                                    |
| The light on the Maestro is blinking RED TWICE but radio is NOT turning on. | If installing a floating screen type radio and it is not turning on, ensure the screen is secured and any trim pieces on the radio have been installed fully. Not installing these fully will prevent radio from powering up and show a 2x red error.                                                                                                    |
| No sound.                                                                   | Ensure blue/white wire from harness is connected to radio's amp turn on output. This is usually blue/white but varies by radio manufacturer. Verify speaker wire connections and 4 pin connectors (green and white).                                                                                                    |

### MAESTRO RR RESET PROCEDURE:

Turn the key to the OFF position, then disconnect all connectors from the module.

Press and hold the module's programming button and connect all the connectors back to the module. Wait, the module's LED will flash RED rapidly (this may take up to 10 seconds).

Release the programming button. Wait, the LED will turn solid GREEN for 2 seconds to show the reset was successful.

#### TECHNICAL ASSISTANCE

Phone: 1-866-427-2999

Email: maestro.support@idatalink.com

Web: maestro.idatalink.com/support add www.12voltdata.com/forum/

IMPORTANT: To ensure proper operation, the aftermarket radio needs to have the latest firmware from the manufacturer. Please visit the radio manufacturer's website and look for any updates pertaining to your radio.

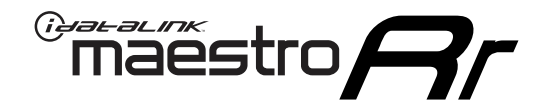

# **INSTALL GUIDE**

### 2008-2012 JEEP LIBERTY

### **RETAINS STEERING WHEEL CONTROLS, AND MORE!**

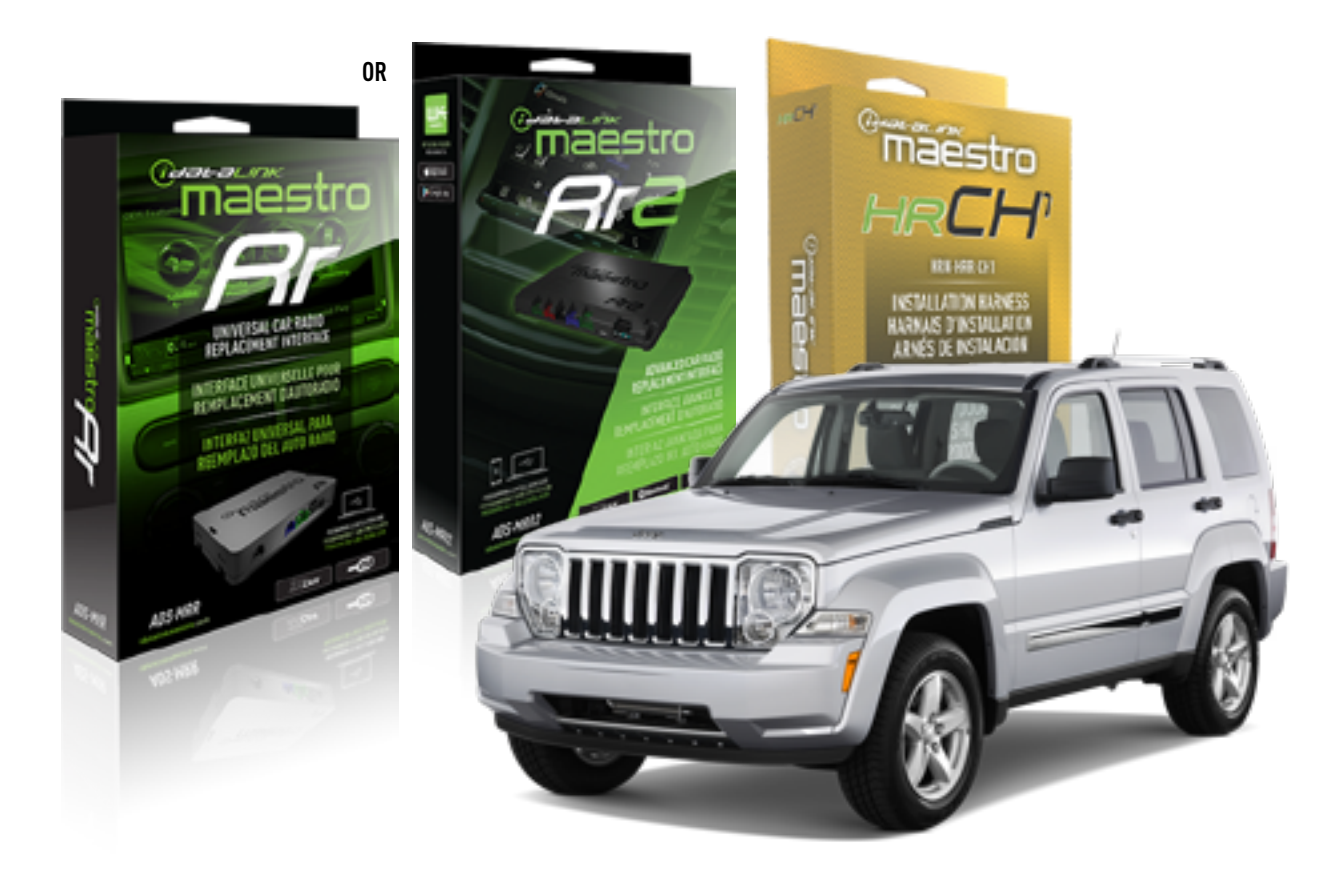

### **PRODUCTS REQUIRED**

iDatalink Maestro RR or RR2 Radio Replacement Interface iDatalink Maestro HRR-CH1 Installation Harness

PROGRAMMED FIRMWARE ADS-RR(SR)-CHR01-DS

ADDITIONAL RESOURCES Maestro RR2 Programmable Outputs Guide

### **OPTIONAL ACCESSORIES**

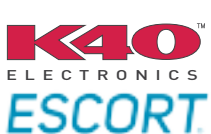

Click here for: Radar Installation Guides

NOTICE: Automotive Data Solutions Inc. (ADS) recommends having this installation performed by a certified technician. Logos and trademarks used here in are the properties of their respective owners.

# **WELCOME**

<sup>®</sup>maestro

Congratulations on the purchase of your iDatalink Maestro RR Radio replacement solution. You are now a few simple steps away from enjoying your new car radio with enhanced features.

Before starting your installation, please ensure that your iDatalink Maestro module is programmed with the correct firmware for your vehicle and that you carefully review the install guide.

Please note that Maestro RR will only retain functionalities that were originally available in the vehicle.

### **TABLE OF CONTENTS**

| Installation Instructions  | 3 |
|----------------------------|---|
| Wiring Diagram             | 4 |
| Radio Wire Reference Chart | 5 |
| Module Diagnostics         | 6 |
| Troubleshooting Table      | 7 |

# **NEED HELP?**

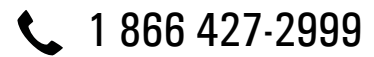

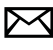

maestro.support@idatalink.com

maestro.idatalink.com/support www.12voltdata.com/forum

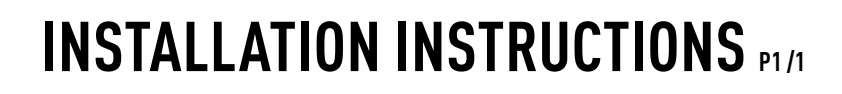

### **STEP 1**

Remove the factory radio

maestro **A** 

If using head unit adapter (sold separately), connect HRR-CH1 harness to adapter and skip to step 2.

- Unbox the aftermarket radio and locate its main harness.
- Cut and remove the black 20 pin connector from the HRR-CH1 T-harness and connect the wires, shown in the wiring diagram, from aftermarket radio main harness to the HRR-CH1 T-harness and match the wire functions.

**Note**: only connect purple/white wire to radio reverse input or module damage will occur.

### STEP 2

• Access the main 22 pin factory radio connector **(2.1)** and determine if you have a factory amplifier.

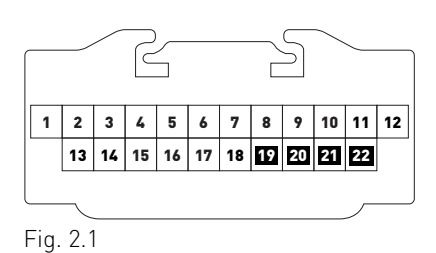

### If you don't have wires in PIN 19, 20, 21 and 22, you have a factory amplifier:

- Plug the female 4-pin GREEN connector to the male GREEN connector of your HRR-CH1 T-harness.
- Plug the female 4-pin WHITE connector to the male WHITE connector of your HRR-CH1 T-harness.

### If you have wires in PIN 19, 20, 21 and 22, you don't have a factory amplifier:

- Plug the female 4-pin GREEN connector to the male WHITE connector of your HRR-CH1 T-harness.
- Plug the female 4-pin WHITE connector to the male GREEN connector of your HRR-CH1 T-harness.
- Connect together the 2-pin white connectors of your HRR-CH1 T-harness.
- Connect the factory radio harness to the HRR-CH1 T-harness.

### **STEP 3**

- Connect HRR-CH1 2-pin black connector to black connector of OBDII extension harness.
- Plug the OBDII connector into the OBDII of the vehicle.

### **STEP 4**

- Plug the harnesses into the aftermarket radio.
- Plug the Data cable to the data port of the aftermarket radio.

**Note:** On Pioneer radio, ensure that there is nothing plugged into the W/R port.

**Note**: Refer to radio wire chart for radio's reverse light wire color.

If no camera is installed/desired, do not connect the radio's reverse wire. If installing an aftermarket camera, do NOT connect power for the camera to the Maestro's purple/white wire or module damage will occur.

### **STEP 5**

• Connect all the harnesses to the Maestro RR module then test your installation.

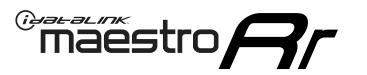

# WIRING DIAGRAM

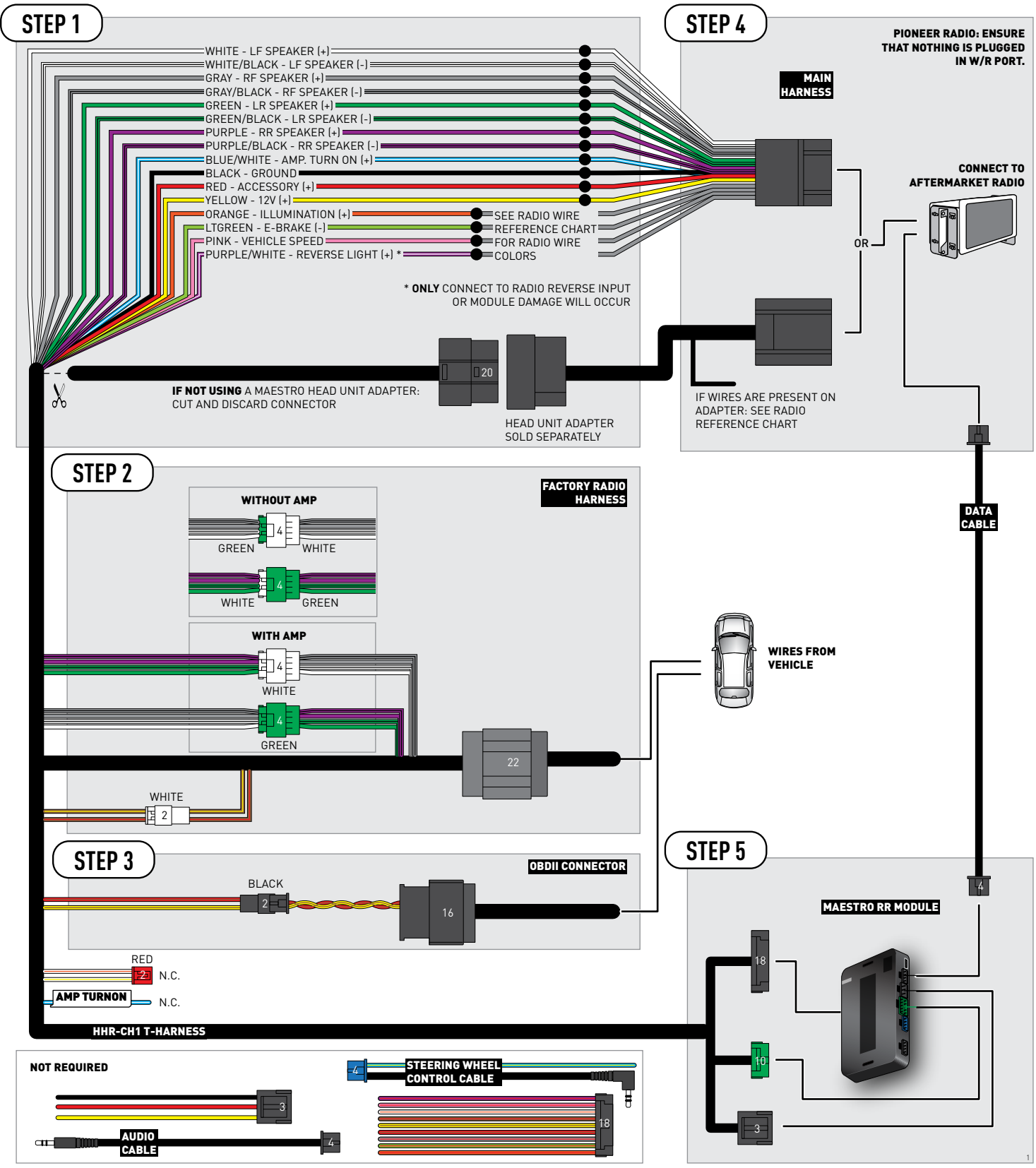

# **RADIO WIRE REFERENCE CHART**

| CH1 T-harness<br>Wire Description | Polarity | Wire Color on Maestro<br>T-Harness | Wire Color on Alpine<br>cable | Wire Color on Kenwood<br>cable | Wire Color on Pioneer<br>cable | Wire Color on Sony<br>cable |
|-----------------------------------|----------|------------------------------------|-------------------------------|--------------------------------|--------------------------------|-----------------------------|
| Illumination                      | [+]      | Orange                             | N/A                           | Orange/White                   | Orange/White                   | Orange                      |
| Reverse Light*                    | (+)      | Purple/White                       | Orange/White                  | Purple/White                   | Purple/White                   | Purple/White                |
| E-Brake                           | (-)      | Lt Green                           | Yellow/Blue                   | Lt Green                       | Lt Green                       | Lt Green                    |
| VSS (vehicle speed sensor)        | (DATA)   | Pink                               | Green/White                   | Pink                           | Pink                           | N/A                         |

### Head unit adapter wiring (optional accessory, sold separately)

| ACC-HU-ALP1<br>Wire Description | Polarity | Wire Color on Adapter | Alpine Radio |
|---------------------------------|----------|-----------------------|--------------|
| VSS (vehicle speed sensor)      | (DATA)   | Green/White           | Green/White  |

| ACC-HU-KEN1<br>Wire Description |     | Polarity | Wire Color on Adapter | Kenwood Radio                   |
|---------------------------------|-----|----------|-----------------------|---------------------------------|
|                                 | CAM | (+)      | Green/Red             | Refer to camera/radio<br>manual |
|                                 | CAM | [-]      | Green/White           | Refer to camera/radio<br>manual |
| Steering Wheel Controls         |     | (DATA)   | Blue/Yellow           | n/a                             |

| ACC-HU-KEN2<br>Wire Description |                         | Polarity | Wire Color on Adapter | Kenwood Radio |
|---------------------------------|-------------------------|----------|-----------------------|---------------|
|                                 | E-Brake                 | [-]      | LtGreen               | LtGreen       |
|                                 | Reverse Light*          | (+)      | Purple/White          | Purple/White  |
|                                 | Steering Wheel Controls | (DATA)   | Blue/Yellow           | n/a           |

\* Reverse light wire: Only connect to radio or module damage will occur.

# **MODULE DIAGNOSTICS**

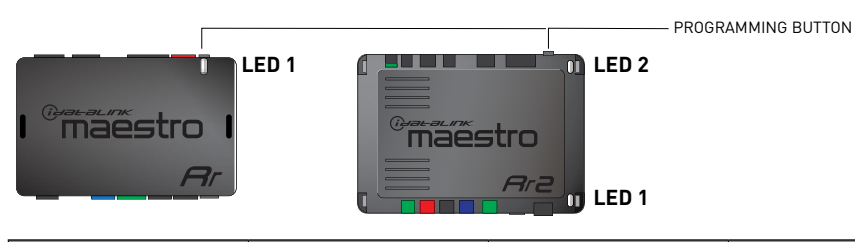

| LED 1<br>Module/Firmware<br>status | LED 2 (RR2)<br>Bluetooth activity | LED STATUS               | DIAGNOSTIC                                                                                                    |
|------------------------------------|-----------------------------------|--------------------------|----------------------------------------------------------------------------------------------------|
| • or •                             |                                   | RED or GREEN<br>flashing | LED flashes 1 or more times, either red or green, <b>when a steering wheel button is pressed</b> : normal operation. |
| •                                  |                                   | 1 RED flash              | Module has no firmware.<br>Flash module using Weblink Desktop and log in. Do <u>NOT</u> use DEMO MODE.               |
| •                                  | 2 RED flashes                     |                          | Problem detected. Consult troubleshooting table.                                                                     |
| •                                  |                                   | 1 GREEN flash            | After radio boots up : Normal operation.                                                                             |
|                                    | •                                 | 3 GREEN flashes          | Bluetooth is activated.<br>Turns off after one minute: Normal operation.                                             |
| ٠                                  | ٠                                 | OFF                      | Normal operation (inactive).                                                                                         |

| VIDEO HELP   | Installation, product information, vehicle specific videos.                  |
|--------------|------------------------------------------------------------------------------|
| VERIFY FLASH | Last flash information, steering control configuration, vehicle information. |
| WEBLINK      | Software to program module.                                                  |

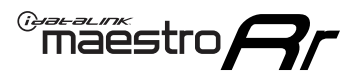

# **TROUBLESHOOTING TABLE**

| PROBLEM                                                                     | SOLUTION                                                                                                    |
|-----------------------------------------------------------------------------|----------------------------------------------------------------------------------------------------|
| Gauges do not work, radio shows OBD2 Error 1 or Error 2.                    | Ensure OBDII connector is securely attached to the OBD2 connector of the vehicle.<br>If you hardwired connections at the OBDII, check connections at the OBDII connector. Make sure the <b>RED/BROWN</b> wire is on <b>PIN 6</b> and the <b>YELLOW/</b><br><b>BROWN</b> wire is connected to <b>PIN 14</b> of the OBDII connector. Do not use T-Taps. Soldering or military splicing methods are recommended.<br>If anything else is connected to the OBD2 or CAN wires of vehicle (programmer, throttle controller, insurance tracker, etc.) try unplugging it to see if gauges work. If gauges work without it installed, call tech support for options.<br>Reset the RR. |
| When making a phone call you cannot hear the callers but they can hear you. | Switch the 4-pin green and white connectors in the t-harness.                                                                                                    |
| The radio doesn't turn on. LED on the Maestro is not flashing.              | Ensure the white and red 2-pin connectors are connected as shown in the diagram. Test for power at the large 3 pin connector of the harness. With it plugged in and vehicle turned on, we should have power on the red and yellow wires.                                                                                                    |
| The light on the Maestro is flashing <b>RED ONCE</b> .                      | There is no firmware on the module; flash the RR module.                                                                                                    |
| The light on the Maestro is blinking RED TWICE and the radio IS turning on. | Ensure the 4-pin data cable is connected between the radio and the RR, and<br>that it is plugged into the black port on the Maestro RR. The red and blue<br>ports on the RR should be empty.<br>Make sure the correct radio model and serial number were entered during<br>the flash. Verify the radio's serial number entered during the flash matches<br>what is listed on the radio screen. This can be found in the settings of the<br>radio, listed as Device Id, Device Number, or Serial Number.                                                                                                    |
| The light on the Maestro is blinking RED TWICE but radio is NOT turning on. | If installing a floating screen type radio and it is not turning on, ensure the screen is secured and any trim pieces on the radio have been installed fully. Not installing these fully will prevent radio from powering up and show a 2x red error.                                                                                                    |
| No sound.                                                                   | Ensure blue/white wire from harness is connected to radio's amp turn on output. This is usually blue/white but varies by radio manufacturer. Verify speaker wire connections and 4 pin connectors (green and white).                                                                                                    |

### MAESTRO RR RESET PROCEDURE:

Turn the key to the OFF position, then disconnect all connectors from the module.

Press and hold the module's programming button and connect all the connectors back to the module. Wait, the module's LED will flash RED rapidly (this may take up to 10 seconds).

Release the programming button. Wait, the LED will turn solid GREEN for 2 seconds to show the reset was successful.

#### TECHNICAL ASSISTANCE

Phone: 1-866-427-2999

Email: maestro.support@idatalink.com

Web: maestro.idatalink.com/support add www.12voltdata.com/forum/

IMPORTANT: To ensure proper operation, the aftermarket radio needs to have the latest firmware from the manufacturer. Please visit the radio manufacturer's website and look for any updates pertaining to your radio.

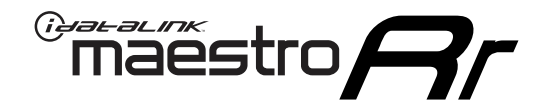

# **INSTALL GUIDE**

### 2009-2016 JEEP PATRIOT

### **RETAINS STEERING WHEEL CONTROLS, AND MORE!**

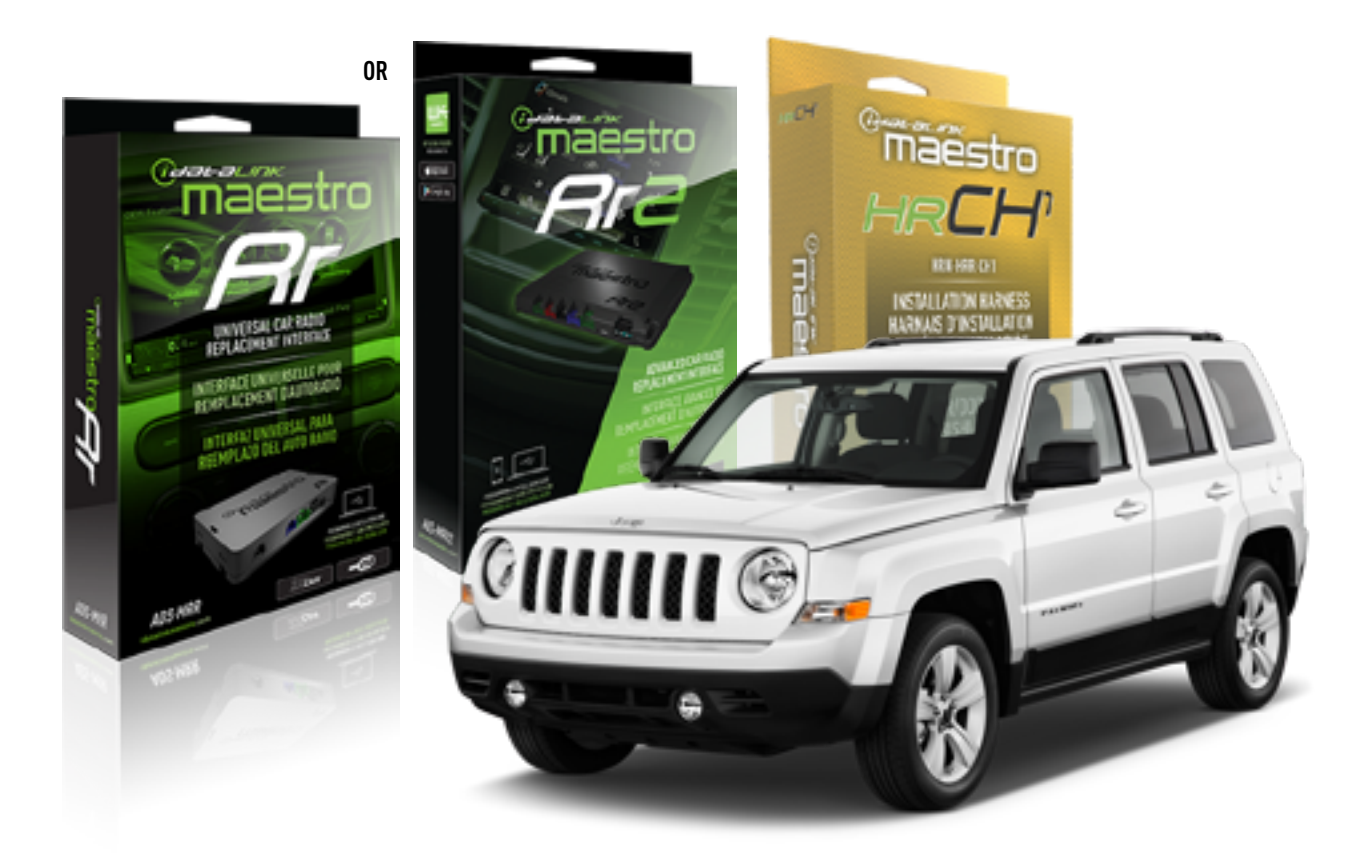

### **PRODUCTS REQUIRED**

iDatalink Maestro RR or RR2 Radio Replacement Interface iDatalink Maestro HRR-CH1 Installation Harness

PROGRAMMED FIRMWARE ADS-RR(SR)-CHR01-DS

ADDITIONAL RESOURCES Maestro RR2 Programmable Outputs Guide

### **OPTIONAL ACCESSORIES**

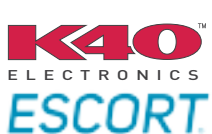

Click here for: Radar Installation Guides

NOTICE: Automotive Data Solutions Inc. (ADS) recommends having this installation performed by a certified technician. Logos and trademarks used here in are the properties of their respective owners.

# **WELCOME**

<sup>®</sup>maestro

Congratulations on the purchase of your iDatalink Maestro RR Radio replacement solution. You are now a few simple steps away from enjoying your new car radio with enhanced features.

Before starting your installation, please ensure that your iDatalink Maestro module is programmed with the correct firmware for your vehicle and that you carefully review the install guide.

Please note that Maestro RR will only retain functionalities that were originally available in the vehicle.

### **TABLE OF CONTENTS**

| Installation Instructions  | 3 |
|----------------------------|---|
| Wiring Diagram             | 4 |
| Radio Wire Reference Chart | 5 |
| Module Diagnostics         | 6 |
| Troubleshooting Table      | 7 |

# **NEED HELP?**

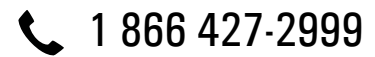

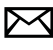

maestro.support@idatalink.com

maestro.idatalink.com/support www.12voltdata.com/forum

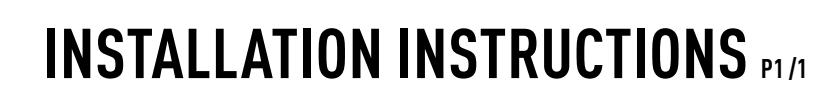

### **STEP 1**

Remove the factory radio

maestro A

If using head unit adapter (sold separately), connect HRR-CH1 harness to adapter and skip to step 2.

- Unbox the aftermarket radio and locate its main harness.
- Cut and remove the black 20 pin connector from the HRR-CH1 T-harness and connect the wires, shown in the wiring diagram, from aftermarket radio main harness to the HRR-CH1 T-harness and match the wire functions.

**Note**: only connect purple/white wire to radio reverse input or module damage will occur.

### STEP 2

• Access the main 22 pin factory radio connector **(2.1)** and determine if you have a factory amplifier.

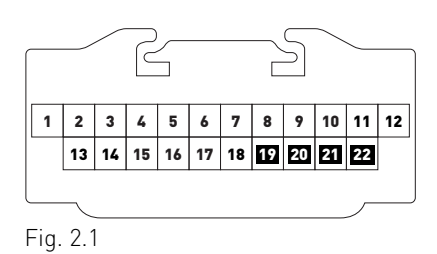

### If you don't have wires in PIN 19, 20, 21 and 22, you have a factory amplifier:

- Plug the female 4-pin GREEN connector to the male GREEN connector of your HRR-CH1 T-harness.
- Plug the female 4-pin WHITE connector to the male WHITE connector of your HRR-CH1 T-harness.

### If you have wires in PIN 19, 20, 21 and 22, you don't have a factory amplifier:

- Plug the female 4-pin GREEN connector to the male WHITE connector of your HRR-CH1 T-harness.
- Plug the female 4-pin WHITE connector to the male GREEN connector of your HRR-CH1 T-harness.
- Connect HRR-CH1 2-pin red connector to the 2-pin white connector.
- Connect the factory radio harness to the HRR-CH1 T-harness.

### **STEP 3**

- Connect HRR-CH1 2-pin black connector to black connector of OBDII extension harness.
- Plug the OBDII connector into the OBDII of the vehicle.

### **STEP 4**

- Plug the harnesses into the aftermarket radio.
- Plug the Data cable to the data port of the aftermarket radio.

**Note:** On Pioneer radio, ensure that there is nothing plugged into the W/R port.

**Note**: Refer to radio wire chart for radio's reverse light wire color.

If no camera is installed/desired, do not connect the radio's reverse wire. If installing an aftermarket camera, do NOT connect power for the camera to the Maestro's purple/white wire or module damage will occur.

### **STEP 5**

• Connect all the harnesses to the Maestro RR module then test your installation.

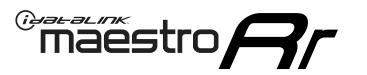

# WIRING DIAGRAM

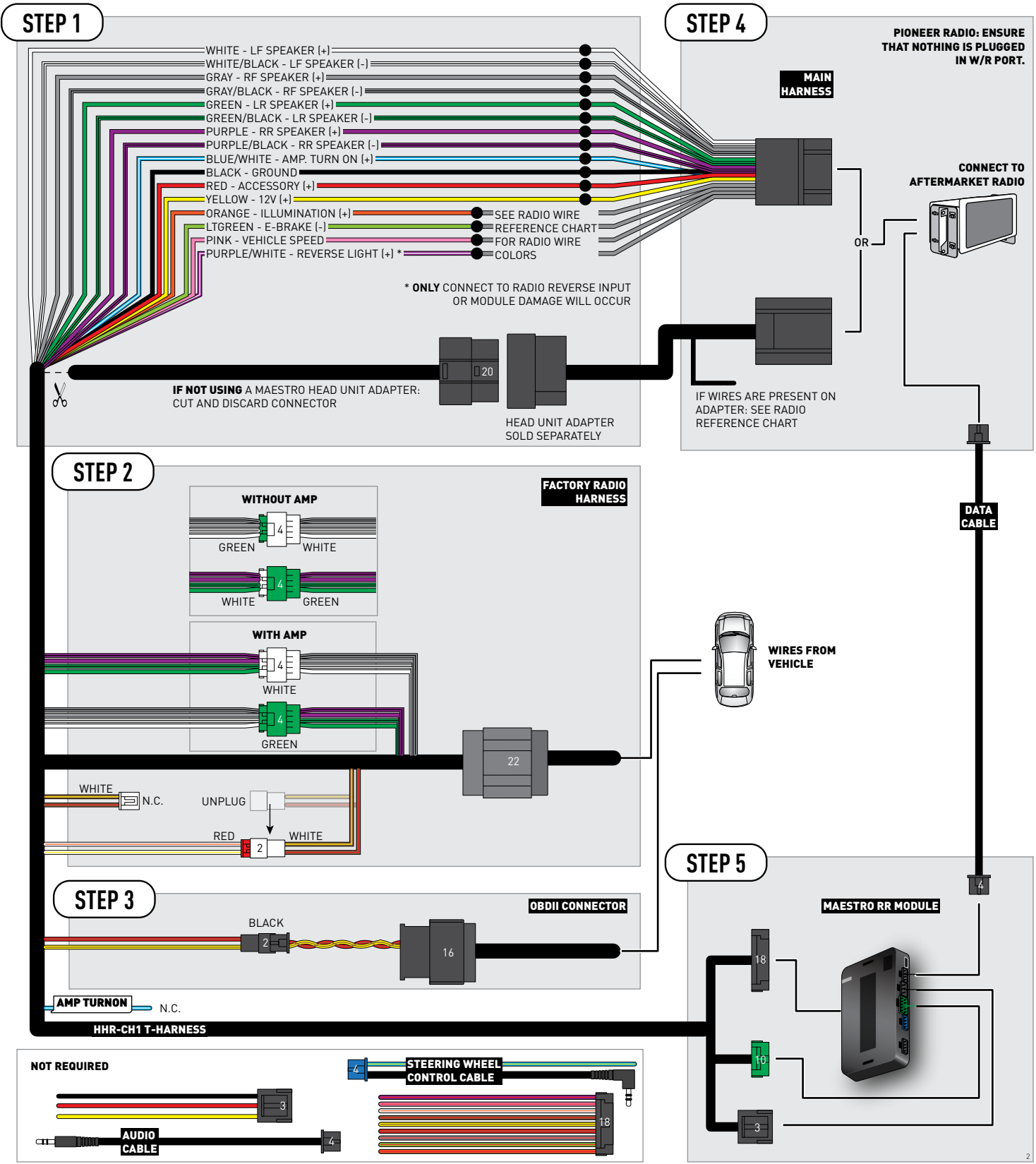

# **RADIO WIRE REFERENCE CHART**

| CH1 T-harness<br>Wire Description | Polarity | Wire Color on Maestro<br>T-Harness | Wire Color on Alpine<br>cable | Wire Color on Kenwood<br>cable | Wire Color on Pioneer<br>cable | Wire Color on Sony<br>cable |
|-----------------------------------|----------|------------------------------------|-------------------------------|--------------------------------|--------------------------------|-----------------------------|
| Illumination                      | [+]      | Orange                             | N/A                           | Orange/White                   | Orange/White                   | Orange                      |
| Reverse Light*                    | (+)      | Purple/White                       | Orange/White                  | Purple/White                   | Purple/White                   | Purple/White                |
| E-Brake                           | (-)      | Lt Green                           | Yellow/Blue                   | Lt Green                       | Lt Green                       | Lt Green                    |
| VSS (vehicle speed sensor)        | (DATA)   | Pink                               | Green/White                   | Pink                           | Pink                           | N/A                         |

### Head unit adapter wiring (optional accessory, sold separately)

| ACC-HU-ALP1<br>Wire Description | Polarity | Wire Color on Adapter | Alpine Radio |
|---------------------------------|----------|-----------------------|--------------|
| VSS (vehicle speed sensor)      | (DATA)   | Green/White           | Green/White  |

| ACC-HU-KEN1<br>Wire Description |     | Polarity | Wire Color on Adapter | Kenwood Radio                   |
|---------------------------------|-----|----------|-----------------------|---------------------------------|
|                                 | CAM | (+)      | Green/Red             | Refer to camera/radio<br>manual |
|                                 | CAM | [-]      | Green/White           | Refer to camera/radio<br>manual |
| Steering Wheel Controls         |     | (DATA)   | Blue/Yellow           | n/a                             |

| ACC-HU-KEN2<br>Wire Description |                         | Polarity | Wire Color on Adapter | Kenwood Radio |
|---------------------------------|-------------------------|----------|-----------------------|---------------|
|                                 | E-Brake                 | [-]      | LtGreen               | LtGreen       |
|                                 | Reverse Light*          | (+)      | Purple/White          | Purple/White  |
|                                 | Steering Wheel Controls | (DATA)   | Blue/Yellow           | n/a           |

\* Reverse light wire: Only connect to radio or module damage will occur.

# **MODULE DIAGNOSTICS**

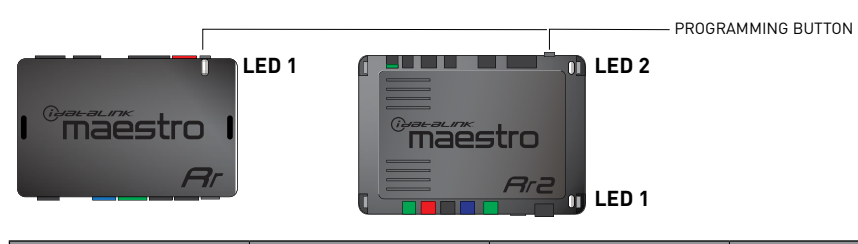

| LED 1<br>Module/Firmware<br>status | LED 2 (RR2)<br>Bluetooth activity | LED STATUS               | DIAGNOSTIC                                                                                                    |
|------------------------------------|-----------------------------------|--------------------------|----------------------------------------------------------------------------------------------------|
| • or •                             |                                   | RED or GREEN<br>flashing | LED flashes 1 or more times, either red or green, <b>when a steering wheel button is pressed</b> : normal operation. |
| •                                  |                                   | 1 RED flash              | Module has no firmware.<br>Flash module using Weblink Desktop and log in. Do <u>NOT</u> use DEMO MODE.               |
| •                                  |                                   | 2 RED flashes            | Problem detected. Consult troubleshooting table.                                                                     |
| •                                  |                                   | 1 GREEN flash            | After radio boots up : Normal operation.                                                                             |
|                                    | •                                 | 3 GREEN flashes          | Bluetooth is activated.<br>Turns off after one minute: Normal operation.                                             |
| •                                  | ٠                                 | OFF                      | Normal operation (inactive).                                                                                         |

| <u>VIDEO HELP</u> | Installation, product information, vehicle specific videos.                  |
|-------------------|------------------------------------------------------------------------------|
| VERIFY FLASH      | Last flash information, steering control configuration, vehicle information. |
| WEBLINK           | Software to program module.                                                  |

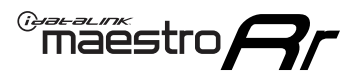

# **TROUBLESHOOTING TABLE**

| PROBLEM                                                                     | SOLUTION                                                                                                    |
|-----------------------------------------------------------------------------|----------------------------------------------------------------------------------------------------|
| Gauges do not work, radio shows OBD2 Error 1 or Error 2.                    | Ensure OBDII connector is securely attached to the OBD2 connector of the vehicle.<br>If you hardwired connections at the OBDII, check connections at the OBDII connector. Make sure the <b>RED/BROWN</b> wire is on <b>PIN 6</b> and the <b>YELLOW/</b><br><b>BROWN</b> wire is connected to <b>PIN 14</b> of the OBDII connector. Do not use T-Taps. Soldering or military splicing methods are recommended.<br>If anything else is connected to the OBD2 or CAN wires of vehicle (programmer, throttle controller, insurance tracker, etc.) try unplugging it to see if gauges work. If gauges work without it installed, call tech support for options.<br>Reset the RR. |
| When making a phone call you cannot hear the callers but they can hear you. | Switch the 4-pin green and white connectors in the t-harness.                                                                                                    |
| The radio doesn't turn on. LED on the Maestro is not flashing.              | Ensure the white and red 2-pin connectors are connected as shown in the diagram. Test for power at the large 3 pin connector of the harness. With it plugged in and vehicle turned on, we should have power on the red and yellow wires.                                                                                                    |
| The light on the Maestro is flashing <b>RED ONCE</b> .                      | There is no firmware on the module; flash the RR module.                                                                                                    |
| The light on the Maestro is blinking RED TWICE and the radio IS turning on. | Ensure the 4-pin data cable is connected between the radio and the RR, and<br>that it is plugged into the black port on the Maestro RR. The red and blue<br>ports on the RR should be empty.<br>Make sure the correct radio model and serial number were entered during<br>the flash. Verify the radio's serial number entered during the flash matches<br>what is listed on the radio screen. This can be found in the settings of the<br>radio, listed as Device Id, Device Number, or Serial Number.                                                                                                    |
| The light on the Maestro is blinking RED TWICE but radio is NOT turning on. | If installing a floating screen type radio and it is not turning on, ensure the screen is secured and any trim pieces on the radio have been installed fully. Not installing these fully will prevent radio from powering up and show a 2x red error.                                                                                                    |
| No sound.                                                                   | Ensure blue/white wire from harness is connected to radio's amp turn on output. This is usually blue/white but varies by radio manufacturer. Verify speaker wire connections and 4 pin connectors (green and white).                                                                                                    |

### MAESTRO RR RESET PROCEDURE:

Turn the key to the OFF position, then disconnect all connectors from the module.

Press and hold the module's programming button and connect all the connectors back to the module. Wait, the module's LED will flash RED rapidly (this may take up to 10 seconds).

Release the programming button. Wait, the LED will turn solid GREEN for 2 seconds to show the reset was successful.

#### TECHNICAL ASSISTANCE

Phone: 1-866-427-2999

Email: maestro.support@idatalink.com

Web: maestro.idatalink.com/support add www.12voltdata.com/forum/

IMPORTANT: To ensure proper operation, the aftermarket radio needs to have the latest firmware from the manufacturer. Please visit the radio manufacturer's website and look for any updates pertaining to your radio.

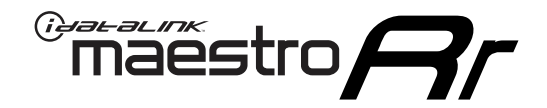

# **INSTALL GUIDE** 2007-2018

### JEEP WRANGLER JK AT

### **RETAINS STEERING WHEEL CONTROLS, AND MORE!**

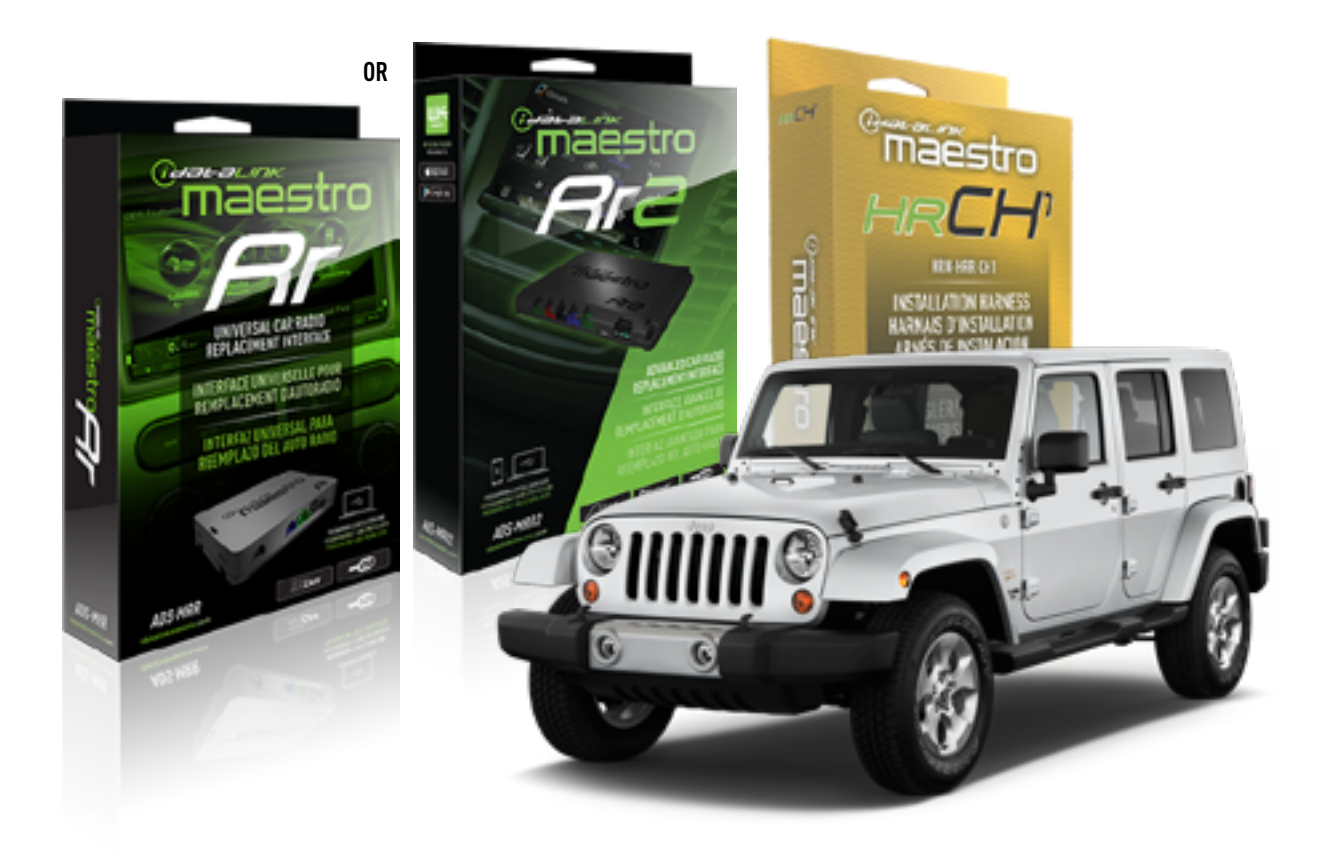

### **PRODUCTS REQUIRED**

iDatalink Maestro RR or RR2 Radio Replacement Interface iDatalink Maestro HRR-CH1 Installation Harness

**PROGRAMMED FIRMWARE** ADS-RR(SR)-CHR01-DS

ADDITIONAL RESOURCES Maestro RR2 Programmable Outputs Guide

### **OPTIONAL ACCESSORIES**

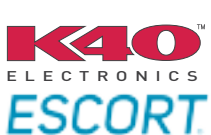

Click here for: Radar Installation Guides

NOTICE: Automotive Data Solutions Inc. (ADS) recommends having this installation performed by a certified technician. Logos and trademarks used here in are the properties of their respective owners.

# **WELCOME**

<sup>®</sup>maestro

Congratulations on the purchase of your iDatalink Maestro RR Radio replacement solution. You are now a few simple steps away from enjoying your new car radio with enhanced features.

Before starting your installation, please ensure that your iDatalink Maestro module is programmed with the correct firmware for your vehicle and that you carefully review the install guide.

Please note that Maestro RR will only retain functionalities that were originally available in the vehicle.

### **TABLE OF CONTENTS**

| Installation Instructions  | 3 |
|----------------------------|---|
| Wiring Diagram             | 4 |
| Radio Wire Reference Chart | 5 |
| Module Diagnostics         | 6 |
| Troubleshooting Table      | 7 |

# **NEED HELP?**

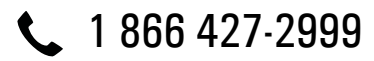

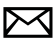

maestro.support@idatalink.com

maestro.idatalink.com/support www.12voltdata.com/forum

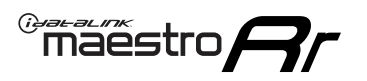

# **INSTALLATION INSTRUCTIONS** P1/1

### **STEP 1**

Remove the factory radio

If using head unit adapter (sold separately), connect HRR-CH1 harness to adapter and skip to step 2.

- Unbox the aftermarket radio and locate its main harness.
- Cut and remove the black 20 pin connector from the HRR-CH1 T-harness and connect the wires, shown in the wiring diagram, from aftermarket radio main harness to the HRR-CH1 T-harness and match the wire functions.

**Note**: only connect purple/white wire to radio reverse input or module damage will occur.

### STEP 2

• Access the main 22 pin factory radio connector **(2.1)** and determine if you have a factory amplifier.

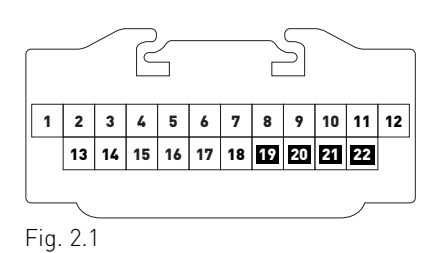

### If you don't have wires in PIN 19, 20, 21 and 22, you have a factory amplifier:

- Plug the female 4-pin GREEN connector to the male GREEN connector of your HRR-CH1 T-harness.
- Plug the female 4-pin WHITE connector to the male WHITE connector of your HRR-CH1 T-harness.

### If you have wires in PIN 19, 20, 21 and 22, you don't have a factory amplifier:

- Plug the female 4-pin GREEN connector to the male WHITE connector of your HRR-CH1 T-harness.
- Plug the female 4-pin WHITE connector to the male GREEN connector of your HRR-CH1 T-harness.
- Connect together the 2-pin white connectors of your HRR-CH1 T-harness.
- Connect the factory radio harness to the HRR-CH1 T-harness.

### **STEP 3**

- Connect HRR-CH1 2-pin black connector to black connector of OBDII extension harness.
- Plug the OBDII connector into the OBDII of the vehicle.

### STEP 4

- Plug the harnesses into the aftermarket radio.
- Plug the Data cable to the data port of the aftermarket radio.

**Note:** On Pioneer radio, ensure that there is nothing plugged into the W/R port.

**Note**: Refer to radio wire chart for radio's reverse light wire color.

If no camera is installed/desired, do not connect the radio's reverse wire. If installing an aftermarket camera, do NOT connect power for the camera to the Maestro's purple/white wire or module damage will occur.

### **STEP 5**

• Connect all the harnesses to the Maestro RR module then test your installation.

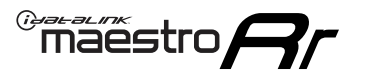

# WIRING DIAGRAM

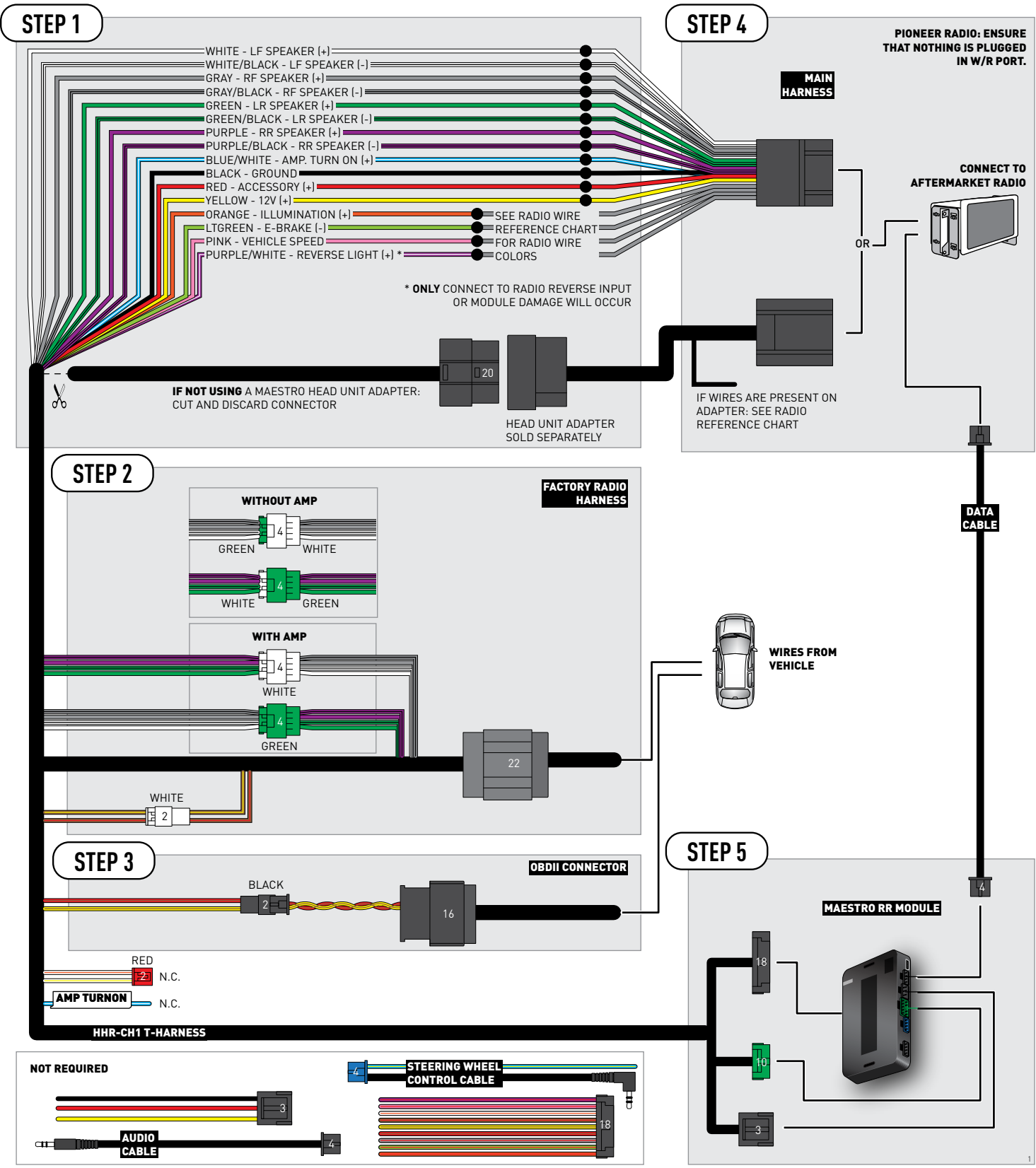
## **RADIO WIRE REFERENCE CHART**

| CH1 T-harness<br>Wire Description | Polarity | Wire Color on Maestro<br>T-Harness | Wire Color on Alpine<br>cable | Wire Color on Kenwood<br>cable | Wire Color on Pioneer<br>cable | Wire Color on Sony<br>cable |
|-----------------------------------|----------|------------------------------------|-------------------------------|--------------------------------|--------------------------------|-----------------------------|
| Illumination                      | [+]      | Orange                             | N/A                           | Orange/White                   | Orange/White                   | Orange                      |
| Reverse Light*                    | (+)      | Purple/White                       | Orange/White                  | Purple/White                   | Purple/White                   | Purple/White                |
| E-Brake                           | (-)      | Lt Green                           | Yellow/Blue                   | Lt Green                       | Lt Green                       | Lt Green                    |
| VSS (vehicle speed sensor)        | (DATA)   | Pink                               | Green/White                   | Pink                           | Pink                           | N/A                         |

### Head unit adapter wiring (optional accessory, sold separately)

| ACC-HU-ALP1<br>Wire Description | Polarity | Wire Color on Adapter | Alpine Radio |
|---------------------------------|----------|-----------------------|--------------|
| VSS (vehicle speed sensor)      | (DATA)   | Green/White           | Green/White  |

| ACC-HU-KEN1<br>Wire Description | Polarity | Wire Color on Adapter | Kenwood Radio                   |
|---------------------------------|----------|-----------------------|---------------------------------|
| CAM                             | (+)      | Green/Red             | Refer to camera/radio<br>manual |
| CAM                             | [-]      | Green/White           | Refer to camera/radio<br>manual |
| Steering Wheel Controls         | (DATA)   | Blue/Yellow           | n/a                             |

| ACC-HU-KEN2<br>Wire Description |                         | Polarity | Wire Color on Adapter | Kenwood Radio |
|---------------------------------|-------------------------|----------|-----------------------|---------------|
|                                 | E-Brake                 | [-]      | LtGreen               | LtGreen       |
|                                 | Reverse Light*          | (+)      | Purple/White          | Purple/White  |
|                                 | Steering Wheel Controls | (DATA)   | Blue/Yellow           | n/a           |

\* Reverse light wire: Only connect to radio or module damage will occur.

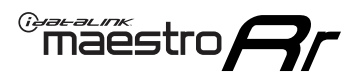

## **MODULE DIAGNOSTICS**

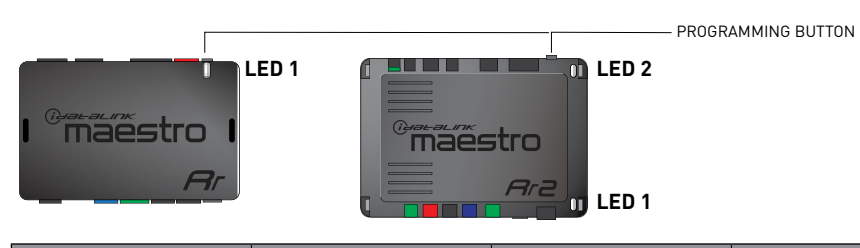

| LED 1<br>Module/Firmware<br>status | LED 2 (RR2)<br>Bluetooth activity | LED STATUS               | DIAGNOSTIC                                                                                                    |
|------------------------------------|-----------------------------------|--------------------------|----------------------------------------------------------------------------------------------------|
| • or •                             |                                   | RED or GREEN<br>flashing | LED flashes 1 or more times, either red or green, <b>when a steering wheel button is pressed</b> : normal operation. |
| •                                  |                                   | 1 RED flash              | Module has no firmware.<br>Flash module using Weblink Desktop and log in. Do <u>NOT</u> use DEMO MODE.               |
| 2 RED flashes                      |                                   | 2 RED flashes            | Problem detected. Consult troubleshooting table.                                                                     |
| •                                  |                                   | 1 GREEN flash            | After radio boots up : Normal operation.                                                                             |
|                                    | •                                 | 3 GREEN flashes          | Bluetooth is activated.<br>Turns off after one minute: Normal operation.                                             |
| •                                  | ٠                                 | OFF                      | Normal operation (inactive).                                                                                         |

| VIDEO HELP   | Installation, product information, vehicle specific videos.                  |
|--------------|------------------------------------------------------------------------------|
| VERIFY FLASH | Last flash information, steering control configuration, vehicle information. |
| WEBLINK      | Software to program module.                                                  |

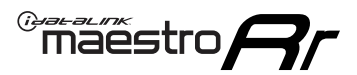

## **TROUBLESHOOTING TABLE**

| PROBLEM                                                                     | SOLUTION                                                                                                    |
|-----------------------------------------------------------------------------|----------------------------------------------------------------------------------------------------|
| Gauges do not work, radio shows OBD2 Error 1 or Error 2.                    | Ensure OBDII connector is securely attached to the OBD2 connector of the vehicle.<br>If you hardwired connections at the OBDII, check connections at the OBDII connector. Make sure the <b>RED/BROWN</b> wire is on <b>PIN 6</b> and the <b>YELLOW/</b><br><b>BROWN</b> wire is connected to <b>PIN 14</b> of the OBDII connector. Do not use T-Taps. Soldering or military splicing methods are recommended.<br>If anything else is connected to the OBD2 or CAN wires of vehicle (programmer, throttle controller, insurance tracker, etc.) try unplugging it to see if gauges work. If gauges work without it installed, call tech support for options.<br>Reset the RR. |
| When making a phone call you cannot hear the callers but they can hear you. | Switch the 4-pin green and white connectors in the t-harness.                                                                                                    |
| The radio doesn't turn on. LED on the Maestro is not flashing.              | Ensure the white and red 2-pin connectors are connected as shown in the diagram. Test for power at the large 3 pin connector of the harness. With it plugged in and vehicle turned on, we should have power on the red and yellow wires.                                                                                                    |
| The light on the Maestro is flashing <b>RED ONCE</b> .                      | There is no firmware on the module; flash the RR module.                                                                                                    |
| The light on the Maestro is blinking RED TWICE and the radio IS turning on. | Ensure the 4-pin data cable is connected between the radio and the RR, and<br>that it is plugged into the black port on the Maestro RR. The red and blue<br>ports on the RR should be empty.<br>Make sure the correct radio model and serial number were entered during<br>the flash. Verify the radio's serial number entered during the flash matches<br>what is listed on the radio screen. This can be found in the settings of the<br>radio, listed as Device Id, Device Number, or Serial Number.                                                                                                    |
| The light on the Maestro is blinking RED TWICE but radio is NOT turning on. | If installing a floating screen type radio and it is not turning on, ensure the screen is secured and any trim pieces on the radio have been installed fully. Not installing these fully will prevent radio from powering up and show a 2x red error.                                                                                                    |
| No sound.                                                                   | Ensure blue/white wire from harness is connected to radio's amp turn on output. This is usually blue/white but varies by radio manufacturer. Verify speaker wire connections and 4 pin connectors (green and white).                                                                                                    |

### MAESTRO RR RESET PROCEDURE:

Turn the key to the OFF position, then disconnect all connectors from the module.

Press and hold the module's programming button and connect all the connectors back to the module. Wait, the module's LED will flash RED rapidly (this may take up to 10 seconds).

Release the programming button. Wait, the LED will turn solid GREEN for 2 seconds to show the reset was successful.

#### TECHNICAL ASSISTANCE

Phone: 1-866-427-2999

Email: maestro.support@idatalink.com

Web: maestro.idatalink.com/support add www.12voltdata.com/forum/

IMPORTANT: To ensure proper operation, the aftermarket radio needs to have the latest firmware from the manufacturer. Please visit the radio manufacturer's website and look for any updates pertaining to your radio.

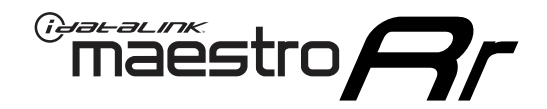

# **INSTALL GUIDE**

### 2007-2018 JEEP WRANGLER JK MT

### **RETAINS STEERING WHEEL CONTROLS, AND MORE!**

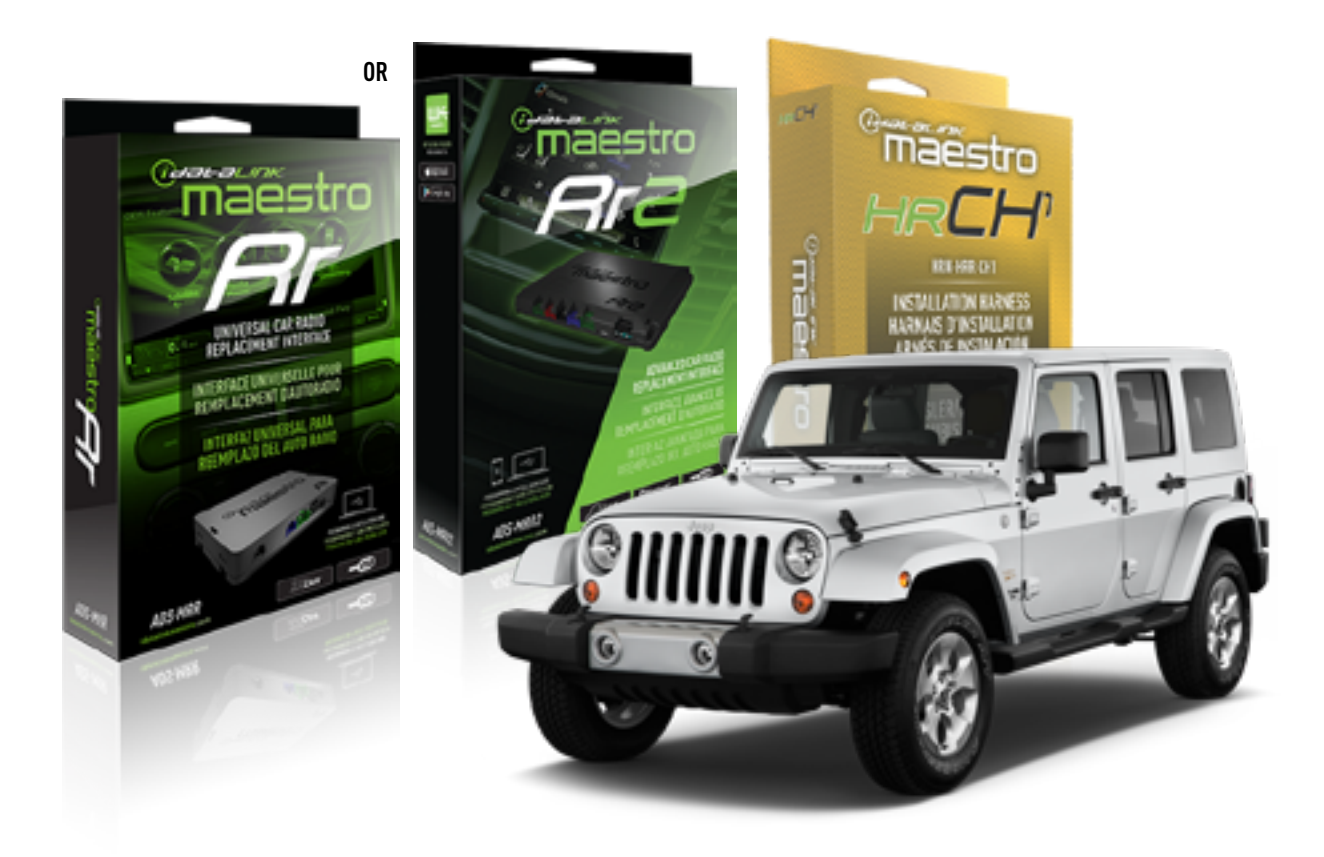

### **PRODUCTS REQUIRED**

iDatalink Maestro RR or RR2 Radio Replacement Interface iDatalink Maestro HRR-CH1 Installation Harness

**PROGRAMMED FIRMWARE** ADS-RR(SR)-CHR01-DS

ADDITIONAL RESOURCES Maestro RR2 Programmable Outputs Guide

### **OPTIONAL ACCESSORIES**

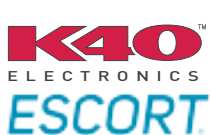

Click here for: Radar Installation Guides

NOTICE: Automotive Data Solutions Inc. (ADS) recommends having this installation performed by a certified technician. Logos and trademarks used here in are the properties of their respective owners.

## WELCOME

<sup>®</sup>maestro

Congratulations on the purchase of your iDatalink Maestro RR Radio replacement solution. You are now a few simple steps away from enjoying your new car radio with enhanced features.

Before starting your installation, please ensure that your iDatalink Maestro module is programmed with the correct firmware for your vehicle and that you carefully review the install guide.

Please note that Maestro RR will only retain functionalities that were originally available in the vehicle.

### **TABLE OF CONTENTS**

| Installation Instructions  | 3 |
|----------------------------|---|
| Wiring Diagram             | 4 |
| Radio Wire Reference Chart | 5 |
| Module Diagnostics         | 6 |
| Troubleshooting Table      | 7 |

## **NEED HELP?**

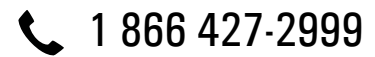

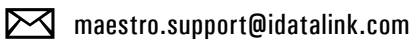

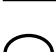

maestro.idatalink.com/support www.12voltdata.com/forum

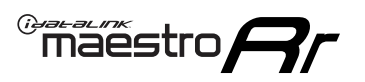

## **INSTALLATION INSTRUCTIONS** P1/1

### **STEP 1**

Remove the factory radio

If using head unit adapter (sold separately), connect HRR-CH1 harness to adapter and skip to step 2.

- Unbox the aftermarket radio and locate its main harness.
- Cut and remove the black 20 pin connector from the HRR-CH1 T-harness and connect the wires, shown in the wiring diagram, from aftermarket radio main harness to the HRR-CH1 T-harness and match the wire functions.

### STEP 2

• Access the main 22 pin factory radio connector **(2.1)** and determine if you have a factory amplifier.

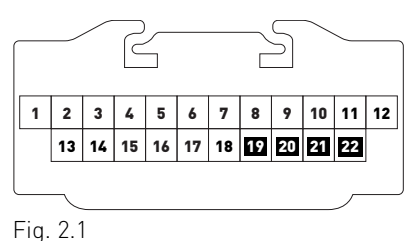

### If you don't have wires in PIN 19, 20, 21 and 22, you have a factory amplifier:

- Plug the female 4-pin GREEN connector to the male GREEN connector of your HRR-CH1 T-harness.
- Plug the female 4-pin WHITE connector to the male WHITE connector of your HRR-CH1 T-harness.

### If you have wires in PIN 19, 20, 21 and 22, you don't have a factory amplifier:

- Plug the female 4-pin GREEN connector to the male WHITE connector of your HRR-CH1 T-harness.
- Plug the female 4-pin WHITE connector to the male GREEN connector of your HRR-CH1 T-harness.
- Connect together the 2-pin white connectors of your HRR-CH1 T-harness.
- Connect the factory radio harness to the HRR-CH1 T-harness.

### STEP 3

• Connect HRR-CH1 2-pin black connector to black connector of OBDII extension harness.

• Plug the OBDII connector into the OBDII of the vehicle.

### STEP 4

- Plug the harnesses into the aftermarket radio.
- Plug the Data cable to the data port of the aftermarket radio.

**Note:** On Pioneer radio, ensure that there is nothing plugged into the W/R port.

### **STEP 5**

• To connect reverse camera, connect PURPLE/WHITE Reverse Light (+) wire from aftermarket radio to White/ Gray wire in harness in passenger kick panel.

Refer to radio wire chart for radio's reverse light wire color.

If no camera is installed/desired, do not connect the radio's reverse wire. If installing an aftermarket camera, do NOT connect power for the camera to the Maestro's purple/white wire or module damage will occur.

### STEP 6

• Connect all the harnesses to the Maestro RR module then test your installation.

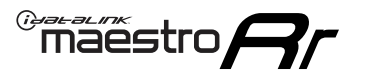

## WIRING DIAGRAM

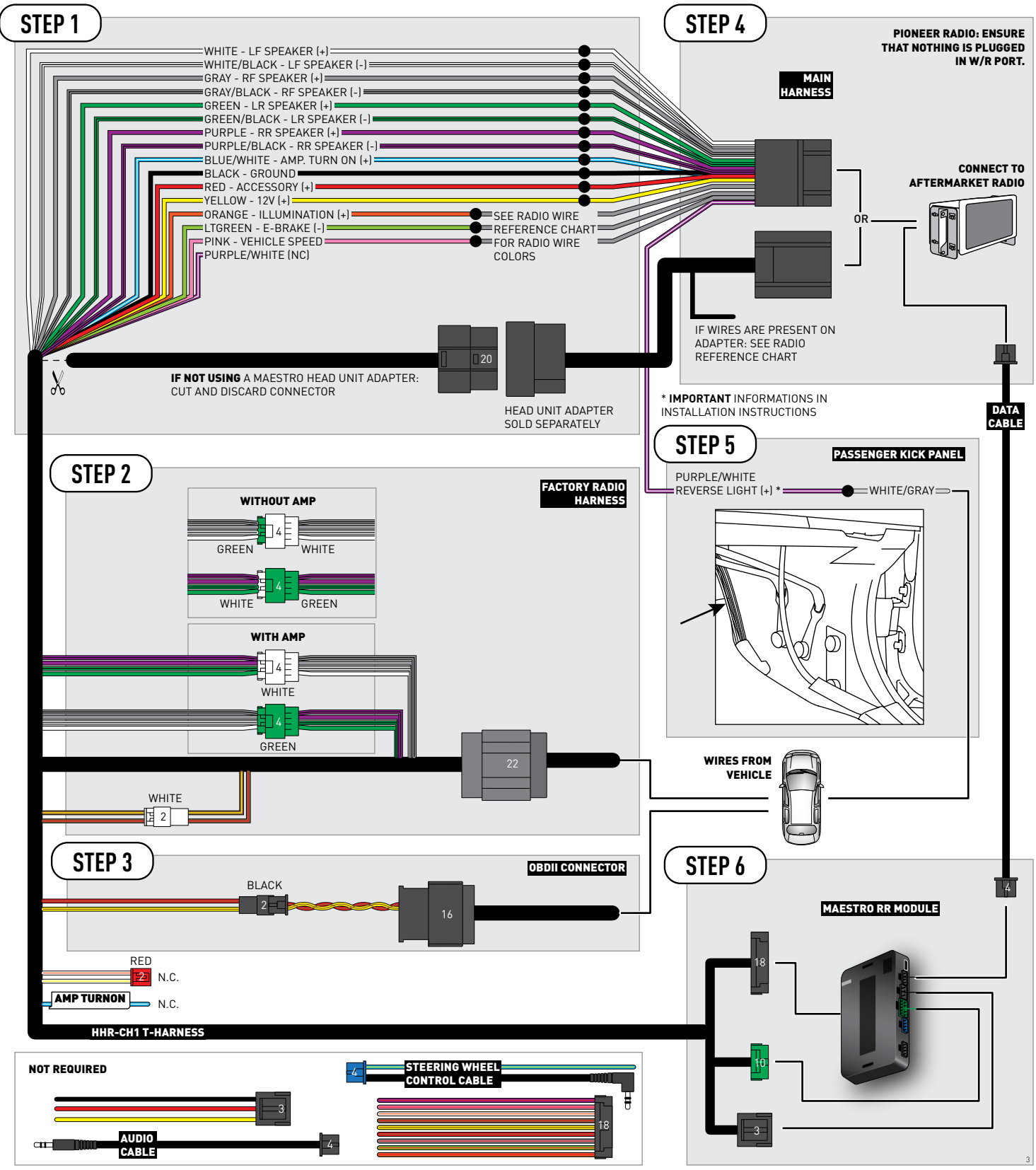

## **RADIO WIRE REFERENCE CHART**

| CH1 T-harness<br>Wire Description | Polarity | Wire Color on Maestro<br>T-Harness | Wire Color on Alpine<br>cable | Wire Color on Kenwood<br>cable | Wire Color on Pioneer<br>cable | Wire Color on Sony<br>cable |
|-----------------------------------|----------|------------------------------------|-------------------------------|--------------------------------|--------------------------------|-----------------------------|
| Illumination                      | [+]      | Orange                             | N/A                           | Orange/White                   | Orange/White                   | Orange                      |
| Reverse Light*                    | (+)      | Purple/White                       | Orange/White                  | Purple/White                   | Purple/White                   | Purple/White                |
| E-Brake                           | (-)      | Lt Green                           | Yellow/Blue                   | Lt Green                       | Lt Green                       | Lt Green                    |
| VSS (vehicle speed sensor)        | (DATA)   | Pink                               | Green/White                   | Pink                           | Pink                           | N/A                         |

### Head unit adapter wiring (optional accessory, sold separately)

| ACC-HU-ALP1<br>Wire Description | Polarity | Wire Color on Adapter | Alpine Radio |
|---------------------------------|----------|-----------------------|--------------|
| VSS (vehicle speed sensor)      | (DATA)   | Green/White           | Green/White  |

| ACC-HU-KEN1<br>Wire Description | Polarity | Wire Color on Adapter | Kenwood Radio                   |
|---------------------------------|----------|-----------------------|---------------------------------|
| CAM                             | (+)      | Green/Red             | Refer to camera/radio<br>manual |
| CAM                             | [-]      | Green/White           | Refer to camera/radio<br>manual |
| Steering Wheel Controls         | (DATA)   | Blue/Yellow           | n/a                             |

| ACC-HU-KEN2<br>Wire Description | Polarity | Wire Color on Adapter | Kenwood Radio |
|---------------------------------|----------|-----------------------|---------------|
| E-Brake                         | [-]      | LtGreen               | LtGreen       |
| Reverse Light*                  | (+)      | Purple/White          | Purple/White  |
| Steering Wheel Controls         | (DATA)   | Blue/Yellow           | n/a           |

\* Reverse light wire: Only connect to radio or module damage will occur.

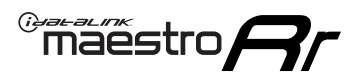

## **MODULE DIAGNOSTICS**

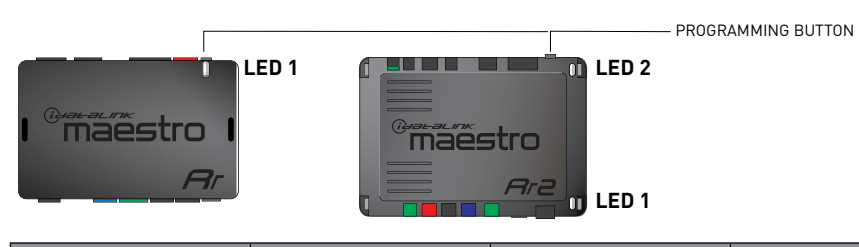

| LED 1<br>Module/Firmware<br>status | LED 2 (RR2)<br>Bluetooth activity | LED STATUS               | DIAGNOSTIC                                                                                                    |
|------------------------------------|-----------------------------------|--------------------------|----------------------------------------------------------------------------------------------------|
| • or •                             |                                   | RED or GREEN<br>flashing | LED flashes 1 or more times, either red or green, <b>when a steering wheel button is pressed</b> : normal operation. |
| •                                  |                                   | 1 RED flash              | Module has no firmware.<br>Flash module using Weblink Desktop and log in. Do <u>NOT</u> use DEMO MODE.               |
| •                                  |                                   | 2 RED flashes            | Problem detected. Consult troubleshooting table.                                                                     |
| •                                  |                                   | 1 GREEN flash            | After radio boots up : Normal operation.                                                                             |
|                                    | •                                 | 3 GREEN flashes          | Bluetooth is activated.<br>Turns off after one minute: Normal operation.                                             |
| •                                  | ٠                                 | OFF                      | Normal operation (inactive).                                                                                         |

| VIDEO HELP   | Installation, product information, vehicle specific videos.                  |
|--------------|------------------------------------------------------------------------------|
| VERIFY FLASH | Last flash information, steering control configuration, vehicle information. |
| WEBLINK      | Software to program module.                                                  |

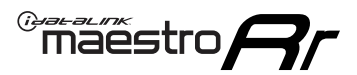

## **TROUBLESHOOTING TABLE**

| PROBLEM                                                                     | SOLUTION                                                                                                    |
|-----------------------------------------------------------------------------|----------------------------------------------------------------------------------------------------|
| Gauges do not work, radio shows OBD2 Error 1 or Error 2.                    | Ensure OBDII connector is securely attached to the OBD2 connector of the vehicle.<br>If you hardwired connections at the OBDII, check connections at the OBDII connector. Make sure the <b>RED/BROWN</b> wire is on <b>PIN 6</b> and the <b>YELLOW/</b><br><b>BROWN</b> wire is connected to <b>PIN 14</b> of the OBDII connector. Do not use T-Taps. Soldering or military splicing methods are recommended.<br>If anything else is connected to the OBD2 or CAN wires of vehicle (programmer, throttle controller, insurance tracker, etc.) try unplugging it to see if gauges work. If gauges work without it installed, call tech support for options.<br>Reset the RR. |
| When making a phone call you cannot hear the callers but they can hear you. | Switch the 4-pin green and white connectors in the t-harness.                                                                                                    |
| The radio doesn't turn on. LED on the Maestro is not flashing.              | Ensure the white and red 2-pin connectors are connected as shown in the diagram. Test for power at the large 3 pin connector of the harness. With it plugged in and vehicle turned on, we should have power on the red and yellow wires.                                                                                                    |
| The light on the Maestro is flashing <b>RED ONCE</b> .                      | There is no firmware on the module; flash the RR module.                                                                                                    |
| The light on the Maestro is blinking RED TWICE and the radio IS turning on. | Ensure the 4-pin data cable is connected between the radio and the RR, and<br>that it is plugged into the black port on the Maestro RR. The red and blue<br>ports on the RR should be empty.<br>Make sure the correct radio model and serial number were entered during<br>the flash. Verify the radio's serial number entered during the flash matches<br>what is listed on the radio screen. This can be found in the settings of the<br>radio, listed as Device Id, Device Number, or Serial Number.                                                                                                    |
| The light on the Maestro is blinking RED TWICE but radio is NOT turning on. | If installing a floating screen type radio and it is not turning on, ensure the screen is secured and any trim pieces on the radio have been installed fully. Not installing these fully will prevent radio from powering up and show a 2x red error.                                                                                                    |
| No sound.                                                                   | Ensure blue/white wire from harness is connected to radio's amp turn on output. This is usually blue/white but varies by radio manufacturer. Verify speaker wire connections and 4 pin connectors (green and white).                                                                                                    |

### MAESTRO RR RESET PROCEDURE:

Turn the key to the OFF position, then disconnect all connectors from the module.

Press and hold the module's programming button and connect all the connectors back to the module. Wait, the module's LED will flash RED rapidly (this may take up to 10 seconds).

Release the programming button. Wait, the LED will turn solid GREEN for 2 seconds to show the reset was successful.

#### TECHNICAL ASSISTANCE

Phone: 1-866-427-2999

Email: maestro.support@idatalink.com

Web: maestro.idatalink.com/support add www.12voltdata.com/forum/

IMPORTANT: To ensure proper operation, the aftermarket radio needs to have the latest firmware from the manufacturer. Please visit the radio manufacturer's website and look for any updates pertaining to your radio.

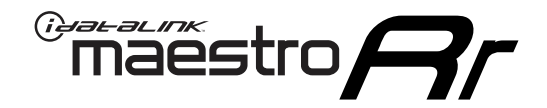

# **INSTALL GUIDE**

### 2008-2009 MITSUBISHI RAIDER

### **RETAINS STEERING WHEEL CONTROLS, AND MORE!**

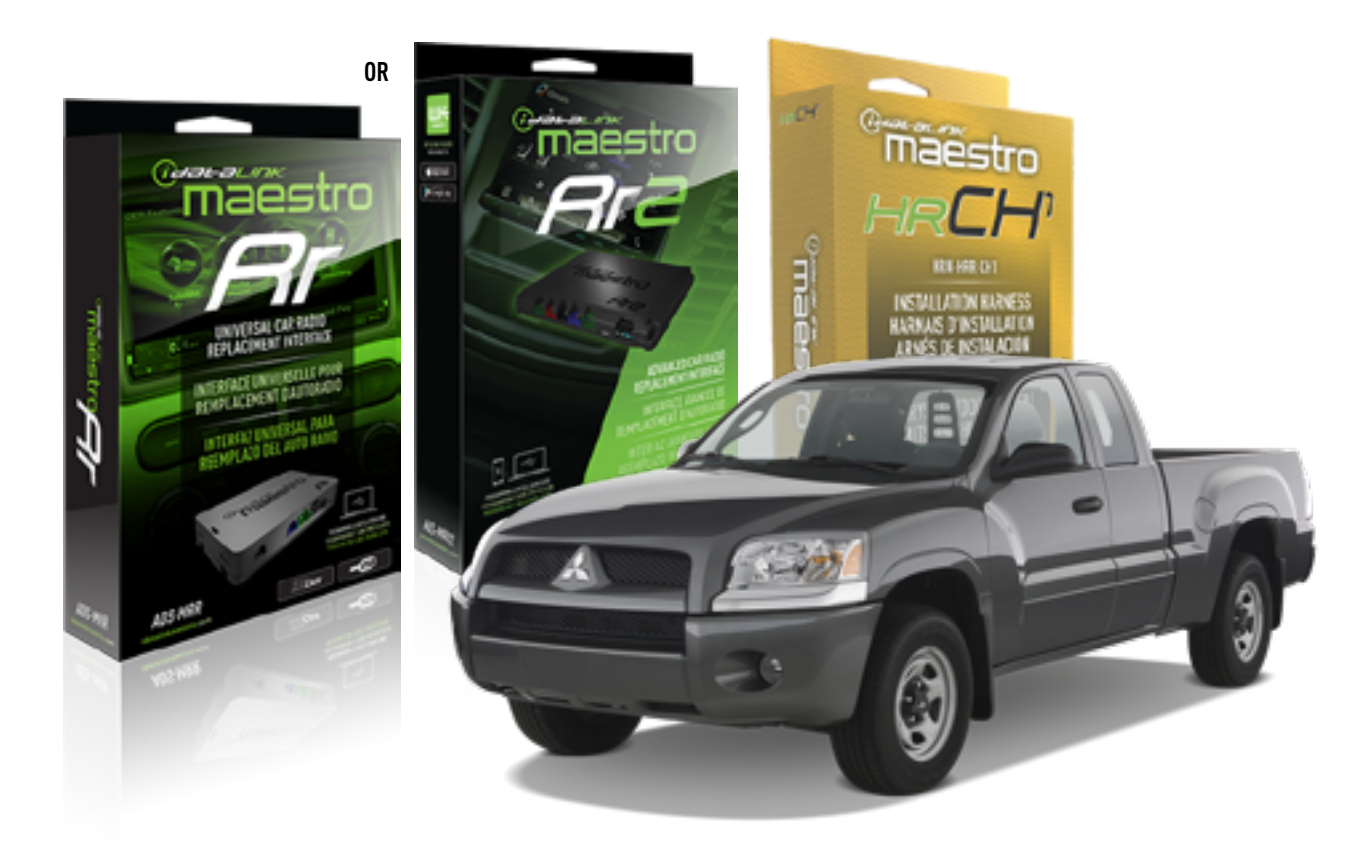

### **PRODUCTS REQUIRED**

iDatalink Maestro RR or RR2 Radio Replacement Interface iDatalink Maestro HRR-CH1 Installation Harness

**PROGRAMMED FIRMWARE** ADS-RR(SR)-CHR01-DS

ADDITIONAL RESOURCES Maestro RR2 Programmable Outputs Guide

### **OPTIONAL ACCESSORIES**

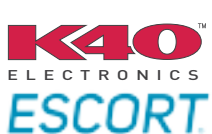

Click here for: Radar Installation Guides

NOTICE: Automotive Data Solutions Inc. (ADS) recommends having this installation performed by a certified technician. Logos and trademarks used here in are the properties of their respective owners.

## **WELCOME**

<sup>®</sup>maestro

Congratulations on the purchase of your iDatalink Maestro RR Radio replacement solution. You are now a few simple steps away from enjoying your new car radio with enhanced features.

Before starting your installation, please ensure that your iDatalink Maestro module is programmed with the correct firmware for your vehicle and that you carefully review the install guide.

Please note that Maestro RR will only retain functionalities that were originally available in the vehicle.

### **TABLE OF CONTENTS**

| Installation Instructions  | 3 |
|----------------------------|---|
| Wiring Diagram             | 4 |
| Radio Wire Reference Chart | 5 |
| Module Diagnostics         | 6 |
| Troubleshooting Table      | 7 |

## **NEED HELP?**

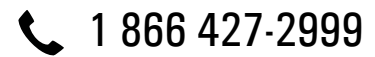

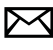

maestro.support@idatalink.com

maestro.idatalink.com/support www.12voltdata.com/forum

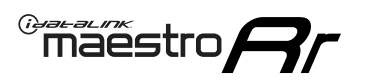

## **INSTALLATION INSTRUCTIONS** P1/1

### **STEP 1**

Remove the factory radio

If using head unit adapter (sold separately), connect HRR-CH1 harness to adapter and skip to step 2.

- Unbox the aftermarket radio and locate its main harness.
- Cut and remove the black 20 pin connector from the HRR-CH1 T-harness and connect the wires, shown in the wiring diagram, from aftermarket radio main harness to the HRR-CH1 T-harness and match the wire functions.

**Note**: only connect purple/white wire to radio reverse input or module damage will occur.

### STEP 2

• Access the main 22 pin factory radio connector **(2.1)** and determine if you have a factory amplifier.

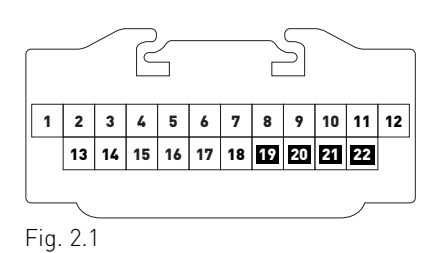

### If you don't have wires in PIN 19, 20, 21 and 22, you have a factory amplifier:

- Plug the female 4-pin GREEN connector to the male GREEN connector of your HRR-CH1 T-harness.
- Plug the female 4-pin WHITE connector to the male WHITE connector of your HRR-CH1 T-harness.

### If you have wires in PIN 19, 20, 21 and 22, you don't have a factory amplifier:

- Plug the female 4-pin GREEN connector to the male WHITE connector of your HRR-CH1 T-harness.
- Plug the female 4-pin WHITE connector to the male GREEN connector of your HRR-CH1 T-harness.
- Connect HRR-CH1 2-pin red connector to the 2-pin white connector.
- Connect the factory radio harness to the HRR-CH1 T-harness.

### **STEP 3**

- Connect HRR-CH1 2-pin black connector to black connector of OBDII extension harness.
- Plug the OBDII connector into the OBDII of the vehicle.

### STEP 4

- Plug the harnesses into the aftermarket radio.
- Plug the Data cable to the data port of the aftermarket radio.

**Note:** On Pioneer radio, ensure that there is nothing plugged into the W/R port.

**Note**: Refer to radio wire chart for radio's reverse light wire color.

If no camera is installed/desired, do not connect the radio's reverse wire. If installing an aftermarket camera, do NOT connect power for the camera to the Maestro's purple/white wire or module damage will occur.

### **STEP 5**

• Connect all the harnesses to the Maestro RR module then test your installation.

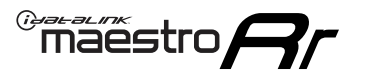

## WIRING DIAGRAM

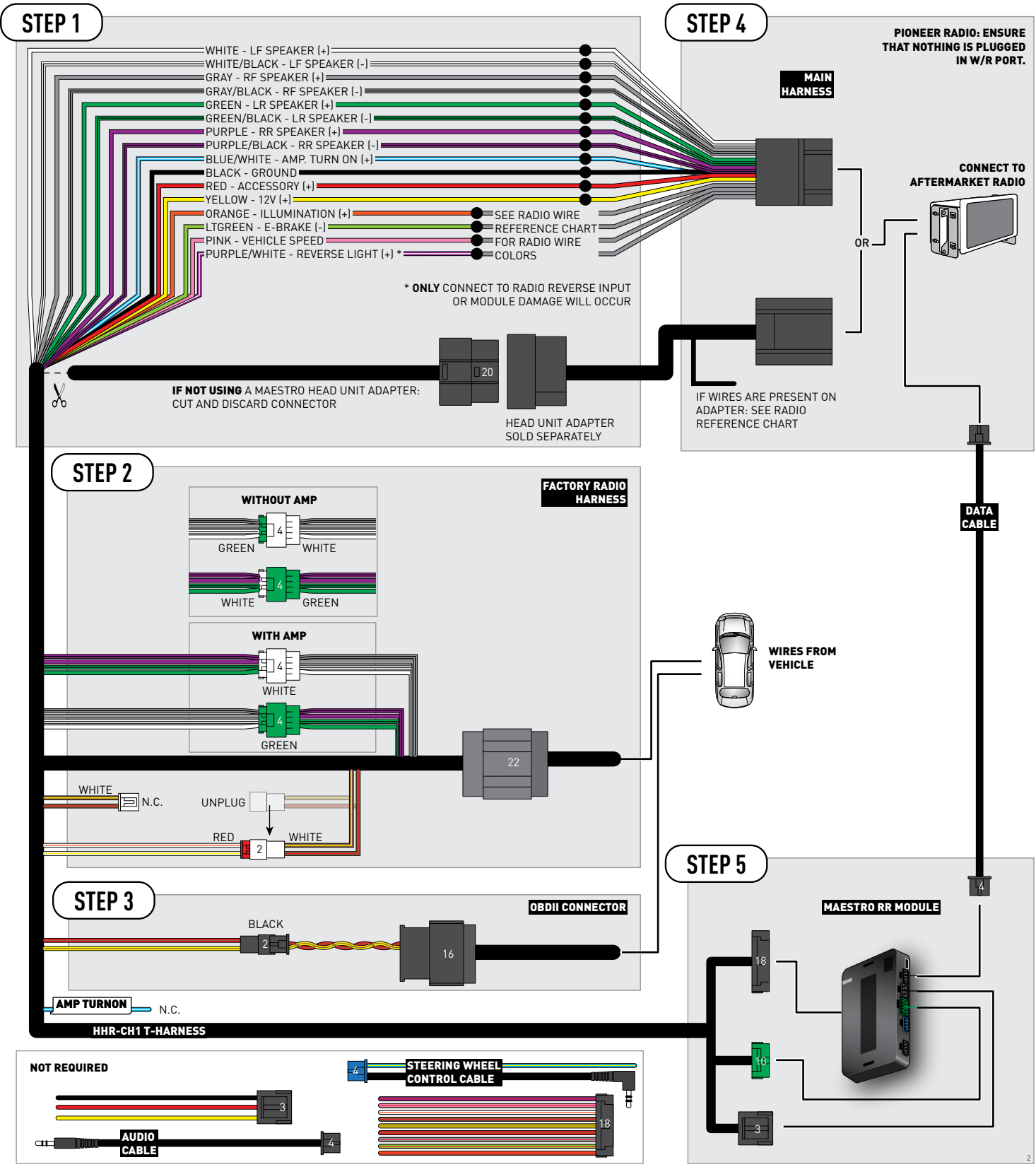

## **RADIO WIRE REFERENCE CHART**

| CH1 T-harness<br>Wire Description | Polarity | Wire Color on Maestro<br>T-Harness | Wire Color on Alpine<br>cable | Wire Color on Kenwood<br>cable | Wire Color on Pioneer<br>cable | Wire Color on Sony<br>cable |
|-----------------------------------|----------|------------------------------------|-------------------------------|--------------------------------|--------------------------------|-----------------------------|
| Illumination                      | [+]      | Orange                             | N/A                           | Orange/White                   | Orange/White                   | Orange                      |
| Reverse Light*                    | (+)      | Purple/White                       | Orange/White                  | Purple/White                   | Purple/White                   | Purple/White                |
| E-Brake                           | (-)      | Lt Green                           | Yellow/Blue                   | Lt Green                       | Lt Green                       | Lt Green                    |
| VSS (vehicle speed sensor)        | (DATA)   | Pink                               | Green/White                   | Pink                           | Pink                           | N/A                         |

### Head unit adapter wiring (optional accessory, sold separately)

| ACC-HU-ALP1<br>Wire Description | Polarity | Wire Color on Adapter | Alpine Radio |
|---------------------------------|----------|-----------------------|--------------|
| VSS (vehicle speed sensor)      | (DATA)   | Green/White           | Green/White  |

| ACC-HU-KEN1<br>Wire Description | Polarity | Wire Color on Adapter | Kenwood Radio                   |
|---------------------------------|----------|-----------------------|---------------------------------|
| CAM                             | (+)      | Green/Red             | Refer to camera/radio<br>manual |
| CAM                             | [-]      | Green/White           | Refer to camera/radio<br>manual |
| Steering Wheel Controls         | (DATA)   | Blue/Yellow           | n/a                             |

| ACC-HU-KEN2<br>Wire Description | Polarity | Wire Color on Adapter | Kenwood Radio |
|---------------------------------|----------|-----------------------|---------------|
| E-Brake                         | [-]      | LtGreen               | LtGreen       |
| Reverse Light*                  | (+)      | Purple/White          | Purple/White  |
| Steering Wheel Controls         | (DATA)   | Blue/Yellow           | n/a           |

\* Reverse light wire: Only connect to radio or module damage will occur.

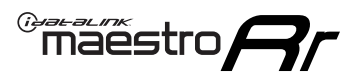

## **MODULE DIAGNOSTICS**

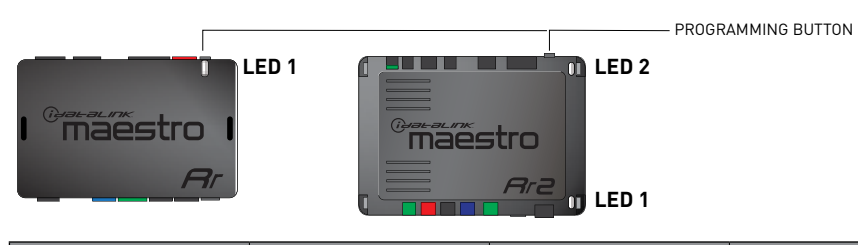

| LED 1<br>Module/Firmware<br>status | LED 2 (RR2)<br>Bluetooth activity | LED STATUS               | DIAGNOSTIC                                                                                                    |
|------------------------------------|-----------------------------------|--------------------------|----------------------------------------------------------------------------------------------------|
| • or •                             |                                   | RED or GREEN<br>flashing | LED flashes 1 or more times, either red or green, <b>when a steering wheel button is pressed</b> : normal operation. |
| •                                  |                                   | 1 RED flash              | Module has no firmware.<br>Flash module using Weblink Desktop and log in. Do <u>NOT</u> use DEMO MODE.               |
| •                                  |                                   | 2 RED flashes            | Problem detected. Consult troubleshooting table.                                                                     |
| •                                  |                                   | 1 GREEN flash            | After radio boots up : Normal operation.                                                                             |
|                                    | •                                 | 3 GREEN flashes          | Bluetooth is activated.<br>Turns off after one minute: Normal operation.                                             |
| •                                  | ٠                                 | OFF                      | Normal operation (inactive).                                                                                         |

| VIDEO HELP   | Installation, product information, vehicle specific videos.                  |
|--------------|------------------------------------------------------------------------------|
| VERIFY FLASH | Last flash information, steering control configuration, vehicle information. |
| WEBLINK      | Software to program module.                                                  |

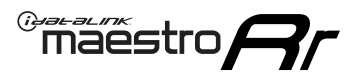

## **TROUBLESHOOTING TABLE**

| PROBLEM                                                                     | SOLUTION                                                                                                    |
|-----------------------------------------------------------------------------|----------------------------------------------------------------------------------------------------|
| Gauges do not work, radio shows OBD2 Error 1 or Error 2.                    | Ensure OBDII connector is securely attached to the OBD2 connector of the vehicle.<br>If you hardwired connections at the OBDII, check connections at the OBDII connector. Make sure the <b>RED/BROWN</b> wire is on <b>PIN 6</b> and the <b>YELLOW/</b><br><b>BROWN</b> wire is connected to <b>PIN 14</b> of the OBDII connector. Do not use T-Taps. Soldering or military splicing methods are recommended.<br>If anything else is connected to the OBD2 or CAN wires of vehicle (programmer, throttle controller, insurance tracker, etc.) try unplugging it to see if gauges work. If gauges work without it installed, call tech support for options.<br>Reset the RR. |
| When making a phone call you cannot hear the callers but they can hear you. | Switch the 4-pin green and white connectors in the t-harness.                                                                                                    |
| The radio doesn't turn on. LED on the Maestro is not flashing.              | Ensure the white and red 2-pin connectors are connected as shown in the diagram. Test for power at the large 3 pin connector of the harness. With it plugged in and vehicle turned on, we should have power on the red and yellow wires.                                                                                                    |
| The light on the Maestro is flashing <b>RED ONCE</b> .                      | There is no firmware on the module; flash the RR module.                                                                                                    |
| The light on the Maestro is blinking RED TWICE and the radio IS turning on. | Ensure the 4-pin data cable is connected between the radio and the RR, and<br>that it is plugged into the black port on the Maestro RR. The red and blue<br>ports on the RR should be empty.<br>Make sure the correct radio model and serial number were entered during<br>the flash. Verify the radio's serial number entered during the flash matches<br>what is listed on the radio screen. This can be found in the settings of the<br>radio, listed as Device Id, Device Number, or Serial Number.                                                                                                    |
| The light on the Maestro is blinking RED TWICE but radio is NOT turning on. | If installing a floating screen type radio and it is not turning on, ensure the screen is secured and any trim pieces on the radio have been installed fully. Not installing these fully will prevent radio from powering up and show a 2x red error.                                                                                                    |
| No sound.                                                                   | Ensure blue/white wire from harness is connected to radio's amp turn on output. This is usually blue/white but varies by radio manufacturer. Verify speaker wire connections and 4 pin connectors (green and white).                                                                                                    |

### MAESTRO RR RESET PROCEDURE:

Turn the key to the OFF position, then disconnect all connectors from the module.

Press and hold the module's programming button and connect all the connectors back to the module. Wait, the module's LED will flash RED rapidly (this may take up to 10 seconds).

Release the programming button. Wait, the LED will turn solid GREEN for 2 seconds to show the reset was successful.

#### TECHNICAL ASSISTANCE

Phone: 1-866-427-2999

Email: maestro.support@idatalink.com

Web: maestro.idatalink.com/support add www.12voltdata.com/forum/

IMPORTANT: To ensure proper operation, the aftermarket radio needs to have the latest firmware from the manufacturer. Please visit the radio manufacturer's website and look for any updates pertaining to your radio.

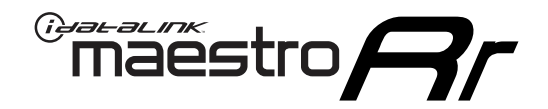

# **INSTALL GUIDE**

2009-2012 RAM PICKUP

### **RETAINS STEERING WHEEL CONTROLS, AND MORE!**

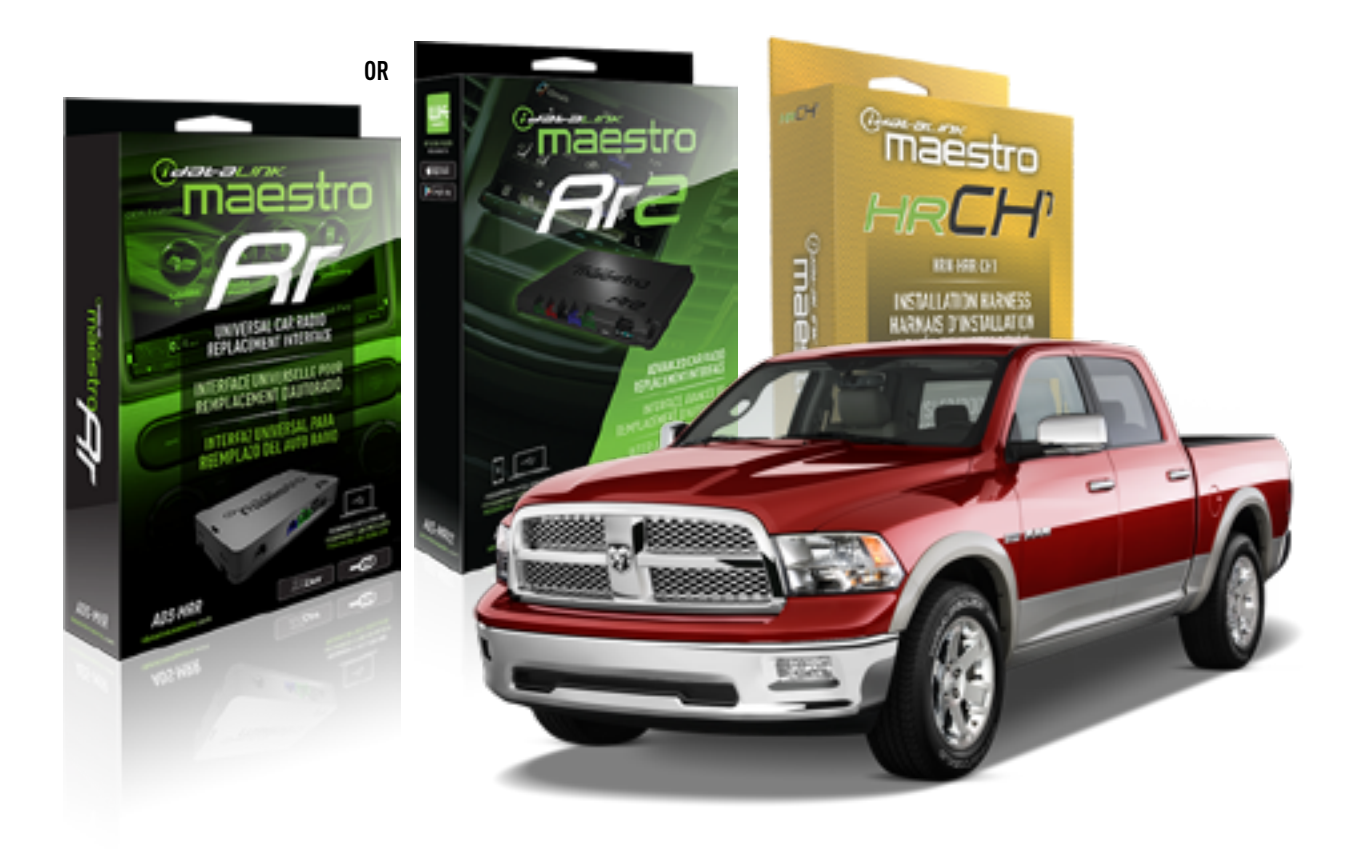

### **PRODUCTS REQUIRED**

iDatalink Maestro RR or RR2 Radio Replacement Interface iDatalink Maestro HRR-CH1 Installation Harness

PROGRAMMED FIRMWARE ADS-RR(SR)-CHR01-DS

ADDITIONAL RESOURCES Maestro RR2 Programmable Outputs Guide

### **OPTIONAL ACCESSORIES**

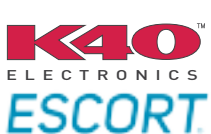

Click here for: Radar Installation Guides

NOTICE: Automotive Data Solutions Inc. (ADS) recommends having this installation performed by a certified technician. Logos and trademarks used here in are the properties of their respective owners.

## **WELCOME**

<sup>®</sup>maestro

Congratulations on the purchase of your iDatalink Maestro RR Radio replacement solution. You are now a few simple steps away from enjoying your new car radio with enhanced features.

Before starting your installation, please ensure that your iDatalink Maestro module is programmed with the correct firmware for your vehicle and that you carefully review the install guide.

Please note that Maestro RR will only retain functionalities that were originally available in the vehicle.

### **TABLE OF CONTENTS**

| Installation Instructions  | 3 |
|----------------------------|---|
| Wiring Diagram             | 4 |
| Radio Wire Reference Chart | 5 |
| Module Diagnostics         | 6 |
| Troubleshooting Table      | 7 |

## **NEED HELP?**

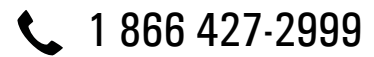

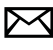

maestro.support@idatalink.com

maestro.idatalink.com/support www.12voltdata.com/forum

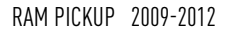

## **INSTALLATION INSTRUCTIONS** P1/1

Note: VES cannot be retained in this vehicle.

### **STEP 1**

Remove the factory radio

maëstro 🥱

If using head unit adapter (sold separately), connect HRR-CH1 harness to adapter and skip to step 2.

- Unbox the aftermarket radio and locate its main harness.
- Cut and remove the black 20 pin connector from the HRR-CH1 T-harness and connect the wires, shown in the wiring diagram, from aftermarket radio main harness to the HRR-CH1 T-harness and match the wire functions.

**Note**: only connect purple/white wire to radio reverse input or module damage will occur.

### STEP 2

• Access the main 22 pin factory radio connector **(2.1)** and determine if you have a factory amplifier.

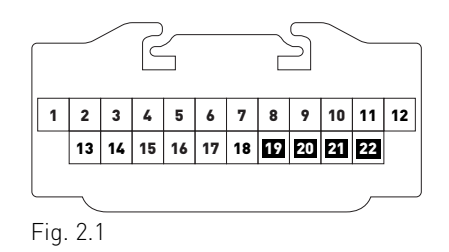

### If you don't have wires in PIN 19, 20, 21 and 22, you have a factory amplifier:

- Plug the female 4-pin GREEN connector to the male GREEN connector of your HRR-CH1 T-harness.
- Plug the female 4-pin WHITE connector to the male WHITE connector of your HRR-CH1 T-harness.

### If you have wires in PIN 19, 20, 21 and 22, you don't have a factory amplifier:

- Plug the female 4-pin GREEN connector to the male WHITE connector of your HRR-CH1 T-harness.
- Plug the female 4-pin WHITE connector to the male GREEN connector of your HRR-CH1 T-harness.
- Connect together the 2-pin white connectors of your HRR-CH1 T-harness.
- Connect the factory radio harness to the HRR-CH1 T-harness.

### STEP 3

- Connect HRR-CH1 2-pin black connector to black connector of OBDII extension harness.
- Plug the OBDII connector into the OBDII of the vehicle.

### **STEP 4**

- Plug the harnesses into the aftermarket radio.
- Plug the Data cable to the data port of the aftermarket radio.

**Note:** On Pioneer radio, ensure that there is nothing plugged into the W/R port.

**Note**: Refer to radio wire chart for radio's reverse light wire color.

If no camera is installed/desired, do not connect the radio's reverse wire. If installing an aftermarket camera, do NOT connect power for the camera to the Maestro's purple/white wire or module damage will occur.

### **STEP 5**

• Connect all the harnesses to the Maestro RR module then test your installation.

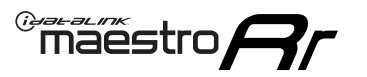

## WIRING DIAGRAM

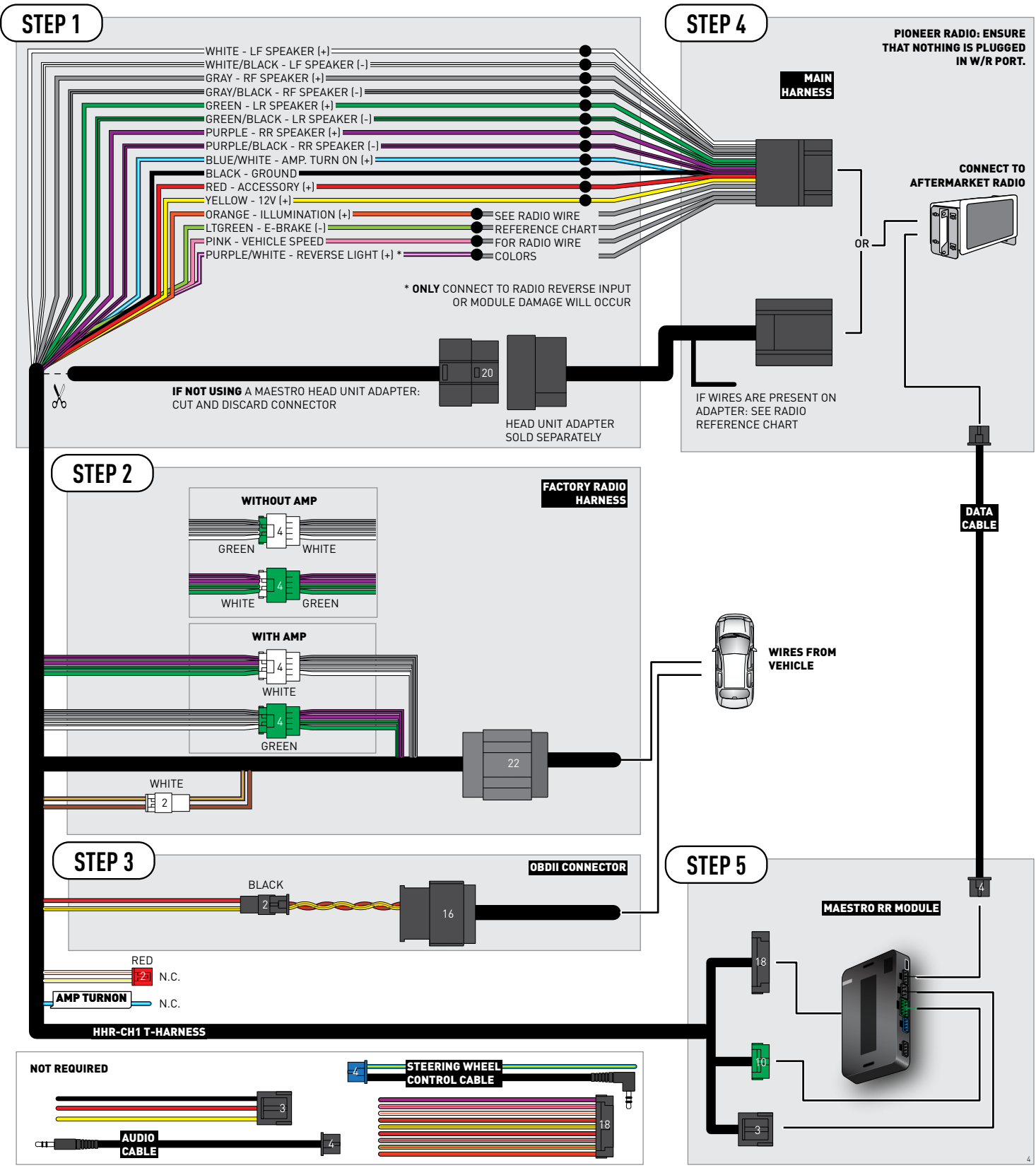

## **RADIO WIRE REFERENCE CHART**

| CH1 T-harness<br>Wire Description | Polarity | Wire Color on Maestro<br>T-Harness | Wire Color on Alpine<br>cable | Wire Color on Kenwood<br>cable | Wire Color on Pioneer<br>cable | Wire Color on Sony<br>cable |
|-----------------------------------|----------|------------------------------------|-------------------------------|--------------------------------|--------------------------------|-----------------------------|
| Illumination                      | [+]      | Orange                             | N/A                           | Orange/White                   | Orange/White                   | Orange                      |
| Reverse Light*                    | (+)      | Purple/White                       | Orange/White                  | Purple/White                   | Purple/White                   | Purple/White                |
| E-Brake                           | (-)      | Lt Green                           | Yellow/Blue                   | Lt Green                       | Lt Green                       | Lt Green                    |
| VSS (vehicle speed sensor)        | (DATA)   | Pink                               | Green/White                   | Pink                           | Pink                           | N/A                         |

### Head unit adapter wiring (optional accessory, sold separately)

| ACC-HU-ALP1<br>Wire Description | Polarity | Wire Color on Adapter | Alpine Radio |
|---------------------------------|----------|-----------------------|--------------|
| VSS (vehicle speed sensor)      | (DATA)   | Green/White           | Green/White  |

| ACC-HU-KEN1<br>Wire Description |                         | Polarity | Wire Color on Adapter | Kenwood Radio                   |
|---------------------------------|-------------------------|----------|-----------------------|---------------------------------|
|                                 | CAM                     | (+)      | Green/Red             | Refer to camera/radio<br>manual |
|                                 | CAM                     | [-]      | Green/White           | Refer to camera/radio<br>manual |
|                                 | Steering Wheel Controls | (DATA)   | Blue/Yellow           | n/a                             |

| ACC-HU-KEN2<br>Wire Description |                         | Polarity | Wire Color on Adapter | Kenwood Radio |
|---------------------------------|-------------------------|----------|-----------------------|---------------|
|                                 | E-Brake                 | [-]      | LtGreen               | LtGreen       |
|                                 | Reverse Light*          | (+)      | Purple/White          | Purple/White  |
|                                 | Steering Wheel Controls | (DATA)   | Blue/Yellow           | n/a           |

\* Reverse light wire: Only connect to radio or module damage will occur.

## **MODULE DIAGNOSTICS**

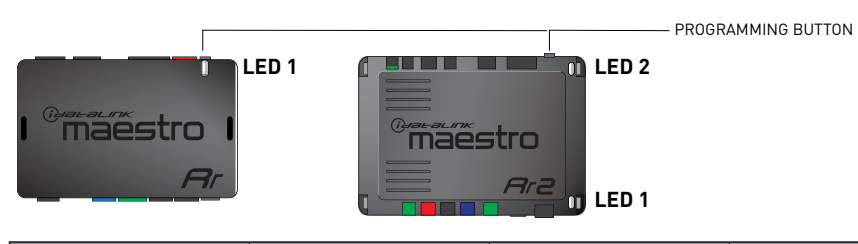

| LED 1<br>Module/Firmware<br>status | LED 2 (RR2)<br>Bluetooth activity | LED STATUS               | DIAGNOSTIC                                                                                                    |  |
|------------------------------------|-----------------------------------|--------------------------|----------------------------------------------------------------------------------------------------|--|
| • or •                             |                                   | RED or GREEN<br>flashing | LED flashes 1 or more times, either red or green, <b>when a steering wheel button is pressed</b> : normal operation. |  |
| •                                  |                                   | 1 RED flash              | Module has no firmware.<br>Flash module using Weblink Desktop and log in. Do <u>NOT</u> use DEMO MODE.               |  |
| •                                  |                                   | 2 RED flashes            | Problem detected. Consult troubleshooting table.                                                                     |  |
| •                                  |                                   | 1 GREEN flash            | After radio boots up : Normal operation.                                                                             |  |
|                                    | •                                 | 3 GREEN flashes          | Bluetooth is activated.<br>Turns off after one minute: Normal operation.                                             |  |
| •                                  | •                                 | OFF                      | Normal operation (inactive).                                                                                         |  |

| VIDEO HELP   | Installation, product information, vehicle specific videos.                  |
|--------------|------------------------------------------------------------------------------|
| VERIFY FLASH | Last flash information, steering control configuration, vehicle information. |
| WEBLINK      | Software to program module.                                                  |

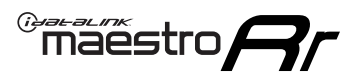

## **TROUBLESHOOTING TABLE**

| PROBLEM                                                                     | SOLUTION                                                                                                    |
|-----------------------------------------------------------------------------|----------------------------------------------------------------------------------------------------|
| Gauges do not work, radio shows OBD2 Error 1 or Error 2.                    | Ensure OBDII connector is securely attached to the OBD2 connector of the vehicle.<br>If you hardwired connections at the OBDII, check connections at the OBDII connector. Make sure the <b>RED/BROWN</b> wire is on <b>PIN 6</b> and the <b>YELLOW/</b><br><b>BROWN</b> wire is connected to <b>PIN 14</b> of the OBDII connector. Do not use T-Taps. Soldering or military splicing methods are recommended.<br>If anything else is connected to the OBD2 or CAN wires of vehicle (programmer, throttle controller, insurance tracker, etc.) try unplugging it to see if gauges work. If gauges work without it installed, call tech support for options.<br>Reset the RR. |
| When making a phone call you cannot hear the callers but they can hear you. | Switch the 4-pin green and white connectors in the t-harness.                                                                                                    |
| The radio doesn't turn on. LED on the Maestro is not flashing.              | Ensure the white and red 2-pin connectors are connected as shown in the diagram. Test for power at the large 3 pin connector of the harness. With it plugged in and vehicle turned on, we should have power on the red and yellow wires.                                                                                                    |
| The light on the Maestro is flashing <b>RED ONCE</b> .                      | There is no firmware on the module; flash the RR module.                                                                                                    |
| The light on the Maestro is blinking RED TWICE and the radio IS turning on. | Ensure the 4-pin data cable is connected between the radio and the RR, and<br>that it is plugged into the black port on the Maestro RR. The red and blue<br>ports on the RR should be empty.<br>Make sure the correct radio model and serial number were entered during<br>the flash. Verify the radio's serial number entered during the flash matches<br>what is listed on the radio screen. This can be found in the settings of the<br>radio, listed as Device Id, Device Number, or Serial Number.                                                                                                    |
| The light on the Maestro is blinking RED TWICE but radio is NOT turning on. | If installing a floating screen type radio and it is not turning on, ensure the screen is secured and any trim pieces on the radio have been installed fully. Not installing these fully will prevent radio from powering up and show a 2x red error.                                                                                                    |
| No sound.                                                                   | Ensure blue/white wire from harness is connected to radio's amp turn on output. This is usually blue/white but varies by radio manufacturer. Verify speaker wire connections and 4 pin connectors (green and white).                                                                                                    |

### MAESTRO RR RESET PROCEDURE:

Turn the key to the OFF position, then disconnect all connectors from the module.

Press and hold the module's programming button and connect all the connectors back to the module. Wait, the module's LED will flash RED rapidly (this may take up to 10 seconds).

Release the programming button. Wait, the LED will turn solid GREEN for 2 seconds to show the reset was successful.

#### TECHNICAL ASSISTANCE

Phone: 1-866-427-2999

Email: maestro.support@idatalink.com

Web: maestro.idatalink.com/support add www.12voltdata.com/forum/

IMPORTANT: To ensure proper operation, the aftermarket radio needs to have the latest firmware from the manufacturer. Please visit the radio manufacturer's website and look for any updates pertaining to your radio.

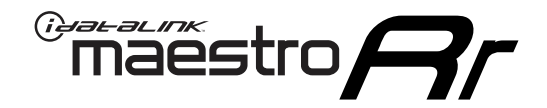

# **INSTALL GUIDE**

### 2008-2011 VOLKSWAGEN ROUTAN

### **RETAINS STEERING WHEEL CONTROLS, AND MORE!**

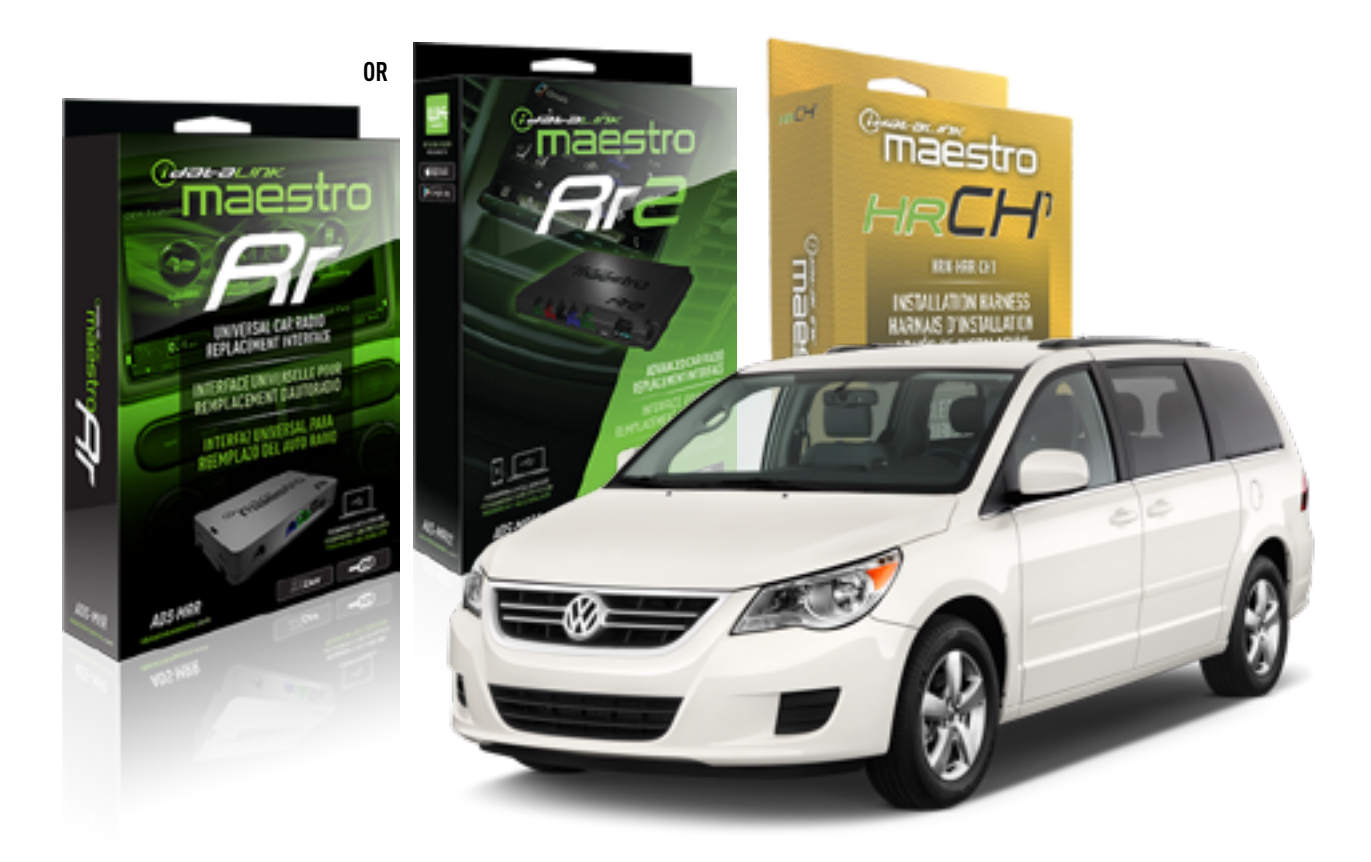

### **PRODUCTS REQUIRED**

iDatalink Maestro RR or RR2 Radio Replacement Interface iDatalink Maestro HRR-CH1 Installation Harness

PROGRAMMED FIRMWARE ADS-RR(SR)-CHR01-DS

ADDITIONAL RESOURCES Maestro RR2 Programmable Outputs Guide

### **OPTIONAL ACCESSORIES**

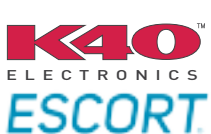

Click here for: Radar Installation Guides

NOTICE: Automotive Data Solutions Inc. (ADS) recommends having this installation performed by a certified technician. Logos and trademarks used here in are the properties of their respective owners.

## **WELCOME**

<sup>®</sup>maestro

Congratulations on the purchase of your iDatalink Maestro RR Radio replacement solution. You are now a few simple steps away from enjoying your new car radio with enhanced features.

Before starting your installation, please ensure that your iDatalink Maestro module is programmed with the correct firmware for your vehicle and that you carefully review the install guide.

Please note that Maestro RR will only retain functionalities that were originally available in the vehicle.

### **TABLE OF CONTENTS**

| Installation Instructions  | 3 |
|----------------------------|---|
| Wiring Diagram             | 4 |
| Radio Wire Reference Chart | 5 |
| Module Diagnostics         | 6 |
| Troubleshooting Table      | 7 |

## **NEED HELP?**

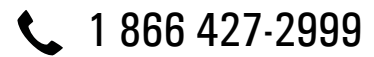

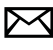

maestro.support@idatalink.com

maestro.idatalink.com/support www.12voltdata.com/forum

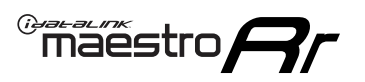

## **INSTALLATION INSTRUCTIONS** P1/1

### **STEP 1**

Remove the factory radio

If using head unit adapter (sold separately), connect HRR-CH1 harness to adapter and skip to step 2.

- Unbox the aftermarket radio and locate its main harness.
- Cut and remove the black 20 pin connector from the HRR-CH1 T-harness and connect the wires, shown in the wiring diagram, from aftermarket radio main harness to the HRR-CH1 T-harness and match the wire functions.

**Note**: only connect purple/white wire to radio reverse input or module damage will occur.

### STEP 2

• Access the main 22 pin factory radio connector **(2.1)** and determine if you have a factory amplifier.

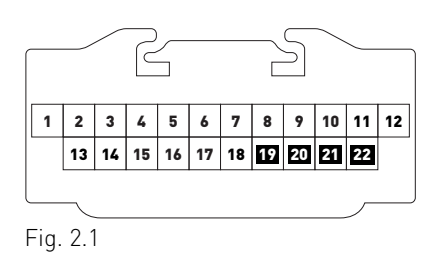

### If you don't have wires in PIN 19, 20, 21 and 22, you have a factory amplifier:

- Plug the female 4-pin GREEN connector to the male GREEN connector of your HRR-CH1 T-harness.
- Plug the female 4-pin WHITE connector to the male WHITE connector of your HRR-CH1 T-harness.

### If you have wires in PIN 19, 20, 21 and 22, you don't have a factory amplifier:

- Plug the female 4-pin GREEN connector to the male WHITE connector of your HRR-CH1 T-harness.
- Plug the female 4-pin WHITE connector to the male GREEN connector of your HRR-CH1 T-harness.
- Connect together the 2-pin white connectors of your HRR-CH1 T-harness.
- Connect the factory radio harness to the HRR-CH1 T-harness.

### **STEP 3**

- Connect HRR-CH1 2-pin black connector to black connector of OBDII extension harness.
- Plug the OBDII connector into the OBDII of the vehicle.

### STEP 4

- Plug the harnesses into the aftermarket radio.
- Plug the Data cable to the data port of the aftermarket radio.

**Note:** On Pioneer radio, ensure that there is nothing plugged into the W/R port.

**Note**: Refer to radio wire chart for radio's reverse light wire color.

If no camera is installed/desired, do not connect the radio's reverse wire. If installing an aftermarket camera, do NOT connect power for the camera to the Maestro's purple/white wire or module damage will occur.

### **STEP 5**

• Connect all the harnesses to the Maestro RR module then test your installation.

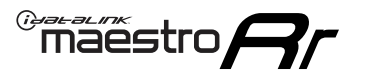

## WIRING DIAGRAM

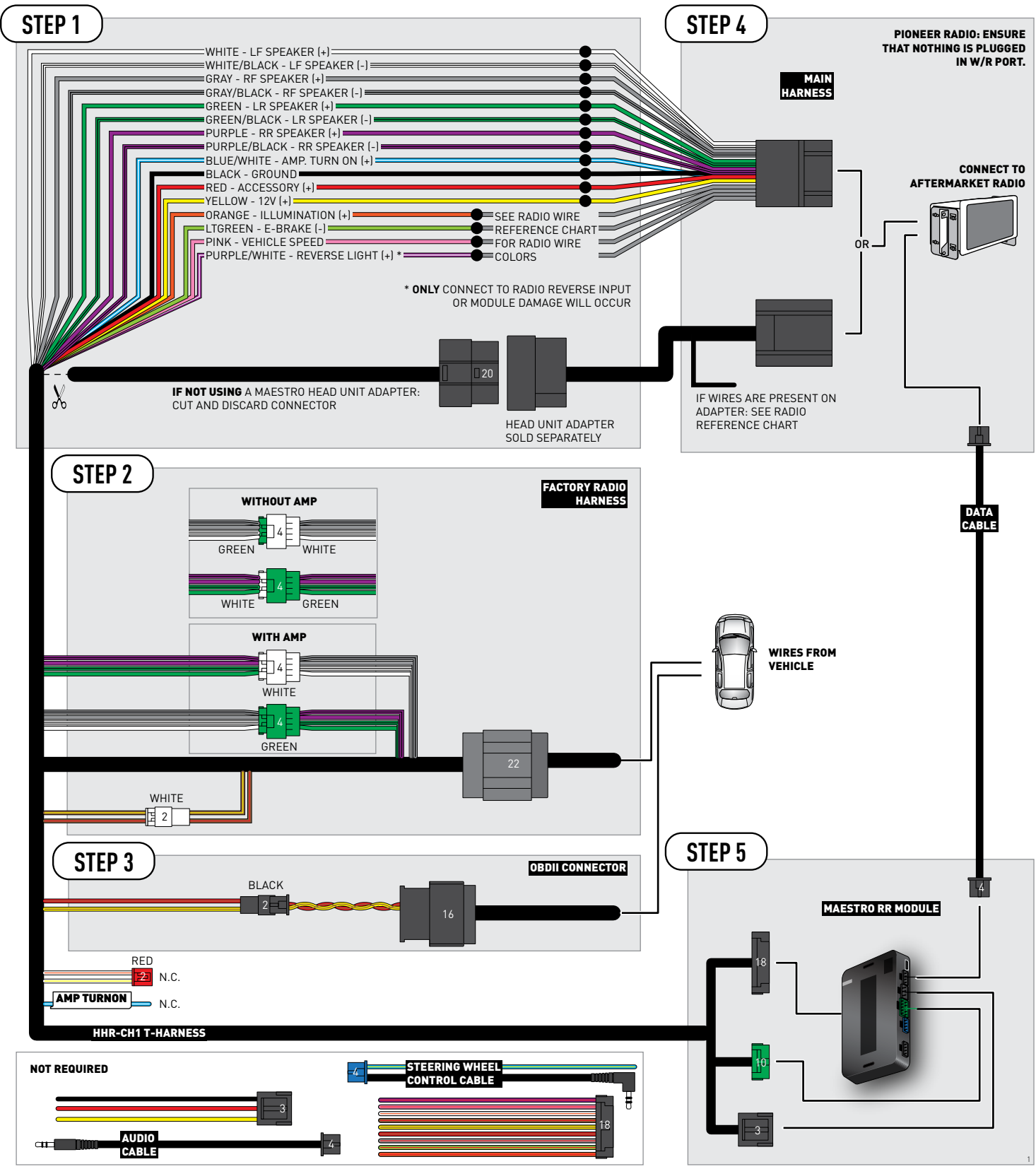

## **RADIO WIRE REFERENCE CHART**

| CH1 T-harness<br>Wire Description | Polarity | Wire Color on Maestro<br>T-Harness | Wire Color on Alpine<br>cable | Wire Color on Kenwood<br>cable | Wire Color on Pioneer<br>cable | Wire Color on Sony<br>cable |
|-----------------------------------|----------|------------------------------------|-------------------------------|--------------------------------|--------------------------------|-----------------------------|
| Illumination                      | (+)      | Orange                             | N/A                           | Orange/White                   | Orange/White                   | Orange                      |
| Reverse Light*                    | (+)      | Purple/White                       | Orange/White                  | Purple/White                   | Purple/White                   | Purple/White                |
| E-Brake                           | (-)      | Lt Green                           | Yellow/Blue                   | Lt Green                       | Lt Green                       | Lt Green                    |
| VSS (vehicle speed sensor)        | (DATA)   | Pink                               | Green/White                   | Pink                           | Pink                           | N/A                         |

### Head unit adapter wiring (optional accessory, sold separately)

| ACC-HU-ALP1<br>Wire Description | Polarity | Wire Color on Adapter | Alpine Radio |
|---------------------------------|----------|-----------------------|--------------|
| VSS (vehicle speed sensor)      | (DATA)   | Green/White           | Green/White  |

| ACC-HU-KEN1<br>Wire Description |                         | Polarity | Wire Color on Adapter | Kenwood Radio                   |
|---------------------------------|-------------------------|----------|-----------------------|---------------------------------|
|                                 | CAM                     | (+)      | Green/Red             | Refer to camera/radio<br>manual |
|                                 | CAM                     | [-]      | Green/White           | Refer to camera/radio<br>manual |
|                                 | Steering Wheel Controls | (DATA)   | Blue/Yellow           | n/a                             |

| ACC-HU-KEN2<br>Wire Description |                         | Polarity | Wire Color on Adapter | Kenwood Radio |
|---------------------------------|-------------------------|----------|-----------------------|---------------|
|                                 | E-Brake                 | [-]      | LtGreen               | LtGreen       |
|                                 | Reverse Light*          | (+)      | Purple/White          | Purple/White  |
|                                 | Steering Wheel Controls | (DATA)   | Blue/Yellow           | n/a           |

\* Reverse light wire: Only connect to radio or module damage will occur.

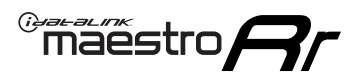

## **MODULE DIAGNOSTICS**

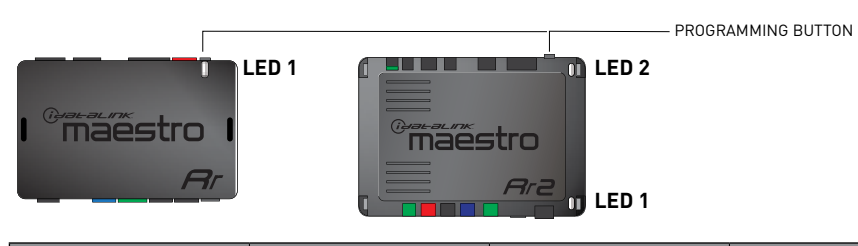

| LED 1<br>Module/Firmware<br>status | LED 2 (RR2)<br>Bluetooth activity | LED STATUS               | DIAGNOSTIC                                                                                                    |
|------------------------------------|-----------------------------------|--------------------------|----------------------------------------------------------------------------------------------------|
| • or •                             |                                   | RED or GREEN<br>flashing | LED flashes 1 or more times, either red or green, <b>when a steering wheel button is pressed</b> : normal operation. |
| •                                  |                                   | 1 RED flash              | Module has no firmware.<br>Flash module using Weblink Desktop and log in. Do <u>NOT</u> use DEMO MODE.               |
| •                                  |                                   | 2 RED flashes            | Problem detected. Consult troubleshooting table.                                                                     |
| •                                  |                                   | 1 GREEN flash            | After radio boots up : Normal operation.                                                                             |
|                                    | •                                 | 3 GREEN flashes          | Bluetooth is activated.<br>Turns off after one minute: Normal operation.                                             |
| •                                  | ٠                                 | OFF                      | Normal operation (inactive).                                                                                         |

| VIDEO HELP   | Installation, product information, vehicle specific videos.                  |
|--------------|------------------------------------------------------------------------------|
| VERIFY FLASH | Last flash information, steering control configuration, vehicle information. |
| WEBLINK      | Software to program module.                                                  |

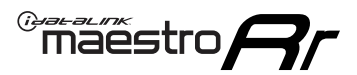

## **TROUBLESHOOTING TABLE**

| PROBLEM                                                                     | SOLUTION                                                                                                    |
|-----------------------------------------------------------------------------|----------------------------------------------------------------------------------------------------|
| Gauges do not work, radio shows OBD2 Error 1 or Error 2.                    | Ensure OBDII connector is securely attached to the OBD2 connector of the vehicle.<br>If you hardwired connections at the OBDII, check connections at the OBDII connector. Make sure the <b>RED/BROWN</b> wire is on <b>PIN 6</b> and the <b>YELLOW/</b><br><b>BROWN</b> wire is connected to <b>PIN 14</b> of the OBDII connector. Do not use T-Taps. Soldering or military splicing methods are recommended.<br>If anything else is connected to the OBD2 or CAN wires of vehicle (programmer, throttle controller, insurance tracker, etc.) try unplugging it to see if gauges work. If gauges work without it installed, call tech support for options.<br>Reset the RR. |
| When making a phone call you cannot hear the callers but they can hear you. | Switch the 4-pin green and white connectors in the t-harness.                                                                                                    |
| The radio doesn't turn on. LED on the Maestro is not flashing.              | Ensure the white and red 2-pin connectors are connected as shown in the diagram. Test for power at the large 3 pin connector of the harness. With it plugged in and vehicle turned on, we should have power on the red and yellow wires.                                                                                                    |
| The light on the Maestro is flashing <b>RED ONCE</b> .                      | There is no firmware on the module; flash the RR module.                                                                                                    |
| The light on the Maestro is blinking RED TWICE and the radio IS turning on. | Ensure the 4-pin data cable is connected between the radio and the RR, and<br>that it is plugged into the black port on the Maestro RR. The red and blue<br>ports on the RR should be empty.<br>Make sure the correct radio model and serial number were entered during<br>the flash. Verify the radio's serial number entered during the flash matches<br>what is listed on the radio screen. This can be found in the settings of the<br>radio, listed as Device Id, Device Number, or Serial Number.                                                                                                    |
| The light on the Maestro is blinking RED TWICE but radio is NOT turning on. | If installing a floating screen type radio and it is not turning on, ensure the screen is secured and any trim pieces on the radio have been installed fully. Not installing these fully will prevent radio from powering up and show a 2x red error.                                                                                                    |
| No sound.                                                                   | Ensure blue/white wire from harness is connected to radio's amp turn on output. This is usually blue/white but varies by radio manufacturer. Verify speaker wire connections and 4 pin connectors (green and white).                                                                                                    |

### MAESTRO RR RESET PROCEDURE:

Turn the key to the OFF position, then disconnect all connectors from the module.

Press and hold the module's programming button and connect all the connectors back to the module. Wait, the module's LED will flash RED rapidly (this may take up to 10 seconds).

Release the programming button. Wait, the LED will turn solid GREEN for 2 seconds to show the reset was successful.

#### TECHNICAL ASSISTANCE

Phone: 1-866-427-2999

Email: maestro.support@idatalink.com

Web: maestro.idatalink.com/support add www.12voltdata.com/forum/

IMPORTANT: To ensure proper operation, the aftermarket radio needs to have the latest firmware from the manufacturer. Please visit the radio manufacturer's website and look for any updates pertaining to your radio.

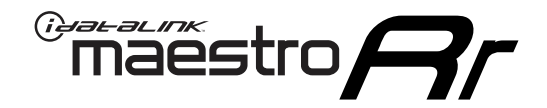

# **INSTALL GUIDE**

### 2012-2014 VOLKSWAGEN ROUTAN

### **RETAINS STEERING WHEEL CONTROLS, AND MORE!**

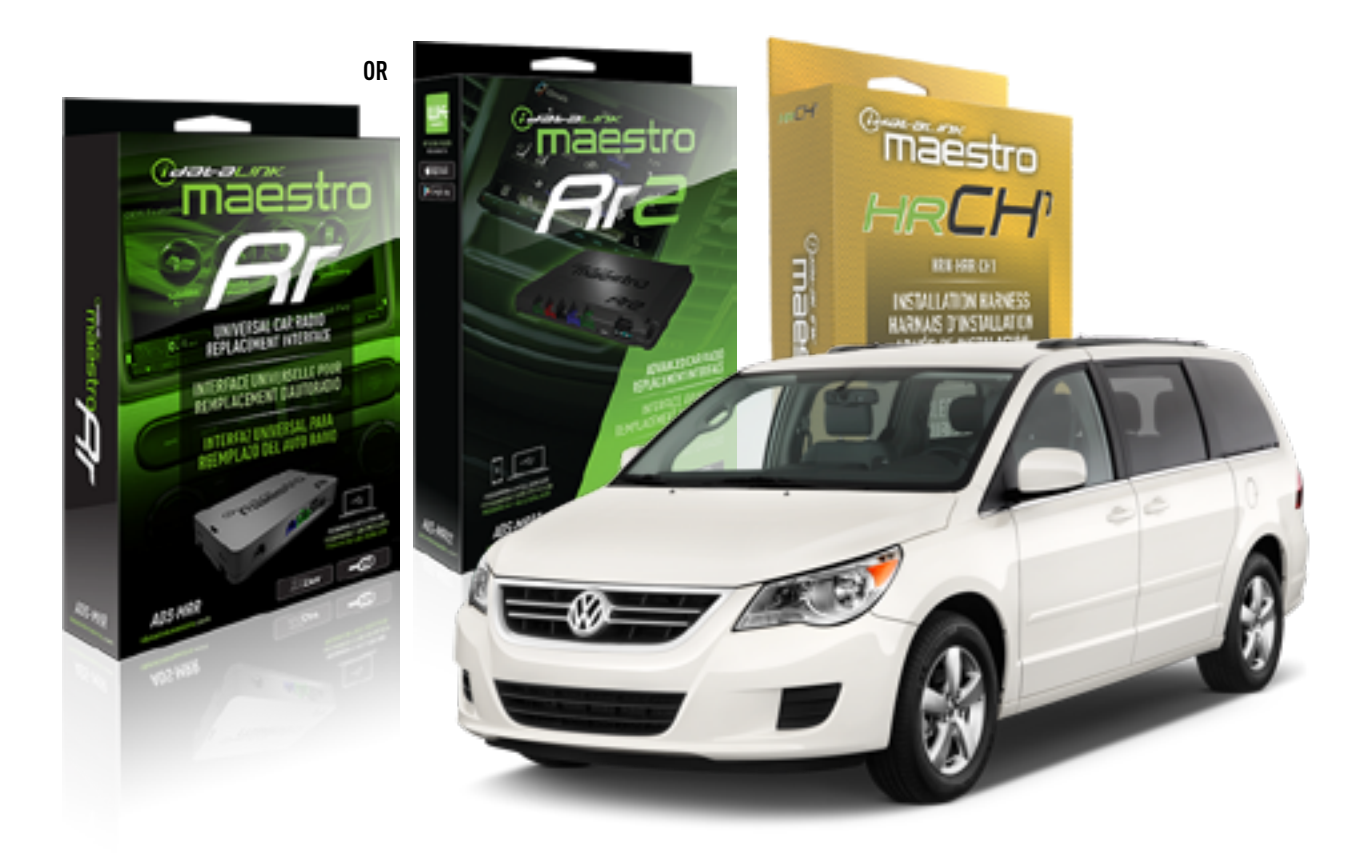

### **PRODUCTS REQUIRED**

iDatalink Maestro RR or RR2 Radio Replacement Interface iDatalink Maestro HRR-CH1 Installation Harness

PROGRAMMED FIRMWARE ADS-RR(SR)-CHR01-DS

ADDITIONAL RESOURCES Maestro RR2 Programmable Outputs Guide

### **OPTIONAL ACCESSORIES**

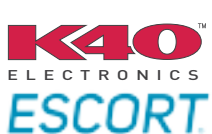

Click here for: Radar Installation Guides

NOTICE: Automotive Data Solutions Inc. (ADS) recommends having this installation performed by a certified technician. Logos and trademarks used here in are the properties of their respective owners.

## **WELCOME**

<sup>®</sup>maestro

Congratulations on the purchase of your iDatalink Maestro RR Radio replacement solution. You are now a few simple steps away from enjoying your new car radio with enhanced features.

Before starting your installation, please ensure that your iDatalink Maestro module is programmed with the correct firmware for your vehicle and that you carefully review the install guide.

Please note that Maestro RR will only retain functionalities that were originally available in the vehicle.

### **TABLE OF CONTENTS**

| Installation Instructions  | 3 |
|----------------------------|---|
| Wiring Diagram             | 4 |
| Radio Wire Reference Chart | 5 |
| Module Diagnostics         | 6 |
| Troubleshooting Table      | 7 |

## **NEED HELP?**

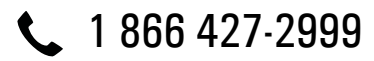

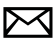

maestro.support@idatalink.com

maestro.idatalink.com/support www.12voltdata.com/forum

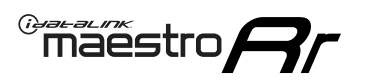

## **INSTALLATION INSTRUCTIONS** P1/1

### **STEP 1**

Remove the factory radio

If using head unit adapter (sold separately), connect HRR-CH1 harness to adapter and skip to step 2.

- Unbox the aftermarket radio and locate its main harness.
- Cut and remove the black 20 pin connector from the HRR-CH1 T-harness and connect the wires, shown in the wiring diagram, from aftermarket radio main harness to the HRR-CH1 T-harness and match the wire functions.

**Note**: only connect purple/white wire to radio reverse input or module damage will occur.

### STEP 2

• Access the main 22 pin factory radio connector **(2.1)** and determine if you have a factory amplifier.

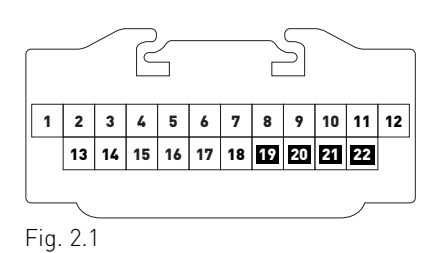

### If you don't have wires in PIN 19, 20, 21 and 22, you have a factory amplifier:

- Plug the female 4-pin GREEN connector to the male GREEN connector of your HRR-CH1 T-harness.
- Plug the female 4-pin WHITE connector to the male WHITE connector of your HRR-CH1 T-harness.

### If you have wires in PIN 19, 20, 21 and 22, you don't have a factory amplifier:

- Plug the female 4-pin GREEN connector to the male WHITE connector of your HRR-CH1 T-harness.
- Plug the female 4-pin WHITE connector to the male GREEN connector of your HRR-CH1 T-harness.
- Connect together the 2-pin white connectors of your HRR-CH1 T-harness.
- Connect the factory radio harness to the HRR-CH1 T-harness.

### **STEP 3**

- Connect HRR-CH1 2-pin black connector to black connector of OBDII extension harness.
- Plug the OBDII connector into the OBDII of the vehicle.

### STEP 4

- Plug the harnesses into the aftermarket radio.
- Plug the Data cable to the data port of the aftermarket radio.

**Note:** On Pioneer radio, ensure that there is nothing plugged into the W/R port.

**Note**: Refer to radio wire chart for radio's reverse light wire color.

If no camera is installed/desired, do not connect the radio's reverse wire. If installing an aftermarket camera, do NOT connect power for the camera to the Maestro's purple/white wire or module damage will occur.

### **STEP 5**

• Connect all the harnesses to the Maestro RR module then test your installation.

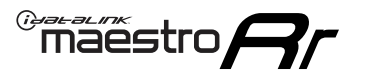

## WIRING DIAGRAM

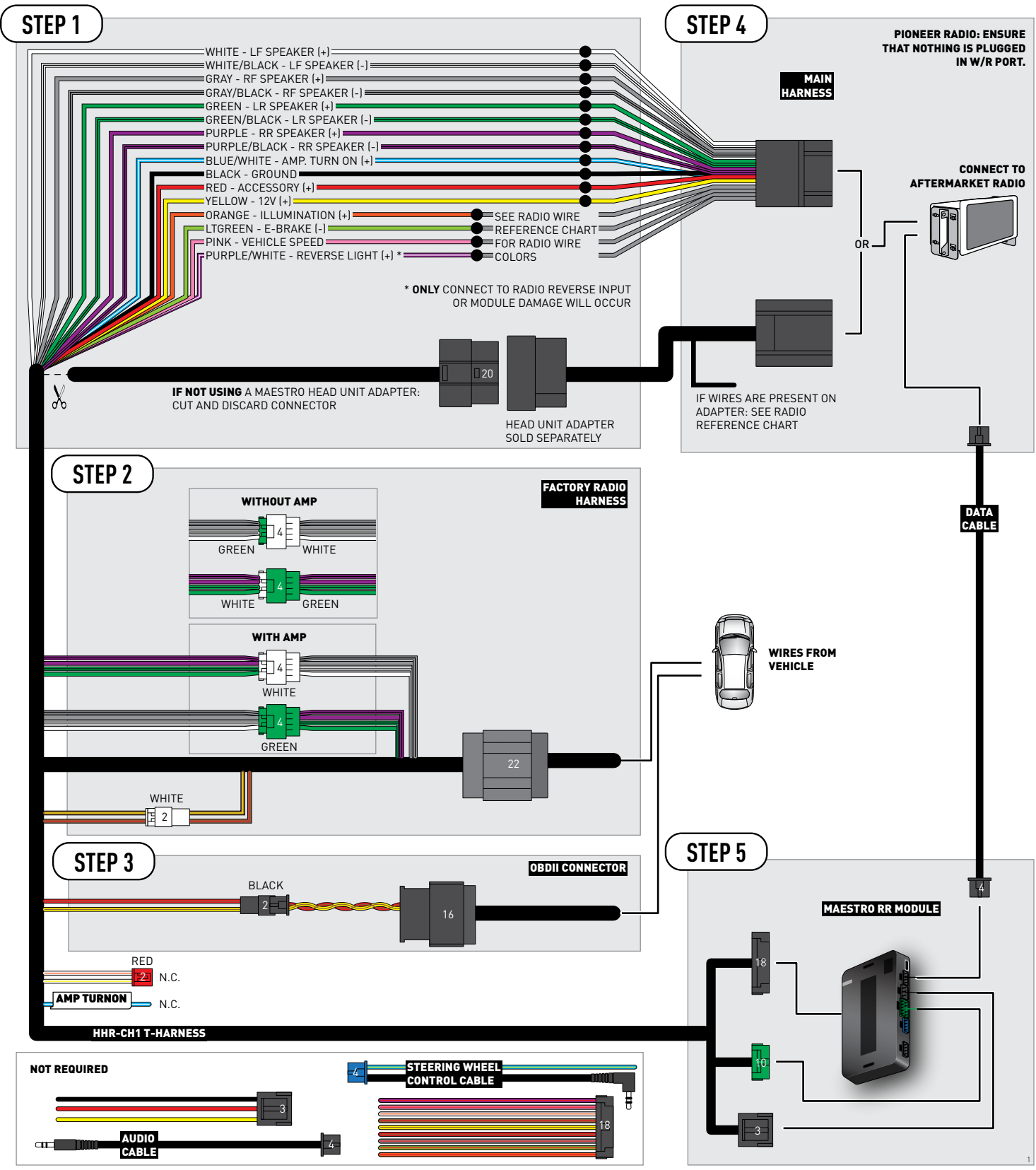

## **RADIO WIRE REFERENCE CHART**

| CH1 T-harness<br>Wire Description | Polarity | Wire Color on Maestro<br>T-Harness | Wire Color on Alpine<br>cable | Wire Color on Kenwood<br>cable | Wire Color on Pioneer<br>cable | Wire Color on Sony<br>cable |
|-----------------------------------|----------|------------------------------------|-------------------------------|--------------------------------|--------------------------------|-----------------------------|
| Illumination                      | (+)      | Orange                             | N/A                           | Orange/White                   | Orange/White                   | Orange                      |
| Reverse Light*                    | [+]      | Purple/White                       | Orange/White                  | Purple/White                   | Purple/White                   | Purple/White                |
| E-Brake                           | (-)      | Lt Green                           | Yellow/Blue                   | Lt Green                       | Lt Green                       | Lt Green                    |
| VSS (vehicle speed sensor)        | (DATA)   | Pink                               | Green/White                   | Pink                           | Pink                           | N/A                         |

### Head unit adapter wiring (optional accessory, sold separately)

| ACC-HU-ALP1<br>Wire Description | Polarity | Wire Color on Adapter | Alpine Radio |
|---------------------------------|----------|-----------------------|--------------|
| VSS (vehicle speed sensor)      | (DATA)   | Green/White           | Green/White  |

| ACC-HU-KEN1<br>Wire Description | Polarity | Wire Color on Adapter | Kenwood Radio                   |
|---------------------------------|----------|-----------------------|---------------------------------|
| CAM                             | (+)      | Green/Red             | Refer to camera/radio<br>manual |
| CAM                             | [-]      | Green/White           | Refer to camera/radio<br>manual |
| Steering Wheel Controls         | (DATA)   | Blue/Yellow           | n/a                             |

| ACC-HU-KEN2<br>Wire Description | Polarity | Wire Color on Adapter | Kenwood Radio |
|---------------------------------|----------|-----------------------|---------------|
| E-Brake                         | [-]      | LtGreen               | LtGreen       |
| Reverse Light*                  | (+)      | Purple/White          | Purple/White  |
| Steering Wheel Controls         | (DATA)   | Blue/Yellow           | n/a           |

\* Reverse light wire: Only connect to radio or module damage will occur.
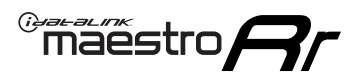

## **MODULE DIAGNOSTICS**

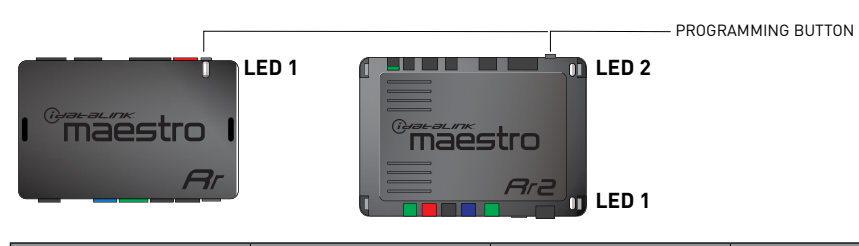

| LED 1<br>Module/Firmware<br>status | LED 2 (RR2)<br>Bluetooth activity | LED STATUS               | DIAGNOSTIC                                                                                                    |
|------------------------------------|-----------------------------------|--------------------------|----------------------------------------------------------------------------------------------------|
| • or •                             |                                   | RED or GREEN<br>flashing | LED flashes 1 or more times, either red or green, <b>when a steering wheel button is pressed</b> : normal operation. |
| •                                  |                                   | 1 RED flash              | Module has no firmware.<br>Flash module using Weblink Desktop and log in. Do <u>NOT</u> use DEMO MODE.               |
| •                                  |                                   | 2 RED flashes            | Problem detected. Consult troubleshooting table.                                                                     |
| •                                  |                                   | 1 GREEN flash            | After radio boots up : Normal operation.                                                                             |
|                                    | •                                 | 3 GREEN flashes          | Bluetooth is activated.<br>Turns off after one minute: Normal operation.                                             |
| •                                  | ٠                                 | OFF                      | Normal operation (inactive).                                                                                         |

| VIDEO HELP   | Installation, product information, vehicle specific videos.                  |
|--------------|------------------------------------------------------------------------------|
| VERIFY FLASH | Last flash information, steering control configuration, vehicle information. |
| WEBLINK      | Software to program module.                                                  |

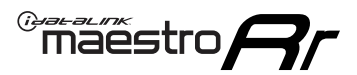

## **TROUBLESHOOTING TABLE**

| PROBLEM                                                                     | SOLUTION                                                                                                    |
|-----------------------------------------------------------------------------|----------------------------------------------------------------------------------------------------|
| Gauges do not work, radio shows OBD2 Error 1 or Error 2.                    | Ensure OBDII connector is securely attached to the OBD2 connector of the vehicle.<br>If you hardwired connections at the OBDII, check connections at the OBDII connector. Make sure the <b>RED/BROWN</b> wire is on <b>PIN 6</b> and the <b>YELLOW/</b><br><b>BROWN</b> wire is connected to <b>PIN 14</b> of the OBDII connector. Do not use T-Taps. Soldering or military splicing methods are recommended.<br>If anything else is connected to the OBD2 or CAN wires of vehicle (programmer, throttle controller, insurance tracker, etc.) try unplugging it to see if gauges work. If gauges work without it installed, call tech support for options.<br>Reset the RR. |
| When making a phone call you cannot hear the callers but they can hear you. | Switch the 4-pin green and white connectors in the t-harness.                                                                                                    |
| The radio doesn't turn on. LED on the Maestro is not flashing.              | Ensure the white and red 2-pin connectors are connected as shown in the diagram. Test for power at the large 3 pin connector of the harness. With it plugged in and vehicle turned on, we should have power on the red and yellow wires.                                                                                                    |
| The light on the Maestro is flashing <b>RED ONCE</b> .                      | There is no firmware on the module; flash the RR module.                                                                                                    |
| The light on the Maestro is blinking RED TWICE and the radio IS turning on. | Ensure the 4-pin data cable is connected between the radio and the RR, and<br>that it is plugged into the black port on the Maestro RR. The red and blue<br>ports on the RR should be empty.<br>Make sure the correct radio model and serial number were entered during<br>the flash. Verify the radio's serial number entered during the flash matches<br>what is listed on the radio screen. This can be found in the settings of the<br>radio, listed as Device Id, Device Number, or Serial Number.                                                                                                    |
| The light on the Maestro is blinking RED TWICE but radio is NOT turning on. | If installing a floating screen type radio and it is not turning on, ensure the screen is secured and any trim pieces on the radio have been installed fully. Not installing these fully will prevent radio from powering up and show a 2x red error.                                                                                                    |
| No sound.                                                                   | Ensure blue/white wire from harness is connected to radio's amp turn on output. This is usually blue/white but varies by radio manufacturer. Verify speaker wire connections and 4 pin connectors (green and white).                                                                                                    |

## MAESTRO RR RESET PROCEDURE:

Turn the key to the OFF position, then disconnect all connectors from the module.

Press and hold the module's programming button and connect all the connectors back to the module. Wait, the module's LED will flash RED rapidly (this may take up to 10 seconds).

Release the programming button. Wait, the LED will turn solid GREEN for 2 seconds to show the reset was successful.

## TECHNICAL ASSISTANCE

Phone: 1-866-427-2999

Email: maestro.support@idatalink.com

Web: maestro.idatalink.com/support add www.12voltdata.com/forum/

IMPORTANT: To ensure proper operation, the aftermarket radio needs to have the latest firmware from the manufacturer. Please visit the radio manufacturer's website and look for any updates pertaining to your radio.